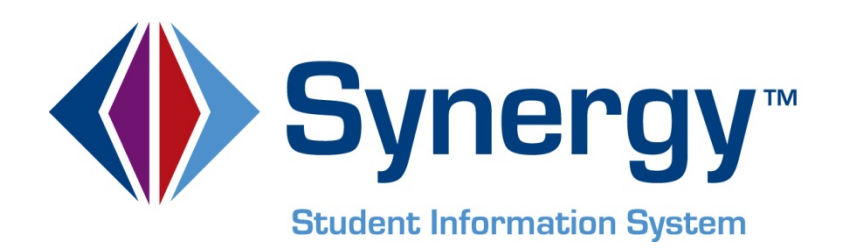

# **Synergy SIS**<sup>™</sup> State of Pennsylvania Reporting Administrator and User Guide

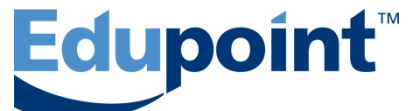

Edupoint Educational Systems, LLC 1955 South Val Vista Road, Ste 210 Mesa, MI 85204 Phone (877) 899-9111 Fax (800) 338-7646

#### First Edition, November 2012

This edition applies to Synergy SIS<sup>™</sup> Student Information System software and all subsequent releases and modifications until indicated with new editions or revisions.

Edupoint's Synergy SIS Student Information System software and any form of supporting documentation are proprietary and confidential. Unauthorized reproduction or distribution of the software and any form of supporting documentation is strictly prohibited and may result in severe civil and criminal penalties.

Information in this document is provided in connection with Edupoint Educational Systems products. No license to any intellectual property rights is granted by this document.

The illustrations, procedural steps, and sample reports in this manual may be slightly different from the actual software due to modifications in the software based on state requirements and/or school district customization.

The data in this document may include the names of individuals, schools, school districts, companies, brands, and products. Any similarities to actual names and data are entirely coincidental.

Synergy SIS is a trademark of Edupoint Educational Systems, LLC. \* Other names and brands may be claimed as the property of others.

Copyright © 2006-2012, Edupoint Educational Systems, LLC. All rights reserved.

## TABLE OF CONTENTS

| CHAPTER ONE : INSTALLATION                         | 12 |
|----------------------------------------------------|----|
| Syperay SIS Software Installations                 | 13 |
| Deploy All Patches                                 | 13 |
| Restart IIS                                        |    |
| Getting Started After Installation                 |    |
| Accessing the Pennsylvania State Reporting Screens |    |
| CHAPTER TWO : SETUP AND CONFIGURATION              | 18 |
| Organization Setup                                 | 19 |
| Organization – District                            |    |
| Organization — School                              | 19 |
| Organization — Hiding Schools From Use             |    |
| District Setup                                     | 21 |
| Allowing No-Shows                                  | 21 |
| District State Requirements                        |    |
| School Setup                                       | 23 |
| Exclude From State Reporting                       | 23 |
| State Requirements — School Calendar               | 24 |
| School Room Setup                                  | 25 |
| Special Ed Service Definition                      | 26 |
| Student Needs Programs                             |    |
| District Discipline Code Setup                     | 29 |
| District Disposition Code Setup                    | 31 |
| CHAPTER THREE : LOOKUP TABLE MAPPED VALUES         | 33 |
| Overview                                           |    |
| K12 Lookup Tables                                  |    |
| Diploma Type Lookup Table                          |    |
| Disadvantaged Lookup Table                         |    |
| Grade Lookup Table                                 |    |
| Graduation Status Lookup Table                     | 40 |
| Language Lookup Table                              | 40 |
| Staff Education Level Lookup Table                 |    |
| K12 Course History Info.PA Lookup Tables           | 43 |
| Academic Instructional Cd Lookup Table             | 43 |
| CTE Program Performance Lookup Table               | 44 |
| CTE Status Type Code Table                         | 45 |
| Delivery Method Code Lookup Table                  |    |
| Industry Credential Code Lookup Table              | 47 |
| K12.CourseInfo Lookup Tables                       |    |

| Academic Type Lookup Table              | 48 |
|-----------------------------------------|----|
| Course Duration Lookup Table            | 49 |
| K12.Demographics Lookup Tables          | 50 |
| Post Secondary Lookup Table             | 50 |
| K12.Discipline Lookup Tables            | 52 |
| Incident Context Lookup Table           | 52 |
| Incident Location Lookup Table          | 53 |
| Referral Results Lookup Table           | 54 |
| Relationship to School Lookup Table     | 55 |
| K12.DisciplineInfo.PA Lookup Tables     | 56 |
| Arrested Code Lookup Table              | 56 |
| Parent Involvement Lookup Table         | 57 |
| Weapon Detected Method Lookup Table     | 58 |
| K12.Enrollment Lookup Tables            | 58 |
| Access 504 Lookup Table                 | 59 |
| Enter Code Lookup Table                 | 60 |
| Leave Code Lookup Table                 | 61 |
| Special Program Code Lookup Table       | 63 |
| SRUserDd01 Lookup Table                 | 64 |
| SRUserDd02 Lookup Table                 | 65 |
| SRUserDd03 Lookup Table                 | 66 |
| SRUserDd04 Lookup Table                 | 67 |
| SRUserDd05 Lookup Table                 | 68 |
| SRUserDd06 Lookup Table                 | 69 |
| K12.PA Lookup Tables                    | 70 |
| County Codes Lookup Table               | 70 |
| Employment Verification Lookup Table    | 71 |
| Gifted Talented                         | 72 |
| Guardian Relationship Lookup Table      | 73 |
| Local Contract Lookup Table             | 74 |
| Staff Qualification Status Lookup Table | 75 |
| Student Status Lookup Table             | 76 |
| Termination Code Lookup Table           | 77 |
| Yearsinusschools Lookup Table           | 78 |
| K12.ProgramInfo Lookup Tables           | 79 |
| FRM Code Lookup Table                   | 79 |
| GATE Code Lookup Table                  | 80 |
| K12.ProgramInfo.PA Lookup Tables        | 81 |
| Homeless Code Lookup Table              | 81 |
| Program Provider Type Code Lookup Table | 81 |
| K12.ScheduleInfo Lookup Tables          | 83 |
| Instructional Strategy Lookup Table     | 83 |
| K12.Setup.PA Lookup Tables              | 84 |
| Calendar Program Code Lookup Table      | 84 |
| Rotation Pattern Code Lookup Table      | 85 |
| K12.Staff. Lookup Tables                | 86 |
|                                         |    |

| Job Class Lookup Table                                                                                                    |                                                                                                    |
|----------------------------------------------------------------------------------------------------|----------------------------------------------------------------------------------------------------|
| Position Status Lookup Table                                                                                                    |                                                                                                    |
| K12.Staff.PA Lookup Tables                                                                                                    |                                                                                                    |
| Activity Code Lookup Table                                                                                                    |                                                                                                    |
| Assignment Code Lookup Table                                                                                                    |                                                                                                    |
| Revelation Lookup Tables                                                                                                    |                                                                                                    |
| Ethnicity Lookup Table                                                                                                    |                                                                                                    |
| Gender Lookup Table                                                                                                    | 91                                                                                                    |
| Hispanic Ethnicity Lookup Table                                                                                                    |                                                                                                    |
| CHAPTER FOUR : DISTRICT COURSE DATA ENTRY                                                                                                    | 93                                                                                                    |
| District Course Screen                                                                                                    |                                                                                                    |
| Course Tab                                                                                                    |                                                                                                    |
| Description Tab                                                                                                    |                                                                                                    |
| CHAPTER FIVE : SECTION DATA ENTRY                                                                                                    | 97                                                                                                    |
| Section Screen                                                                                                    | 98                                                                                                    |
| Current Students Tab                                                                                                    |                                                                                                    |
| CHAPTER SIX : CTE PROGRAMS DATA ENTRY                                                                                                    | 99                                                                                                    |
| CTE Programs PA                                                                                                    | 100                                                                                                    |
|                                                                                                    | 100                                                                                                    |
| CIE Program Iab                                                                                                    | 100                                                                                                    |
| CTE Program Tab<br>CHAPTER SEVEN : STUDENT VIEW DATA ENTRY                                                                                                    | 101                                                                                                    |
| CTE Program Tab<br>CHAPTER SEVEN : STUDENT VIEW DATA ENTRY<br>Student Screen                                                                                                    | 100<br>101                                                                                                    |
| CTE Program Tab<br>CHAPTER SEVEN : STUDENT VIEW DATA ENTRY<br>Student Screen<br>Demographics Tab                                                                                                    | 100<br>100                                                                                                    |
| CTE Program Tab<br>CHAPTER SEVEN : STUDENT VIEW DATA ENTRY<br>Student Screen<br>Demographics Tab<br>Other Info Tab.                                                                                                    | 100<br>100<br>102<br>102                                                                                                  |
| CTE Program Tab<br>CHAPTER SEVEN : STUDENT VIEW DATA ENTRY<br>Student Screen<br>Demographics Tab<br>Other Info Tab<br>Enrollment Tab                                                                                                    | 100<br>102<br>102<br>102<br>104<br>105                                                                                    |
| CTE Program Tab<br>CHAPTER SEVEN : STUDENT VIEW DATA ENTRY<br>Student Screen<br>Demographics Tab<br>Other Info Tab<br>Enrollment Tab<br>Enrollment History Tab                                                                                                    | 100<br>102<br>102<br>102<br>104<br>105<br>106                                                                             |
| CTE Program Tab<br>CHAPTER SEVEN : STUDENT VIEW DATA ENTRY<br>Student Screen<br>Demographics Tab<br>Other Info Tab<br>Enrollment Tab<br>Enrollment History Tab<br>State Tab                                                                                                    | 100<br>102<br>102<br>102<br>104<br>105<br>106<br>107                                                                      |
| CTE Program Tab<br>CHAPTER SEVEN : STUDENT VIEW DATA ENTRY<br>Student Screen<br>Demographics Tab<br>Other Info Tab<br>Enrollment Tab<br>Enrollment History Tab<br>State Tab<br>CHAPTER EIGHT : STUDENT CTE.PA VIEW DATA ENTRY                                                                                                    | 100<br>102<br>102<br>102<br>104<br>105<br>106<br>107                                                                      |
| CTE Program Tab<br>CHAPTER SEVEN : STUDENT VIEW DATA ENTRY<br>Student Screen<br>Demographics Tab<br>Other Info Tab<br>Enrollment Tab<br>Enrollment History Tab<br>State Tab<br>CHAPTER EIGHT : STUDENT CTE.PA VIEW DATA ENTRY<br>Student CTE PA Screen                                                                                                    | 100<br>102<br>102<br>102<br>104<br>105<br>106<br>107<br>109<br>110                                                        |
| CTE Program Tab<br>CHAPTER SEVEN : STUDENT VIEW DATA ENTRY<br>Student Screen<br>Demographics Tab<br>Other Info Tab<br>Enrollment Tab<br>Enrollment History Tab<br>State Tab<br>CHAPTER EIGHT : STUDENT CTE.PA VIEW DATA ENTRY<br>Student CTE.PA Screen<br>Student CTE.PA Screen                                                                                                    | 100<br>102<br>102<br>102<br>104<br>105<br>106<br>107<br>109<br>110<br>110                                                 |
| CTE Program Tab<br>CHAPTER SEVEN : STUDENT VIEW DATA ENTRY<br>Student Screen<br>Demographics Tab<br>Demographics Tab<br>Other Info Tab<br>Enrollment Tab<br>Enrollment History Tab<br>State Tab<br>CHAPTER EIGHT : STUDENT CTE.PA VIEW DATA ENTRY<br>Student CTE.PA Screen<br>Student CTE.PA Screen<br>Student CTE Grid Detail Screen — CTE Student Fact Tab<br>Student CTE Grid Detail Screen — Industry Credentials Tab                                                                                                    | 100<br>102<br>102<br>102<br>104<br>105<br>106<br>107<br>109<br>110<br>110                                                 |
| CTE Program Tab<br>CHAPTER SEVEN : STUDENT VIEW DATA ENTRY<br>Student Screen<br>Demographics Tab<br>Other Info Tab<br>Enrollment Tab<br>Enrollment History Tab<br>State Tab<br>CHAPTER EIGHT : STUDENT CTE.PA VIEW DATA ENTRY<br>Student CTE.PA Screen<br>Student CTE.PA Screen<br>Student CTE Grid Detail Screen — CTE Student Fact Tab<br>Student CTE Grid Detail Screen — Industry Credentials Tab<br>CHAPTER NINE : ENGLISH LANGUAGE LEARNERS VIEW DATA                                                                             | 100<br>102<br>102<br>102<br>104<br>105<br>106<br>107<br>107<br>110<br>110<br>111<br><b>A</b>                              |
| CTE Program Tab<br>CHAPTER SEVEN : STUDENT VIEW DATA ENTRY<br>Student Screen<br>Demographics Tab<br>Other Info Tab<br>Enrollment Tab<br>Enrollment History Tab<br>State Tab<br>CHAPTER EIGHT : STUDENT CTE.PA VIEW DATA ENTRY<br>Student CTE.PA Screen<br>Student CTE Grid Detail Screen — CTE Student Fact Tab<br>Student CTE Grid Detail Screen — Industry Credentials Tab<br>CHAPTER NINE : ENGLISH LANGUAGE LEARNERS VIEW DAT<br>FNTRY                                                                                              | 100<br>102<br>102<br>102<br>104<br>105<br>105<br>106<br>107<br>107<br>110<br>111<br>A<br>113                              |
| CTE Program Tab<br>CHAPTER SEVEN : STUDENT VIEW DATA ENTRY<br>Student Screen<br>Demographics Tab<br>Other Info Tab<br>Enrollment Tab<br>Enrollment History Tab<br>State Tab<br>CHAPTER EIGHT : STUDENT CTE.PA VIEW DATA ENTRY<br>Student CTE.PA Screen<br>Student CTE Grid Detail Screen — CTE Student Fact Tab<br>Student CTE Grid Detail Screen — Industry Credentials Tab<br>CHAPTER NINE : ENGLISH LANGUAGE LEARNERS VIEW DAT<br>ENTRY                                                                                              |                                                                                                    |
| CTE Program Tab<br>CHAPTER SEVEN : STUDENT VIEW DATA ENTRY<br>Student Screen<br>Demographics Tab<br>Other Info Tab<br>Enrollment Tab<br>Enrollment History Tab<br>State Tab<br>CHAPTER EIGHT : STUDENT CTE.PA VIEW DATA ENTRY<br>Student CTE.PA Screen<br>Student CTE Grid Detail Screen — CTE Student Fact Tab<br>Student CTE Grid Detail Screen — Industry Credentials Tab<br>CHAPTER NINE : ENGLISH LANGUAGE LEARNERS VIEW DAT<br>ENTRY<br>English Language Learners Screen                                                          | 100<br>102<br>102<br>102<br>104<br>105<br>105<br>105<br>105<br>107<br>107<br>110<br>111<br>A<br>113<br>114                |
| CTE Program Tab<br>CHAPTER SEVEN : STUDENT VIEW DATA ENTRY<br>Student Screen                                                                                                    | 100<br>102<br>102<br>102<br>104<br>105<br>105<br>106<br>107<br>107<br>107<br>110<br>110<br>111<br>A<br>113<br>114<br>NTRY |
| CTE Program Tab<br>CHAPTER SEVEN : STUDENT VIEW DATA ENTRY<br>Student Screen<br>Demographics Tab<br>Other Info Tab<br>Enrollment Tab<br>Enrollment History Tab<br>State Tab<br>CHAPTER EIGHT : STUDENT CTE.PA VIEW DATA ENTRY<br>Student CTE.PA Screen<br>Student CTE.Grid Detail Screen — CTE Student Fact Tab<br>Student CTE Grid Detail Screen — Industry Credentials Tab<br>CHAPTER NINE : ENGLISH LANGUAGE LEARNERS VIEW DATA<br>ENTRY<br>English Language Learners Screen<br>CHAPTER TEN : FREE AND REDUCED MEALS VIEW DATA ENTRY | 100<br>100<br>102<br>102<br>102<br>104<br>105<br>105<br>105<br>107<br>110<br>111<br>A<br>114<br>NTRY<br>115               |

| CHAPTER ELEVEN : SPECIAL ED STUDENT SERVICES VIEW I<br>ENTRY                                                                                                    | )ата<br>117                                                        |
|----------------------------------------------------------------------------------------------------|--------------------------------------------------------------------|
| Special Ed Student Services View                                                                                                    | 118                                                                |
| CHAPTER TWELVE : STUDENT GATE VIEW DATA ENTRY                                                                                                    | 119                                                                |
| Student GATE View                                                                                                    | 120                                                                |
| CHAPTER THIRTEEN : STUDENT NEEDS VIEW DATA ENTRY                                                                                                    | 121                                                                |
| Student Needs Screen                                                                                                    | 122                                                                |
| CHAPTER FOURTEEN : DISCIPLINE INCIDENT SCREEN DATA<br>ENTRY                                                                                                    | 123                                                                |
| Incidents Screen<br>Information Tab<br>Student Incident Detail Tab<br>Incident Violations Tab<br>Incident Violation Screen<br>Additional Information Tab<br>Other Involved Persons Details<br>Student Disposition Screen                                                                                                    | 124<br>124<br>125<br>126<br>127<br>128<br>129<br>131               |
| CHAPTER FIFTEEN : STAFF VIEW DATA ENTRY                                                                                                    | 133                                                                |
| Staff Screen<br>General Tab<br>Credentials Tab                                                                                                    | 134<br>134<br>137                                                  |
| CHAPTER SIXTEEN : REPORTS                                                                                                    | 139                                                                |
| Navigating the Report Screens.<br>The Report Interface Tab<br>The History Tab.<br>The Extract Viewer.<br>The About Tab<br>PIMS Templates.<br>Navigating to the PIMS Template Screen<br>Generating a PIMS Template.<br>PASecureID Extract.<br>Navigating to the PASecureID Screen .<br>Generating a PASecureID Extract File. | 140<br>142<br>145<br>145<br>146<br>147<br>150<br>152<br>152<br>153 |
| CHAPTER SEVENTEEN : EXTRACT FILE MAPPING                                                                                                    | 155                                                                |
| PASecureID Extract<br>PIMS Templates<br>PIMS Course Instructor Template<br>PIMS Course Template                                                                                                    | 156<br>158<br>158<br>159                                           |

| PIMS CTE Student Fact Template                      | 161 |
|-----------------------------------------------------|-----|
| PIMS CTE Student Industry Credential Template       |     |
| PIMS Incident Offender Disciplinary Action Template | 167 |
| PIMS Incident Offender Infraction Template          | 168 |
| PIMS Incident Offender Parent Involvement Template  | 169 |
| PIMS Incident Template                              | 169 |
| PIMS Incident Victim Template                       | 171 |
| PIMS Programs Fact Template                         | 174 |
| PIMS School Calendar Template                       | 175 |
| PIMS School Enrollment Template                     |     |
| PIMS Staff Assignment Template                      |     |
| PIMS Staff Development Template                     |     |
| PIMS Staff Snapshot Template                        |     |
| PIMS Staff Template                                 |     |
| PIMS Student Calendar Template                      |     |
| PIMS Student Course Enrollment Template             |     |
| PIMS Student Snapshot Template                      |     |
| PIMS Student Template                               |     |
| CHAPTER EIGHTEEN : CALCULATIONS                     |     |
| PASecureID Extract Field Calculations               | 212 |
| PIMS Templates Field Calculations                   | 214 |
| PIMS Course Instructor Template                     |     |
| PIMS Course Template                                | 216 |
| PIMS CTE Student Fact Template                      | 219 |
| PIMS CTE Student Industry Credential Template       | 223 |
| PIMS Incident Offender Disciplinary Action Template | 223 |
| PIMS Incident Offender Infraction Template          | 225 |
| PIMS Incident Offender Parent Involvement Template  | 226 |
| PIMS Incident Template                              | 227 |
| PIMS Incident Victim Template                       | 229 |
| PIMS Programs Fact Template                         | 232 |
| PIMS School Calendar Template                       | 234 |
| PIMS School Enrollment Template                     |     |
| PIMS Staff Assignment Template                      | 237 |
| PIMS Staff Development Template                     | 239 |
| PIMS Staff Snapshot Template                        | 240 |
| PIMS Staff Template                                 | 246 |
| PIMS Student Calendar Template                      |     |
| PIMS Student Course Enrollment Template             | 254 |
| PIMS Student Snapshot Template                      |     |
| PIMS Student Template                               |     |
| INDEX                                               | 281 |

## **ABOUT THIS MANUAL**

Edupoint Educational Systems develops software with multiple release dates for the software and related documentation. The table below lists the release date, software version, documentation volume number, and the content included in each volume of documentation to date.

| Date          | Volume | Edition | Revision | Content                                                                                                    |  |
|---------------|--------|---------|----------|----------------------------------------------------------------------------------------------------|--|
| June 2012     | 1      | 1       | 1        | Initial release of this document                                                                                                    |  |
| November 2012 | 1      | 2       | 1        | <ul> <li>Added the following Lookup<br/>Tables: Academic Type,<br/>Academic Instruction, Arrested<br/>Code, CTE Program<br/>Performance, CTE Status Type,<br/>Delivery Method, Gifted<br/>Talented, Homeless, Incident<br/>Context, Incident Location,<br/>Industry Credential, Instructional<br/>Strategy, Parent Involvement,<br/>Program Provider Type, Referral<br/>Results, Relationship to School,<br/>and Weapon Detected Method</li> <li>Added the Student Needs<br/>Program Definition section</li> <li>Added the District Discipline<br/>Code Setup section</li> </ul> |  |
|               |        |         |          | <ul> <li>Added the District Disposition<br/>Code Setup section</li> </ul>                                                                                                    |  |
|               |        |         |          | <ul> <li>Added the CTE Programs Data<br/>Entry chapter</li> </ul>                                                                                                    |  |
|               |        |         |          | <ul> <li>Added the Student CTE.PA<br/>Screen Data Entry chapter</li> </ul>                                                                                                    |  |
|               |        |         |          | <ul> <li>Added the Discipline Incident<br/>Screen Data Entry chapter</li> </ul>                                                                                                    |  |
|               |        |         |          | <ul> <li>Added the Validation Message<br/>field to the PASecureID Screen<br/>and the PIMS Template Screen</li> </ul>                                                                                                    |  |
|               |        |         |          | <ul> <li>Added the following PIMS<br/>templates: PIMS Course<br/>template, PIMS Course<br/>Instructor template, PIMS CTE<br/>Student Fact, PIMS CTE<br/>Student Industry Credential,</li> </ul>                                                                                                    |  |

#### Software and Document History

|  | PIMS Incident Offender          |
|--|---------------------------------|
|  | Disciplinary Action, PIMS       |
|  | Incident Offender Infraction,   |
|  | PIMS Incident Offender Parent   |
|  | Involvement, PIMS Incident,     |
|  | PIMS Incident Victim, Student   |
|  | PIMS Programs Fact Template,    |
|  | PIMS Staff Assignment           |
|  | template, PIMS Staff            |
|  | Development template, PIMS      |
|  | Staff/Staff Snapshot templates, |
|  | and PIMS Student Course         |
|  | Enrollment template             |

#### **CONVENTIONS USED IN THIS MANUAL**

reading these sections.

 Bold Text
 Bold Text - Indicates a button or menu or other text on the screen to click, or text to type.

 Image: State of the subject
 Tip – Suggests advanced techniques or alternative ways of approaching the subject.

 Image: State of the subject
 Note – Provides additional information or expands on the topic at hand.

 Image: State of the subject
 Reference – Refers to another source of information, such as another manual or website

 Image: State of the subject
 Caution – Warns of potential problems. Take special care when

### **BEFORE YOU BEGIN**

Before installing any of the Edupoint family of software products, please be sure to review the system requirements and make sure the district's computer hardware and software meet the minimum requirements. If there are any questions about the system requirements, please contact an Edupoint representative at (877) 899-9111.

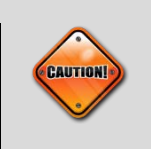

**Caution:** The Edupoint family of software does not support the use of pop-up blockers. Please disable any pop-up blockers (also known as pop-up ad blockers) on the system before logging into any Edupoint product.

At any point, if there are any technical difficulties, please contact the Edupoint technical support team at <a href="mailto:support@edupoint.com">support@edupoint.com</a> or by phone at 1-877-899-9111 option 1.

## Chapter One: INSTALLATION

In this chapter, the following topics are covered:

- ► Software installation steps
- Getting started
- Accessing the Pennsylvania state reports

### Synergy SIS SOFTWARE INSTALLATIONS

Follow these steps to install the Pennsylvania State Reporting software for Synergy SIS.

Note: After installing a new **Synergy SIS** release it may be necessary to deploy the latest state patch.

#### **Deploy All Patches**

- 1. In your local **Services** start the service **Remote Registry**.
  - Select Control Panel > System and Security > Administrative Tools.
  - Scroll down to locate Remote Registry.
  - Right-click to Stop and Restart the service.
- 2. Open the RT Dashboard.
  - Select Start > Programs > Edupoint > RT Dashboard
  - Right-click RT Servers, and then choose Click Deployment Assistant....
  - Click Check All to select all servers.
  - Click Choose Files.
- 3. Select the file location of the patch (the directory to which the zip files were extracted, i.e., C:\ XXSRC\_YY\_MM\_#; where XX is the state abbreviation, YY is the year, MM is the month and # is the number of the release.
- 4. Select Files of type All Files.
- 5. Choose all files in the folder.
- 6. Click **Open**.
  - Click Deploy.
  - Check the log file to make sure that "Server data committed" is displayed at the end of the log.

#### **Restart IIS**

Use one of these methods to restart IIS:

- On the Command Prompt
  - 1. Click **Start > Run**, type **cmd**, and click **OK** to open the Command Prompt.
  - 2. Type **iisreset /restart** and press **Enter**.
- In the Control Panel
  - 1. Go to **Control Panel > System** and **Security > Administrative Tools** and double-click **Services**.
  - 2. Scroll down to locate IIS Admin Services.
  - 3. Right-click to Stop and Restart the service.

### **GETTING STARTED AFTER INSTALLATION**

After successfully installing the **Synergy SIS** State Reporting software, your administrator must complete the following action:

• On the Organization Screen, change the State CTDS Code field label to State School Code.

### ACCESSING THE PENNSYLVANIA STATE REPORTING SCREENS

The PA folder of the **Synergy SIS** menu (also known as the PAD tree) includes the Pennsylvania state report and setup screens. Chapter 2, <u>Setup and Configuration</u>, beginning on <u>page 18</u> discusses the setup required for each Pennsylvania state report.

To access the **PA** folder:

1. Click on the **Tree** button at the top of the page to open the **Synergy SIS Navigation Tree**.

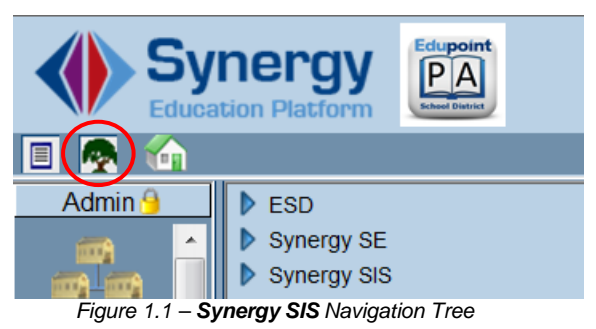

2. Click on the **blue triangle pointing right** next to the word Synergy SIS to expand the **Synergy SIS** folder. Once clicked, the triangle will turn green and point downward.

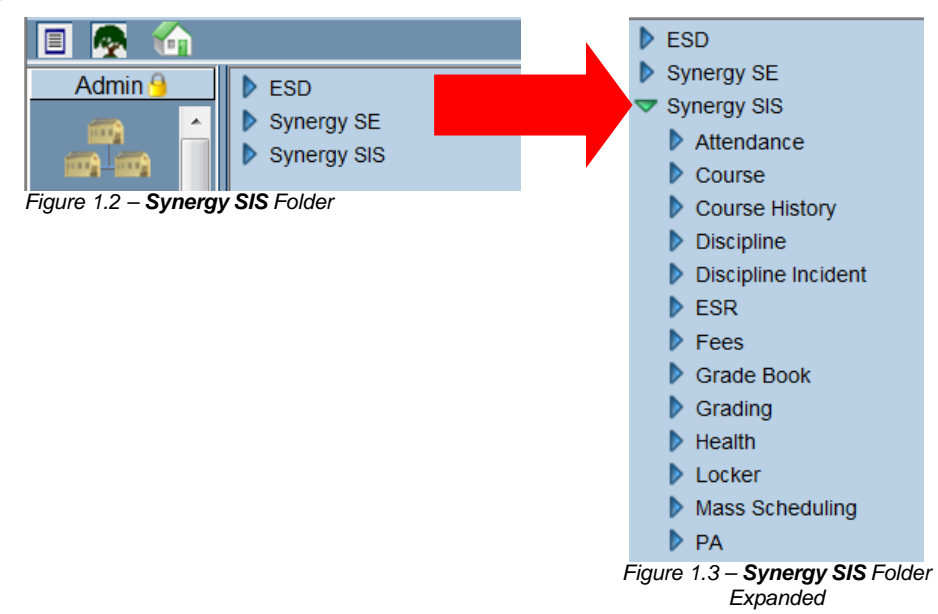

3. Under the **Synergy SIS** folder, click on the **blue triangle pointing right** next to the words **PA** to open the **PA** folder. Once clicked, the triangle will turn green and point downward.

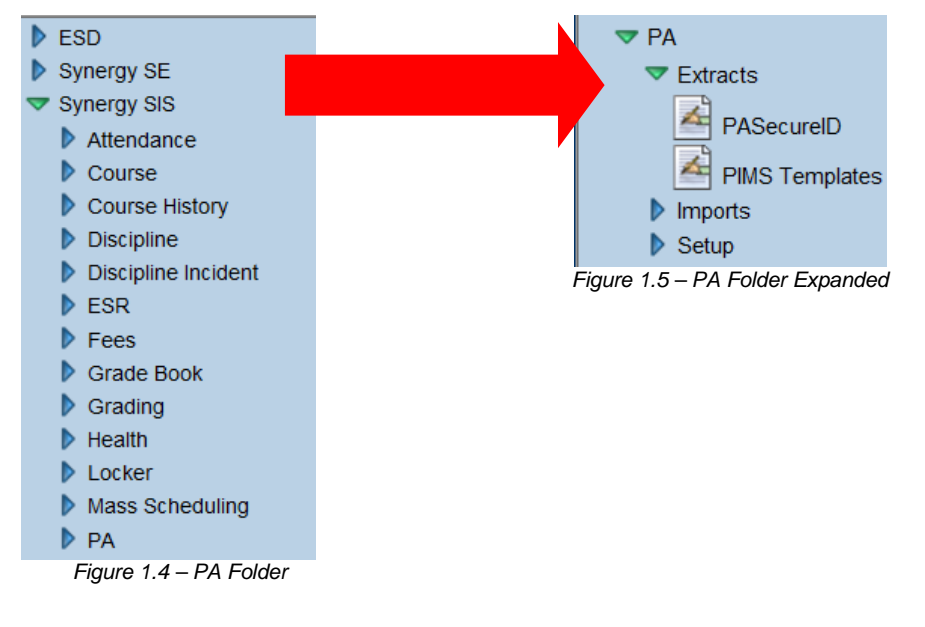

Note: In the rest of the manual, the location of a screen or report in the Navigation Tree (also referred to as the PAD tree) is indicated using " > ". The example above would be indicated as **Synergy SIS > PA**. This would mean go to the **Navigation Tree**, click on the **Synergy SIS** folder, and then click on the **PA** folder.

## Chapter Two: SETUP AND CONFIGURATION

In this chapter, the following topics are covered:

► Setup required for Pennsylvania State Reporting

### **ORGANIZATION SETUP**

Verify correct entry of the County, District and School numbers. The Organization screen is used to define the district structure within **Synergy SIS**.

#### **Organization** — **District**

- 1. Navigate to the **Synergy SIS > System > Setup > Organization Screen**.
- 2. From the Organization screen, click the district to be updated.
- 3. In the **District Number** field, verify the district number is entered correctly.

| Organization Name: Edupoint Scho | ool District    |     |
|----------------------------------|-----------------|-----|
| District Special Education       |                 |     |
| District Setup Options           |                 |     |
| District Information             |                 | (3) |
| Organization Name                | District Number |     |
| Edupoint School District         | 123456000       |     |
| Superintendent's Name            |                 |     |
|                                  |                 |     |
| Superintendent'sTitle            |                 |     |
|                                  |                 |     |
| County Code County               |                 |     |
| 19                               |                 |     |

Figure 2.1 – Organization, District Setup

#### **Organization** — School

Prior to entering the State School Code your system administrator should change the State CTDS Code field label to State School Code.

- 1. Navigate to the **Synergy SIS > System > Setup > Organization Screen**.
- 2. From the **Organization** screen, select the appropriate school to be updated.
- 3. In the **State CTDS Code** field, verify the 10-digit State School Code is correctly entered.

| Other Information 🤇 |                 |                  |         |  |
|---------------------|-----------------|------------------|---------|--|
| Phone               | Fax             | Counselor Dept   | Phone   |  |
| 949-555-1212        | 949-555-1213    |                  |         |  |
| Sis School Code     | State CTDS Code | Alt Funding Scho | ol Code |  |
| 273                 | 123456273       |                  |         |  |
| Website URL         |                 |                  |         |  |
|                     |                 |                  |         |  |

Figure 2.2 – Organization, School Setup

4. Repeat this step for each school in the district.

#### **Organization — Hiding Schools From Use**

Select the **Hide Organization from General Use** check box to remove a school from the School Chooser on the State Reporting interface screens and any other screen on which the School Chooser is available. Use this option only for schools that are closed so that they do not show on the School Chooser list.

- 1. Navigate to Synergy SIS > System > Setup > Organization.
- 2. From the **Organization** screen, select the appropriate school to be updated.
- 3. In the Other Information section click to select the Hide Organization from General Use check box.

| Other Information | ı                 | Q                         |
|-------------------|-------------------|---------------------------|
| Phone             | Fax               | Counselor Dept Phone      |
| 949-555-1212      | 949-555-1213      |                           |
| Sis School Code   | State CTDS Code   | e Alt Funding School Code |
| 273               | 123456273         |                           |
| Website URL       |                   |                           |
|                   |                   |                           |
| Live In Genesis   | S                 |                           |
| 🔲 Hide Organiza   | tion From General | Use                       |

Figure 2.3 – Organization, School Setup

### **DISTRICT SETUP**

#### **Allowing No-Shows**

Select the Allow "No Show" setting to collect leave codes and leave dates for students who are No Shows. A No Show student is a student that enrolled but never attended a school in the district. Follow the normal process to inactivate a student that was enrolled in the district.

- 1. Navigate to Synergy SIS > System > Setup > District Setup Screen > System tab.
- 2. Click to select the following check boxes:
  - Allow "No Show" check box.
  - Require Summer Withdrawal Code/Date for "No Show"
  - Do Not Clear Summer Withdrawal Code and Date

| ∀Dis                                     | trict S     | etup                |                 |        |        |
|------------------------------------------|-------------|---------------------|-----------------|--------|--------|
| District Setu                            | р           |                     |                 |        |        |
| Options                                  | System      | Grade Setup         | TeacherVUE      | Labels | Auto-S |
| Enrollme                                 | nt Options  | i                   |                 |        |        |
| New Stud                                 | ent Add Ty  | pe Permanent I      | D Update Type   |        |        |
| Synergy Genesis update of permanent ID 🔹 |             |                     |                 |        |        |
| Allow "                                  | 'No Show"   |                     |                 |        |        |
| Requir                                   | re Summer   | Withdrawal Co       | de/Date For "No | Show"  |        |
| 🔽 Do No                                  | t Clear Sur | mmer Withdraw       | al Code and Dat | te     |        |
|                                          | Figure      | 2.4 – District Setu | up, System tab  |        |        |

### DISTRICT STATE REQUIREMENTS

Use the District State Requirements screen to define the Enrollment Period Number. The Enrollment Period Number identifies the time period covered by the course/section combination; PDE will collect one enrollment period for the 2011-2012 school year. All LEAs should enter a value of 002 in the Enrollment Period Number field.

- 1. Navigate to Synergy SIS > PA > Setup > District State Requirements.PA.
- 2. Type 002 in the Enrollment Period Number field.

| VDistrict State Requirements                |
|---------------------------------------------|
| Organization Name: Edupoint School District |
| Options                                     |
| Enrollment Period Number<br>002             |
|                                             |

Figure 2.5 – District State Requirements Screen

## SCHOOL SETUP

#### **Exclude From State Reporting**

If a school is not eligible for state funding or should be excluded from Pennsylvania State reporting requirements, use the Exclude from State Reporting check box to exclude that school from the state reporting process.

- 1. Navigate to Synergy SIS > System > Setup > School Setup > Basic Info tab.
- 2. From the **Organization** screen, select the appropriate school to be updated.
- 3. From the **Other Info** section, click to select the **Exclude from State Reporting** check box.

| Basic Info     | Options       | SIS Data      | Options |
|----------------|---------------|---------------|---------|
|                |               |               |         |
| Other Info     |               |               |         |
| Exclude        | e from State  | Reporting     |         |
| Figure 2.6 – S | School Setup, | Other Info se | ction   |

#### State Requirements — School Calendar

Use the State Requirements.PA setup screen to define the calendars that apply to each school.

To view the school calendar grid:

- 1. Select the school associated with the calendar.
- 2. Navigate to **Synergy SIS > PA > Setup > State Requirements**.

The following figure shows the School Calendar.Detail screen.

| State Requirements                               |                                       |                                      | » 💽 🔏 😪 🤘                      |
|--------------------------------------------------|---------------------------------------|--------------------------------------|--------------------------------|
| Organization Name: Kennedy High School School Ye | ar: 2011-2012                         |                                      |                                |
| Options                                          |                                       |                                      |                                |
| School Calendar                                  |                                       |                                      | Add Hide Detail                |
| Line Calendar Description                        |                                       |                                      |                                |
| 1 School Year                                    | School Calendar                       |                                      |                                |
|                                                  | Calendar Description                  |                                      |                                |
|                                                  | School Year                           |                                      |                                |
|                                                  | Track                                 |                                      |                                |
|                                                  | 5 Day Week 💌                          |                                      |                                |
|                                                  | Calendar Programs Code                |                                      |                                |
|                                                  | ACTP-Approved CTE program operate     | d by school district or charter scho |                                |
|                                                  | Rotation Pattern Code                 | Graduation Ceremony D                | late                           |
|                                                  | H-Hall Day (Part-Time CTC, AVTS, PK,  |                                      | Tatal Males Us Davis           |
|                                                  | 180                                   | Total Days In Session Lost:          |                                |
|                                                  | Instructional Minutes in Standard Day | 0                                    | Total Instructional Minutes    |
|                                                  | 160                                   | Due to Act 80                        | Lost to Planned Shortened Days |
|                                                  |                                       | 0                                    | 0                              |
|                                                  |                                       | Due to Other Reasons                 |                                |
|                                                  |                                       | 0                                    |                                |

Figure 2.7 – State Requirements, School Calendar

To define a school calendar:

- 1. Click the Add button to add a school calendar record.
- 2. Type the Calendar Description.
- 3. Click to select the **Track** for this school calendar.
- 4. Click to select the Calendar Programs Code for this school calendar.
- 5. Click to select the **Rotation Pattern Code** for this school calendar.
- 6. Click the Calendar button to select the date of the seniors' graduation ceremony, if this calendar includes students in Grade 12.
- 7. Enter the Number Scheduled School Days in 999 format.
- 8. Enter the number of Instructional Minutes in a Standard Day in 999 format.
- 9. Click the **Save** button to save the record.

### SCHOOL ROOM SETUP

Use the School Room Setup screen to define the rooms in the school that are used as homerooms or, for off-site programs, the specific class of the student.

The homeroom is used to determine class size in the elementary school grades or an offsite program. It displays on the K12.Student.PA.Other Info tab.

To define a room in a school:

- 1. Select the school where the school rooms are located.
- 2. Navigate to Synergy SIS > System > Setup > School Room.
- 3. Review the existing room names to verify that all rooms in the school are defined. Room names are user-defined.

The following figure shows the School Room screen.

| Y   | √School Room                                    |     |             |              |                 |              |               |  |  |  |  |
|-----|-------------------------------------------------|-----|-------------|--------------|-----------------|--------------|---------------|--|--|--|--|
| Sch | School: Hope High School School Year: 2011-2012 |     |             |              |                 |              |               |  |  |  |  |
| Ro  | om 🗌                                            |     |             |              |                 |              |               |  |  |  |  |
| Ro  | om                                              |     |             |              |                 |              | Add 🔇         |  |  |  |  |
| X   | Line                                            | Roc | om Name 🛛 🍦 | Class Size 👙 | School Year 🛛 👙 | Department 🔶 | Room Type 🛛 👙 |  |  |  |  |
|     |                                                 | 101 |             | 28           | 2011            | ~            | ~             |  |  |  |  |
|     | 2                                               | 102 |             | 23           | 2011            | ~            | ~             |  |  |  |  |
|     | 3                                               | 103 |             | 30           | 2011            | ~            | ~             |  |  |  |  |
|     | 4                                               | 104 |             | 32           | 2011            | ~            | ~             |  |  |  |  |
|     | 5                                               | 106 |             | 22           | 2011            | ~            | ~             |  |  |  |  |

Figure 2.8 – School Room screen

### SPECIAL ED SERVICE DEFINITION

Use the Special Ed Service Definition screen to define the special education program codes used to identify a student's primary Challenge Type.

- 1. Navigate to Synergy SIS > Student Programs > Setup > Special Ed Service Definition.
- 2. Review the existing special education programs defined for your district and verify that these program codes are defined:
  - 2121 Autistic/Autism
  - 2122 Deaf-blindness
  - 2123 Hearing impairment including deafness
  - 2124 Mental retardation
  - 2125 Multiple disabilities
  - 2126 Orthopedic impairment
  - 2128 Specific learning disability
  - 2129 Speech or language impairment
  - 2130 Traumatic brain injury
  - 2131 Visual impairment including blindness
  - 2132 Other health impairment
  - 2127 Emotional disturbance
  - 2134 Developmental delay
  - 2135 Infants and Toddlers with Disabilities

The following figure shows the Autism special education service program code definition with assigned service levels.

| Y      | VSpecial Ed Service Definition       |           |                                                    |       |              |             |                |          |               |   |  |
|--------|--------------------------------------|-----------|----------------------------------------------------|-------|--------------|-------------|----------------|----------|---------------|---|--|
| Sta    | State Code: 2121 Description: Autism |           |                                                    |       |              |             |                |          |               |   |  |
| Se     | rvices                               |           |                                                    |       |              |             |                |          |               |   |  |
| Sta    | te Cod                               | e Descrip | tion L                                             | ocale |              |             |                |          |               |   |  |
| 212    | 21                                   | Autism    |                                                    |       |              |             |                |          |               |   |  |
| Se     | rvices                               |           |                                                    |       |              |             |                | Add      |               | • |  |
| $\sim$ | Lino                                 | Service 🔺 | Sorvino Deceription                                |       | Stato Codo 🔺 | is Self 🔺   | Valid Ye       | ar Range |               |   |  |
| $\cap$ |                                      | Code 🔻    | Service Description                                |       |              | Contained 🗢 | Year Start 🏻 🈂 | Year End | $\Rightarrow$ |   |  |
|        | 1                                    | Α         | Outside Reg Class < 21% of the day.(res)           |       | Α            |             | *              |          | ~             | Ε |  |
| Г      | 2                                    | В         | Outside Reg Class for at least 21% but < 60%.(res) |       | В            |             | ~              |          | ~             |   |  |
|        | 3                                    | С         | Outside Reg Class >60% of the day.(sc)             |       | С            |             | ~              |          | ~             |   |  |
|        | 4                                    | D         | Public Separate Sch for >50% of the sch day.(sc)   |       | D            |             | ~              |          | ~             | L |  |
|        | 5                                    | E         | Priv Seperate sch >50% of the day.(sc)             |       | E            |             | ~              |          | ~             |   |  |
|        | 6                                    | F         | Public Inst Facility >50% of the school day.(sc)   |       | F            |             | ~              |          | ~             |   |  |
|        | 7                                    | G         | Priv Residential >50% of day - No ed voucher.(sc)  |       | G            |             | ~              |          | ~             |   |  |

Figure 2.9 – Special Ed Service Definition screen

Note: Service Codes and Service Descriptions are not required for state reporting. The State Code is the only value extracted.

## STUDENT NEEDS PROGRAMS

Use the Programs/Levels Definition screen to add the following student needs programs:

| State Code | Description                                 |
|------------|---------------------------------------------|
| 001        | EAP Tutoring (State) Reading                |
| 002        | EAP Tutoring (State) Math                   |
| 003        | SES Tutoring (Federal) Reading              |
| 004        | SES Tutoring (Federal) Math                 |
| 005        | Accountability Block Grant Tutoring Reading |
| 006        | Accountability Block Grant Tutoring Math    |
| 007        | Classroom Plus Tutoring Reading             |
| 008        | Classroom Plus Tutoring Math                |
| 009        | 21st Century Tutoring Reading               |
| 010        | 21st Century Tutoring Math                  |
| 011        | Other Tutoring Program Reading              |
| 012        | Other Tutoring Program Math                 |
| 013        | Homebound Instruction                       |
| 014        | School Choice Provision                     |
| 015        | Title I Part A                              |
| 016        | Title I Part B Even Start Program           |
| 017        | Title I Part C Migrant Education            |
| 018        | Title I Part D                              |
| 019        | Title III (Supplemental LEP)                |
| 020        | High Schools That Work                      |
| 021        | Full Day Kindergarten                       |
| 022        | Pre-Kindergarten                            |
| 023        | Science: It's Elementary                    |
| 024        | CFF (Classrooms For the Future)             |
| 025        | Dual Enrollment                             |
| 026        | Eligible for Tutoring Program Reading       |
| 027        | Eligible for Tutoring Program Math          |
| 029        | Head Start                                  |
| 030        | Pre-K Counts                                |
| 031        | ESL or Bilingual Education Program (Core)   |
| 032        | Homeless                                    |
| 033        | SES Tutoring (State) Science                |
| 034        | SES Tutoring (Federal) Science              |

To verify that the student needs programs exist:

- 1. Navigate to Synergy SIS > Student Programs > Setup > Needs/Programs Definition.
- 2. Search for and display each program definition.
- 3. Optionally, define the grade levels to which each program applies.

The following figure shows the 021 – Full Day Kindergarten program definition.

| ♥Progra            | VPrograms/Levels Definition                        |                 |                 |                 |                                       |                                       |               |                                         |                                       |
|--------------------|----------------------------------------------------|-----------------|-----------------|-----------------|---------------------------------------|---------------------------------------|---------------|-----------------------------------------|---------------------------------------|
| State Code: 02     | State Code: 021 Description: Full Day Kindergarten |                 |                 |                 |                                       |                                       |               |                                         |                                       |
| Levels             |                                                    |                 |                 |                 |                                       |                                       |               |                                         |                                       |
| State Code         | Description                                        |                 |                 |                 | School Ba                             | sed                                   |               |                                         |                                       |
| 021                | Full Day Kinde                                     | ergarten        |                 |                 |                                       |                                       |               |                                         |                                       |
| Options            |                                                    |                 |                 |                 |                                       |                                       |               |                                         | 6                                     |
| The Program is     | s available for t                                  | the following g | grades (blank r | means all) 🔁    | ⇔⊵                                    |                                       |               |                                         |                                       |
| Adult Affidavit Un | Elementary<br>graded                               | Grade 1         | Grade 10        | Grade           | Grade 1                               | 2 🗖 Grade 2                           | Grade         | Grade 4                                 | Grade 5                               |
| Grade 6            | Grade 7                                            | Grade 8         | Grade 9         | ▼ K4 Ful<br>Day | K4 Half<br>Day -<br>Afternoon<br>(PM) | ☐ K4 Half<br>Day -<br>Morning<br>(AM) | K5 Ful<br>Day | ☐ K5 Half<br>Day -<br>Afternoon<br>(PM) | ☐ K5 Half<br>Day -<br>Morning<br>(AM) |

Figure 2.10 – Programs/Levels Definition screen

### DISTRICT DISCIPLINE CODE SETUP

Before reporting discipline incidents to the state, use the District Discipline Code Setup screen to identify the Infraction Codes that the district is required to report to the Pennsylvania Department of Education. These infraction codes are set up in the District Discipline Code Setup screen.

Refer to "Appendix Z – Infraction Codes" in the *Pennsylvania Information Management System (PIMS) User Guide, Volume 2* for a list of state-required infraction codes.

To identify the state-required discipline incident codes:

- 1. Navigate to Synergy SIS > Discipline Incident > Setup > District Discipline Code Setup.
- 2. Review each discipline code (Infraction Code) to verify that the following fields are complete, if the state requires you to report discipline records for that infraction code:
  - a. State Code type the state-required value
  - b. **Report To State** check box click to select this check box if the district is required to report incidents for this discipline code to the state
- 3. In the **Discipline Codes** grid, verify that the violation codes associated with the infraction code (Discipline Code) are defined. Remember to include the **State Code** field value, **Report to State** check box, and **Mandatory Law Enforcement Notification** check box, if appropriate.
- 4. Click **Save** to save any changes.
- 5. If applicable, verify that the Weapon Codes are defined for each infraction code.
  - a. In the Discipline Codes Grid, click the Line 1, and then click the Show Details button.
  - b. Scroll down to the Detail 1 Codes grid and verify that the appropriate state-required Weapon Codes are defined for that infraction code.
  - c. Repeat for each infraction code displayed in the Discipline Codes grid.

The following figures illustrate the District Discipline Code Setup screen.

| \<br>∀Di               | ♥District Discipline Code Setup |             |                    |                   |                  |              |          |                |                       |                                              |
|------------------------|---------------------------------|-------------|--------------------|-------------------|------------------|--------------|----------|----------------|-----------------------|----------------------------------------------|
| Disciplin              | ne Code: AZ03 De                | escription: | *Theft State Code  | : 3 Alt State Cod | le:              |              |          |                |                       |                                              |
| Discipl                | line Codes                      |             |                    |                   |                  |              |          |                |                       |                                              |
| Code                   | Description                     |             |                    | State Code        | Alt State Code   | Ş            | Security | Old Sis Code   |                       |                                              |
| AZ03                   | *Theft                          |             |                    | 3                 |                  |              |          | ▼              |                       |                                              |
| Display<br>0<br>V Mand | isplay Order Severity Level     |             |                    |                   |                  |              |          |                |                       |                                              |
| Discip                 | line Codes                      |             |                    |                   |                  |              |          |                |                       | [                                            |
| Xu                     | ine Display<br>Order 🖨          | Code ≑      |                    | Description       |                  | State Code 👙 | Ait s    | State Code 🗧 🗧 | Report<br>To<br>State | Mandatory Law<br>Enforcement<br>Notification |
|                        | 1 0                             | 22          | Theft              |                   |                  | 22           |          |                |                       |                                              |
|                        | 20                              | 23          | Burglary or Break  | ing and Entering  | (Second or Third | 23           |          |                |                       |                                              |
|                        | 3 0                             | 24          | Burglary (First De | gree)             |                  | 24           |          |                |                       |                                              |
|                        | 4 0                             | 25          | Extortion          |                   |                  | 25           |          |                |                       |                                              |
|                        | 5 0                             | 26          | Robbery            |                   |                  | 26           |          |                |                       |                                              |
|                        | 6 0                             | 27          | Armed Robbery      |                   |                  | 27           |          |                |                       |                                              |
|                        | 7 0                             | 94          | Petty Theft        |                   |                  | 94           |          |                |                       |                                              |

Figure 2.11 – District Discipline Code Setup screen

| Discipline Codes                                     | Discipline Codes                                                                                                    |                |                          |                |           |       |   |   |
|------------------------------------------------------|----------------------------------------------------------------------------------------------------|----------------|--------------------------|----------------|-----------|-------|---|---|
| Line Description                                     | Discipline Detail                                                                                                    | ī]             |                          |                |           |       |   |   |
| 1 Theft                                              | Code D                                                                                                    | escription     |                          | State Code     | Alt State | Code  |   |   |
| 2 Burglary or Breaking and Entering (Second or Third | 27 A                                                                                                    | Armed Robbery  |                          | 27             |           |       |   |   |
| 3 Burglary (First Degree)                            | Disalau Ordan                                                                                                    |                |                          |                |           |       |   |   |
| 4 Extortion                                          | Display Order a                                                                                                    | Sevenity Level |                          |                |           |       |   |   |
| 5 Robbery                                            | 0                                                                                                    |                |                          |                |           |       |   |   |
| 6 Armed Robbery                                      | Report To Stat                                                                                                    | te 🗹 Mandatory | Law Enforcement Notifica | tion 🔲 Include | in Teache | erVUE |   |   |
| 7 Petty Theft                                        | Detail 1 Codes                                                                                                    |                |                          |                |           |       |   |   |
|                                                      | Line         Display<br>Order         Code ()         Description         State Code ()         Alt State Code ()         Report<br>State         Mandatory<br>Law<br>Enforcement () |                |                          |                |           |       |   |   |
|                                                      | 10                                                                                                    | 11             | Handgun                  |                | 1         | 1     | V | V |
| 4                                                    |                                                                                                    |                |                          |                |           |       |   |   |

Figure 2.12 – District Discipline Code Setup screen, Discipline Codes grid, Detail 1 Codes grid

### **DISTRICT DISPOSITION CODE SETUP**

Before reporting disciplinary actions related to discipline incidents to the state, use the District Disposition Code Setup screen to identify the Disciplinary Action Codes that the district is required to report to the Pennsylvania Department of Education. These disciplinary action codes are set up in the District Disposition Code Setup screen.

| State Code            | Description                                                                                                    |
|-----------------------|----------------------------------------------------------------------------------------------------|
| Sanction Valid Values |                                                                                                    |
| S1                    | None                                                                                                    |
| S2                    | Detention                                                                                                    |
| S3                    | In-school suspension                                                                                           |
| S4                    | Out-of-school suspension                                                                                       |
| S5                    | Expulsion, less than one calendar year                                                                         |
| S6                    | Expulsion, one calendar year                                                                                   |
| S7                    | Expulsion, more than one calendar year                                                                         |
| S8                    | Special education student removed to an interim alternative educational setting by school personnel            |
| S9                    | Special education student removed to an interim alternative educational setting by due process hearing officer |
| S10                   | Other                                                                                                    |
| Remedial Program Va   | lid Values                                                                                                    |
| R1                    | Alternative education                                                                                          |
| R2                    | Homebound instruction                                                                                          |
| R3                    | Student Assistance referral                                                                                    |
| R4                    | Drug/alcohol counseling                                                                                        |
| R5                    | Guidance counseling                                                                                            |
| R6                    | Psychological evaluation                                                                                       |
| R7                    | Peer mediation/ conflict resolution                                                                            |
| R8                    | Anger management                                                                                               |
| R9                    | Other                                                                                                    |

To identify the state-required disciplinary action codes:

- 1. Navigate to Synergy SIS > Discipline Incident > Setup > District Disposition Code Setup.
- 2. Review each disposition code (Disciplinary Action Code) to verify that the following fields are complete, if the state requires you to report incident records for that disciplinary action code:
  - a. State Code type the state-required value
  - b. **Report To State** check box click to select this check box if the district is required to report incidents for this disciplinary action code to the state
- 3. In the **Disposition Codes** grid, verify that the disciplinary action codes associated with the disposition code are defined. Remember to include the **State Code** field value and **Report to State** check box, if appropriate.
- 4. Click **Save** to save any changes.

The following figures illustrate the District Disposition Code Setup screen.

| ∀Dist      | ✓District Disposition Code Setup                                          |                                                                                        |                    |                         |                 |  |  |  |
|------------|---------------------------------------------------------------------------|----------------------------------------------------------------------------------------|--------------------|-------------------------|-----------------|--|--|--|
| Dispositio | Disposition Code: SANC Description: SANCTIONS State Code: All State Code: |                                                                                        |                    |                         |                 |  |  |  |
| Dispositio | on Codes                                                                  |                                                                                        |                    |                         |                 |  |  |  |
| Dispositio | n Code Description                                                        | State Code Alt S                                                                       | ate Code           | Report To State Old Sis | Code            |  |  |  |
| SANC       | SANCTION                                                                  | 3                                                                                      |                    |                         |                 |  |  |  |
| Mandatory  | Severity                                                                  |                                                                                        |                    |                         |                 |  |  |  |
| Dispositio | on Codes                                                                  |                                                                                        |                    | Add S                   | Show Detail 🔇 🔇 |  |  |  |
| X Line     | Disposition Code 🔶                                                        | Description                                                                            | 😂 🛛 State Code 🛭 😂 | Alt State Code          |                 |  |  |  |
| 1          | S1                                                                        | None                                                                                   | S1                 |                         |                 |  |  |  |
| 2          | S10                                                                       | Other                                                                                  | S10                |                         |                 |  |  |  |
| 3          | S2                                                                        | Detention                                                                              | S2                 |                         |                 |  |  |  |
| 4          | S3                                                                        | In-school suspension                                                                   | S3                 |                         |                 |  |  |  |
| 5          | S4                                                                        | Out-of-school                                                                          | S4                 |                         |                 |  |  |  |
| 6          | S5                                                                        | Expulsion, less than one caledar year                                                  |                    |                         |                 |  |  |  |
| 7          | S6                                                                        | Expulsion, one calendar year S6                                                        |                    |                         |                 |  |  |  |
| 8          | S7                                                                        | xpulsion, more than one calendar year S7                                               |                    |                         |                 |  |  |  |
| 9          | S8                                                                        | Special education student removed to an interim alternative educational setting by sch | ol S8              |                         |                 |  |  |  |
| 10         | S9                                                                        | Special education student removed to an interim alternative educational setting by due | pr S9              |                         |                 |  |  |  |

Figure 2.13 – District Disposition Code Setup screen

## Chapter Three: LOOKUP TABLE MAPPED VALUES

In this chapter, the following topics are covered:

 Mapping Lookup Table codes for Pennsylvania State Reporting

### **OVERVIEW**

Verify that all tables defined in the Pennsylvania State Reporting Data Mapping option of this guide are set up correctly with the associated state values. Valid values are found in the Pennsylvania state reporting documents located on the following state Web sites:

- PAsecureID Web site: <u>http://www.portal.state.pa.us/portal/server.pt/community/pasecureid/8584</u>
- Pennsylvania Information Management System (PIMS) Web site: <u>http://www.portal.state.pa.us/portal/server.pt/community/pims-pennsylvania\_information\_management\_system/8959</u>

In general, during the file and reporting process, the state code is extracted, if a statedefined value is mapped to the standard **Synergy SIS** code (i.e., Grade). If the state code value is blank, the standard **Synergy SIS** code is extracted.

To update the Lookup Table definitions:

- 1. Navigate to Synergy SIS > System > Setup > Lookup Table Definition.
- 2. From the **Lookup Table Definition** screen, locate the appropriate table to be updated. Refer to the following table for a list of Lookup Definition screens and tables.
- 3. In each **Synergy SIS Lookup Table**, verify that the standard **Synergy SIS** values are mapped to their corresponding Pennsylvania state reporting values.

| Screen             | Table                           | Corresponding State Field              |  |
|--------------------|---------------------------------|----------------------------------------|--|
| K12                | Diploma Type                    | Diploma Type Code                      |  |
|                    | Disadvantaged                   | Economically Disadvantaged Status      |  |
|                    | Grade                           | Current Grade Level                    |  |
|                    | Graduation Status               | Graduation Status Code                 |  |
|                    | Language                        | Home Language Code                     |  |
|                    | Staff Education Level           | Highest Degree Institution Code        |  |
| K12.CourseHistoryl | Academic Instruction Code       | Academic Instr Code                    |  |
| nfo.PA             | CTE Program Performance<br>Code | CTE Pgm Performance Cd                 |  |
|                    | CTE Status Type Code            | CTE Status Type Code                   |  |
|                    | Delivery Method Code            | Delivery Method Cd Override            |  |
|                    | Industry Credential Code        | Industry Credential Code               |  |
| K12.CourseInfo     | Academic Type                   | Honors Indicator                       |  |
|                    | Course Duration                 | Supplementary Course<br>Differentiator |  |
| K12.Demographics   | Post Secondary                  | Expected Post Graduate Activity        |  |
| K12.Discipline     | Incident Context                | Incident Time Frame Code               |  |
|                    | Incident Location               | Incident Place Code                    |  |

| Screen              | Table                       | Corresponding State Field                                        |  |  |
|---------------------|-----------------------------|------------------------------------------------------------------|--|--|
|                     | Referral Results            | Adjudication Code                                                |  |  |
| K12.DisciplineInfo. | Arrested Code               | Arrested Code                                                    |  |  |
| PA                  | Parent Involvement          | Parent Involvement Code                                          |  |  |
|                     | Weapon Detected<br>Method   | Weapon Detected Method                                           |  |  |
| K12.Enrollment      | Access 504                  | ADA Status Indicator                                             |  |  |
|                     | Enter Code                  | Enrollment Code                                                  |  |  |
|                     | Leave Code                  | Enrollment Code                                                  |  |  |
|                     | Special Program Code        | Special Education                                                |  |  |
|                     | SRUserDD01                  | District of Residence<br>Funding District                        |  |  |
|                     | SRUserDD02                  | Residence Status Code                                            |  |  |
|                     | SRUserDD03                  | Sending Charter School<br>[Location] Code                        |  |  |
|                     | SRUserDD04                  | District Code of Sending<br>Charter School                       |  |  |
|                     | SRUserDD05                  | Current District Code                                            |  |  |
|                     | SRUserDD06                  | Current School Code                                              |  |  |
| K12.PA              | County Codes                | Home Address County Code                                         |  |  |
|                     | Employment Verification     |                                                                  |  |  |
|                     | Gifted Talented             | Gifted and Talented                                              |  |  |
|                     | Guardian Relationship       | Guardian Relationship                                            |  |  |
|                     | Local Contract              |                                                                  |  |  |
|                     | Staff Qualification Status  |                                                                  |  |  |
|                     | Student Status              | Student Status                                                   |  |  |
|                     | Termination Code            |                                                                  |  |  |
|                     | Yearsinusschools            | Years in US Schools                                              |  |  |
| K12.ProgramInfo     | FRM Code                    | Economically Disadvantaged<br>Status<br>Food Program Eligibility |  |  |
|                     | Gate Code                   | Gifted and Talented                                              |  |  |
| K12.ProgramInfo.PA  | Homeless                    | Participation Information Code<br>(Homeless)                     |  |  |
|                     | Programprovidertype<br>code | Program Provider Type Code                                       |  |  |
| K12.ScheduleInfo    | Instructional Strategy      | Course Delivery Model Code                                       |  |  |
| K12.Setup.PA        | Calendar Program Code       | Calendar Program Codes                                           |  |  |
|                     | Rotation Pattern Code       | Rotation Pattern Code                                            |  |  |
| K12.Staff           | Job Class                   | Job Class Code Long                                              |  |  |

| Screen           | Table              | Corresponding State Field |
|------------------|--------------------|---------------------------|
|                  | Position Status    | Active/Inactive Indicator |
| K12.StaffInfo.PA | Activity Code      | Activity Code             |
|                  | Assignment Code    | Assignment Code           |
| Revelation       | Ethnicity          | Race or Ethnicity Code    |
|                  | Gender             | Gender                    |
|                  | Hispanic Ethnicity | Race or Ethnicity code    |
# K12 LOOKUP TABLES

Verify that the following state code values are mapped in the following K12 Lookup Tables.

### Diploma Type Lookup Table

Follow this path to access the Diploma Type Table: Synergy SIS > System > Setup > Lookup Table Definition > K12 > Diploma Type.

The Pennsylvania Department of Education requires all schools to use the diploma type codes documented in the following table. The student's diploma type is entered in the Diploma Type field on the Student Screen > Other Info tab.

| Student           | l.PA                      |                      |                        |                    |               |                 |                  |
|-------------------|---------------------------|----------------------|------------------------|--------------------|---------------|-----------------|------------------|
| Student Name: At  | boott, Billy C. School: I | Hope High School Hom | neroom: <b>231</b> Tea | cher: Gordon, K.   |               |                 |                  |
| Demographics      | Parent/Guardian Oth       | er Info Emergency    | Enrollment             | Enrollment History | Classes Docum | nents Student C | ontact Log   Sta |
| Last Name         | First Name                | Middle Name          | Suffix Pe              | rm ID Grad         | le Gend       | er State Stud   | lent Number      |
| Abbott            | Billy                     | C                    | 90                     | 5483 12            | Vale Male     | 000134131       | 11               |
| Graduation Inform | mation                    |                      |                        |                    |               |                 | <b>a</b>         |
| Graduation Date   | Expected Graduation       | Month Expected G     | raduation Year         | Graduation Status  |               |                 |                  |
|                   | 9                         | 2009                 |                        |                    |               | ~               |                  |
| Expected Post G   | raduate Activity          | Diploma Type         |                        |                    |               |                 |                  |
|                   |                           | *                    | *                      |                    |               |                 |                  |

Figure 3.1 – Student screen, Other Info tab

Verify the following state codes are defined in the **State Code** column of the Diploma Type Lookup Table. You must map each diploma type state code to the corresponding standard **Synergy SIS** codes defined in the **Code** column. The codes are listed in alphanumeric order by Code.

| State Code | Description     |
|------------|-----------------|
| 806        | Regular diploma |
| 816        | GED Credential  |

### Disadvantaged Lookup Table

Follow this path to access the Disadvantaged Lookup Table: Synergy SIS > System > Setup > Lookup Table Definition > K12 > Disadvantaged.

The Disadvantaged codes are used to identify a student that is economically disadvantaged. The Economically Disadvantaged Status code is entered on the State tab of the Student.PA screen.

|                                                                                                    |                                           |                 |            |                    |             |   |         |    |                    |      | _       |
|----------------------------------------------------------------------------------------------------|-------------------------------------------|-----------------|------------|--------------------|-------------|---|---------|----|--------------------|------|---------|
| Student Name: Abbott, B                                                                                               | illy C. School: Hope H                    | igh School Home | room: 231  | Teacher: Gordon, H | ι.          |   |         |    |                    |      |         |
| Demographics Parent/                                                                                                  | Guardian Other Info                       | Emergency       | Enrollment | Enrollment Hist    | ory Classes | [ | Documen | ts | Student Contact Lo | og : | State   |
| Last Name                                                                                                    | First Name                                | Middle Name     | Suffix     | Perm ID            | Grade       |   | Gender  |    | State Student Nun  | mber |         |
| Abbott                                                                                                    | Billy                                     | C               |            | 905483             | 12          | ~ | Male    | ~  | 0001341311         |      |         |
| General                                                                                                    |                                           |                 |            |                    |             |   |         |    |                    |      | <b></b> |
| Student Status Home A                                                                                                 | Address County Code                       |                 |            |                    |             |   |         |    |                    |      |         |
| ¥                                                                                                    |                                           | *               |            |                    |             |   |         |    |                    |      |         |
| Economically Disadvantaged Status 🔤 Guardian Relationship 📄 Repeating Last Year 📄 Single Parent 🗇 Displaced Homemaker |                                           |                 |            |                    |             |   |         |    |                    |      |         |
| Sector Student                                                                                                    |                                           |                 |            |                    |             |   |         |    |                    |      |         |
|                                                                                                    | Figure 3.2 – Student PA screen, State tab |                 |            |                    |             |   |         |    |                    |      |         |

If the Economically Disadvantaged Status field is blank for a student, the FRM code assigned to that student on the Free and Reduced Meals screen is used to calculate the student's economically disadvantaged status.

Verify the following state codes are defined in the **State Code** column of the Disadvantaged Lookup Table. You must map each grade state code to the corresponding standard **Synergy SIS** codes defined in the **Code** column. The codes are listed in alphanumeric order by Code.

| State Code | Description |
|------------|-------------|
| Ν          | No          |
| Y          | Yes         |

#### Grade Lookup Table

Follow this path to access the Grade Lookup Table: Synergy SIS > System > Setup > Lookup Table Definition > K12 > Grade.

The Pennsylvania Department of Education requires all schools to use the grade level reporting codes documented in the following table. The student's grade level is entered in the Grade field on the Student Screen > Enrollment tab.

| Studen          | t.PA               |               |                |             |                    |              |           |                        |
|-----------------|--------------------|---------------|----------------|-------------|--------------------|--------------|-----------|------------------------|
| Student Name: A | bbott, Billy C. Sc | hool: Hope Hi | igh School Hom | ieroom: 231 | Teacher: Gordon, P | ۲.           |           |                        |
| Demographics    | Parent/Guardian    | Other Info    | Emergency      | Enrollment  | t Enrollment His   | tory Classes | Documents | Student Contact Log St |
| Last Name       | First Nam          | пе            | Middle Name    | Suffix      | Perm ID            | Grade        | Gender    | State Student Number   |
| Abbott          | Billy              |               | С              |             | 905483             | 12 🗸         | Male 🔽    | 0001341311             |

Figure 3.3 – Student.PA screen, Enrollment tab with Grade field

Verify the following state codes are defined in the **State Code** column of the Grade Lookup Table. You must map each grade state code to the corresponding standard **Synergy SIS** codes defined in the **Code** column. The codes are listed in alphanumeric order by Code.

| State Code | Description                     |
|------------|---------------------------------|
| РКА        | PreK Half Date — Morning (AM)   |
| РКР        | PreK Half Date — Afternoon (PM) |
| PKF        | PreK Full Day                   |
| K4A        | K4 Half Day — Morning (AM)      |

| State Code | Description                  |
|------------|------------------------------|
| K4P        | K4 Half Day — Afternoon (PM) |
| K4F        | K4 Full Day                  |
| K5A        | K5 Half Day — Morning (AM)   |
| K5P        | K5 Half Day — Afternoon (PM) |
| K5F        | K5 Full Day                  |
| 001        | Grade 1                      |
| 002        | Grade 2                      |
| 003        | Grade 3                      |
| 004        | Grade 4                      |
| 005        | Grade 5                      |
| 006        | Grade 6                      |
| EUG        | Elementary Ungraded          |
| 007        | Grade 7                      |
| 008        | Grade 8                      |
| 009        | Grade 9                      |
| 010        | Grade 10                     |
| 011        | Grade 11                     |
| 012        | Grade 12                     |
| SUG        | Secondary Ungraded           |
| AAP        | Adult Affidavit Program      |

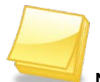

Note: Optionally, run the SQL Scripts provided during the implementation process to populate the Grade Lookup Table with all of the valid state values; or enter the state values only for those grades that are relevant to your school or district. The codes were current at the time of the release; however the district may need to manually add additional codes to meet requirements. Do not run these scripts if there are existing values that should not be deleted.

### **Graduation Status Lookup Table**

Follow this path to access the Grade Lookup Table: Synergy SIS > System > Setup > Lookup Table Definition > K12 > Graduation Status.

The Pennsylvania Department of Education requires all schools to use the graduation status codes documented in the following table. The student's graduation status is entered in the Graduation Status field on the Student Screen > Other Info tab.

| Student.P            | √Student.PA      |                |                      |             |                 |         |         |         |     |                      |     |
|----------------------|------------------|----------------|----------------------|-------------|-----------------|---------|---------|---------|-----|----------------------|-----|
| Student Name: Abbot  | tt, Billy C. Sch | nool: Hope Hig | <b>jh School</b> Hom | eroom: 231  | Teacher: Gordon | , К.    |         |         |     |                      |     |
| Demographics Par     | rent/Guardian    | Other Info     | Emergency            | Enrollment  | Enrollment H    | listory | Classes | Documer | nts | Student Contact Log  | Sta |
| Last Name            | First Nam        | e              | Middle Name          | Suffix      | Perm ID         | Grade   | е       | Gender  |     | State Student Number | r   |
| Abbott               | Billy            |                | С                    |             | 905483          | 12      | ~       | Male    | *   | 0001341311           |     |
| Graduation Informati | ion              |                |                      |             |                 |         |         |         |     |                      |     |
| Graduation Date Ex   | xpected Gradua   | ation Month    | Expected Gr          | aduation Ye | ear Graduation  | Status  |         |         |     |                      |     |
|                      |                  |                | 2009                 |             |                 |         |         |         | ~   |                      |     |
| Expected Post Gradu  | ate Activity     | [              | Diploma Type         |             |                 |         |         |         | _   |                      |     |
|                      |                  | ~              |                      |             | ~               |         |         |         |     |                      |     |

Figure 3.4 – Student screen, Other Info tab

Verify the following state codes are defined in the **State Code** column of the Graduation Status Lookup Table. You must map each graduation status state code to the corresponding standard **Synergy SIS** codes defined in the **Code** column. The codes are listed in alphanumeric order by Code.

| State Code | Description                                                                                                    |
|------------|----------------------------------------------------------------------------------------------------|
| A          | Dropped out: academic problems                                                                                            |
| В          | Dropped out: behavior problems                                                                                            |
| С          | Dropped out: child, married, or pregnant                                                                                  |
| D          | Dropped out: disliked school                                                                                              |
| E          | Exceeded maximum school age and did not complete a state or district-<br>approved educational program                     |
| F          | Exceeded maximum school age and completed a state or district-approved educational program                                |
| G          | Graduation with regular diploma or GED                                                                                    |
| L          | Left PA public school system but didn't drop out (e.g., transferred out of PA, transferred to private school, died, etc.) |
| 0          | Dropped out: other reason                                                                                                 |
| R          | Dropped out: runaway or expelled                                                                                          |
| Т          | Transferred to another LEA in PA                                                                                          |
| W          | Dropped out: wanted to work                                                                                               |
| Х          | Transferred to another school in same LEA                                                                                 |

### Language Lookup Table

Follow this path to access the Language Lookup Table: **Synergy SIS > System > Setup > Lookup Table Definition > K12 > Language**.

The Language Code is entered in the **Home Language** field on the Student screen > Demographics tab.

| √Student         | .CT               |              |               |                               |                  |            |            |                      |
|------------------|-------------------|--------------|---------------|-------------------------------|------------------|------------|------------|----------------------|
| Student Name: At | bott, Billy C. Sc | hool: CT_Hop | e High School | Homeroom: 23                  | 1 Teacher: Gordo | on, K.     |            |                      |
| Demographics     | Parent/Guardian   | Other Info   | Emergency     | Enrollment                    | Enrollment His   | tory Class | es Documen | ts Student Contact L |
| Last Name        | First Nan         | ne           | Middle Name   | Suffix                        | Perm ID          | Grade      | Gender     | SASID                |
| Abbott           | Billy             |              | С             |                               | 905483           | Grade 12   | Male       | ✓ 0001341311         |
| Student Informat | ion               |              |               |                               |                  |            |            | 0                    |
|                  | Home Language     | Nick Nam     | e Last Na     | me Goes By                    | Email 😥          |            |            |                      |
| No Photo         | 14 🗸              |              |               |                               | Billy.Abbott@es  | sd.com     |            |                      |
|                  | Birth Date        | Birth Cer    | tificate Num  | Birth Veri                    | fication         |            |            |                      |
| Edupoint         | 05/11/1994        | 7            |               |                               |                  | ~          |            |                      |
|                  | Town of Birth     | Birth S      | state         | Birth Cou                     | untry            |            |            |                      |
| On file          | Mesa              | Califor      | nia           | <ul> <li>United St</li> </ul> | ates of America  | ~          |            |                      |

Figure 3.5 – Student.PA screen, Demographics tab

Verify the Language state codes are defined in the State Code column of the Language Lookup Table. Refer to "Appendix J – Language Codes" in the *Pennsylvania Information Management System User Guide, Volume 2.* Use the following URL to download this guide from the Pennsylvania Information Management System (PIMS) Web site: <u>http://www.portal.state.pa.us/portal/server.pt/community/pims-pennsylvania information management system/8959</u>.

Note: Optionally, run the SQL Scripts provided during the implementation process to populate the Language Lookup Table with all of the valid state values; or enter the state values only for those languages that are relevant to your school or district. The codes were current at the time of the release; however the district may need to manually add additional codes to meet requirements. Do not run these scripts if there are existing values that should not be deleted.

### Staff Education Level Lookup Table

Follow this path to access the Grade Lookup Table: Synergy SIS > System > Setup > Lookup Table Definition > K12 > Staff Education Level.

The Staff Education Level code identifies the extent of format instruction the staff member has received (i.e., the highest grade level in school completed or its equivalent, or the highest degree received). The staff's education level is entered in the Highest Education Level field on the Staff.PA Screen > General tab.

| Staff.PA         | ١                   |                    |            |                   |             |                              |
|------------------|---------------------|--------------------|------------|-------------------|-------------|------------------------------|
| Staff Name: Ader | son, Gordon Type: T | eacher             |            |                   |             |                              |
| General Schoo    | ols SpecialEd Eme   | ergency Credentia  | ls         |                   |             |                              |
| Last Name        | First Name          | Middle Nar         | ne Suffix  | Gender            | Туре        |                              |
| Aderson          | Gordon              |                    |            | Male              | Teacher     | <u> </u>                     |
| Staff Info       |                     |                    |            |                   |             | ۵                            |
|                  | Abbreviated Name    | Social Security Nu | mber Badge | Number State ID   | Teacher / . | Administrator License Number |
| No Photo         |                     | 123-45-6789        | 1000       |                   |             |                              |
|                  | Job Title           | E-Mail 😥           |            |                   | Teacher /   | Administrator License Prefix |
| Edupoint         |                     | GAderson@e         | es.k12.org |                   |             | ~                            |
|                  | Birth Date E        | Birth Place        | Highest    | t Education Level |             |                              |
| On file          | 01/13/1967          |                    | 5          | `                 | •           |                              |

Figure 3.6 – Staff.PA screen, General tab

Verify the following state codes are defined in the **State Code** column of the Staff Education Level Lookup Table. You must map each state code to the corresponding standard **Synergy SIS** codes defined in the **Code** column. The codes are listed in alphanumeric order by Code.

| State Code | Description                                                                 |
|------------|-----------------------------------------------------------------------------|
| 0819       | Vocational certificate, not college degree                                  |
| 1044       | High school diploma                                                         |
| 1049       | Some college but no degree                                                  |
| 1050       | Associate's degree (2 years or more)                                        |
| 1051       | Bachelor's (Baccalaureate degree (e.g., P.A., A.B., B.S.)                   |
| 1054       | Master's degree (e.g., M.A., M.S., M. Eng., M. Ed., M.S.W., M.B.A., M.L.S.) |
| 1055       | Specialist's degree (e.g., Ed. S.)                                          |
| 1057       | Doctoral (Doctor's) degree (e.g., Ph. D., Ed. D.)                           |
| 2409       | High school equivalency (e.g., GED)                                         |
| 9998       | Less than HS graduate                                                       |

# K12 COURSE HISTORY INFO.PA LOOKUP TABLES

Verify that the following state code values are mapped in the following K12 CourseHistoryInfo.PA Lookup Table.

### Academic Instructional Cd Lookup Table

Follow this path to access the Academic Instructional Cd Lookup Table: SYNERGYSIS > System > Setup > LookupTableDefinition > K12.CourseHistoryInfo.PA > AcademicInstructionalCd.

The Pennsylvania Department of Education requires all schools to use the academic instructional code documented in the following table. The Academic Instruction code is a YES/NO indicator for secondary CTE students that specifies whether or not ALL of the student's CTE program's academic instructional component is administered and provided by the reported educating CTE school (CIP Location Code reported in Field 4 of the CTE Student Fact Template). The academic component instruction for the approved secondary program in which the student is reported as enrolled (CIP Code, Field 6 of the CTE Student Fact Template) is documented within the Career and Technical Education Information System (CATS). This field does not apply to the AAP students reported in CTE Student Fact Template.

The Academic Instr Code field is on the Student CTE.PA Screen > CTE Program Tab > Student CTE Grid Detail screen on the CTE Student Fact tab.

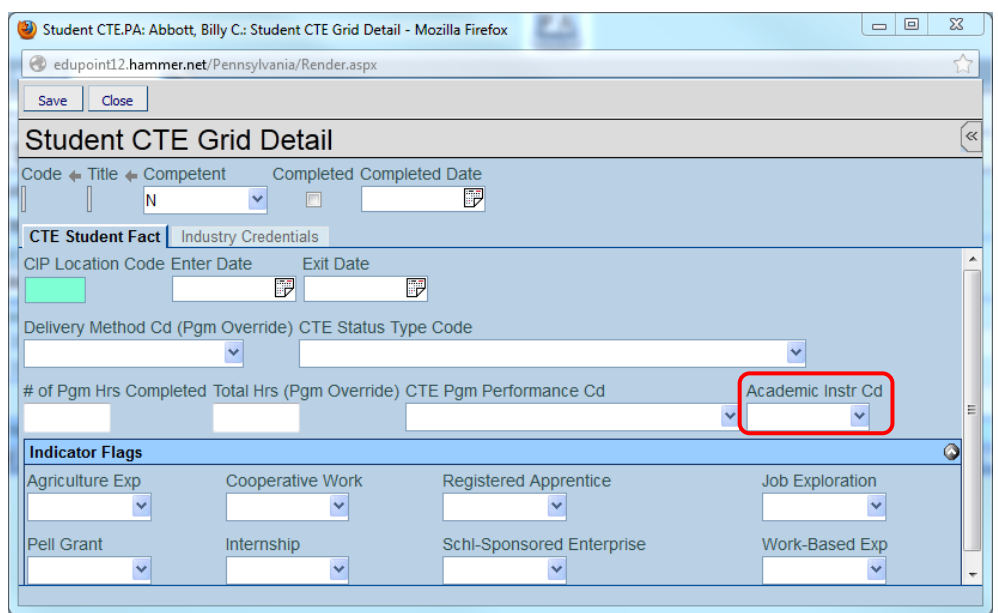

Figure 3.7 – Student CTE Grid Detail, in CTE Programs

Verify the following state codes are defined in the **State Code** column of the Academic Instructional Cd Lookup Table. You must map each code state code to the corresponding standard **Synergy SIS** codes defined in the **Code** column.

| State Code | Description                                                                                                    |
|------------|----------------------------------------------------------------------------------------------------|
| Y          | Indicates that all of the secondary student's reported CTE program's approved academic instructional component is administered and provided by the reported educating CTE school (CIP Location Code reported in Field 4 of the CTE Student Fact Template).                |
| N          | Indicates that NOT ALL or NOT ANY of the secondary student's reported CTE program's approved academic instructional component is administered and provided by the reported educating CTE school (CIP Location Code reported in Field 4 of the CTE Student Fact Template). |
| N/A        | Indicates the template record applies to an AAP student.                                                                                                    |

### **CTE Program Performance Lookup Table**

Follow this path to access the CTE Program Performance Lookup Table: Synergy SIS > System > Setup > LookupTableDefinition > K12.CourseHistoryInfo.PA > Cte Program Performance.

If the student is an Adult Affidavit Program (AAP) student, the CTE Program Performance code indicates whether the adult CTE student is reported as enrolled in a program 9CIP reported in Field 6 of the CTE Student Fact Template) supported by Perkins funds; and if the student achieved a passing grade for the occupational instruction received during the reporting year. The CTE Program Performance Code is entered on the K12-Course History Info PA > Student CTE Programs.PA Screen > CTE Program Tab > Student CTE Grid Detail screen.

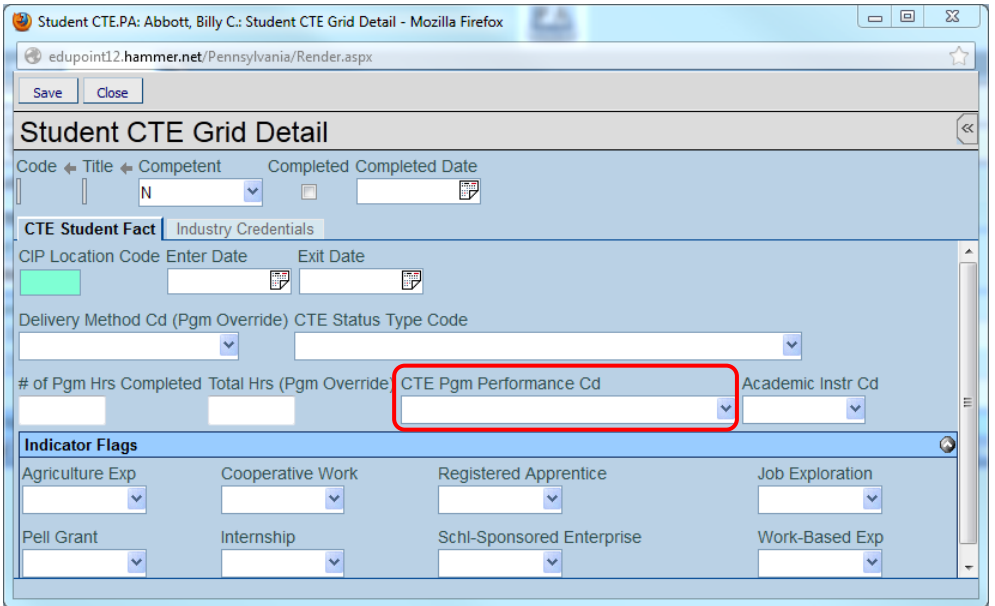

Figure 3.8 – Student CTE Grid Detail, in Student CTE.PA

Verify the following state code values are defined in the **State Code** column of the CTE Program Performance Code Lookup Table. You must map each state code to the corresponding standard **Synergy SIS** codes defined in the **Code** column.

| State Code | Description                                                |
|------------|------------------------------------------------------------|
| Y          | Yes                                                        |
| Ν          | No                                                         |
| N/A        | Adult Student CTE Program Not Graded or Not Perkins Funded |

### **CTE Status Type Code Table**

Follow this path to access the CTE Status Type Lookup Table: Synergy SIS > System > Setup > Lookup Table Definition > K12.CourseHistoryInfo.PA > Cte Status Type Code.

The CTE Status Type code is a 2-digit code reflecting the most appropriate CTE student status after the student received all related technical instructions for the reporting year with the specific program (CIP code). The Status Type Code is entered on the Student CTE.PA Screen > CTE Program Tab > Student CTE Grid Detail screen.

| 🕘 Student CTE.PA: Abbott, Billy C.: Student CTE Grid Detail - Mozilla Firefox                                                              |   |
|----------------------------------------------------------------------------------------------------|---|
| 🞯 edupoint12.hammer.net/Pennsylvania/Render.aspx                                                                                           | ☆ |
| Save Close                                                                                                    |   |
| Student CTE Grid Detail                                                                                                    | ~ |
| Code  Title Competent Completed Date N                                                                                                    |   |
| CTE Student Fact Industry Credentials                                                                                                    |   |
| CIP Location Code Enter Date Exit Date                                                                                                    |   |
| Delivery Method Cd (Pgm Override) CTE Status Type Code                                                                                     |   |
| # of Pgm Hrs Completed Total Hrs (Pgm Override) CTE Pgm Performance Cd Academic Instr Cd                                                   | E |
| Indicator Flags                                                                                                    |   |
| Agriculture Exp Cooperative Work Registered Apprentice Job Exploration                                                                     |   |
| Pell Grant         Internship         Schl-Sponsored Enterprise         Work-Based Exp           V         V         V         V         V | • |

Figure 3.9 – Student CTE Grid Detail, in Student CTE.PA

Verify the following state codes are defined in the **State Code** column of the CTE Status Type Code Lookup Table. You must map each state code to the corresponding standard **Synergy SIS** codes defined in the **Code** column. The codes are listed in numerical order by Code.

| State Code | Description                                   |
|------------|-----------------------------------------------|
| 10         | Continued or will continue CTE at this school |

| State Code | Description                                                         |
|------------|---------------------------------------------------------------------|
| 11         | Continue AAP CTE at this school                                     |
| 22         | Transferred or will transfer to a different school                  |
| 23         | Exited CTE without completing reported AAP                          |
| 28         | Transferred or will transfer to non-CTE program at this same school |
| 30         | Completed CTE program and did not graduate                          |
| 40         | Completed CTE program and graduated                                 |
| 41         | Completed CTE AAP                                                   |
| 60         | Graduated and did not complete CTE program                          |
| 71         | Dropped out of school                                               |

#### **Delivery Method Code Lookup Table**

Follow this path to access the Delivery Method Code Table: Synergy SIS > System > Setup > Lookup Table Definition > K12.CourseHistoryInfo.PA > Delivery Method Code.

The Pennsylvania Department of Education requires all schools to use the delivery method code documented in the following table. The Delivery Method Cd identifies the PDE-approved delivery method associated with the appropriate CIP code of the approved reimbursable secondary program (owned and operated by your LEA) serving the student and reported in Field 6 of the CTE Student Fact Template. If the Delivery Method Code Override field is blank for a student, then the two CTE Program fields are used.

The Delivery Method Cd Override field is entered on the Student CTE.PA Screen > CTE Program Tab > Student CTE Grid Detail screen.

| 🥹 Student CTE.PA: Abbott, Bi | illy C.: Student CTE Grid Detail | - Mozilla Firefox         |                   |
|------------------------------|----------------------------------|---------------------------|-------------------|
| edupoint12.hammer.net/       | /Pennsylvania/Render.aspx        |                           | ☆                 |
| Save Close                   |                                  |                           |                   |
| Student CTE G                | Grid Detail                      |                           | ×                 |
| Code 🔶 Title 🔶 Compete       | ent Completed Comp               | eted Date                 |                   |
| CTE Student Fact Indu        | stry Credentials                 |                           |                   |
| CIP Location Code Enter      | Date Exit Date                   |                           | <u>^</u>          |
|                              | 7                                |                           |                   |
| Delivery Method Cd (Pgn      | n Override) CTE Status Ty        | pe Code                   |                   |
|                              | ▼                                | ·                         | ▼                 |
| # of Pgm Hrs Completed       | Total Hrs (Pgm Override)         | CTE Pgm Performance Cd    | Academic Instr Cd |
|                              |                                  |                           | × ×               |
| Indicator Flags              |                                  |                           |                   |
| Agriculture Exp              | Cooperative Work                 | Registered Apprentice     | Job Exploration   |
| ¥                            | ×                                | ¥                         |                   |
| Pell Grant                   | Internship                       | Schl-Sponsored Enterprise | Work-Based Exp    |
| ×                            | *                                | ¥                         | ¥ +               |
|                              |                                  |                           |                   |

Figure 3.10 – Student CTE Grid Detail, in Student CTE.PA

Verify the following state codes are defined in the **State Code** column of the Delivery Method Code Lookup Table. You must map each state code to the corresponding standard **Synergy SIS** codes defined in the **Code** column. The codes are listed in alphanumeric order by Code.

| State Code | Description             |
|------------|-------------------------|
| 50         | Occupational            |
| 60         | Tech Prep               |
| 70         | Program of Student      |
| 80         | Adult Affidavit Program |

### Industry Credential Code Lookup Table

Follow this path to access the Industry Credential Code Table: SYNERGYSIS > System > Setup > Lookup Table Definition > K12.CourseHistoryInfo.PA > Industry Credential Cd.

The Industry Credential Code identifies the industry certification and industry certification provider of the credential that the CTE student earned during the reporting period and as a result of the student's enrollment in the program (CIP Code) reported in Field 5 of this CTE Student Industry Credentials Template.

The Industry Credential Code field is entered on the Student CTE.PA Screen > CTE Program tab > Student CTE Grid Detail screen > Industry Credentials tab.

| 🕘 Student CTE.PA: Abbott, Billy C.: S                      | Student CTE Grid Detail - Mozilla Firefox |     |
|------------------------------------------------------------|-------------------------------------------|-----|
| edupoint12.hammer.net/Pennsy                               | ylvania/Render.aspx                       |     |
| Save Close                                                 |                                           |     |
| Student CTE Grid                                           | Detail                                    | ~   |
| Code 🔶 Title 🖕 Competent                                   | Completed Completed Date                  |     |
| CTE Student Fact Industry C                                | redentials                                |     |
| Industry Credentials                                       |                                           | Add |
| X         Line         Credential<br>Earned Date         ♀ | Industry Credential Code                  |     |
|                                                            |                                           |     |
|                                                            |                                           |     |
| •                                                          | III                                       | •   |

Figure 3.11 – Student CTE Grid Detail, in Student CTE.PA

Verify the Industry Credential Code state values are defined in the State Code column of the Industry Credential Code Lookup Table.

Note: Optionally, run the SQL Scripts provided during the implementation process to populate the Industry Credential Code Lookup Table with all of the valid Industry Credential Code values; or enter the state values only for those Industry Credential Codes that are relevant to your school or district. The codes were current at the time of the release; however the district may need to manually add additional codes to meet requirements. Do not run these scripts if there are existing values that should not be deleted.

After importing the state codes, you can manually enter additional codes in this table, if applicable.

# K12.COURSEINFO LOOKUP TABLES

Verify that the following state code values are mapped in the following K12.CourseInfo Lookup Table.

#### Academic Type Lookup Table

Follow this path to access the Academic Type Lookup Table: Synergy SIS > System > Setup > Lookup Table Definition > K12.CourseInfo > Academic Type.

The Academic Type Lookup table defines the values used to identify an Honors course on the PIMS Course Template. If the State Code field equals H (Honors), a Yes is extracted for the Honors Indicator field; otherwise, an N is extracted.

The Academic Type is entered in the Academic Type field on the Course tab of the District Course screen.

| VDistrict Course   |       |                    |                 |                    |                |     |                    |                    |
|--------------------|-------|--------------------|-----------------|--------------------|----------------|-----|--------------------|--------------------|
| Course ID: AR01 C  | ourse | Title: Intro To Ar | t               |                    |                |     |                    |                    |
| Course Description | n     | Year Override      | Pre/Corequisite | Scho               | ools Teaching  |     |                    |                    |
| Course ID          | Cou   | irse Title         |                 | Cours              | se Short Title |     | Mandatory Inactive |                    |
| AR01               | Intro | o To Art           |                 | Intro <sup>-</sup> | To Art         |     |                    |                    |
| Course Info        |       |                    |                 |                    |                |     |                    | 0                  |
| Course Duration    |       | Department         | College         | Prep               | Credit         | Ma  | x Credit           |                    |
| S2-Semester 2      | *     | AR-Art             | <b>~</b>        |                    | 0.50           | 0.5 | 0                  |                    |
| Academic Type      |       |                    | Teacher Aid     | le                 |                |     | Extend             | led Day            |
|                    |       |                    | College App     | proved             |                |     | 📃 Distan           | ce Learning Course |

Figure 3.12 – District Course screen, Course tab

Verify the following state codes are defined in the **State Code** column of the Academic Type Lookup Table. The codes are listed in alphanumeric order by **Code**.

| Code | Description  |
|------|--------------|
| Н    | Honors       |
| N    | Non-Academic |
| R    | Regular      |

### **Course Duration Lookup Table**

Follow this path to access the Course Duration Lookup Table: Synergy SIS > System > Setup > Lookup Table Definition > K12.CourseInfo > Course Duration.

The Course Duration Lookup table defines the values extracted for the Supplementary Course Differentiator field included in the PIMS Course Template. The Supplementary Course Differentiator code is entered in the **Course Duration** field on the Course tab of the District Course screen.

| ♥Dist      | ✓District Course |                       |                 |                    |     |           |                     |   |
|------------|------------------|-----------------------|-----------------|--------------------|-----|-----------|---------------------|---|
| Course ID: | AR01 Cour        | se Title: Intro To Ar | t               |                    |     |           |                     |   |
| Course     | Description      | Year Override         | Pre/Corequisite | Schools Teaching   |     |           |                     |   |
| Course ID  | C                | ourse Title           |                 | Course Short Title |     | Mandatory | Inactive            |   |
| AR01       | lr               | Intro To Art          |                 | Intro To Art       |     |           |                     |   |
| Course In  | nfo              |                       |                 |                    |     |           |                     | ۵ |
| Course Du  | uration          | Department            | College         | e Prep Credit      | Ма  | x Credit  |                     |   |
| S2-Semes   | ster 2           | AR-Art                | × [             | 0.50               | 0.5 | 0         |                     |   |
| Academic   | : Туре           | Teacher Aid           |                 | le                 |     | 🗖 Exten   | ded Day             |   |
| Regular    | *                |                       | College App     | proved             |     | 🗖 Distar  | nce Learning Course |   |

Figure 3.13 – District Course screen, Course tab

Verify the following state codes are defined in the **State Code** column of the Course Duration Lookup Table. The codes are listed in alphanumeric order by **Code**.

| Code | Description                                         |
|------|-----------------------------------------------------|
| Q1   | Course offered in Marking Period 1                  |
| Q2   | Course offered in Marking Period 2                  |
| Q3   | Course offered in Marking Period 3                  |
| Q4   | Course offered in Marking Period 4                  |
| FQ   | Course offered in all four marking periods quarters |
| S1   | Course offered in Semester 1 only                   |
| S2   | Course offered in Semester 2 only                   |
| В    | Course offered in Semester 1 and Semester 2         |
| FY   | Full year course                                    |
| S    | Summer school course                                |
| T1   | Course offered in Trimester 1                       |
| T2   | Course offered in Trimester 2                       |
| ТЗ   | Course offered in Trimester 3                       |
| T4   | Course offered in all three Trimesters              |
| P1   | Course offered in (6-week) Marking Period 1         |
| P2   | Course offered in (6-week) Marking Period 2         |
| P3   | Course offered in (6-week) Marking Period 3         |

| Code | Description                                  |
|------|----------------------------------------------|
| P4   | Course offered in (6-week) Marking Period 5  |
| P6   | Course offered in (6-week) Marking Period 6  |
| SP   | Course offered in all 6-week Marking Periods |
| F1   | Course offered in (4-week) Marking Period 1  |
| F2   | Course offered in (4-week) Marking Period 2  |
| F3   | Course offered in (4-week) Marking Period 3  |
| F4   | Course offered in (4-week) Marking Period 4  |
| F5   | Course offered in (4-week) Marking Period 5  |
| F6   | Course offered in (4-week) Marking Period 6  |
| F7   | Course offered in (4-week) Marking Period 7  |
| F8   | Course offered in (4-week) Marking Period 8  |
| F9   | Course offered in (4-week) Marking Period 9  |
| FA   | Course offered in all 4-week Marking Periods |

## **K12.DEMOGRAPHICS LOOKUP TABLES**

Verify that the following state code values are mapped in the following K12.Demographic Lookup Table.

### Post Secondary Lookup Table

Follow this path to access the Post Secondary Lookup Table: Synergy SIS > System > Setup > Lookup Table Definition > K12.Demographics > Post Secondary.

The Post Secondary code is entered in the **Expected Post Graduate Activity** field on the Other Info tab of the Student.PA screen to identify a student's plans after graduation.

| √Student.PA                                                                               |                       |                   |                  |                 |                   |                           |  |  |  |
|-------------------------------------------------------------------------------------------|-----------------------|-------------------|------------------|-----------------|-------------------|---------------------------|--|--|--|
| Student Name: Abbott, Billy C. School: Hope High School Homeroom: 231 Teacher: Gordon, K. |                       |                   |                  |                 |                   |                           |  |  |  |
| Demographics F                                                                            | Parent/Guardian Othe  | r Info Emergency  | Enrollment En    | ollment History | Classes Documents | s Student Contact Log Sta |  |  |  |
| Last Name                                                                                 | First Name            | Middle Name       | Suffix Perm      | ID Grade        | e Gender          | State Student Number      |  |  |  |
| Abbott                                                                                    | Billy                 | C                 | 90548            | 13 12           | Male              | 0001341311                |  |  |  |
| Graduation Inform                                                                         | ation                 |                   |                  |                 |                   | ۵                         |  |  |  |
| Graduation Date                                                                           | Expected Graduation I | Month Expected Gr | aduation Year Gr | aduation Status |                   |                           |  |  |  |
|                                                                                           |                       | 2009              |                  |                 | ~                 |                           |  |  |  |
| Expected Post Gra                                                                         | duate Activity        | Diploma Type      |                  |                 |                   |                           |  |  |  |
|                                                                                           |                       | ~                 | *                |                 |                   |                           |  |  |  |

Figure 3.14 – Student.PA screen, Other Info tab

| Code | Description                                            |
|------|--------------------------------------------------------|
| 010  | Community College — in PA                              |
| 020  | Private 2-Year College – in PA                         |
| 030  | State University — in PA                               |
| 040  | State-related Commonwealth University — in PA          |
| 050  | Private 4-year College or University — in PA           |
| 060  | Other Postsecondary School (AST or ASB Degree) — in PA |
| 070  | Other Postsecondary School (non-degree)                |
| 080  | 2-Year College — not in PA                             |
| 090  | 4-Year College or University — not in PA               |
| 100  | Other Postsecondary School — not in PA                 |
| 110  | Farm worker                                            |
| 120  | Homemaker                                              |
| 130  | Military                                               |
| 140  | White collar worker                                    |
| 150  | Blue Collar worker                                     |
| 160  | Service Worker                                         |
| 170  | Unemployed                                             |
| 180  | Unknown                                                |
| 998  | GED/other Education                                    |
| 997  | Special Education Students with an IEP only            |

Verify the following state codes are defined in the **State Code** column of the Post Secondary Lookup Table. The codes are listed in alphanumeric order by **Code**.

# K12.DISCIPLINE LOOKUP TABLES

Verify that the following state code values are mapped in the following K12.Discipline Lookup Table.

### Incident Context Lookup Table

Follow this path to access the Incident Context Lookup Table: Synergy SIS > System > Setup > Lookup Table Definition > K12.Discipline > Incident Context.

The Incident Context Lookup Table stores the Incident Time Frame Code state values used to identify the time the incident occurred. The incident context is entered in the Incident Context Code field on the Information tab of the Incidents screen.

| √Incider       | nts                                                                                   |                |                       |                          |                                       |                  |              |   |     | ( |
|----------------|---------------------------------------------------------------------------------------|----------------|-----------------------|--------------------------|---------------------------------------|------------------|--------------|---|-----|---|
| Incident ID: 3 | Incident Date: 0                                                                      | 8/23/2011 Re   | ferred By: Smith, Joe | Entered By: Wilson, Rob  | Organization Name:                    | Hope High School |              |   |     |   |
| Information    | Participants                                                                          | Violations     | Documents             |                          |                                       |                  |              |   |     |   |
| Date           | Time                                                                                  | Incident ID    | Referrer Last Na      | me Referrer First Name   | Referrer Type                         | Referral Date    | Staff Name   |   |     |   |
| 08/23/2011     | 2 1:15 PM                                                                             | 3              | Smith                 | Joe                      | · · · · · · · · · · · · · · · · · · · | 08/23/2011       | Wilson, Rob  | × |     |   |
|                |                                                                                       | Vio            | lation(s) associ      | ated with incident requi | re that this inci                     | dent be reporte  | d to police. |   |     |   |
| Gang Relate    | ed 📃 Hate Re                                                                          | elated         |                       |                          |                                       |                  |              |   |     |   |
| Incident Cost  | ncident Cost Incident Context Code Incident Context Comment 🕎 🥥 State Incident Number |                |                       |                          |                                       |                  |              |   |     |   |
|                | Before scho                                                                           | ol hours       | ~                     |                          |                                       |                  |              |   |     |   |
|                |                                                                                       |                |                       |                          |                                       |                  |              |   |     |   |
| Weapons        |                                                                                       |                |                       |                          |                                       |                  |              |   |     | ٨ |
| Number Of Fin  | earms Numbe                                                                           | er Of Non-Fire | earms                 |                          |                                       |                  |              |   |     |   |
| Location       |                                                                                       |                |                       |                          |                                       |                  |              |   | Add |   |
| X Line         |                                                                                       | Location       | Ş                     | ocation Text             |                                       |                  |              |   |     |   |
| 🔲 1 At ar      | n offsite alterna                                                                     | tive placement | . ~                   | 5 3                      |                                       |                  |              |   |     |   |

Figure 3.15 – Incidents screen, Information tab

Verify the Incident Time Frame Code state code values are defined in the **State Code** column of the Incident Context Lookup Table. The codes are listed in alphanumeric order by **Code**.

| Code | Description         |
|------|---------------------|
| 1    | Before school hours |
| 2    | During school hours |
| 3    | After school hours  |

### Incident Location Lookup Table

Follow this path to access the Incident Location Lookup Table: Synergy SIS > System > Setup > Lookup Table Definition > K12.Discipline > Incident Location.

The Incident Location Lookup Table stores the Incident Place Code values extracted to the PIMS Incident Template to identify the place where the incident occurred. The incident location is entered in the Location field on the Information tab of the Incidents screen.

| √Inciden       | ts                      |                       |                               |                     |                  |              |              |
|----------------|-------------------------|-----------------------|-------------------------------|---------------------|------------------|--------------|--------------|
| Incident ID: 3 | ncident Date: 08/23/20  | 11 Referred By: Smith | , Joe Entered By: Wilson, Rob | Organization Name:  | Hope High School |              |              |
| Information    | Participants Violat     | ions Documents        |                               |                     |                  |              |              |
| Date           | Time Incide             | ent ID Referrer Las   | t Name Referrer First Name    | Referrer Type       | Referral Date    | Staff Name   |              |
| 08/23/2011     | 1:15 PM 3               | Smith                 | Joe                           |                     | 08/23/2011       | Wilson, Rob  | *            |
|                |                         | Violation(s) ass      | ociated with incident requ    | ire that this inclu | dent be reported | d to police. |              |
| 🔲 Gang Relate  | ed 🔲 Hate Related       |                       |                               |                     |                  |              |              |
| Incident Cost  | Incident Context C      | ode                   | Incident Context Comment 🖤    | 0                   |                  | State Inc    | ident Number |
|                | Before school hou       | irs 💌                 |                               |                     |                  |              |              |
|                |                         |                       |                               |                     |                  |              |              |
| Weapons        |                         |                       |                               |                     |                  |              |              |
| Number Of Fire | earms Number Of N       | on-Firearms           |                               |                     |                  |              |              |
|                |                         |                       |                               |                     |                  |              |              |
| Location       |                         |                       |                               |                     |                  |              | Add 🔇        |
| X Lin          | Locatio                 | DN                    | Location Text                 |                     |                  |              |              |
| 🔲 🛛 At an      | offsite alternative pla | cement 💌              |                               |                     |                  |              |              |

Figure 3.16 – Incidents screen, Information tab, Location grid

Verify the Incident Place Code state values are defined in the **State Code** column of the Incident Location Lookup Table. The codes are listed in alphanumeric order by **Code**.

| Code | Description                                                                                                    |
|------|----------------------------------------------------------------------------------------------------|
| 1    | On school property/grounds                                                                                             |
| 2    | At an offsite alternative placement facility                                                                           |
| 3    | At a school-sponsored event or an event within the school's jurisdiction                                               |
| 4    | Off school grounds at an activity under the jurisdiction of another school                                             |
| 5    | Off school grounds at an activity, function, or event sponsored by the school                                          |
| 6    | On district provided public conveyance providing transportation to and from school                                     |
| 7    | On district provided public conveyance providing transportation to a school-<br>sponsored activity, event, or function |
| 8    | Off school grounds while en route to or from school                                                                    |

### **Referral Results Lookup Table**

Follow this path to access the Referral Results Lookup Table: Synergy SIS > System > Setup > Lookup Table Definition > K12.Discipline > Referral Results.

The Referral Results Lookup table stores the Adjudication Code state values used to identify the type of adjudication of the offender for an incident. The referral results code is entered in the Referral Results field on the Information tab of the Student Disposition screen.

| Student D             | Disposition                                                            | « |  |  |  |  |  |  |  |
|-----------------------|------------------------------------------------------------------------|---|--|--|--|--|--|--|--|
| Student Name: Abb     | ott, Billy C. School Name: Hope High School Grade: Grade 12            |   |  |  |  |  |  |  |  |
| Information           |                                                                        |   |  |  |  |  |  |  |  |
| Disposition Number    | Disposition Date Staff Name                                            |   |  |  |  |  |  |  |  |
| 1                     | 10/10/2011 🔛 Vesta, Cindy 🗸                                            |   |  |  |  |  |  |  |  |
| Disposition Descripti | Disposition Description                                                |   |  |  |  |  |  |  |  |
| Dates                 |                                                                        | ٢ |  |  |  |  |  |  |  |
| Manifestation         |                                                                        | ٨ |  |  |  |  |  |  |  |
| Manifestation Deter   | rmination Manifestation Meeting Date AES Type                          |   |  |  |  |  |  |  |  |
| Referral To Law En    | nforcement                                                             |   |  |  |  |  |  |  |  |
| Hearing Review Da     | ate Referral Results Police Report Num Was Referred to Law Enforcement |   |  |  |  |  |  |  |  |
|                       |                                                                        |   |  |  |  |  |  |  |  |
| Associated Violatio   | ons                                                                    |   |  |  |  |  |  |  |  |
| Line Violation        | n View Order Violation Description                                     |   |  |  |  |  |  |  |  |
| 1                     | Fighting                                                               |   |  |  |  |  |  |  |  |

Figure 3.17 – Student Disposition, Referral to Law Enforcement section

Verify the Adjudication Code state values are defined in the **State Code** column of the Referral Results Lookup Table. The codes are listed in alphanumeric order by **Code**.

| Code | Description            |
|------|------------------------|
| 1    | Adjudicated delinquent |
| 2    | Convicted as adult     |
| 3    | Probation              |
| 4    | Citation               |
| 5    | Fined                  |
| 6    | Unknown                |

### **Relationship to School Lookup Table**

Follow this path to access the Referral Results Lookup Table: Synergy SIS > System > Setup > Lookup Table Definition > K12.Discipline > Relationship to School.

The Relationship to School Lookup Table stores the Relationship to School state values used to identify the type of victim involved in the incident. The Relationship to School value is entered in the Relation to School field on the Information tab of the Other Involved Persons grid, which is located on the Incidents screen.

| √Incidents                                                                              |                                                                |                        |                   |                  |        |   |  |  |  |  |
|-----------------------------------------------------------------------------------------|----------------------------------------------------------------|------------------------|-------------------|------------------|--------|---|--|--|--|--|
| Incident ID: 3 Incident Date: 08/23/2011 Referred By: S                                 | mith, Joe Entered By: Wilso                                    | on, Rob Organization N | Name: Hope High S | School           |        |   |  |  |  |  |
| Information Participants Violations Documents                                           |                                                                |                        |                   |                  |        |   |  |  |  |  |
| Date Time Incident ID Referrer                                                          | Last Name Referrer Firs                                        | st Name Referrer Ty    | /pe Referral I    | Date Staff Name  |        |   |  |  |  |  |
| 08/23/2011 🗊 1:15 PM 3 Smith                                                            | Joe                                                            |                        | ▶ 08/23/20        | 11 📝 Wilson, Rob | ~      |   |  |  |  |  |
| Violation(s) associated with incident require that this incident be reported to police. |                                                                |                        |                   |                  |        |   |  |  |  |  |
| Other Involved Persons Add Hide Detail                                                  |                                                                |                        |                   |                  |        |   |  |  |  |  |
| Line Name                                                                               |                                                                |                        |                   |                  |        |   |  |  |  |  |
| Last                                                                                    | Information Incident V                                         | iolations Disposition  | ns                |                  |        |   |  |  |  |  |
| 1 Wilson                                                                                | Personal Information                                           |                        |                   |                  |        | 0 |  |  |  |  |
|                                                                                         | PersonID                                                       | First Name             | Middle Name       | Last Name        | Suffix |   |  |  |  |  |
|                                                                                         |                                                                | R                      |                   | Wilson           |        |   |  |  |  |  |
|                                                                                         | Gender Race Or Ethnic                                          | ity                    | Grade Level       |                  |        |   |  |  |  |  |
|                                                                                         | ¥                                                              |                        | ~                 | *                | 3      | 2 |  |  |  |  |
|                                                                                         | Relation To School Relation To School Other Type Of Employment |                        |                   |                  |        |   |  |  |  |  |
|                                                                                         | 23 💌                                                           |                        | ~                 |                  |        |   |  |  |  |  |

Figure 3.18 – Incidents screen, Other Involved Person grid, Information tab

Verify the Relation to School state values are defined in the **State Code** column of the Relation to School Lookup Table. The codes are listed in alphanumeric order by **Code**.

| Code | Description                 |
|------|-----------------------------|
| 1    | Student                     |
| 2    | Student with IEP            |
| 3    | Student from another school |
| 4    | Parent                      |
| 5    | Adult visitor / intruder    |
| 6    | District employee           |
| 7    | Other or unknown            |
| 8    | School / school facility    |

# K12.DISCIPLINEINFO.PA LOOKUP TABLES

Verify that the following state code values are mapped in the following K12.DisciplineInfo.PA Lookup Table.

### Arrested Code Lookup Table

Follow this path to access the Arrested Code Lookup Table: Synergy SIS > System > Setup > Lookup Table Definition > K12.DisciplineInfo.PA > Arrested Code.

The Arrested Code Lookup table stores the Arrested code state values used to identify whether or not the offender was arrested for the incident. The arrested code is entered in the Arrested Code field on the Additional Information tab of the Discipline Incidents grid on the Student Incident screen.

| Student Inci          | dent                 |               |           |                   |                |              |    |  |  |  |
|-----------------------|----------------------|---------------|-----------|-------------------|----------------|--------------|----|--|--|--|
| Student Name: Abbott, | Billy C. School: Hop | e High School | Status: A | ctive Homeroom    | n: <b>231</b>  |              |    |  |  |  |
| Discipline Discipline | History              |               |           |                   |                |              |    |  |  |  |
| Last Name             | First Name           | Middle Name   | Suffix    | Perm ID           | Grade          | Gender       |    |  |  |  |
| Abbott                | Billy                | C             |           | 905483            | 012 💌          | Male 🚩       |    |  |  |  |
| 2 08/23/2011          |                      |               | 1         | 08/23             | 3/2011 Wilson, | Rob Smith, J | oe |  |  |  |
|                       |                      |               |           |                   |                |              |    |  |  |  |
|                       | Injury Information   |               |           |                   |                |              |    |  |  |  |
|                       |                      |               |           | Comments          |                |              |    |  |  |  |
|                       |                      |               |           | Additional Info 🗄 | 🜮 🏈            |              |    |  |  |  |
|                       |                      |               |           |                   |                |              |    |  |  |  |
|                       |                      |               |           |                   |                |              |    |  |  |  |
|                       |                      |               |           |                   |                |              |    |  |  |  |
|                       |                      |               |           |                   |                |              |    |  |  |  |
|                       |                      |               |           |                   |                |              |    |  |  |  |
|                       |                      |               |           | Name of LLE Co    | ontacted       |              |    |  |  |  |
|                       |                      |               |           |                   |                |              |    |  |  |  |
|                       |                      |               |           | Arrested Code     |                |              |    |  |  |  |
|                       |                      |               |           |                   |                | <u> </u>     |    |  |  |  |
|                       |                      |               |           | Weapon Detect     | ed Method      |              |    |  |  |  |
|                       |                      |               |           |                   |                | *            |    |  |  |  |
|                       |                      |               |           | Weapon Detect     | ed Comment 🕎   | 3            |    |  |  |  |
|                       |                      |               |           |                   |                | -            |    |  |  |  |
|                       |                      |               |           |                   |                |              |    |  |  |  |
|                       |                      |               |           |                   |                |              |    |  |  |  |
|                       |                      |               |           |                   |                |              |    |  |  |  |
|                       |                      |               |           |                   |                |              |    |  |  |  |

Figure 3.19 – Student Incident screen, Discipline Incidents grid, Additional Information tab

Verify the Arrested Code state values are defined in the **State Code** column of the Arrested Code Lookup Table. The codes are listed in alphanumeric order by **Code**.

| Code | Description                            |
|------|----------------------------------------|
| N    | Not arrested                           |
| YW   | Arrested for weapons violation         |
| YN   | Arrested but not for weapons violation |
| Р    | Arrest pending                         |

### Parent Involvement Lookup Table

Follow this path to access the Parent Involvement Lookup Table: Synergy SIS > System > Setup > Lookup Table Definition > K12.DisciplineInfo.PA > Parent Involvement.

The Parent Involvement Lookup Table stores the Parent Involvement Code state values used to identify the type of parental involvement for the offender and the incident. The parental involvement code is entered in the Parental Involvement Code field on the Additional Information tab of the Discipline Incidents grid on the Student Incident screen.

|                                                                                      |                   |        |      |           |                  |           |         |         |                  |         |   |  | _ |
|--------------------------------------------------------------------------------------|-------------------|--------|------|-----------|------------------|-----------|---------|---------|------------------|---------|---|--|---|
| VStudent Inci                                                                        | VStudent Incident |        |      |           |                  |           |         |         |                  |         |   |  |   |
| Student Name: Abbott, Billy C. School: Hope High School Status: Active Homeroom: 231 |                   |        |      |           |                  |           |         |         |                  |         |   |  |   |
| Discipline Discipline                                                                | His               | story  |      |           |                  |           |         |         |                  |         |   |  |   |
| Last Name                                                                            | F                 | irst N | ame  | е         | Middle Name      | Suffix    | Perm ID | G       | Grade            | Gende   | r |  |   |
| Abbott                                                                               | E                 | Billy  |      |           | С                |           | 905483  | C       | 012              | Male    | ~ |  |   |
| Parent Involvement                                                                   |                   |        |      |           |                  |           |         | Add (   | 3                |         |   |  |   |
|                                                                                      |                   | X      | Line | P         | arental involvem | ient Code | : 👌     | Parenta | al Involvement ( | Comment |   |  |   |
|                                                                                      |                   |        |      | 1-Written | Notification     |           | ~       | ***     |                  |         |   |  |   |

Figure 3.20 – Student Incident screen, Discipline Incidents grid, Additional Information tab, Parental Involvement grid

Verify the Parental Involvement Code state values are defined in the **State Code** column of the Parental Involvement Lookup Table. The codes are listed in alphanumeric order by **Code**.

| Code | Description                       |
|------|-----------------------------------|
| 1    | Written notification              |
| 2    | Telephone conference              |
| 3    | School conference                 |
| 4    | Family counseling                 |
| 5    | Law enforcement/legal involvement |
| 6    | Other                             |

### Weapon Detected Method Lookup Table

Follow this path to access the Weapon Detected Method Lookup Table: Synergy SIS > System > Setup > Lookup Table Definition > K12.DisciplineInfo.PA > Weapon Detected Method.

The Weapon Detected Method Lookup Table stores the weapon detected method state codes values that describe how the weapons involved in the incident by the offender were detected. The weapon detected method code is entered in the Weapon Detected Method field on the Additional Information tab of the Discipline Incidents grid on the Student Incident screen.

| ⊽Student Incident     |                      |               |           |                      |                |          |  |
|-----------------------|----------------------|---------------|-----------|----------------------|----------------|----------|--|
| Student Name: Abbott, | Billy C. School: Hop | e High School | Status: A | Active Homeroom: 231 |                |          |  |
| Discipline Discipline | History              |               |           |                      |                |          |  |
| Last Name             | First Name           | Middle Name   | Suffix    | Perm ID Grad         | e Gender       |          |  |
| Abbott                | Billy                | c             |           | 905483 012           | Male           | *        |  |
| 2 08/23/2011          |                      |               |           | 3 08/23/2011         | Wilson, Rob Sm | ith, Joe |  |
|                       |                      |               | h         | Injury Information   |                |          |  |
|                       |                      |               |           | Comments             |                |          |  |
|                       |                      |               |           | Additional Info 🕎 🥥  |                |          |  |
|                       |                      |               |           |                      |                |          |  |
|                       |                      |               |           |                      |                |          |  |
|                       |                      |               |           |                      |                |          |  |
|                       |                      |               |           |                      |                |          |  |
|                       |                      |               |           | Name of LLE Contacte | ed             |          |  |
|                       |                      |               |           |                      |                |          |  |
|                       |                      |               |           | Arrested Code        |                | <b>v</b> |  |
|                       |                      |               | 6         | Weapon Detected Me   | thod           |          |  |
|                       |                      |               |           | liteupen betetted me | ×              |          |  |
|                       |                      |               |           | Weapon Detected Co   | mment 🕎 📀      |          |  |
|                       |                      |               |           |                      |                |          |  |
|                       |                      |               |           |                      |                |          |  |
|                       |                      |               |           |                      |                |          |  |
|                       |                      |               |           |                      |                |          |  |

Figure 3.21 – Student Incident screen, Discipline Incidents grid, Additional Information tab

Verify the Weapon Detected Method state values are defined in the **State Code** column of the Weapon Detected Method Lookup Table. The codes are listed in alphanumeric order by **Code**.

| Code | Description                     |
|------|---------------------------------|
| 1    | Detected by scanner/security    |
| 2    | Detected by school staff        |
| 3    | Detected by fellow student      |
| 4    | Detected by other adult visitor |
| 5    | Other                           |

# **K12.ENROLLMENT LOOKUP TABLES**

Verify that the following state code values are mapped in the following K12.Enrollment Lookup Table.

### Access 504 Lookup Table

Follow this path to access the Access 504 Lookup Table: Synergy SIS > System > Setup > Lookup Table Definition > K12.Enrollment > Access 504.

The Access 504 Lookup Table stores the values used in the ADA Status Indicator field on the Enrollment tab of the Student.PA screen. The ADA Status indicates whether the student qualifies as an individual with a disability, as defined in section 3 of the Americans with Disabilities Act of 1990 (ADA).

| Studen             | VStudent.PA                                                                               |               |                  |               |                      |           |                       |  |  |
|--------------------|-------------------------------------------------------------------------------------------|---------------|------------------|---------------|----------------------|-----------|-----------------------|--|--|
| Student Name: A    | Student Name: Abbott, Billy C. School: Hope High School Homeroom: 231 Teacher: Gordon, K. |               |                  |               |                      |           |                       |  |  |
| Demographics       | Parent/Guardian Other Inf                                                                 | o Emergency   | Enrollment       | Enrollment Hi | istory Classes       | Documents | Student Contact Log S |  |  |
| Last Name          | First Name                                                                                | Middle Name   | Suffix           | Perm ID       | Grade                | Gender    | State Student Number  |  |  |
| Abbott             | Billy                                                                                     | C             |                  | 905483        | 12 🗸                 | Male 🔽    | 0001341311            |  |  |
| Enrollment Activ   | ity                                                                                       |               |                  |               |                      |           | ۵                     |  |  |
| Last Activity Date | e EffectiveDate                                                                           |               |                  |               |                      |           |                       |  |  |
| 08/09/2011         |                                                                                           |               |                  |               |                      |           |                       |  |  |
| Grade              | Previous Grade Exit Code                                                                  | FTE Tuitio    | on Payer Coo     | le Ir         | nstructional Setting |           |                       |  |  |
| 12 🗸               | ~                                                                                         | 1.00 🗸 Eligit | ole for state fu | nding 🔽       | ~                    |           |                       |  |  |
| Program Code       | Special Enrollment                                                                        | Code          | Special Prog     | ram Code Al   | DA Status Indicato   | r         | Homebound             |  |  |
| 01                 | ~                                                                                         | ~             |                  | <b>∨</b> 1    |                      | *         |                       |  |  |

Figure 3.22 - Student.PA screen, Enrollment tab

Verify the ADA Status Indicator state code values are defined in the **State Code** column of the Access 504 Lookup Code Table. The codes are listed in alphanumeric order by **Code**.

| Code | Description |
|------|-------------|
| Ν    | No          |
| Y    | Yes         |

### Enter Code Lookup Table

Follow this path to access the Special Program Code Table: Synergy SIS > System > Setup > Lookup Table Definition > K12.Enrollment > Enter Code.

The Enter Code Lookup Table stores the values used in the Enter Code field on the Enrollment tab of the Student.PA screen. The Enter code identifies the type of entry for student enrollment purposes.

| √Student.PA                                                                               |                        |            |             |            |                |       |         |         |     |                      |       |  |
|-------------------------------------------------------------------------------------------|------------------------|------------|-------------|------------|----------------|-------|---------|---------|-----|----------------------|-------|--|
| Student Name: Abbott, Billy C. School: Hope High School Homeroom: 231 Teacher: Gordon, K. |                        |            |             |            |                |       |         |         |     |                      |       |  |
| Demographics                                                                              | Parent/Guardian        | Other Info | Emergency   | Enrollment | Enrollment His | story | Classes | Documer | nts | Student Contact Log  | State |  |
| Last Name                                                                                 | First Na               | me l       | Middle Name | Suffix F   | Perm ID        | Grad  | 9       | Gender  |     | State Student Number |       |  |
| Abbott                                                                                    | Billy                  |            | С           |            | 905483         | 12    | ~       | Male    | ~   | 0001341311           |       |  |
| Enrollment Infor                                                                          | Enrollment Information |            |             |            |                |       |         |         |     |                      |       |  |
| Enter Date                                                                                | Enter Code             | eave Date  | Leave Co    | de ADA/A   | MC             |       |         |         |     |                      |       |  |
| 08/30/2011                                                                                | 🖗 E1 🛛 🔽               |            |             | ~          | ~              |       |         |         |     |                      |       |  |

Figure 3.23 – Student.PA screen, Enrollment tab

Verify the Enter Code state code values are defined in the **State Code** column of the Enter Code Lookup Table. The codes are listed in alphanumeric order by **Code**.

| Code | Description                                                                                                    |
|------|----------------------------------------------------------------------------------------------------|
| E1   | Student who was enrolled in this local education agency (LEA) on the last day of the prior school year and was promoted to the next grade level. Also include as E1 a student who is enrolling in kindergarten or who dropped out in the prior school year but returned and was promoted to the next grade level. E1 is used for the purpose of computer "roll over."                                                        |
| E2   | Student who has not previously, during the current school year, been enrolled in a Pennsylvania or out-of-state school. Include a student who transfers to the local education agency during the summer months.                                                                                                    |
| E3   | Student from outside of Pennsylvania who has not previously, during the current school year, been enrolled in a Pennsylvania school but who has, during the current school year, been enrolled in an out-of-state or out-of-country school                                                                                                    |
| E4   | Student who was enrolled in this local education agency on the last day of the prior school year and has been retained in grade level. Also include as E4 a student who dropped out in the prior school year but returned and was retained in grade level. E4 is used for the purpose of tracking a "retained student."                                                                                                    |
| R1   | Student received from another room or group in the same school but remained in the same grade level.                                                                                                    |
| R2   | Student received from a public school operated by the same local education agency.                                                                                                    |
| R3   | Student received from a nonpublic school or a home education program in his/her school district of residence.                                                                                                    |
| R4   | Student received from a public school in Pennsylvania not operated by this local education agency and was not previously enrolled in this LEA during the current school year. Included is a student transferring from a comprehensive area vocational-technical school, charter school, intermediate unit-operated institutionalized children's program or state-owned school located inside or outside the school district. |

| Code | Description                                                                                                    |
|------|----------------------------------------------------------------------------------------------------|
| R5   | Student received from a nonpublic school or a home education program in Pennsylvania but outside his/her school district of residence.                                               |
| R6   | Student returns to the same local education agency where previously entered in the current school year. R6 includes a student re-entering after a short-term stay in an institution. |
| R7   | Student received from another state or country that was previously enrolled in a school in Pennsylvania during the current school year.                                              |
| R8   | Student re-enters the same school district after being expelled or dropping-out during the current school year.                                                                      |
| R9   | Student re-enters after his/her residency status changed and he/she remained in the same homeroom or school.                                                                         |
| R10  | Student received from another room or public school in the same local education agency due to grade level change.                                                                    |

#### Leave Code Lookup Table

Follow this path to access the Leave Code Lookup Table: Synergy SIS > System > Setup > Lookup Table Definition > K12.Enrollment > Leave Code.

The Leave Code Lookup Table stores the values used in the Leave Code field on the Enrollment tab of the Student.PA screen. The Leave code identifies the reason a student is no longer enrolled in the district.

| Studen           | √Student.PA                                                                               |             |            |                    |         |           |                      |       |   |
|------------------|-------------------------------------------------------------------------------------------|-------------|------------|--------------------|---------|-----------|----------------------|-------|---|
| Student Name: A  | Student Name: Abbott, Billy C. School: Hope High School Homeroom: 231 Teacher: Gordon, K. |             |            |                    |         |           |                      |       |   |
| Demographics     | Parent/Guardian Other Info                                                                | Emergency   | Enrollment | Enrollment History | Classes | Documents | Student Contact Log  | State |   |
| Last Name        | First Name                                                                                | Middle Name | Suffix     | Perm ID Gra        | ıde     | Gender    | State Student Number |       |   |
| Abbott           | Billy                                                                                     | C           |            | 905483 12          | •       | Male 🗸    | 0001341311           |       |   |
| Enrollment Infor | rmation                                                                                   |             |            |                    |         |           |                      |       | ٨ |
| Enter Date       | Enter Code Leave Date                                                                     | Leave C     | ode ADA/A  | DM                 |         |           |                      |       |   |
| 08/30/2011       | F E1 🗸                                                                                    | <b>P</b>    | ~          | ~                  |         |           |                      |       |   |

Figure 3.24 – Student.PA screen, Enrollment tab

Verify the Leave Code state code values are defined in the **State Code** column of the Leave Code Lookup Table. The codes are listed in alphanumeric order by **Code**.

| Code | Description                                                                                                    |
|------|----------------------------------------------------------------------------------------------------|
| W1   | Student transferred to another room or group in the same school. Use with re-<br>entry code R1.                                                                                                    |
| W2   | Student transferred to another public school in the same local education agency. Use with re-entry code R2.                                                                                                    |
| W3   | Student transferred to a nonpublic school or a home education program. Use W3 code for student who transfers to Job Corp with secondary education, and student educated out-of-state/foreign exchange program. |
| W4   | Student moved from his/her school district of residence.                                                                                                    |
| W5   | Student transferred to and is reported by another local education agency.                                                                                                    |

| Code | Description                                                                                                    |  |  |  |  |  |  |  |
|------|----------------------------------------------------------------------------------------------------|--|--|--|--|--|--|--|
| W6   | Student quit school after passing required attendance age or student is illegally absent for ten consecutive days and compulsory attendance prosecution is not being pursued. (See Chapter 11, Section 11.24, "Regulations of the State Board of Education.")                                                                                                    |  |  |  |  |  |  |  |
| W7   | Student issued a General Employment Certificate. Use W7 code for a student who joins Job Corp without secondary education.                                                                                                    |  |  |  |  |  |  |  |
| W8   | Student issued a Farm or Domestic Service Exemption Permit.                                                                                                    |  |  |  |  |  |  |  |
| W9A  | udent fulfilled graduation requirements.                                                                                                    |  |  |  |  |  |  |  |
| W9B  | Student withdrew early to attend a postsecondary institution.                                                                                                    |  |  |  |  |  |  |  |
| W10  | Student deceased.                                                                                                    |  |  |  |  |  |  |  |
| W11  | Student physically or mentally incapacitated. (See Section 1329 of "Pennsylvania Public School Code of 1949.")                                                                                                    |  |  |  |  |  |  |  |
| W12  | Student committed to correctional institution.                                                                                                    |  |  |  |  |  |  |  |
| W13  | Student drafted or enlisted in the military service.                                                                                                    |  |  |  |  |  |  |  |
| W14  | Student attended kindergarten and withdrew.                                                                                                    |  |  |  |  |  |  |  |
| W15  | Neglected or dependent student is in the care of a child care agency. Use this code until placement status is determined, and then replace with appropriate withdrawal code.                                                                                                    |  |  |  |  |  |  |  |
| W16A | Runaway student or whereabouts of family unknown.                                                                                                    |  |  |  |  |  |  |  |
| W16B | Student kidnapped.                                                                                                    |  |  |  |  |  |  |  |
| W17  | Student expelled.                                                                                                    |  |  |  |  |  |  |  |
| W18  | Student lacks proper immunization.                                                                                                    |  |  |  |  |  |  |  |
| W19  | Student's curriculum changed. W19 includes a student whose curriculum changed among the categories of regular education, special education, vocational education and alternative education. Use with re-entry code R1 or R2.                                                                                                    |  |  |  |  |  |  |  |
| W20  | Student's grade level changed during the current school year. Use with re-entry code R10.                                                                                                    |  |  |  |  |  |  |  |
| W21  | <ul> <li>Student's residency status changed. Examples of W21 include: <ul> <li>A nonresident student becomes a resident or vice versa</li> <li>A nonresident student's district of residence changed</li> <li>A nonresident institutionalized "1306 acknowledged" student becomes a nonresident institutionalized "1306 unknown district of residence" student.</li> </ul> </li> <li>Use with re-entry code R1, R2 or R9.</li> </ul> |  |  |  |  |  |  |  |

### Special Program Code Lookup Table

Follow this path to access the Special Program Code Table: Synergy SIS > System > Setup > Lookup Table Definition > K12.Enrollment > Special Program Code.

The Special Program Code is used to identify a special education student, if that student is assigned at least one Challenge Type in the Special Ed Student Services screen.

| VSpecial Ed Student Services                                                                                    |                                                                                                    |                                                                                                    |                 |                                                                                                    |                                                                                                    |                                                                                                    |                                                                                                    |
|----------------------------------------------------------------------------------------------------|----------------------------------------------------------------------------------------------------|----------------------------------------------------------------------------------------------------|-----------------|----------------------------------------------------------------------------------------------------|----------------------------------------------------------------------------------------------------|----------------------------------------------------------------------------------------------------|----------------------------------------------------------------------------------------------------|
| Student Name: Abbott, Billy C. School: Hope High School Status: Active Room Name: 231 VerboseAge: 17 yrs 8 mths |                                                                                                    |                                                                                                    |                 |                                                                                                    |                                                                                                    |                                                                                                    |                                                                                                    |
| sactions Other Infor                                                                                            | mation                                                                                                    |                                                                                                    |                 |                                                                                                    |                                                                                                    |                                                                                                    |                                                                                                    |
| First Name                                                                                                    | Middle Name                                                                                                    | Perm ID                                                                                                    | Grade           | Bi                                                                                                    | rth Date                                                                                                    |                                                                                                    |                                                                                                    |
| Billy                                                                                                    | C                                                                                                    | 905483                                                                                                    | 12              | ✓ 05                                                                                                    | /11/1994                                                                                                    | 2                                                                                                    |                                                                                                    |
|                                                                                                    |                                                                                                    |                                                                                                    |                 |                                                                                                    |                                                                                                    |                                                                                                    | <b>(</b>                                                                                                    |
| Y Ac                                                                                                    | ld New Need/Servic                                                                                                    | 2                                                                                                    |                 |                                                                                                    |                                                                                                    |                                                                                                    |                                                                                                    |
| Services Show Detail                                                                                            |                                                                                                    |                                                                                                    |                 |                                                                                                    |                                                                                                    |                                                                                                    |                                                                                                    |
| Service Code                                                                                                    |                                                                                                    |                                                                                                    | Enter Date      | Exit Date                                                                                                    | Exit Reason                                                                                                    | Funded SPED                                                                                                    | Service DOR                                                                                                    |
| Hearing Impairment Services provided in regular classroom.(sc) 12/05/2011 123456000                             |                                                                                                    |                                                                                                    |                 |                                                                                                    |                                                                                                    |                                                                                                    |                                                                                                    |
|                                                                                                    | tudent Serv<br>ly C. School: Hope Hi<br>sactions Other Infor<br>First Name<br>Billy<br>Service Code<br>Services provided | tudent Services         ly C. School: Hope High School Status         sactions       Other Information         First Name       Middle Name         Billy       C         Add New Need/Service       Service Code         Service Sprovided in regular classifier | tudent Services | tudent Services         ly C. School: Hope High School Status: Active Room Name: 231 Vissactions         Other Information         First Name       Middle Name         Perm ID       Grade         Billy       C       905483         V       Add New Need/Service         Service Code       Enter Date         Services provided in regular classroom.(sc)       12/05/2011 | tudent Services         ly C. School: Hope High School Status: Active Room Name: 231 VerboseAge: 1         sactions       Other Information         First Name       Middle Name       Perm ID       Grade       Bit         Bitly       C       905483       12       06         Add New Need/Service       Service Code       Enter Date       Exit Date         Services provided in regular classroom.(sc)       12/05/2011 | tudent Services         ly C. School: Hope High School       Status: Active       Room Name: 231       VerboseAge: 17 yrs 8 mths         Sactions       Other Information       Grade       Birth Date         Billy       C       905483       12       05/11/1994         Image: Add New Need/Service       Service Code       Enter Date       Exit Reason         Service Code       Enter Date       Exit Reason         Services provided in regular classroom.(sc)       12/05/2011       12/05/2011 | tudent Services         ly C. School: Hope High School Status: Active Room Name: 231 VerboseAge: 17 yrs 8 mths         sactions       Other Information         First Name       Middle Name       Perm ID       Grade       Birth Date         Billy       C       905483       12       05/11/1994       Perm         Add New Need/Service       Add New Need/Service       Service Code       Enter Date       Exit Reason       Funded SPED         Services provided in regular classroom.(sc)       12/05/2011       12/3456000 |

Figure 3.25 – Special Ed Student Services screen, Services tab

Verify the Special Education state code values are defined in the **State Code** column of the Special Program Code Table. The codes are listed in alphanumeric order by **Code**.

| Code | Description                    |
|------|--------------------------------|
| Y    | Has IEP                        |
| E    | Exited IEP < 2 years           |
| N    | No IEP or exited IEP > 2 years |

#### SRUserDd01 Lookup Table

Follow this path to access the SRUserDd01 Lookup Table: Synergy SIS > System > Setup > Lookup Table Definition > K12.Enrollment > SRUserDd01. This table stores the district codes extracted for the Pennsylvania state reports.

This SRUserDd01 code is entered in the following fields on the Enrollment tab of the Student.PA screen:

- District Code of Residence
- Funding District Code

| Student.PA                                                                                                   | VStudent.PA                                                     |                              |              |                    |               |                                        |                      |       |  |
|----------------------------------------------------------------------------------------------------|-----------------------------------------------------------------|------------------------------|--------------|--------------------|---------------|----------------------------------------|----------------------|-------|--|
| Student Name: Abbott, Bi                                                                                     | Illy C. School: Hope Hi                                         | i <mark>gh School</mark> Hon | neroom: 231  | Teacher: Gordon, I | к.            |                                        |                      |       |  |
| Demographics Parent/G                                                                                        | Guardian Other Info                                             | Emergency                    | Enrollment   | Enrollment His     | story Classes | s Documents                            | Student Contact Log  | State |  |
| Last Name                                                                                                    | First Name                                                      | Middle Name                  | Suffix       | Perm ID            | Grade         | Gender                                 | State Student Number |       |  |
| Abbott                                                                                                    | Billy                                                           | С                            |              | 905483             | 12            | <ul> <li>Male</li> <li>Male</li> </ul> | 0001341311           |       |  |
| Enrollment Information                                                                                       |                                                                 |                              |              |                    |               |                                        |                      | 0     |  |
| Enrollment Activity                                                                                          |                                                                 |                              |              |                    |               |                                        |                      | ٢     |  |
| State Enrollment Activity                                                                                    |                                                                 |                              |              |                    |               |                                        |                      | 0     |  |
| Override ADA/ADM of No                                                                                       | ADA Status Indicator                                            | r 🖌                          | District Cod | le of Residence    | Fun           | ding District Co                       | de                   |       |  |
|                                                                                                    | 1                                                               | ~                            | 123456000    |                    | ~             |                                        | •                    | ×     |  |
|                                                                                                    | Residence Status Code Current District Code Current School Code |                              |              |                    |               |                                        |                      |       |  |
|                                                                                                    |                                                                 | ~                            |              |                    | ~             |                                        | ~                    |       |  |
| Homebound Instruction Minutes District Code of Sending Charter School Sending Charter School [Location] Code |                                                                 |                              |              |                    |               |                                        |                      |       |  |
|                                                                                                    |                                                                 |                              | ~            |                    |               | ~                                      |                      |       |  |

Figure 3.26 – Student.PA screen, Enrollment tab

Verify the district state codes are defined in the State Code column of the SrUserDd01 Lookup Table.

Note: Optionally, run the SQL Scripts provided during the implementation process to populate the SrUserDd01 Lookup Table with all of the valid District Code of Residence values; or enter the state values only for those District Code of Residence codes that are relevant to your school or district. The codes were current at the time of the release; however the district may need to manually add additional codes to meet requirements. Do not run these scripts if there are existing values that should not be deleted.

### SRUserDd02 Lookup Table

Follow this path to access the SRUserDd02 Lookup Table: Synergy SIS > System > Setup > Lookup Table Definition > K12.Enrollment > SRUserDd02.

This SRUserDd02 code is entered in the Residence Status Code field on the Enrollment tab of the Student.PA screen. The Residence Status Code identifies the residency status of the student as of the enrollment date on the enrollment transaction. If this field is left blank, A is used.

# **Note:** Populate the withdrawal record with the old residence status code and the reentry record with the new residence status code for withdrawal-reentry transactions associated with residence status changes,.

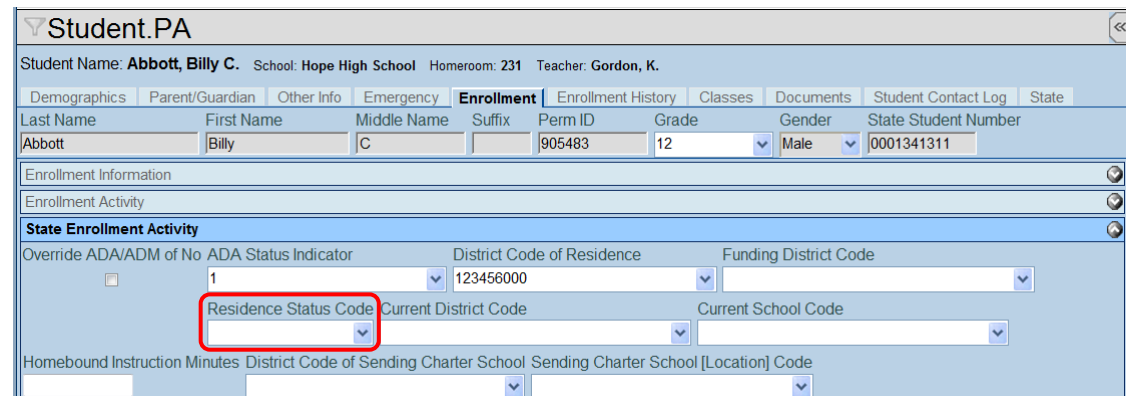

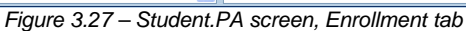

Verify the Residence Status state codes are defined in the State Code column of the SrUserDd02 Lookup Table. The codes are listed in alphanumeric order by **Code**.

| Code | Description                                                                     |
|------|---------------------------------------------------------------------------------|
| A    | Resident (includes 1302 guardianship and resident foster children)              |
| В    | 1305: non-resident foster child (resident foster parents)                       |
| С    | 1305: non-resident foster child (non-resident foster parent)                    |
| D    | 1306: institutionalized non-resident, unknown district of residence             |
| E    | 1306: institutionalized non-resident, unknown district of residence — detention |
| F    | 1306: institutionalized non-resident acknowledged                               |
| G    | Non-resident district paid tuition                                              |
| н    | Non-resident parent paid tuition                                                |
| I    | Non-resident tuition waiver instate                                             |
| J    | Non-resident OOS                                                                |

#### SRUserDd03 Lookup Table

Follow this path to access the SRUserDd03 Lookup Table: **Synergy SIS > System > Setup > Lookup Table Definition > K12.Enrollment > SRUserDd03**. This table stores the Sending Charter School [Location] codes extracted for the Pennsylvania state reports.

This SRUserDd03 code is entered in the Sending Charter School [Location] Code field on the Enrollment tab of the Student.PA screen. The Sending Charter School [Location] Code is the four-digit school code that identifies the charter school that contacted with the educating LEA to educate a charter school student.

|                     | PA                 |               |                |              |                  |         |            |            |      |                 |       |       | ~~~~~~~~~~~~~~~~~~~~~~~~~~~~~~~~~~~~~~~ |
|---------------------|--------------------|---------------|----------------|--------------|------------------|---------|------------|------------|------|-----------------|-------|-------|-----------------------------------------|
| Student Name: Ab    | bott, Billy C. s   | chool: Hope H | igh School Hor | neroom: 231  | Teacher: Gordon, | к.      |            |            |      |                 |       |       |                                         |
| Demographics        | Parent/Guardian    | Other Info    | Emergency      | Enrollment   | Enrollment His   | story ( | Classes    | Documer    | nts  | Student Contact | Log   | State |                                         |
| Last Name           | First Nar          | ne            | Middle Name    | Suffix       | Perm ID          | Grade   |            | Gender     | \$   | State Student N | umber |       |                                         |
| Abbott              | Billy              |               | С              |              | 905483           | 12      | *          | Male       | ~    | 0001341311      |       |       |                                         |
| Enrollment Informa  | ation              |               |                |              |                  |         |            |            |      |                 |       |       | ٢                                       |
| Enrollment Activity | ,                  |               |                |              |                  |         |            |            |      |                 |       |       | ٢                                       |
| State Enrollment    | Activity           |               |                |              |                  |         |            |            |      |                 |       |       | 0                                       |
| Override ADA/AD     | M of No ADA Sta    | atus Indicato | r              | District Cod | le of Residence  |         | Fundin     | g District | Code | e               |       |       |                                         |
|                     | 1                  |               | *              | 123456000    |                  | •       | ~          |            |      |                 | ~     | /     |                                         |
|                     | Residen            | ice Status C  | ode Current Di | strict Code  |                  | (       | Current Sc | chool Cod  | е    |                 |       |       |                                         |
|                     |                    |               | *              |              |                  | *       |            |            |      |                 | ~     |       |                                         |
| Homebound Instru    | uction Minutes Dis | strict Code o | f Sending Cha  | rter Schoo   | Sending Charter  | School  | [Location] | Code       |      |                 |       |       |                                         |
|                     |                    |               |                | ~            |                  |         |            | *          |      |                 |       |       |                                         |

Figure 3.28 – Student.PA screen, Enrollment tab

Verify that the Sending Charter School [Location] codes are defined in the State Code column of the SrUserDd03 Lookup Table.

Note: Optionally, run the SQL Scripts provided during the implementation process to populate the SrUserDd03 Lookup Table with all of the valid Sending Charter School [Location] Code values; or enter the state values only for those Sending Charter School [Location] codes that are relevant to your school or district. The codes were current at the time of the release; however the district may need to manually add additional codes to meet requirements. Do not run these scripts if there are existing values that should not be deleted.

### SRUserDd04 Lookup Table

Follow this path to access the SRUserDd04 Lookup Table: Synergy SIS > System > Setup > Lookup Table Definition > K12.Enrollment > SRUserDd04. This table stores the District of Sending Charter School codes extracted for the Pennsylvania state reports.

This SRUserDd04 code is entered in the District Code of Sending Charter School field on the Enrollment tab of the Student.PA screen. The District Code of Sending Charter School is the nine-digit AUN that identifies the charter school that contacted with the educating LEA to educate a charter school student.

| Student.PA                                                                                |                        |                 |              |                  |                   |               |                   | (         |
|-------------------------------------------------------------------------------------------|------------------------|-----------------|--------------|------------------|-------------------|---------------|-------------------|-----------|
| Student Name: Abbott, Billy C. School: Hope High School Homeroom: 231 Teacher: Gordon, K. |                        |                 |              |                  |                   |               |                   |           |
| Demographics Parent/0                                                                     | Guardian Other Info    | Emergency       | Enrollmen    | t Enrollment His | story Classes     | Documents     | Student Contact I | Log State |
| Last Name                                                                                 | First Name             | Middle Name     | Suffix       | Perm ID          | Grade             | Gender        | State Student Nu  | mber      |
| Abbott                                                                                    | Billy                  | С               |              | 905483           | 12 🗸              | Male 👻        | 0001341311        |           |
| Enrollment Information                                                                    |                        |                 |              |                  |                   |               |                   | Q         |
| Enrollment Activity                                                                       |                        |                 |              |                  |                   |               |                   | Q         |
| State Enrollment Activity                                                                 |                        |                 |              |                  |                   |               |                   | 6         |
| Override ADA/ADM of No                                                                    | ADA Status Indicato    | r               | District Coo | le of Residence  | Fundin            | g District Co | de                |           |
|                                                                                           | 1                      | *               | 123456000    |                  | *                 |               |                   | ~         |
|                                                                                           | Residence Status C     | ode Current Dis | strict Code  |                  | Current So        | chool Code    |                   |           |
|                                                                                           |                        | ~               |              |                  | ~                 |               |                   | ~         |
| Homebound Instruction Mi                                                                  | inutes District Code o | f Sending Char  | ter School   | Sending Charter  | School [Location] | Code          |                   |           |
|                                                                                           |                        |                 | ~            |                  |                   | *             |                   |           |

Figure 3.29 – Student.PA screen, Enrollment tab

Verify the District Code of Sending Charter School codes are defined in the State Code column of the SrUserDd04 Lookup Table.

Note: Optionally, run the SQL Scripts provided during the implementation process to populate the SrUserDd04 Lookup Table with all of the valid District Code of Sending Charter School values; or enter the state values only for those District Code of Sending Charter School codes that are relevant to your school or district. The codes were current at the time of the release; however the district may need to manually add additional codes to meet requirements. Do not run these scripts if there are existing values that should not be deleted.

### SRUserDd05 Lookup Table

Follow this path to access the SRUserDd05 Lookup Table: Synergy SIS > System > Setup > Lookup Table Definition > K12.Enrollment > SRUserDd05. This table stores the current district codes extracted for the Pennsylvania state reports.

The SRUserDd05 code is entered in the Current District Code field on the Enrollment tab of the Student.PA screen.

| Studen                                                                                                    | t.PA               |                  |              |              |               |           |            |              |             |             | «     |
|----------------------------------------------------------------------------------------------------|--------------------|------------------|--------------|--------------|---------------|-----------|------------|--------------|-------------|-------------|-------|
| Student Name: A                                                                                              | bbott, Billy C. So | chool: Hope High | School Hon   | neroom: 231  | Teacher: Gord | on, K.    |            |              |             |             |       |
| Demographics                                                                                                 | Parent/Guardian    | Other Info E     | Emergency    | Enrollment   | Enrollmen     | t History | Classes    | Documents    | s Student C | ontact Log  | State |
| Last Name                                                                                                    | First Nan          | ne M             | liddle Name  | Suffix       | Perm ID       | Grade     | 9          | Gender       | State Stud  | dent Number |       |
| Abbott                                                                                                    | Billy              | C                | ;            |              | 905483        | 12        | *          | Male         | • 00013413  | 11          |       |
| Enrollment Infor                                                                                             | mation             |                  |              |              |               |           |            |              |             |             | 0     |
| Enter Date                                                                                                   | Enter Code Le      | eave Date        | Leave C      | ode ADA/A    | DM            |           |            |              |             |             |       |
| 08/30/2011                                                                                                   | 🖗 E1 🛛 🔽           |                  | 7            | ~            | ~             |           |            |              |             |             |       |
| Enrollment Activity                                                                                          | y                  |                  |              |              |               |           |            |              |             |             | ٢     |
| State Enrollment                                                                                             | t Activity         |                  |              |              |               |           |            |              |             |             | 0     |
| Override ADA/A                                                                                               | DM of No ADA Sta   | atus Indicator   |              | District Cod | le of Residen | се        | Fundin     | g District C | ode         |             |       |
|                                                                                                    | 1                  |                  | *            | 123456000    |               |           | *          |              |             |             | ~     |
|                                                                                                    | Residen            | ce Status Code   | e Current Di | strict Code  |               |           | Current So | chool Code   |             |             |       |
|                                                                                                    |                    | *                |              |              |               | *         |            |              |             | ~           |       |
| Homebound Instruction Minutes District Code of Sending Charter School Sending Charter School [Location] Code |                    |                  |              |              |               |           |            |              |             |             |       |
|                                                                                                    |                    |                  |              | *            |               |           |            | *            |             |             |       |

Figure 3.30 – Student.PA screen, Enrollment tab, Current District Code field

Verify the Current District state codes are defined in the State Code column of the SrUserDd05 Lookup Table.

Note: Optionally, run the SQL Scripts provided during the implementation process to populate the SrUserDd05 Lookup Table with all of the valid Current District code values; or enter the state values only for those Current District codes that are relevant to your school or district. The codes were current at the time of the release; however the district may need to manually add additional codes to meet requirements. Do not run these scripts if there are existing values that should not be deleted.

### SRUserDd06 Lookup Table

Follow this path to access the SRUserDd06 Lookup Table: Synergy SIS > System > Setup > Lookup Table Definition > K12.Enrollment > SRUserDd06. This table stores the current school codes extracted for the Pennsylvania state reports.

The SRUserDd06 code is entered in the Current School Code field on the Enrollment tab of the Student.PA screen.

| Student.PA                |                        |                  |             |                    |              |                   |               | (             |
|---------------------------|------------------------|------------------|-------------|--------------------|--------------|-------------------|---------------|---------------|
| Student Name: Abbott, Bi  | Ily C. School: Hope Hi | gh School Home   | room: 231   | Teacher: Gordon, F | <b>κ</b> .   |                   |               |               |
| Demographics Parent/G     | Guardian Other Info    | Emergency        | Enrollment  | Enrollment His     | story Class  | es Documents      | Student Conta | act Log State |
| Last Name                 | First Name             | Middle Name      | Suffix      | Perm ID            | Grade        | Gender            | State Student | Number        |
| Abbott                    | Billy                  | C                |             | 905483             | 12           | Male              | 0001341311    |               |
| Enrollment Information    |                        |                  |             |                    |              |                   |               | Ç             |
| Enter Date Enter (        | Code Leave Date        | Leave Cod        | le ADA/A    | DM                 |              |                   |               |               |
| 08/30/2011 📝 E1           | ~                      |                  | ~           | ~                  |              |                   |               |               |
| Enrollment Activity       |                        |                  |             |                    |              |                   |               | 6             |
| State Enrollment Activity |                        |                  |             |                    |              |                   |               | Ç             |
| Override ADA/ADM of No    | ADA Status Indicator   | D                | istrict Cod | le of Residence    | F            | unding District C | ode           |               |
|                           | 1                      | ✓ 12             | 23456000    |                    | ~            |                   |               | ~             |
|                           | Residence Status Co    | de Current Distr | rict Code   |                    | Curre        | nt School Code    |               |               |
|                           |                        | ~                |             |                    | ~            |                   |               | ~             |
| Homebound Instruction Mi  | nutes District Code of | f Sending Charte | er School   | Sending Charter    | School [Loca | ation] Code       |               |               |
|                           |                        |                  | ~           |                    |              | *                 |               |               |

Figure 3.31 - Student.PA screen, Enrollment tab, Current School Code field

Verify the Current School state codes are defined in the State Code column of the SrUserDd06 Lookup Table.

Note: Optionally, run the SQL Scripts provided during the implementation process to populate the SrUserDd06 Lookup Table with all of the valid Current School code values; or enter the state values only for those Current School codes that are relevant to your school or district. The codes were current at the time of the release; however the district may need to manually add additional codes to meet requirements. Do not run these scripts if there are existing values that should not be deleted.

# K12.PA LOOKUP TABLES

Verify that the following state code values are mapped in the following K12.PA Lookup Table.

### **County Codes Lookup Table**

Follow this path to access the County Codes Lookup Table: Synergy SIS > System > Setup > Lookup Table Definition > K12.PA > County Codes.

The County Codes code is entered in the **Home Address County Code** field on the State tab to identify the county where the student's mailing address is located.

| Student.                                                                                                    | √Student.PA       |                |                |             |                  |         |         |         |    |                 |       |       |
|----------------------------------------------------------------------------------------------------|-------------------|----------------|----------------|-------------|------------------|---------|---------|---------|----|-----------------|-------|-------|
| Student Name: Abb                                                                                                   | oott, Billy C. So | chool: Hope Hi | igh School Hor | neroom: 231 | Teacher: Gordon, | к.      |         |         |    |                 |       |       |
| Demographics P                                                                                                    | Parent/Guardian   | Other Info     | Emergency      | Enrollment  | Enrollment His   | story ( | Classes | Documen | ts | Student Contact | Log   | State |
| Last Name                                                                                                    | First Nar         | ne             | Middle Name    | Suffix      | Perm ID          | Grade   |         | Gender  |    | State Student N | umber |       |
| Abbott                                                                                                    | Billy             |                | С              |             | 905483           | 12      | •       | Male    | ~  | 0001341311      |       |       |
| General                                                                                                    |                   |                |                |             |                  |         |         |         |    |                 |       |       |
| Student Status H                                                                                                    | Home Address C    | ounty Code     |                |             |                  |         |         |         |    |                 |       |       |
| ✓ 0                                                                                                    | 01-Adams          |                | ~              |             |                  |         |         |         |    |                 |       |       |
| Economically Disadvantaged Status Guardian Relationship 🗖 Repeating Last Year 🗖 Single Parent 🗖 Displaced Homemaker |                   |                |                |             |                  |         |         |         |    |                 |       |       |
| No                                                                                                    |                   | <b>∼</b> M     | *              | 🗖 🗖 Foreig  | n Exchange Stud  | dent    |         |         |    |                 |       |       |

Figure 3.32 – Student.PA screen, State tab with County Code field

Verify the Home Address County Code state codes are defined in the State Code column of the County Code Lookup Table. Refer to "Appendix D – State and County Codes" in the *Pennsylvania Information Management System User Guide, Volume 2.* Use the following URL to download this guide from the Pennsylvania Information Management System (PIMS) Web site: <u>http://www.portal.state.pa.us/portal/server.pt/community/pims-pennsylvania\_information\_management\_system/8959</u>.

Note: Optionally, run the SQL Scripts provided during the implementation process to populate the County Code Lookup Table with all of the valid state values; or enter the state values only for those county codes that are relevant to your school or district. The codes were current at the time of the release; however the district may need to manually add additional codes to meet requirements. Do not run these scripts if there are existing values that should not be deleted.

### **Employment Verification Lookup Table**

Follow this path to access the County Codes Lookup Table: Synergy SIS > System > Setup > Lookup Table Definition > K12.PA > Employment Verification.

The Employment Verification code is entered in the **Employment Eligibility Verification** field on the General tab of the State.PA screen.

| ∀Staff.PA                                    |                         |                      |         |           |        |                |             |         |
|----------------------------------------------|-------------------------|----------------------|---------|-----------|--------|----------------|-------------|---------|
| Staff Name: Aderson, Gordon Type: Teacher    |                         |                      |         |           |        |                |             |         |
| General Schools SpecialEd Emergency          | Credentials             |                      |         |           |        |                |             |         |
| Last Name First Name                         | Middle Name Suffi       | k Gender             |         | Туре      |        |                |             |         |
| Aderson Gordon                               |                         | Male                 | ~       | Teacher   | ~      |                |             |         |
|                                              | 623-555-4758            |                      |         |           |        |                |             |         |
| Other Info                                   |                         |                      |         |           |        |                |             | <u></u> |
| Current Hire Date Current Exit Date Terminat | ion Code                | Exclude From         | n State | Reporting | 🗖 Do N | lot Displav ir | n ParentVUE |         |
| 07/29/2007                                   | ~                       |                      |         |           |        |                |             |         |
| Default Position Status Local Contract       | Employment El           | igibility Verificati | on      |           |        |                |             |         |
| 1 💌                                          | *                       |                      |         |           |        |                | ~           |         |
| Default Job Class Default Assignment Type    | School Security Offi    | cers                 |         |           |        | ٨              |             |         |
| 12 V Teacher V                               | Staff Qualification Sta | atus Code            |         |           |        |                |             |         |
|                                              |                         | ~                    |         |           |        |                |             |         |
|                                              | Authorized to Car       | ry Weapon Indica     | ator    |           |        |                |             |         |
| FTE District Personnel                       |                         |                      |         |           |        |                |             |         |
| 1.00                                         |                         |                      |         |           |        |                |             |         |

Figure 3.33 – Staff.PA screen, General tab

Verify the Employment Eligibility Verification state codes are defined in the State Code column of the Employment Verification Lookup Table. The codes are listed in alphanumeric order by **Code**.

| Code | Description                                                                                                    |
|------|----------------------------------------------------------------------------------------------------|
| 1018 | U.S. passport                                                                                                    |
| 1019 | Certificate of U.S. Citizenship (INS Form N-560 or N-561)                                                                                                    |
| 1020 | Certificate of naturalization (INS Form N-550 or N-570)                                                                                                    |
| 1022 | Alien registration receipt card with photograph (INS Form I-151 or I-155)                                                                                             |
| 1023 | Unexpired temporary resident card (INS Form I-688)                                                                                                    |
| 1024 | Unexpired employment authorization card (INS Form I-688A)                                                                                                    |
| 1025 | Unexpired reentry permit (INS Form I-327)                                                                                                    |
| 1026 | Unexpired refugee travel document (INS Form I-571)                                                                                                    |
| 1028 | U.S. social security card issued by the Social Security Administration (other than a card stating it is not valid for employment                                      |
| 1029 | Certification of birth abroad issued by the Department of State (Form FS-545 or Form DS-1350)                                                                         |
| 1030 | Original or certified copy of a birth certificate issued by a state, county, municipal authority or outlying possession of the United States bearing an official seal |
| 1031 | Native American tribal document                                                                                                    |
| 1032 | U.S. citizen ID card (INS Form I-197)                                                                                                    |
| 1033 | ID card for use of resident citizen in the United States (INS Form I-179)                                                                                             |

| Code | Description                                                                                   |
|------|-----------------------------------------------------------------------------------------------|
| 1034 | Unexpired employment authorization document issued by the INS (other than those listed above) |
| 9999 | Other                                                                                         |

### **Gifted Talented**

Follow this path to access the Gifted Talented Lookup Table: Synergy SIS > System > Setup > Lookup Table Definition > K12.PA > Gifted Talented.

The Gifted Talented code is entered in the Gate Code field when a GATE record is entered for a student in the Student GATE screen.

| 🛛 Student GATE 🛛 🖉 💰 📽 🗟                                                                    |                |              |        |            |               |                    |      |      |
|---------------------------------------------------------------------------------------------|----------------|--------------|--------|------------|---------------|--------------------|------|------|
| Student Name: Zuniga, Kathleen School: Hope High School Status: Active Room: ANNX           |                |              |        |            |               |                    |      |      |
| Student GATE                                                                                |                |              |        |            |               |                    |      |      |
| Last Name                                                                                   | First Name     | Middle Name  | Suffix | Perm ID    | Grade         | Gender             |      |      |
| Zuniga                                                                                      | Kathleen       |              |        | 117756     | 011           | Female             |      |      |
| Current GATE Code                                                                           |                |              |        |            |               |                    |      | ( ^  |
| Gate Code                                                                                   | Enter Date     | Gate Grade   | Gate F | Program Nu | mber Times Te | sted               |      |      |
| GN-Gifted, does not have 🗸 05/29/2012 📅 Grade 11 🗸                                          |                |              |        |            |               |                    |      |      |
| Gate Category                                                                               |                |              |        |            |               |                    |      |      |
| ☐ High Achievement ☐ Intellectual ☐ Leadership ☐ Specific Academic 🗹 Visual/Performing Arts |                |              |        |            |               |                    |      |      |
| GATE History                                                                                |                |              |        |            |               |                    |      |      |
| Exit Test Scores                                                                            |                |              |        |            |               |                    |      |      |
| Line Enter Date                                                                             | Code Gate G    | rade 😅 🛛 Exi | t Date | 🔻 Reason 👻 | Test 🌲 🛛 FS 🗧 | 🔷 Partial 🤤 Screen | ♦ MC | ment |
| 1 05/29/2012                                                                                | 📴 Gl 🗸 Grade ' | 1 🗸          |        | 2 🗸        | *             |                    | S (  | •    |
| · · · · · · · · · · · · · · · · · · ·                                                       |                |              |        |            |               | Þ                  |      |      |

Figure 3.34 – Student GATE screen

Verify the following state codes are defined in the **State Code** column of the Gifted Talented Lookup Table. The codes are listed in alphanumeric order by **Code**.

| Code | Description                |
|------|----------------------------|
| GN   | Gifted, does not have GIEP |
| GY   | Gifted, does have GIEP     |
| Ν    | Not Applicable             |
#### **Guardian Relationship Lookup Table**

Follow this path to access the Guardian Relationship Lookup Table: Synergy SIS > System > Setup > Lookup Table Definition > K12.PA > Guardian Relationship.

The Guardian Relationship code is entered in the **Guardian Relationship** field on the State tab to identify a person's status in relation to legal adulthood, as specified by state law.

| Student          | √Student.PA        |               |                        |             |                     |              |                 |                      |       |
|------------------|--------------------|---------------|------------------------|-------------|---------------------|--------------|-----------------|----------------------|-------|
| Student Name: A  | bbott, Billy C. Se | hool: Hope Hi | i <b>gh School</b> Hon | neroom: 231 | Teacher: Gordon, K. |              |                 |                      |       |
| Demographics     | Parent/Guardian    | Other Info    | Emergency              | Enrollment  | Enrollment Histo    | ry Classes   | Documents       | Student Contact Log  | State |
| Last Name        | Name First Name    |               | Middle Name            | Suffix      | Perm ID (           | Grade        | Gender          | State Student Number | er    |
| Abbott           | Billy              |               | С                      |             | 905483              | 12           | Male 🔽          | 0001341311           |       |
| General          |                    |               |                        |             |                     |              |                 |                      |       |
| Student Status   | Home Address C     | ounty Code    |                        |             |                     |              |                 |                      |       |
| ~                | 01-Adams           |               | ~                      |             |                     |              |                 |                      |       |
| Economically Dis | advantaged Statu   | s Guardi      | ian Relationshi        | P 🗖 Repea   | ting Last Year 🔲    | Single Paren | t 🔲 Displaced I | Homemaker            |       |
| No               |                    | M             | ~                      | 🗌 🗆 Foreig  | n Exchange Stude    | nt           |                 |                      |       |

Figure 3.35 – Student.PA screen, State tab with Guardian Relationship field

Verify the following state codes are defined in the **State Code** column of the Guardian Relationship Lookup Table. The codes are listed in alphanumeric order by **Code**.

| Code | Description                                                                           |
|------|---------------------------------------------------------------------------------------|
| A    | Adult                                                                                 |
| E    | Emancipated minor                                                                     |
| Μ    | Minor (for the purposes of PIMS, a student is considered a minor until the age of 21) |

#### Local Contract Lookup Table

Follow this path to access the County Codes Lookup Table: Synergy SIS > System > Setup > Lookup Table Definition > K12.PA > Local Contract.

The Local Contract code is entered in the **Local Contract** field on the General tab of the State.PA screen.

| √Staff.PA                                   |                              |                   |                  |                |           |  |
|---------------------------------------------|------------------------------|-------------------|------------------|----------------|-----------|--|
| Staff Name: Aderson, Gordon Type: Teacher   |                              |                   |                  |                |           |  |
| General Schools SpecialEd Emergency         | Credentials                  |                   |                  |                |           |  |
| Last Name First Name                        | Middle Name Suffix           | Gender            | Туре             |                |           |  |
| Aderson Gordon                              |                              | Male 🗸            | Teacher 🗸        |                |           |  |
| 1 Cell 🗸                                    | 623-555-4758                 |                   |                  |                |           |  |
| Other Info                                  |                              |                   |                  |                |           |  |
| Current Hire Date Current Exit Date Termina | ation Code 👘 🖻 E             | xclude From State | Reporting 🗖 Do I | Not Display in | ParentVUE |  |
| 07/29/2007                                  | *                            |                   |                  |                |           |  |
| Default Position Status Local Contract      | Employment Eligibili         | ty Verification   |                  |                |           |  |
| 1 👻                                         | ~                            |                   |                  |                | ~         |  |
| Default Job Class Default Assignment Type   | School Security Officers     |                   |                  | ۵              |           |  |
| 12 🔽 Teacher 🗸                              | Staff Qualification Status ( | Code              |                  |                |           |  |
|                                             |                              | ~                 |                  |                |           |  |
|                                             | Authorized to Carry We       | apon Indicator    |                  |                |           |  |
| FTE District Personnel                      |                              |                   |                  |                |           |  |
| 1.00                                        |                              |                   |                  |                |           |  |

Figure 3.36 – Staff.PA screen, General tab

Verify the Local Contract state codes are defined in the State Code column of the Local Contract Lookup Table. The codes are listed in alphanumeric order by **Code**.

| Code | Description            |
|------|------------------------|
| N    | Is in Negotiations     |
| Y    | Has a Current Contract |

#### **Staff Qualification Status Lookup Table**

Follow this path to access the Staff Qualification Status Lookup Table: Synergy SIS > System > Setup > Lookup Table Definition > K12.PA > Staff Qualification Status.

The Staff Qualification Status code is entered in the **Staff Qualification Status** field on the General tab of the State.PA screen.

| Staff.         | PA                          |               |                  |              |                  |         |           |        |               |             |  |
|----------------|-----------------------------|---------------|------------------|--------------|------------------|---------|-----------|--------|---------------|-------------|--|
| Staff Name: A  | derson, Gordon              | Type: Teacher |                  |              |                  |         |           |        |               |             |  |
| General        | chools SpecialEd            | Emergency     | Credentials      |              |                  |         |           |        |               |             |  |
| Last Name      | First Na                    | ame           | Middle Name      | Suffix       | Gender           |         | Туре      |        |               |             |  |
| Aderson        | Gordon                      | ı             |                  |              | Male             | ~       | Teacher   | ~      |               |             |  |
| 🗌   🔤 1        | Cell                        | *             | 623-555-47       | 758          |                  |         |           |        |               |             |  |
| Other Info     |                             |               |                  |              |                  |         |           |        |               |             |  |
| Current Hire [ | Date Current Exit D         | ate Termina   | ation Code       | E            | Exclude From     | 1 State | Reporting | 🗖 Do N | ot Display ir | n ParentVUE |  |
| 07/29/2007     |                             |               |                  | ~            |                  |         | 1 3       |        |               |             |  |
| Default Positi | on Status Local Cor         | ntract        | Employm          | nent Eligibi | lity Verificatio | on      |           |        |               |             |  |
| 1              | ~                           |               | ~                |              |                  |         |           |        |               | *           |  |
| Default Job C  | lass Default Assign         | ment Type     | School Securi    | ty Officers  |                  |         |           |        | ٨             |             |  |
| 12             | <ul> <li>Teacher</li> </ul> | *             | Staff Qualificat | ion Status   | Code             |         |           |        |               |             |  |
|                |                             |               |                  |              | ~                |         |           |        |               |             |  |
|                |                             |               | Authorized       | to Carry W   | eapon Indica     | tor     |           |        |               |             |  |
| FTE            | District Personnel          |               |                  |              |                  |         |           |        |               |             |  |
| 1.00           |                             |               |                  |              |                  |         |           |        |               |             |  |

Figure 3.37 – Staff.PA screen, General tab

Verify the Staff Qualification Status state codes are defined in the State Code column of the Staff Qualification Status Lookup Table. The codes are listed in alphanumeric order by **Code**.

| Code | Description             |
|------|-------------------------|
| SSO  | School Security Officer |
| SRO  | School Resource Officer |
| SPO  | School Police Officer   |

#### **Student Status Lookup Table**

Follow this path to access the Student Status Lookup Table: Synergy SIS > System > Setup > Lookup Table Definition > K12.PA > Student Status.

The Student Status code is entered in the **Student Status** field on the State tab to identify the current status of the student.

| √Student.PA      |                                                                                                    |              |             |            |                 |      |         |          |   |                      |       |
|------------------|----------------------------------------------------------------------------------------------------|--------------|-------------|------------|-----------------|------|---------|----------|---|----------------------|-------|
| Student Name: Al | Student Name: Abbott, Billy C. School: Hope High School Homeroom: 231 Teacher: Gordon, K.                             |              |             |            |                 |      |         |          |   |                      |       |
| Demographics     | Parent/Guardia                                                                                                    | n Other Info | Emergency   | Enrollment | Enrollment His  | tory | Classes | Document | s | Student Contact Log  | State |
| Last Name        | First N                                                                                                    | ame          | Middle Name | Suffix     | Perm ID         | Grad | le      | Gender   |   | State Student Number | er    |
| Abbott           | Billy                                                                                                    |              | C           |            | 905483          | 12   | ~       | Male     | * | 0001341311           |       |
| General          |                                                                                                    |              |             |            |                 |      |         |          |   |                      |       |
| Student Status   | Home Address                                                                                                    | County Code  |             |            |                 |      |         |          |   |                      |       |
| ~                | ✓ 01-Adams ✓                                                                                                    |              |             |            |                 |      |         |          |   |                      |       |
| Economically Dis | Economically Disadvantaged Status 💦 Guardian Relationship 📄 Repeating Last Year 📄 Single Parent 📄 Displaced Homemaker |              |             |            |                 |      |         |          |   |                      |       |
| No               |                                                                                                    | ✓ M          | `           | 🖉 🗖 Foreig | n Exchange Stud | lent |         |          |   |                      |       |

Figure 3.38 – Student.PA screen, State tab with Student Status field

Verify the following state codes are defined in the **State Code** column of the Student Status Lookup Table. The codes are listed in alphanumeric order by **Code**.

| Code | Description                                                                     |
|------|---------------------------------------------------------------------------------|
| A    | Home schooled student attending public school part-time                         |
| В    | Court placed (not in a foster home)                                             |
| D    | Special Education student placed outside district                               |
| E    | Special Education student placed inside district                                |
| F    | Student placed into an alternative education program                            |
| G    | Special Education student placed into an Alternative Education program          |
| Н    | APS student — funding approved                                                  |
| Ι    | Student attends IU                                                              |
| J    | ELL student tested outside district/school                                      |
| К    | Special Education student placed in a hospital                                  |
| L    | Special Education student placed in a correctional facility                     |
| М    | Special Education student placed in a day treatment / education program         |
| N    | Special Education student placed in a residential treatment / education program |
| 0    | Non-Public student attending a public school part-time or full-time             |
| Р    | APS student — funding not approved                                              |
| R    | Agency placed (not in a foster home)                                            |

#### **Termination Code Lookup Table**

Follow this path to access the Termination Code Lookup Table: Synergy SIS > System > Setup > Lookup Table Definition > K12.PA > Termination Code.

The Termination Code is entered in the **Termination Code** field on the General tab of the State.PA screen.

| Staff.                       | PA                        |             |              |                  |              |                 |         |           |        |               |           |          |
|------------------------------|---------------------------|-------------|--------------|------------------|--------------|-----------------|---------|-----------|--------|---------------|-----------|----------|
| Staff Name: A                | derson, Go                | ordon T     | ype: Teacher |                  |              |                 |         |           |        |               |           |          |
| General                      | chools Sp                 | ecialEd     | Emergency    | Credentials      |              |                 |         |           |        |               |           |          |
| Last Name                    |                           | First Na    | me           | Middle Name      | Suffix       | Gender          |         | Туре      |        |               |           |          |
| Aderson                      |                           | Gordon      |              |                  |              | Male            | ~       | Teacher   | ~      |               |           |          |
| 🗌   1                        |                           | Cell        | *            | 623-555-4        | 758          |                 |         |           |        |               |           |          |
| Other Info                   |                           |             |              |                  |              |                 |         |           |        |               |           | <b>(</b> |
| Current Hire I<br>07/29/2007 | Date Curre                | ent Exit Da | ate Termina  | tion Code        | ■ E          | Exclude Fron    | n State | Reporting | 🗖 Do N | ot Display ir | ParentVUE |          |
| Default Positi               | ion Status L              | ocal Con    | tract        | Employn          | nent Eligibi | lity Verificati | on      |           |        |               |           |          |
| 1                            | *                         |             |              | *                |              |                 |         |           |        |               | ~         |          |
| Default Job C                | Class Defaul              | lt Assignn  | nent Type    | School Securi    | ty Officers  |                 |         |           |        | ۵             |           |          |
| 12                           | <ul> <li>Teach</li> </ul> | er          | *            | Staff Qualificat | tion Status  | Code            |         |           |        |               |           |          |
|                              |                           |             |              |                  |              |                 |         |           |        |               |           |          |
|                              |                           |             |              | Authorized       | to Carry W   | eapon Indica    | tor     |           |        |               |           |          |
| FTE                          | District Pe               | rsonnel     |              |                  |              |                 |         |           |        |               |           |          |
| 1.00                         |                           |             |              |                  |              |                 |         |           |        |               |           |          |

Figure 3.39 – Staff.PA, General tab

Verify the Termination Code state codes are defined in the State Code column of the Termination Code Lookup Table. The codes are listed in alphanumeric order by **Code**.

| Code | Description                                                                                                    |
|------|----------------------------------------------------------------------------------------------------|
| 01   | Resigned / Terminated, Remained in Education                                                                      |
| 02   | Resigned / Terminated, Left Education                                                                             |
| 03   | Furloughed / Laid Off                                                                                             |
| 06   | Retired                                                                                                    |
| 07   | Death / Illness                                                                                                   |
| 08   | Other                                                                                                    |
| 14   | Disciplinary Action                                                                                               |
| 15   | Retired PPID (use only if directed by PDE for PPIDs reported incorrectly in prior years that cannot be corrected) |

#### Yearsinusschools Lookup Table

Follow this path to access the Yearsinusschools Lookup Table: Synergy SIS > System > Setup > Lookup Table Definition > K12.PA > Yearsinusschools.

The Years in US Schools code is entered in the **Years in US Schools** field on the Other Info tab when a student meets the Title III immigrant definition for federal funding purpose, as follows:

- the student is of age 3 21;
- the student was not born in any state; and
- the student has not been attending one or more schools in any one or more states for more than three full academic years.

| Student.            | .PA                |                 |                   |            |                  |         |             |              |              |              |       |       |
|---------------------|--------------------|-----------------|-------------------|------------|------------------|---------|-------------|--------------|--------------|--------------|-------|-------|
| Student Name: Abl   | bott, Billy C. s   | chool: Hope Hig | gh School Home    | eroom: 231 | Teacher: Gordon, | к.      |             |              |              |              |       |       |
| Demographics        | Parent/Guardian    | Other Info      | Emergency         | Enrollment | Enrollment H     | istory  | Classes     | Document     | s Stu        | dent Contact | Log   | State |
| Last Name           | First Nar          | ne              | Middle Name       | Suffix     | Perm ID          | Grad    | е           | Gender       | Stat         | e Student Nu | umber |       |
| Abbott              | Billy              |                 | С                 |            | 905483           | 12      | ~           | Male         | <b>~</b> 000 | 1341311      |       |       |
| Other Information   | I                  |                 |                   |            |                  |         |             |              |              |              |       |       |
| District Enter Date | e Original Enter C | Code Orig       | ginal Enter Grad  | de Final   | Withdrawal Da    | te Imm  | igration Da | te           |              |              |       |       |
| 08/09/2011          |                    | *               |                   | ~          | F                |         |             | 7            |              |              |       |       |
| State Entry Date    | School Entry Da    | ate First Date  | e Enrolled in a l | JS Schoo   | Years in US Sch  | nools   | Grad        | le 9 Entry D | ate          |              |       |       |
|                     |                    | 08/09/199       | 9 📝               | Ĩ          |                  |         | ~           |              | 7            |              |       |       |
| Psych Records       | Special E          | d Screening I   | Date Family Co    | ode        | Dwellir          | ng Type | e Social    | Security Nu  | mber         |              |       |       |
|                     | • 09/25/200        | 1 📝             | Two adult         | family     | V House          |         | ✓ 123-45    | -6789        |              |              |       |       |

Figure 3.40 – Student.PA screen, Other Info tab with Years in US Schools field

Verify the following state codes are defined in the **State Code** column of the Yearsinusschools Lookup Table. The codes are listed in alphanumeric order by **Code**.

| Code | Description            |
|------|------------------------|
| 1    | 0-12 months (1 year)   |
| 2    | 13-24 months (2 years) |
| 3    | 25-36 months (3 years) |

## K12.PROGRAMINFO LOOKUP TABLES

Verify that the following state code values are mapped in the following K12.ProgramInfo Lookup Table.

#### FRM Code Lookup Table

Follow this path to access the FRM Code Lookup Table: Synergy SIS > System > Setup > Lookup Table Definition > K12.ProgramInfo > FRM Code.

This table stores the FRM Code values used to identify a student that is eligible to participate in the Free and Reduced Meals program. It is also used to determine if a student is economically disadvantaged, if the Economic Disadvantaged Status Code entered on the State tab of the Student.PA screen is blank. A student is identified as economically disadvantaged when that student is eligible to participate in the Free and Reduced Meal program.

This FRM Code is entered in the **Frm Code** field on the **Student Programs > Free and Reduced Meals > FRM** tab.

| ✓Free and Reduced Meals                                                                  |            |             |        |         |          |   |        |      |      |               |
|------------------------------------------------------------------------------------------|------------|-------------|--------|---------|----------|---|--------|------|------|---------------|
| Student Name: Abbott, Billy C. School: CT_Hope High School Status: Active Room Name: 231 |            |             |        |         |          |   |        |      |      |               |
| FRM FRM Transactions                                                                     | 5          |             |        |         |          |   |        |      |      |               |
| Last Name                                                                                | First Name | Middle Name | Suffix | Perm ID | Grade    |   | Gender |      |      |               |
| Abbott                                                                                   | Billy      | C           |        | 905483  | Grade 12 | ~ | Male   | ~    |      |               |
| Free and Reduced Meals                                                                   | <u>،</u>   |             |        |         |          |   |        |      | Add  |               |
| X Line Enter                                                                             | Date 🏺     |             | Frm    | Code    |          | € |        | Exit | Date | $\Rightarrow$ |
| 1 09/06/2011                                                                             | F-         | Free        |        | ~       |          |   |        |      |      |               |

Figure 3.41 — Free and Reduced Meals screen, FRM tab

Verify the following state codes are defined in the **State Code** column of the FRM Code Lookup Table. The codes are listed in alphanumeric order by **Code**.

| Code | Description                                          |
|------|------------------------------------------------------|
| FF   | Free Eligible / Free Participating                   |
| FN   | Free Eligible / Not Participating                    |
| FR   | Free Eligible / Reduced Price Participation          |
| NN   | Not Eligible or Participating                        |
| RN   | Reduced Price Eligible / Not Participating           |
| RR   | Reduced Price Eligible / Reduced Price Participating |

#### GATE Code Lookup Table

Follow this path to access the GATE Code Lookup Table: Synergy SIS > System > Setup > Lookup Table Definition > K12.ProgramInfo > GATE Code.

This table stores the GATE Code values. The GATE Code identifies students that are considered gifted with or without a Gifted IEP.

The GATE Code is entered in the **Gate Code** field on the **Student GATE > Student GATE** screen.

| Student GA             | TE                                                           |                   |            |            |                |                    |                | « |
|------------------------|--------------------------------------------------------------|-------------------|------------|------------|----------------|--------------------|----------------|---|
| Student Name: Acevedo, | Ashley School: Hope                                          | High School Stat  | us: Active | Room:      |                |                    |                |   |
| Student GATE           |                                                              |                   |            |            |                |                    |                |   |
| Last Name              | First Name                                                   | Middle Name       | Suffix     | Perm ID    | Grade          | Gender             |                |   |
| Acevedo                | Ashley                                                       |                   |            | 901830     | 10             | V Female V         |                |   |
| Current GATE Code      |                                                              |                   |            |            |                |                    |                | 0 |
| Gate Code              | Enter Date                                                   | Gate Grade        | Gate Pro   | ogram Nu   | mber Times Tes | sted               |                |   |
| GY-Gifted, has GEIP    | 02/01/2012                                                   | Grade 10          |            | ~          |                |                    |                |   |
| Gate Category □↔ ☑     | Intellectual D Leader                                        | ship 🗖 Specific A | Academic   | Visual/Per | forming Arts   |                    |                |   |
| GATE History Add       |                                                              |                   |            |            |                |                    |                |   |
| V Line Enter Date      | View Freedom of Gate Concerns of Exit of Exit of Test Scores |                   |            |            |                |                    |                |   |
| Enter Date             | Code Code                                                    |                   |            | Reason 🔻   | Test 🖨 🛛 FS 🗧  | 🗦 Partial 🌲 Screen | 🔶 MC 🚔 Comment |   |
| 1 02/01/2012           | 🗊 G1 🔽 Grade 1                                               | 0 🗸               |            | *          | *              |                    | <b>1</b>       |   |

Figure 3.42 — Student GATE screen

Verify the following state codes are defined in the **State Code** column of the GATE Code Lookup Table. The codes are listed in alphanumeric order by **Code**.

| Code | Description                  |
|------|------------------------------|
| GN   | Gifted, does not have a GIEP |
| GY   | Gifted, does have a GIEP     |
| Ν    | Not gifted                   |

## K12.PROGRAMINFO.PA LOOKUP TABLES

Verify that the following state code values are mapped in the following K12.ProgramInfo.PA Lookup Table.

#### Homeless Code Lookup Table

Follow this path to access the Homeless Code Lookup Table: Synergy SIS > System > Setup > Lookup Table Definition > K12.ProgramInfo.PA > Homeless.

This table stores the Homeless Code values used to identify a student that is homeless or doubled up. This Homeless Code is entered in the **Homeless Code** field on the **Student Programs > Needs** screen.

| Student Ne                                | eds.PA                |                   |                                                                         |                                                                            |               |           |        |                  |   |          | >>       | ( <b>F</b> ) | õ 🍪    | <b>\$</b> |
|-------------------------------------------|-----------------------|-------------------|-------------------------------------------------------------------------|----------------------------------------------------------------------------|---------------|-----------|--------|------------------|---|----------|----------|--------------|--------|-----------|
| Student Name: Zuniga,                     | Kathleen School: Hope | e High School Sta | tus: Active                                                             | Room Name                                                                  | : ANNX Age    | 16 yrs 11 | mths   |                  |   |          |          |              |        |           |
| Needs Needs Transa<br>Last Name<br>Zuniga | First Name            | Middle Name       | Suffix                                                                  | Perm ID                                                                    | Grade         | )         | (      | Gender<br>Female | ~ | State St | tudent N | lumbei       | r      |           |
| Records Filter                            | J                     | ,                 |                                                                         | <u></u>                                                                    |               |           |        |                  |   | ,        |          |              |        | 0         |
| Needs                                     |                       |                   |                                                                         |                                                                            |               |           |        |                  |   | [        | Ado      | i (          | Hide D | etail 🔕   |
| Line<br>1 Homeless                        | Description           |                   | Studen<br>Program<br>Homele<br>Enter D<br>08/26/2<br>Program<br>Program | nt Needs (<br>n Code<br>ss<br>ate<br>011<br>n Intensity<br>n Comment<br>ss | Exit Date     |           | Exit R | leason           | ~ |          |          | 1            | •      |           |
|                                           |                       |                   | S-Shelte<br>Provide                                                     | er (transition                                                             | al housing, a | awaiting  | foster | care)            |   | ×        |          |              |        |           |
|                                           |                       |                   |                                                                         |                                                                            | ~             |           |        |                  |   |          |          |              | ~      |           |

Figure 3.43 — Student Programs Needs screen

Verify the following state codes are defined in the **Homeless Code** column of the Homeless Code Lookup Table. The codes are listed in alphanumeric order by **Code**.

| Code | Description                                                                         |
|------|-------------------------------------------------------------------------------------|
| S    | Shelter, transitional housing, awaiting foster care                                 |
| D    | Doubled up                                                                          |
| U    | Unsheltered (e.g., cars, parks, campgrounds, temporary trailer, abandoned building) |
| Н    | Hotels/motels                                                                       |

#### Program Provider Type Code Lookup Table

Follow this path to access the Program Provider Type Code Lookup Table: Synergy SIS > System > Setup > Lookup Table Definition > K12.ProgramInfo.PA > Progprovidertypecode.

This table stores the Program Provider Type Code values used to identify the number of the provider or agency from which the student is receiving SES tutoring services. This field is required only for students where the Student Needs program code is 003 – SES Tutoring (Federal) – Reading or 004 – SES Tutoring (Federal) - Math.

This Program Provider Type Code is entered in the **Program Provider Type Code** field on the **Student Programs > Needs** screen.

| Studen           | Needs.PA                  |                     |              |                     |                        |          |                      |            | »F  | 8           | 20 |
|------------------|---------------------------|---------------------|--------------|---------------------|------------------------|----------|----------------------|------------|-----|-------------|----|
| Student Name: Zu | iniga, Kathleen School: H | lope High School St | atus: Active | Room Name: AN       | INX Age: 16 yrs 11 mth | 15       |                      |            |     |             |    |
| Needs Needs      | Transactions              |                     |              |                     |                        |          |                      |            |     |             |    |
| Last Name        | First Name                | Middle Name         | Suffix       | Perm ID             | Grade                  | Gender   | State Student Number |            |     |             |    |
| Zuniga           | Kathleen                  |                     |              | 117756              | 011 💌                  | Female 💌 | 0001196845           |            |     |             |    |
| Records Filter   |                           |                     |              |                     |                        |          |                      |            |     |             | G  |
| Needs            |                           |                     |              |                     |                        |          |                      |            | Add | Hide Detail | 0  |
| Line             | Description               |                     | Stude        | nt Needs            |                        |          |                      |            |     |             |    |
| 1 Homeless       |                           |                     | Progra       | m Code              |                        |          |                      | Enter Date | 2   |             | 1  |
| 2 SES Tutorin    | g (Federal) - Math        |                     |              |                     |                        |          | ~                    | 05/29/2012 |     |             |    |
|                  |                           |                     | Exit Da      | ite Exit            | t Reason               |          |                      |            |     |             |    |
|                  |                           |                     |              | P                   | ~                      |          |                      |            |     |             |    |
|                  |                           |                     | Progra       | m Intensity         | Program C              | omment   |                      |            |     |             |    |
|                  |                           |                     |              |                     |                        |          |                      |            |     |             |    |
|                  |                           |                     | Homele       | 955                 |                        |          |                      |            |     |             |    |
|                  |                           |                     | S-Shet       | ter (transitional h | ousing, awaiting fost  | er care) | *                    |            |     |             |    |
|                  |                           |                     | Provide      | er Type Code        |                        |          |                      |            |     |             |    |
|                  |                           |                     | 00001-       | A Plus Test Pre     | p and Tutoring         |          |                      | ~          |     |             |    |

Figure 3.44 — Student Programs Needs screen

Verify the Program Provider Type state codes are defined in the State Code column of the Programprovidertypecode Lookup Table.

Note: Optionally, run the SQL Scripts provided during the implementation process to populate the Programprovidertypecode Lookup Table with all of the Program Provider Type values; or enter the state values only for those Program Provider Type codes that are relevant to your school or district. The codes were current at the time of the release; however the district may need to manually add additional codes to meet requirements. Do not run these scripts if there are existing values that should not be deleted.

After importing the state codes, you can manually enter additional codes in this table, if applicable.

### K12.SCHEDULEINFO LOOKUP TABLES

Verify that the following state code values are mapped in the following K12.ScheduleInfo Lookup Table.

#### Instructional Strategy Lookup Table

Follow this path to access the Instructional Strategy Code Lookup Table: Synergy SIS > System > Setup > Lookup Table Definition > K12.ScheduleInfo > Instructional Strategy.

The Instructional Strategy code identifies the method used to deliver instruction to the student in a course section. This code is extracted for the Course Delivery Model Code field on the PIMS Student Course Enrollment extract,

The Instructional Strategy code is entered in the Instructional Strategy field on the Current Students tab of the Section screen.

| Section                                                                                 |            |             |            | »         | ଌ 💰 🗐      | ٠ |
|-----------------------------------------------------------------------------------------|------------|-------------|------------|-----------|------------|---|
| Section ID: 0001 Course Title: Life Science School Year: 2011-2012                      |            |             |            |           |            |   |
| Current Students Student Enrollment History Meeting Days Additional Staff Staff History |            |             |            |           |            |   |
| Section ID Course ID 		Course Title Staff Name 		Room Name 		Track                      |            |             |            |           |            |   |
| SC422         Life         Tofft, Robert         120         V                          |            |             |            |           |            |   |
| Section Info                                                                            | Student S  | eat Totals  |            |           |            | ٨ |
| Begin Period End Period Term Code                                                       | Male       | Female      | Totals     | Max       | Open Seats |   |
| 4 • 4 • S2 •                                                                            | 14         | 11          | 25         | 24        | 0          |   |
| Exclude Attendance Exclude Grading Attendance Type                                      | Teacher A  | ide Seats   |            |           |            | ٩ |
| Include in Attendance 🔽 Include in Grading 🔽 👻                                          | Total      | Max         | Open Sea   | ats       |            |   |
| Supplemental Funding Category                                                           | 0          |             | 0          |           |            |   |
| ×                                                                                       | Grade Bo   | ok Speciali | ist        |           |            | 0 |
| Instructional Minutes Override 🦳 Using Elementary Minutes                               | Grade Boo  | k Specialis | st Group 🔶 |           |            |   |
|                                                                                         |            |             |            |           |            |   |
| Instructional Strategy Category Code Override 📄 Distance Learning 📄 Independent Study   | State Rep  | orting      |            |           |            | ٥ |
| ▼                                                                                       | Course     | Excluded I  | From State | Reporting |            |   |
|                                                                                         | Exclude Fr | om State R  | eporting N | CLB Core  |            |   |
|                                                                                         |            |             | ~          |           | ~          |   |

Figure 3.45 – Section screen

Verify the following state codes are defined in the **State Code** column of the Instructional Strategy Lookup Table. The codes are listed in alphanumeric order by **Code**.

| Code | Description                        |
|------|------------------------------------|
| 0340 | In School                          |
| 0341 | Other K-12 Educational Institution |
| 0342 | Post-secondary Facility            |
| 0752 | Community Facility                 |
| 0754 | Hospital                           |
| 0997 | Business                           |
| 2192 | Home                               |

| Code | Description          |
|------|----------------------|
| 3018 | Library/Media Center |
| 9998 | Online Course        |
| 9999 | Other                |

### K12.SETUP.PA LOOKUP TABLES

Verify that the following state code values are mapped in the following K12.Setup.PA Lookup Table.

#### Calendar Program Code Lookup Table

Follow this path to access the Calendar Program Code Lookup Table: Synergy SIS > System > Setup > Lookup Table Definition > K12.Setup.PA > Calendar Program Code.

This table stores the Calendar Program Code values used to provide additional context for calendars created by LEAs for students in certain special situations

Enter the Calendar Program Code in the **Calendar Program Code** field on the **PA > Setup** > **State Requirements > School Calendar Details** screen.

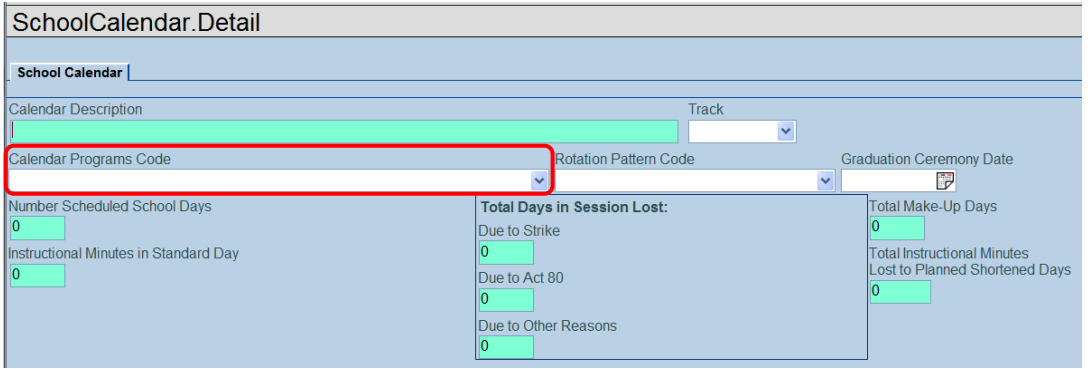

Figure 3.46 — School Calendar Detail screen

Verify the following state codes are defined in the **State Code** column of the Calendar Program Code Lookup Table. Refer to "Appendix R – Calendar Program Codes" in the *Pennsylvania Information Management System User Guide, Volume 2.* Use the following URL to download this guide from the Pennsylvania Information Management System (PIMS) Web site: <u>http://www.portal.state.pa.us/portal/server.pt/community/pims-pennsylvania information management system/8959</u>.

Note: Optionally, run the SQL Scripts provided during the implementation process to populate the Calendar Program Code Lookup Table with all of the valid state values; or enter the state values only for those calendar programs that are relevant to your school or district. The codes were current at the time of the release; however the district may need to manually add additional

codes to meet requirements. Do not run these scripts if there are existing values that should not be deleted.

After importing the state codes, you can manually enter additional codes in this table, if applicable.

#### **Rotation Pattern Code Lookup Table**

Follow this path to access the Rotation Pattern Code Lookup Table: Synergy SIS > System > Setup > Lookup Table Definition > K12.Setup.PA > Rotation Pattern Code.

This table stores the Rotation Pattern Code values.

Enter the Pattern Rotation Code in the **Rotation Pattern Code** field on the **PA > Setup > State Requirements > School Calendar Details** screen.

| SchoolCalendar.Detail        |                                                                                            |                                                                                |
|------------------------------|--------------------------------------------------------------------------------------------|--------------------------------------------------------------------------------|
| School Calendar              |                                                                                            |                                                                                |
| Calendar Description         | Track                                                                                      |                                                                                |
| <u> </u>                     |                                                                                            | ×                                                                              |
| Calendar Programs Code       | Rotation Pattern Code                                                                      | Graduation Ceremony Date                                                       |
|                              | ~                                                                                          |                                                                                |
| Number Scheduled School Days | Total Days in Session Lost:<br>Due to Strike<br>Due to Act 80<br>Due to Other Reasons<br>0 | Total Make-Up Days  Total Instructional Minutes Lost to Planned Shortened Days |

Figure 3.47 — School Calendar Detail screen

Verify the following state codes are defined in the **State Code** column of the Rotation Pattern Code Lookup Table. The codes are listed in alphanumeric order by **Code**.

| Code | Description                           |
|------|---------------------------------------|
| Н    | Half Day (Part-Time CTC, AVTS, PD, K) |
| 1    | One Week                              |
| 2    | Two Weeks                             |
| 3    | Three Weeks                           |
| 9    | Nine Weeks                            |
| S    | Semester                              |
| 0    | Other                                 |
| A    | Alternative Day (Part-Time PD or K)   |

## K12.STAFF. LOOKUP TABLES

Verify that the following state code values are mapped in the following K12.Staff Lookup Table.

#### Job Class Lookup Table

Follow this path to access the Rotation Pattern Code Lookup Table: Synergy SIS > System > Setup > Lookup Table Definition > K12.Staff > Job Class.

This table stores the Job Class values. The Job Class reflects the nature and degree of an individual's participation in the work force.

Enter the Job Class in the **Default Job Class** field in the Other Info section of the **Staff.PA** screen.

| √Staf                     | f.PA         |            |         |                |          |          |           |                |          |     |             |      |               |              |     |                |               |
|---------------------------|--------------|------------|---------|----------------|----------|----------|-----------|----------------|----------|-----|-------------|------|---------------|--------------|-----|----------------|---------------|
| Staff Name:               | Aderson,     | , Gord     | on Ty   | /pe: Teacher   |          |          |           |                |          |     |             |      |               |              |     |                |               |
| General                   | Schools      | Speci      | alEd    | Emergenc       | y Cred   | lentials |           |                |          |     |             |      |               |              |     |                |               |
| Last Name                 |              | Fi         | rst Nai | me             | Middle   | e Name   | Suffix    | Gende          | er       |     | Туре        |      |               |              |     |                |               |
| Aderson                   |              | G          | ordon   |                |          |          |           | Male           |          | ~   | Teacher     | ~    |               |              |     |                |               |
| Map it!                   |              |            |         |                |          |          |           |                |          |     | Map it!     |      |               |              |     |                |               |
| Phone Nur                 | nbers        |            |         |                |          |          |           |                |          |     |             |      |               |              |     | Add            |               |
| 🗙 Line                    | Primary      | $\bigcirc$ |         | Туре           | Ş        |          | Phone     | Ş              |          |     | Extension   |      | $\Rightarrow$ | Contact      | Ş   | Not Listed     | $\Rightarrow$ |
|                           |              |            | Cell    | ~              |          | 623-555  | -4758     |                |          |     |             |      |               |              |     |                |               |
| Other Info                |              |            |         |                |          |          |           |                |          |     |             |      |               |              |     |                | 0             |
| Current Hin<br>07/29/2007 | e Date Cu    | urrent E   | Exit Da | te Termir<br>🕝 | ation Co | de       | ~         | Exclude        | From Sta | ate | Reporting [ | Do N | lot Displ     | ay in Parent | VUE |                |               |
| Default Pos               | sition Statu | is Loca    | al Cont | ract           |          | Employn  | nent Elig | gibility Verif | ication  |     |             |      |               |              | Def | ault Job Class |               |
| 1                         | ~            |            |         |                | *        |          |           |                |          |     |             |      |               |              | Cor | tractual, er 🗸 | J             |

Figure 3.48 — Staff.PA screen. Other Info section

Verify the following state codes are defined in the **State Code** column of the Job Class Lookup Table. The codes are listed in alphanumeric order by **Code**.

| Code | Description                                                       |
|------|-------------------------------------------------------------------|
| 1379 | Contractual, employed directly by LEA                             |
| 1383 | Employed or affiliated with outside organization (sub-contracted) |
| 1386 | Other employment status                                           |

#### Position Status Lookup Table

Follow this path to access the Position Status Lookup Table: Synergy SIS > System > Setup > Lookup Table Definition > K12.Staff > Position Status.

This table stores the Position Status values. The Position Status identifies an employee's employment status. The value extracted for the PIMS Staff Template and PIMS Staff Snapshot Template is based on the employee's Default Position Status, as documented in the state code table.

Enter the Position Status in the **Default Position Status** field in the Other Info section of the **Staff.PA** screen.

| l.           |             |               |         |              |          |         |            |              |            |      |          |         |          |              |     |                 |   |
|--------------|-------------|---------------|---------|--------------|----------|---------|------------|--------------|------------|------|----------|---------|----------|--------------|-----|-----------------|---|
| ♥Staff       | .PA         |               |         |              |          |         |            |              |            |      |          |         |          |              |     |                 |   |
| Staff Name:  | Aderson,    | Gord          | on Ty   | /pe: Teacher |          |         |            |              |            |      |          |         |          |              |     |                 |   |
| General      | Schools     | Speci         | alEd    | Emergency    | / Cred   | entials |            |              |            |      |          |         |          |              |     |                 |   |
| Last Name    |             | Fi            | rst Na  | me           | Middle   | Name    | Suffix     | Gende        | er         | Туре |          |         |          |              |     |                 |   |
| Aderson      |             | G             | ordon   |              |          |         |            | Male         | ~          | Tead | her      | ~       |          |              |     |                 |   |
| Map it!      |             |               |         |              |          |         |            |              |            | Мар  | it!      |         |          |              |     |                 |   |
| Phone Num    | bers        |               |         |              |          |         |            |              |            |      |          |         |          |              |     | Add             |   |
| 🗙 Line       | Primary     | $\Rightarrow$ |         | Туре         |          |         | Phone      | ¢            |            | Exte | nsion    |         |          | Contact      |     | Not Listed      |   |
|              |             |               | Cell    | *            |          | 623-555 | -4758      |              |            |      |          |         |          |              |     |                 |   |
| Other Info   |             |               |         |              |          |         |            |              |            |      |          |         |          |              |     |                 | 6 |
| Current Hire | Date Cu     | urrent E      | Exit Da | te Termin    | ation Co | de      |            | Exclude      | From State | Repo | orting [ | 🛛 Do No | t Displa | ay in Parent | VUE |                 |   |
| 07/29/2007   |             |               |         |              |          |         | *          |              |            |      |          |         |          |              |     |                 |   |
| Default Pos  | ition Statu | s Loca        | al Cont | ract         |          | Employn | nent Eligi | bility Verif | ication    |      |          |         |          |              | De  | fault Job Class | 5 |
| Active       | ~           |               |         |              | *        |         |            |              |            |      |          |         |          |              | Cor | ntractual, er 🗸 |   |
|              |             | _             |         |              |          |         |            |              |            |      |          |         |          |              |     |                 |   |

Figure 3.49 — Staff.PA screen, Other Info section

Verify the following state codes are defined in the **State Code** column of the Position Status Lookup Table. The codes are listed in alphanumeric order by **Code**.

| Code  | Description           | Extract Value                                    |
|-------|-----------------------|--------------------------------------------------|
| Blank | Active                | 1 – Active                                       |
| A     | Active                |                                                  |
| Т     | Terminated            | 2 – Terminated                                   |
| Н     | Charter School        | 3 – Appropriate leave code for any individual on |
| М     | Military Leave        | leave for an extended period of 1 or more        |
| 0     | Other                 |                                                  |
| S     | Sabbatical Leave      |                                                  |
| U     | Suspension            |                                                  |
| W     | Workers' Compensation |                                                  |

## K12.STAFF.PA LOOKUP TABLES

Verify that the following state codes are mapped in the following K12.Staff.PA Lookup Tables.

#### Activity Code Lookup Table

Follow this path to access the Activity Code Lookup Table: Synergy SIS > System > Setup > Lookup Table Definition > K12.StaffInfo.PA > Activity Code.

The Activity Code identifies the type of qualification or training that a staff member has received. It is assigned in the Development Facts Records grid on the Credentials tab of the Staff.PA screen.

| Staff.P                             | A                              |                         |               |            |              |               |                | (*     |                | -   |
|-------------------------------------|--------------------------------|-------------------------|---------------|------------|--------------|---------------|----------------|--------|----------------|-----|
| Staff Name: Ade                     | erson, Gordon Type: Teache     | r                       |               |            |              |               |                |        |                |     |
| General Sch<br>Last Name<br>Aderson | First Name                     | Middle Name             | Suffix Gender | Type       | Open         | i User Window |                |        |                |     |
| Highly Qualifie                     | d - By Course                  |                         |               |            |              |               |                | Add    | Chooser        | 0   |
| X Line Cour                         | se ID And Title                |                         |               |            |              |               | al Method      |        |                |     |
| 1 MA4                               | 0 - Algebra II 🗰               |                         |               | Yes, using | HOUSSE       | *             |                |        |                |     |
| 2 MA8                               | 8 - New Math Course 🔶          |                         |               | Yes, other | than HOUSSE  | ~             |                |        |                |     |
| 3 MA5                               | 1W1 - Ap Calculus Bc 🖛         |                         |               | Yes, other | than HOUSSE  | ~             |                |        |                |     |
| Additional Job                      | Classes                        |                         |               |            |              |               |                | Add    | Show Detail    | 0   |
| 🗙 Line Sta                          |                                |                         |               |            | ignment Code |               |                | C Fte  | Organization   |     |
| 1 02/13                             | 2012                           | Contractual, e          | ~             |            |              |               |                | • 0.25 | Hope High So   | c 🛩 |
| DISTRICT Add                        | itional Job Classes            |                         |               |            |              |               |                |        | Add            | 0   |
| X Line                              | Start Date 🤤                   | End Dat                 | • Ə           | Job Class  | 0            | As            | signment Code  | 3      | 🗧 🛛 Fte        | 0   |
| Development F                       | acts Records                   |                         |               |            | 995          |               |                | -      | Add            | 0   |
| X Line                              |                                | Activity Code           |               |            | activity S   | tart Date     | activity End D |        | Activity Hours |     |
| T 1 CPR                             | CPR Qualification (not require | ed for security officer | rs) 🔽         |            | 05/29/2012   | P             | 1              | 7      |                |     |

Figure 3.50 – Staff.PA screen, Credentials tab, Development Facts Records grid

Verify the following state codes are defined in the **State Code** column of the Activity Code Lookup Table. The codes are listed in alphanumeric order by **Code**.

| Code     | Description                                                  |
|----------|--------------------------------------------------------------|
| INITIAL  | Initial Training Date                                        |
| WEAP     | Firearms qualification (not required for security officers)  |
| CPR      | CPR qualification (not required for security officers)       |
| FIRSTAID | First Aid qualification (not required for security officers) |
| MPOETC   | MPOETC training                                              |
| NASRO    | NASRO training                                               |
| LOCAL    | Local training                                               |

#### Assignment Code Lookup Table

Follow this path to access the Assignment Code Lookup Table: Synergy SIS > System > Setup > Lookup Table Definition > K12.StaffInfo.PA > Assignment Code.

The Assignment Code identifies certified or non-certified assignment assigned to a staff member. Use 9998 for school security staff.

The Assignment Code is assigned to:

- School personnel in the Additional Job Classes grid on the Credentials tab of the Staff.PA screen
- District personnel in the DISTRICT Additional Job Classes grid on the Credentials tab of the Staff.PA screen

| VStaff.PA            |                         |                  |        |        |                   |           |                 | _ | »     | ا 🕹 🕹 主      | R |
|----------------------|-------------------------|------------------|--------|--------|-------------------|-----------|-----------------|---|-------|--------------|---|
| Staff Name: Aderso   | on, Gordon Type: Teache | r                |        |        |                   |           |                 |   |       |              |   |
| General Schools      | SpecialEd Emerger       | Credentials      | 1      |        |                   |           |                 |   |       |              |   |
| Last Name            | First Name              | Middle Name      | Suffix | Gender | Type              | Open User | Window          |   |       |              |   |
| Aderson              | Gordon                  |                  |        | Male 🗸 | Teacher 🗸         |           |                 |   |       |              |   |
| Highly Qualified - I | By Course               |                  |        |        |                   |           |                 |   | Add   | Chooser      | 6 |
| X Line Course I      | D And Title             |                  |        |        |                   |           | Qual Method     |   |       |              |   |
| MA40                 | Algebra II 🔶            |                  |        |        | Yes, using HOUS   | SE        | *               |   |       |              |   |
| 2 MA88 -             | New Math Course +       |                  |        |        | Yes, other than H | OUSSE     |                 |   |       |              |   |
| MA51W                | 1 - Ap Calculus Bc 🔶    |                  |        |        | Yes, other than H | OUSSE     |                 |   |       |              |   |
| Additional Job Cla   | 19969                   |                  |        |        |                   |           |                 |   | Add   | Show Detail  | 6 |
| X Line Start D       | ate 😂 End Date          | Job Class        |        |        | Assignme          | nt Code   |                 | 3 | Fte 😂 | Organization | 8 |
| 1 02/13/201          | 12 🔐 [                  | P Contractual, e | ~      |        |                   |           |                 | ~ | 0.25  | Hope High Sc | ~ |
| DISTRICT Addition    | nal Job Classes         |                  |        |        |                   |           |                 |   |       | Add          | 0 |
| X Line               | Start Date              | End Da           |        |        | b Class           |           | Assignment Code |   |       | Fte          | 3 |

Figure 3.51 – Staff.PA screen, Credentials tab, Additional Job Classes grid/DISTRICT Additional Job Class grid

Verify the Assignment state codes are defined in the **State Code** column of the Assignment Code Lookup Table. Refer to "Appendix B – Staff Assignment Codes" in the *Pennsylvania Information Management System User Guide, Volume 2, v1.1.* Use the following URL to download this guide from the Pennsylvania Information Management System (PIMS) Web site: <u>http://www.portal.state.pa.us/portal/server.pt/community/pims-pennsylvania\_information\_management\_system/8959</u>.

Note: Optionally, run the SQL Scripts provided during the implementation process to populate the Assignment Code Lookup Table with all of the valid state values; or enter the state values only for those assignment codes that are relevant to your school or district. The codes were current at the time of the release; however the district may need to manually add additional codes to meet requirements. Do not run these scripts if there are existing values that should not be deleted.

After importing the state codes, you can manually enter additional codes in this table, if applicable.

### **REVELATION LOOKUP TABLES**

Verify that the following state code values are mapped in the following Revelation Lookup Tables.

#### Ethnicity Lookup Table

Follow this path to access the Ethnicity Lookup Table: Synergy SIS > System > Setup > Lookup Table Definition > Revelation > Ethnicity. Use this table to define the state codes for the student's race.

The student's race is identified in the **Race and Ethnicity** section of the **Student.PA > Demographics** tab.

| Student.PA                                                     |                         |                               |                             |                                       |                           |                    |                       |
|----------------------------------------------------------------|-------------------------|-------------------------------|-----------------------------|---------------------------------------|---------------------------|--------------------|-----------------------|
| Student Name: Abbott, E                                        | Billy C. School: Hope H | igh School Hon                | neroom: 231                 | Teacher: Gordor                       | , K.                      |                    |                       |
| Demographics Parent                                            | Guardian Other Info     | Emergency                     | Enrollment                  | Enrollment H                          | listory Classe            | es Documents       | Student Contact Log S |
| Last Name                                                      | First Name              | Middle Name                   | Suffix                      | Perm ID                               | Grade                     | Gender             | State Student Number  |
| Abbott                                                         | Billy                   | С                             |                             | 905483                                | 12                        | 🔽 Male 🔽           | 0001341311            |
| Race and Ethnicity                                             |                         |                               |                             |                                       |                           |                    | <u></u>               |
| Hispanic/Latino                                                | Resolved Race/E         | Ethnicity                     |                             |                                       |                           |                    |                       |
| Non-Hispanic                                                   | • 01                    | ~                             |                             |                                       |                           |                    |                       |
| Race ☐ ↔ ☑<br>☐ American Indian/Alas<br>☐ Asian (not Hispanic) | kan Native (not Hispar  | nic) 🗖 Black or<br>🗖 Native H | African Ame<br>awaiian or c | erican (not Hisj<br>other Pacific Isl | panic)<br>ander (not Hisp | White (r<br>vanic) | not Hispanic)         |

Figure 3.52 - Student.PA screen, Demographics tab

Each race field is extracted as a Y or N value, where Y indicates the student is of that race and N indicates that the student is not of that race. The value assigned in the Alt Code 3 field on the Ethnicity Lookup Table determines the value extracted.

| Nam  | Iame: Ethnicity Namespace: Revelation Locked: N                                                                                  |                  |                  |                                         |             |              |            |  |
|------|----------------------------------------------------------------------------------------------------|------------------|------------------|-----------------------------------------|-------------|--------------|------------|--|
| 🗖 U  | Use Code as the State Code - all values reported to state will be used from the lookup code and not evaluate to the State Code u |                  |                  |                                         |             |              |            |  |
| Plac | e a H                                                                                                    | in alt code 3 co | lumn for any eth | nicity that is Hispanic.                |             |              |            |  |
| Loo  | kup V                                                                                                    | alues            |                  |                                         |             |              |            |  |
| ×    | Line                                                                                                    | ListOrder 👙      | Code 🔶           | Description 🔶                           | Other SIS 🖨 | State Code 🝦 | Alt Code 3 |  |
|      |                                                                                                    | 1                | 1                | American Indian/Alaskan Native (not H   |             |              | AI         |  |
|      | 2                                                                                                    | 3                | 3                | Black or African American (not Hispan   |             |              | В          |  |
|      | 3                                                                                                    | 5                | 5                | White (not Hispanic)                    |             |              | w          |  |
|      | 4                                                                                                    | 9                | 9                | Asian (not Hispanic)                    |             |              | А          |  |
|      |                                                                                                    | 10               | 10               | Native Hawaiian or other Pacific Island |             |              | Р          |  |

Figure 3.53 – Revelation, Ethnicity Lookup Table

For example, if a student has the Asian (not Hispanic) and Black or African American (not Hispanic) Race check boxes selected on Student.PA > Demographics tab, the extracted race value are calculated as follows:

- Race American Indian = N
- Race Asian = Y
- Race Black = Y
- Race Pacific Islander = N
- Race White = N

The following table shows the **Alt Code 3** value assigned to each Ethnicity state code.

| Code | Description                               | Alt Code 3 |
|------|-------------------------------------------|------------|
| 1    | American Indian or Alaskan Native         | AI         |
| 3    | Asian                                     | A          |
| 5    | Black or African American                 | В          |
| 9    | Native Hawaiian or Other Pacific Islander | Р          |
| 10   | White                                     | W          |

#### Gender Lookup Table

Follow this path to access the Country Lookup Table: **Synergy SIS > System > Setup > Lookup Table Definition > Revelation > Gender**. Use this table to define the state codes for the student's gender.

The Gender is entered in the **Gender** field on the **Student.PA > Demographics** tab for each student.

| √Student         | PA                |               |                        |             |                    |              |           |                      |
|------------------|-------------------|---------------|------------------------|-------------|--------------------|--------------|-----------|----------------------|
| Student Name: At | bott, Billy C. Sc | hool: Hope Hi | i <b>gh School</b> Hon | neroom: 231 | Teacher: Gordon, I | ۲.           |           |                      |
| Demographics     | Parent/Guardian   | Other Info    | Emergency              | Enrollment  | Enrollment His     | tory Classes | Documents | Student Contact Log  |
| Last Name        | First Nam         | ne            | Middle Name            | Suffix      | Perm ID            | Grade        | Gender    | State Student Number |
| Abbott           | Billy             |               | С                      |             | 905483             | 12           | Male 🗸    | 0001341311           |

Figure 3.54 – Student.PA screen, Demographics tab

Verify the following state codes are defined in the **State Code** column of the Gender Code Lookup Table. The codes are listed in alphanumeric order by **Code**.

| Code | Description |
|------|-------------|
| F    | Female      |
| Μ    | Male        |

#### **Hispanic Ethnicity Lookup Table**

Follow this path to access the Ethnicity Lookup Table: Synergy SIS > System > Setup > Lookup Table Definition > Revelation > Hispanic Ethnicity. Use this table to define the state codes used to identify students with a Hispanic or Latino ethnicity.

The student's Hispanic/Latino ethnicity is identified in the **Race and Ethnicity** section of the **Student.PA > Demographics** tab.

| VStudent.PA                                                                               |                                                                                                    |           |             |             |              |                    |         |             |        |     |                      |   |
|-------------------------------------------------------------------------------------------|----------------------------------------------------------------------------------------------------|-----------|-------------|-------------|--------------|--------------------|---------|-------------|--------|-----|----------------------|---|
| Student Name: Abbott, Billy C. School: Hope High School Homeroom: 231 Teacher: Gordon, K. |                                                                                                    |           |             |             |              |                    |         |             |        |     |                      |   |
| Demographics                                                                              | Parent/G                                                                                                    | uardian   | Other Info  | Emergency   | Enrollment   | Enrollment H       | listory | Classes     | Docume | nts | Student Contact Log  | S |
| Last Name                                                                                 | F                                                                                                    | First Nan | ne          | Middle Name | Suffix       | Perm ID            | Grad    | le          | Gender |     | State Student Number |   |
| Abbott                                                                                    |                                                                                                    | Billy     |             | С           |              | 905483             | 12      |             | Male   | ~   | 0001341311           |   |
| Race and Ethnici                                                                          | ity                                                                                                    |           |             |             |              |                    |         |             |        |     | (                    | 2 |
| Hispanic/Latino                                                                           |                                                                                                    | Reso      | lved Race/E | thnicity    |              |                    |         |             |        |     |                      |   |
| Non-Hispanic                                                                              |                                                                                                    | ✓ 01      |             | ~           |              |                    |         |             |        |     |                      |   |
| Race□→♥                                                                                   |                                                                                                    |           |             |             |              |                    |         |             |        |     |                      |   |
| American Indi                                                                             | American Indian/Alaskan Native (not Hispanic) 🗖 Black or African American (not Hispanic) 🗍 White (not Hispanic) |           |             |             |              |                    |         |             |        |     |                      |   |
| 🗖 Asian (not His                                                                          | spanic)                                                                                                    |           |             | Native H    | awaiian or c | other Pacific Isla | ander ( | not Hispani | c)     |     |                      |   |

Figure 3.55 – Student.PA screen, Demographics tab

Verify the following state codes are defined in the **State Code** column of the Hispanic Ethnicity Lookup Table. The codes are listed in alphanumeric order by **Code**.

| Code | Description  |
|------|--------------|
| N    | Non-Hispanic |
| Y    | Hispanic     |

# Chapter Four: DISTRICT COURSE DATA ENTRY

In this chapter, the following topics are covered:

 Location of specific course values located in the District Course Screen

### **DISTRICT COURSE SCREEN**

Use the District Course Screen to identify the courses offered at all schools in the district. Complete the following fields for each course included in the Pennsylvania state reports.

To display the District Course Screen:

- 1. Navigate to **Synergy SIS > Course > District Course**.
- 2. From the Tab area, search for a course and modify the fields as needed.

#### **Course Tab**

| VDistrict C      | District Course                          |                 |           |              |                  |                  |                  |             |   |
|------------------|------------------------------------------|-----------------|-----------|--------------|------------------|------------------|------------------|-------------|---|
| Course ID: AR01  | urse ID: AR01 Course Title: Intro To Art |                 |           |              |                  |                  |                  |             |   |
| Course Descripti | on Year Override                         | Pre/Corequisite | Schoo     | ols Teaching | Associated Cours | es Standards     | Opt In Options   | Course Fees |   |
| Course ID        | Course Title                             | (               | Course \$ | Short Title  | Mandatory Ina    | ctive Always Sho | ow In Course His | tory Add    |   |
| AR01             | Intro To Art                             |                 | Intro To  | Art          |                  |                  |                  |             |   |
| Course Info      |                                          |                 |           |              |                  |                  |                  |             | Ğ |
| Course Duration  | Department                               | Colleg          | e Prep (  | Credit       | Max Credit       |                  |                  |             |   |
| S2-Semester 2    | Y AR-Art                                 | × [             |           | 0.50         | 0.50             |                  |                  |             |   |
| Academic Type    | ר                                        | 🗖 Teache        | er Aide   |              |                  | Extended Da      | ау               |             |   |
| Regular 🏻 🍟      | gular V College Approved                 |                 |           |              | Distance Le      | arning Course    |                  |             |   |
|                  |                                          | Pass/F          | Fail Only | (            |                  | Online Cour      | se               |             |   |

Figure 4.1 – District Course screen, Course tab

| Field            | Required | Note                                                                                                   |
|------------------|----------|----------------------------------------------------------------------------------------------------|
| Course ID        | Yes      | District Course ID                                                                                     |
| Course Title     | Yes      | Course Description                                                                                     |
| Course Duration  | Yes      | Supplementary Course Differentiator                                                                    |
| Academic Type    | Yes      | Honors Indicator                                                                                       |
| College Approved | Yes      | Cumulative Postsecondary Credits Earned                                                                |
|                  |          | This check box must be selected to include the course history credits completed for that course in the |
|                  |          | Cumulative Postsecondary Credits Earned calculation on the CTE Student Fact Template.                  |

| Course Restrictions                                                              | Course Subject Areas                                  |
|----------------------------------------------------------------------------------|-------------------------------------------------------|
| Other Information                                                                | Subject Area 1 Subject Area 2 Subject Area 3          |
| Old SIS Course ID Category Code Instructional Level                              | Fine/Applied Ar 👻                                     |
| AR01 2880 Y                                                                      | Subject Area 4 Subject Area 5                         |
| NCLB Core                                                                        | Y Y                                                   |
| Test Value                                                                       | College Area 1 College Area 2 College Area 3          |
| Exclude From State Reporting                                                     | V V V                                                 |
| Exclude From Attendance Letters Exclude From Eligibility Course Count Multiplier | College Area 4 College Area 5                         |
| Technical Course Technical Provider                                              | ▼ ▼                                                   |
| ×                                                                                | University Area 1 University Area 2 University Area 3 |

Figure 4.2 – District Course Screen, Course tab, Course Subject Areas and Other Information sections

| Field               | Required | Note                           |
|---------------------|----------|--------------------------------|
| Subject Area 1      | Yes      | Local Subject Area             |
| Instructional Level | Yes      | Course Level                   |
| Technical Course    |          | Career and Technical Indicator |

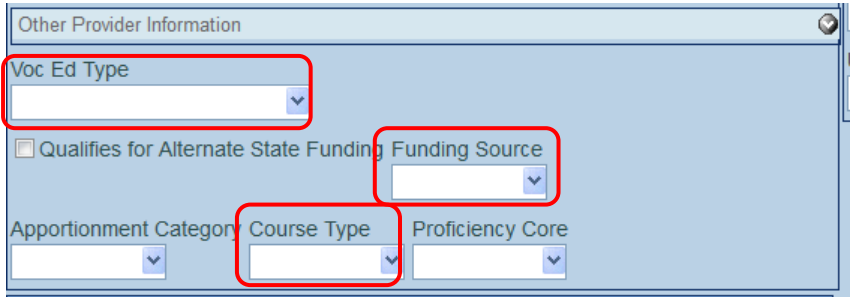

Figure 4.3 – District Course Screen, Course tab, Other Provider Information section

| Field          | Required | Note             |
|----------------|----------|------------------|
| Voc Ed Type    | Yes      | College/Career   |
| Funding Source | Yes      | Targeted Program |
| Course Type    | Yes      | Delivery Type    |

### **Description Tab**

| VDistrict Co        | ourse                            |                    |                    |   |            |
|---------------------|----------------------------------|--------------------|--------------------|---|------------|
| Course ID: AR01 Co  | ourse Title: Intro To Art        |                    |                    |   |            |
| Course Description  | on Year Override Pre/Corequisite | Schools Teaching   |                    |   |            |
| Course ID           | Course Title                     | Course Short Title | Mandatory Inactive |   |            |
| AR01                | Intro To Art                     | Intro To Art       |                    |   |            |
| Introduction To Art |                                  |                    |                    | ^ |            |
|                     |                                  |                    |                    |   |            |
|                     |                                  |                    |                    | _ |            |
|                     |                                  |                    |                    |   |            |
| National Course Cla | ssification                      |                    |                    |   | $\bigcirc$ |
| Subject Area        |                                  | Course Level       |                    |   |            |
|                     |                                  | <b>~</b>           |                    | ~ |            |
| Course Code         |                                  |                    |                    |   |            |
|                     |                                  | <b>~</b>           |                    |   |            |
| Sequence Available  | Credit                           |                    |                    |   |            |
| ocqueries Available | , oroni                          |                    |                    |   |            |
|                     |                                  |                    |                    |   |            |

Figure 4.4 – District Course screen, Description tab

| Field        | Required | Note             |
|--------------|----------|------------------|
| Course Level |          | Gifted Indicator |

| Course ID: AR01 Co                                                                                                    | ourse Title: Intro To Art       |                    |                                |  |  |  |
|----------------------------------------------------------------------------------------------------|---------------------------------|--------------------|--------------------------------|--|--|--|
| Course Description                                                                                                    | n Year Override Pre/Corequisite | Schools Teaching   |                                |  |  |  |
| Course ID                                                                                                    | Course Title                    | Course Short Title | Mandatory Inactive             |  |  |  |
| AR01                                                                                                    | Intro To Art                    | Intro To Art       |                                |  |  |  |
| No credit                                                                                                    |                                 |                    |                                |  |  |  |
| No credit Standard Addressed      Grad Requirement Indicator      End Of Course Indicator      IB Indicator     AP Indicator      AICE Indicator |                                 |                    |                                |  |  |  |
| College Code                                                                                                    | College Course Code             | College Co         | urse Credits State Course Code |  |  |  |

Figure 4.5 – District Course screen, Description tab

| Field             | Required | Note                                  |
|-------------------|----------|---------------------------------------|
| Grade Requirement |          | Requirements Indicator Code           |
| Indicator         |          |                                       |
| IB Indicator      |          | International Baccalaureate Indicator |
| AP Indicator      |          | Advanced Placement Indicator          |

# Chapter Five: SECTION DATA ENTRY

In this chapter, the following topics are covered:

 Location of specific section values located in the Section Screen

### **SECTION SCREEN**

Use the Section Screen to identify the course section in which a student is enrolled and the method used to deliver the course instructions. Complete the following fields for each course section included in the Pennsylvania state reports.

To display the Section Screen:

- 1. Navigate to Synergy SIS > Schedule > Section.
- 2. From the Tab area, search for a course section and modify the fields as needed.

#### **Current Students Tab**

| <b>∀</b> Section                                                                        |            |              |            | ×         | » 💽 💰 💕   |   |
|-----------------------------------------------------------------------------------------|------------|--------------|------------|-----------|-----------|---|
| Section ID: 0001 Course Title: Life Science School Year: 2011-2012                      |            |              |            |           |           |   |
| Current Students Student Enrollment History Meeting Days Additional Staff Staff History |            |              |            |           |           |   |
| Section ID Course ID Course Title Staff Name - Room Name - Track                        |            |              |            |           |           |   |
| 0001 <u>SC422</u> <u>Life</u> <u>Tofft, Robert</u> <u>120</u>                           |            |              |            |           |           |   |
| Section Info 🔷                                                                          | Student S  | eat Totals   |            |           |           | ٨ |
| Begin Period End Period Term Code                                                       | Male       | Female       | Totals     | Max       | Open Seat | 6 |
| 4 🗸 4 💽 S2 🗸                                                                            | 14         | 11           | 25         | 24        | 0         |   |
| Exclude Attendance Exclude Grading Attendance Type                                      | Teacher A  | ide Seats    |            |           |           | ۵ |
| Include in Attendance 🔹 Include in Grading 🔹                                            | Total      | Max          | Open Sea   | ats       |           |   |
| Supplemental Funding Category                                                           | 0          |              | 0          |           |           |   |
|                                                                                         | Grade Bo   | ok Speciali  | st         |           |           | ٩ |
| Instructional Minutes Override 📃 Using Elementary Minutes                               | Grade Boo  | ok Specialis | t Group 🔶  |           |           |   |
| Instructional Strategy Category Code Override 🔲 Distance Learning 🗐 Independent Study   | State Rep  | orting       |            |           |           | 0 |
| V V                                                                                     | Course     | Excluded     | From State | Reporting | J         |   |
|                                                                                         | Exclude Fi | rom State R  | eporting N | CLB Core  |           |   |
|                                                                                         |            |              | ~          |           | ~         |   |

Figure 5.1 – Section screen, Current Students tab

| Field                     | Required | Note                       |
|---------------------------|----------|----------------------------|
| Section ID                | Yes      | Section Code Long          |
| Instructional<br>Strategy |          | Course Delivery Model Code |

# Chapter Six: CTE PROGRAMS DATA ENTRY

In this chapter, the following topics are covered:

 Location of specific course values located in the CTE Programs Screen

## **CTE PROGRAMS.PA**

Use the CTE Programs.PA screen to identify the CTE programs offered at all schools in the district. Complete the following fields for each CTE program included in the Pennsylvania state reports.

To display the CTE Programs.PA Screen:

- 1. Navigate to **Synergy SIS > Course > CTE Programs**.
- 2. From the Tab area, search for a course and modify the fields as needed.

#### **CTE Program Tab**

| VCTE Progra          | ms.PA                                    |                                               |                                                |  |  |  |  |  |  |
|----------------------|------------------------------------------|-----------------------------------------------|------------------------------------------------|--|--|--|--|--|--|
|                      |                                          |                                               |                                                |  |  |  |  |  |  |
| CIE Program          |                                          |                                               |                                                |  |  |  |  |  |  |
| Code                 | Title                                    | State C                                       | ode Tech Prep Grant Funded Inactive            |  |  |  |  |  |  |
| 100303               | PREPRESS/DESKT                           | PREPRESS/DESKTOP PUBLISHING AND DIGITAL II PA |                                                |  |  |  |  |  |  |
| Delivery Method Code | Delivery Method Code Total Program Hours |                                               |                                                |  |  |  |  |  |  |
|                      | ~                                        |                                               |                                                |  |  |  |  |  |  |
| Career Clusters      |                                          |                                               |                                                |  |  |  |  |  |  |
| Career Clusters      | 1                                        |                                               |                                                |  |  |  |  |  |  |
| Agriculture, Food &  | Natural Resources                        | Government & Public Administration            | Manufacturing                                  |  |  |  |  |  |  |
| Architecture & Cons  | struction                                | Health Science                                | Marketing                                      |  |  |  |  |  |  |
| Arts, A/V Technolog  | y & Communications                       | 🖂 Hospitality & Tourism                       | Science, Technology, Engineering & Mathematics |  |  |  |  |  |  |
| Business Managem     | ent & Administration                     | Human Services                                | Transportation, Distribution & Logistics       |  |  |  |  |  |  |
| Education & Trainin  | g                                        | Information Technology                        |                                                |  |  |  |  |  |  |
| E Finance            |                                          | Law, Public Safety, Corrections & Sec         | urity                                          |  |  |  |  |  |  |

Figure 6.1 – CTE Programs.PS screen, CTE Program tab

| Field | Required | Note     |
|-------|----------|----------|
| Code  | Yes      | CIP Code |

# Chapter Seven: STUDENT SCREEN DATA ENTRY

In this chapter, the following topics are covered:

 Location of specific student data entry values located in the Student Screen

### STUDENT SCREEN

Use the Student screen to collect student information required for Pennsylvania state reporting. Complete the following fields in the Student screen for each student in the school and/or district.

To display the Student screen:

- 1. Navigate to Synergy SIS > Student > Student.
- 2. From the Tab area, search for a student and modify the fields as needed.

#### **Demographics Tab**

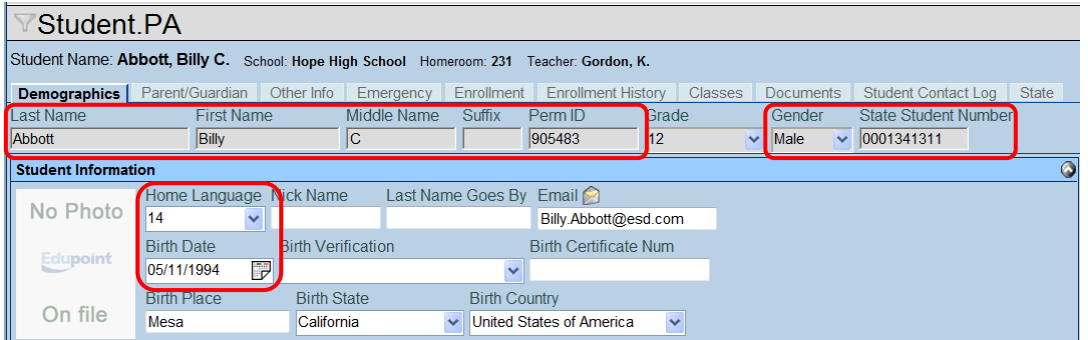

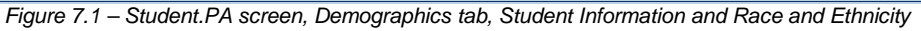

| Field         | Required | Note                 |
|---------------|----------|----------------------|
| Last Name     | Yes      | Last Name Long       |
|               |          | Legal Last Name      |
| First Name    | Yes      | First Name Long      |
|               |          | Legal First Name     |
| Middle Name   | Yes      | Middle Name          |
|               |          | Legal Middle Name    |
| Suffix        | Yes      | Name Suffix          |
|               |          | Legal Name Suffix    |
| Perm ID       | Yes      | Alternate Student ID |
| Gender        | Yes      | Gender               |
| State Student | Yes      | Student ID           |
| Number        |          | PASecureID           |
| Birth Date    | Yes      | Birth Date           |
| Birth Country | Yes      | Country of Birth     |

| √Student.PA                                                                               |                            |             |            |                |        |         |         |              |                      |       |
|-------------------------------------------------------------------------------------------|----------------------------|-------------|------------|----------------|--------|---------|---------|--------------|----------------------|-------|
| Student Name: Abbott, Billy C. School: Hope High School Homeroom: 231 Teacher: Gordon, K. |                            |             |            |                |        |         |         |              |                      |       |
| Demographics                                                                              | Parent/Guardian Other Info | Emergency   | Enrollment | Enrollment His | tory 0 | Classes | Documer | nts          | Student Contact Log  | State |
| Last Name                                                                                 | First Name                 | Middle Name | Suffix     | Perm ID        | Grade  |         | Gender  |              | State Student Number | er    |
| Abbott                                                                                    | Billy                      | C           |            | 905483         | 12     | ~       | Male    | ~            | 0001341311           |       |
| Student Information                                                                       |                            |             |            |                |        |         |         |              |                      | ٢     |
| Race and Ethnicity                                                                        | у                          |             |            |                |        |         |         |              |                      | 0     |
| Hispanic/Latino                                                                           | Resolved Race/             | Ethnicity   |            |                |        |         |         |              |                      |       |
| Non-Hispanic                                                                              | V Two or More              | ~           |            |                |        |         |         |              |                      |       |
| Race                                                                                      |                            |             |            |                |        |         |         | ot Hispanic) |                      |       |

Figure 7.2 – Student.PA screen, Demographics tab, Race and Ethnicity

| Field           | Required | Note                                                      |
|-----------------|----------|-----------------------------------------------------------|
| Hispanic/Latino | Yes      | Race Ethnicity                                            |
| _               |          | Race or Ethnicity                                         |
| Race            | Yes      | Race Ethnicity                                            |
|                 |          | Race or Ethnicity                                         |
|                 |          | Note: Select either Hispanic/Latino or at least one other |
|                 |          | race.                                                     |

| Student.                                                                                  | .PA       |           |       |      |                 |            |     |                |            |              |         |     |                  |       |         |
|-------------------------------------------------------------------------------------------|-----------|-----------|-------|------|-----------------|------------|-----|----------------|------------|--------------|---------|-----|------------------|-------|---------|
| Student Name: Abbott, Billy C. School: Hope High School Homeroom: 231 Teacher: Gordon, K. |           |           |       |      |                 |            |     |                |            |              |         |     |                  |       |         |
| Demographics                                                                              | Parent/G  | uardian   | Other | Info | Emergency       | Enrollment | E   | Enrollment His | story C    | Classes      | Docume  | nts | Student Contact  | Log S | itate   |
| Last Name                                                                                 | l l       | First Nam | ne    | Ν    | /liddle Name    | Suffix     | Per | rm ID          | Grade      |              | Gender  | r   | State Student Nu | umber |         |
| Abbott                                                                                    |           | Billy     |       |      | С               |            | 908 | 5483           | 12         | *            | Male    | ~   | 0001341311       |       |         |
| Home Address                                                                              |           |           |       |      |                 |            | 6   | Mail Addre     | 955        |              |         |     |                  |       | No.     |
| Address                                                                                   |           |           |       |      | Mail s          | ame as Hoi | ne  | Address        |            |              |         |     |                  |       |         |
| 1959 S Val Vista Dr                                                                       | r         |           |       |      | Addre           | SS         | 1   | 1959 S Va      | l Vista Dr | -            |         |     |                  |       |         |
| Effective Date                                                                            |           |           |       |      |                 |            |     | Mailing Ad     | Idress 2   |              |         |     |                  |       |         |
|                                                                                           |           |           |       |      | Map it!         | Schools    |     |                |            |              |         |     |                  |       |         |
| City                                                                                      | State     | ZIP C     | ode + | ⊦4   |                 |            |     | Mailing Ad     | Idress 3   |              |         |     |                  |       |         |
| Mesa                                                                                      | AZ        | 85234     | 1     |      |                 |            |     |                |            |              |         |     |                  |       |         |
|                                                                                           |           | Grid (    | Code  |      |                 |            |     | Citv           |            | State        | Zip Co  | de  | + 4              |       | Man itt |
|                                                                                           |           | 741B      |       |      |                 |            | l   | Mesa           |            | AZ 🗸         | 85234   |     |                  |       | map ie  |
| Home Address Co                                                                           | ounty Coo | le        |       |      |                 |            |     |                |            |              |         |     | ,                |       |         |
|                                                                                           |           | ~         |       |      |                 |            |     |                |            |              |         |     |                  |       |         |
| School of Resident                                                                        | ce        |           |       | Rea  | ason for Attend | lance      |     |                | Reasor     | n for Attend | dance D | ate |                  |       |         |
| Hope High School                                                                          |           |           |       | ~ J  |                 |            |     | *              |            |              | 2       |     |                  |       |         |

Figure 7.3 – Student.PA screen, Demographics tab, Home Address and Mail Address

| Field                  | Required | Note                       |  |  |  |  |
|------------------------|----------|----------------------------|--|--|--|--|
| Home Address           |          |                            |  |  |  |  |
| School of<br>Residence | Yes      | Location Code of Residence |  |  |  |  |
| Mail Address           |          |                            |  |  |  |  |
| Address                | Yes      | Address 1                  |  |  |  |  |
| Mailing Address 2      | No       | Address 2                  |  |  |  |  |
| Mailing Address 3      | No       | Address 3                  |  |  |  |  |
| City                   | Yes      | City                       |  |  |  |  |
| State                  | Yes      | State                      |  |  |  |  |

| Field    | Required | Note |
|----------|----------|------|
| Zip Code | Yes      | Zip  |
| +4       | No       | Zip  |

#### **Other Info Tab**

| Student.                                                                                  | PA                                                |                                        |                          |                              |                            |                             |                                     |           |  |
|-------------------------------------------------------------------------------------------|---------------------------------------------------|----------------------------------------|--------------------------|------------------------------|----------------------------|-----------------------------|-------------------------------------|-----------|--|
| Student Name: Abbott, Billy C. School: Hope High School Homeroom: 231 Teacher: Gordon, K. |                                                   |                                        |                          |                              |                            |                             |                                     |           |  |
| Demographics                                                                              | Parent/Guardian Other Info<br>First Name<br>Billy | Emergency Er<br>Middle Name S<br>C     | Guffix Perm ID<br>905483 | ent History C<br>Grade<br>12 | Classes Docu<br>Gen        | uments S<br>nder S<br>e V 0 | Student Contact Lottate Student Num | og State  |  |
| Other Information<br>District Enter Date<br>08/09/2011                                    | Original Enter Code Or                            | iginal Enter Grade                     | Final Withdraw           | al Date Immigr               | ration Date                |                             |                                     | <b>()</b> |  |
| State Entry Date                                                                          | School Entry Date First Da                        | te Enrolled in a US<br>99 📝            | School Years in U        | S Schools                    | Grade 9 E                  | Entry Date                  | ]                                   |           |  |
| Psych Records                                                                             | Special Ed Screening 09/25/2001                   | Date Family Code<br>Two adult fan      | e D<br>nily 🗸 H          | welling Type<br>louse        | Social Secu<br>123-45-6789 | rity Numbe                  | r                                   |           |  |
| <ul> <li>Us Citizen</li> <li>Directory List E</li> <li>Refugee</li> </ul>                 | Chronic Illness                                   | Excessive Debt In<br>General Equivalen | dicator<br>Icy Diploma   |                              |                            |                             |                                     |           |  |

Figure 7.4 – Student.PA screen, Other Info tab, Other Information

| Field                                 | Required | Note                                      |
|---------------------------------------|----------|-------------------------------------------|
| District Enter Date                   | Yes      | District Entry Date                       |
| State Entry Date                      | Yes      | State Entry Date                          |
| School Entry Date                     | Yes      | School Entry Date                         |
| First Date Enrolled<br>in a US School | Yes      | First Date Enrolled in US School          |
| Years in US<br>Schools                | Yes      | Years in US Schools                       |
| Grade 9 Entry Date                    | Yes      | Grade 09 Entry Date                       |
| Social Security<br>Number             | Yes      | Social Security<br>Social Security Number |

| √Student.PA                                                                               |                      |              |             |                 |              |           |                      |            |  |  |
|-------------------------------------------------------------------------------------------|----------------------|--------------|-------------|-----------------|--------------|-----------|----------------------|------------|--|--|
| Student Name: Abbott, Billy C. School: Hope High School Homeroom: 231 Teacher: Gordon, K. |                      |              |             |                 |              |           |                      |            |  |  |
| Demographics Parent/0                                                                     | Guardian Other Info  | Emergency    | Enrollment  | Enrollment His  | tory Classes | Documents | Student Contact Log  | State      |  |  |
| Last Name                                                                                 | First Name           | Middle Name  | Suffix I    | Perm ID         | Grade        | Gender    | State Student Number |            |  |  |
| Abbott                                                                                    | Billy                | С            |             | 905483          | 12 🗸         | Male 🔽    | 0001341311           |            |  |  |
| Graduation Information                                                                    |                      |              |             |                 |              |           |                      | <b>(</b> ) |  |  |
| Graduation Date Expec                                                                     | ted Graduation Month | Expected Gr  | aduation Ye | ar Graduation S | tatus        |           |                      |            |  |  |
|                                                                                           |                      | 2009         |             |                 |              | ~         |                      |            |  |  |
| Expected Post Graduate                                                                    | Activity             | Diploma Type |             |                 |              |           |                      |            |  |  |
|                                                                                           | *                    |              |             | <b>~</b> ]      |              |           |                      |            |  |  |

Figure 7.5 – Student.PA screen, Other Info tab, Graduation Information

| Field | Required | Note |
|-------|----------|------|
|       | •        |      |

| Field             | Required | Note                            |
|-------------------|----------|---------------------------------|
| Expected          |          | Expected Graduation Timeframe   |
| Graduation Year   |          |                                 |
| Graduation Status | Yes      | Graduation Status               |
| Expected Post     |          | Expected Post Graduate Activity |
| Graduate Activity |          |                                 |
| Diploma Type      |          | Diploma Type Code               |

### **Enrollment Tab**

| Student Name: Zuniga, Kathleen School: Hope High School Homeroom: ANNX Teacher: Blackburn M., M.                                                                                                    |  |  |  |  |  |  |  |
|----------------------------------------------------------------------------------------------------|--|--|--|--|--|--|--|
| Demographics       Parent/Guardian       Other Info       Emregency       Enrollment       Enrollment History       Classes       Documents       Student Contact Log       State         Last Name       First Name       Middle Name       Suffix       Perm ID       Grade       Gender       State Student Number         Zuniga       Kathleen       Introduction       111       Image: Control of Control of Cont                                                                                                    |  |  |  |  |  |  |  |
| Enrollment Information Control Control |  |  |  |  |  |  |  |
| Enrollment Activity Last Activity Date BifectiveDate 08/09/2011 DifectiveDate DifectiveDate Difectiv |  |  |  |  |  |  |  |
| Grade       Previous Grade Exit Code FTE       Tuition Payer Code       Instructional Setting         11       Instructional Setting       Instructional Setting         Program Code       Special Enrollment Code       Special Program Code         01       Image: Special Setting       Image: Special Program Code                                                                                                    |  |  |  |  |  |  |  |

Figure 7.6 – Student.PA screen, Enrollment tab, Enrollment Activity

| Field           | Required | Note                                                |
|-----------------|----------|-----------------------------------------------------|
| Grade           | Yes      | Current Grade Level                                 |
| Special Program | Yes      | Special Education                                   |
| Code            |          | Note: Required only if the student has a Special Ed |
|                 |          | Services record.                                    |

| VStudent.PA                                                                                                  |                                                                                                    |  |  |  |  |  |  |  |  |
|----------------------------------------------------------------------------------------------------|----------------------------------------------------------------------------------------------------|--|--|--|--|--|--|--|--|
| Student Name: Zuniga, Kathleen School: Hope High School Homeroom: ANNX Teacher: Blackburn M., M.             |                                                                                                    |  |  |  |  |  |  |  |  |
| Demographics Parent/                                                                                         | Guardian Other Info Emergency Enrollment Enrollment History Classes Documents Student Contact Log State |  |  |  |  |  |  |  |  |
| Last Name                                                                                                    | First Name Middle Name Suffix Perm ID Grade Gender State Student Number                                 |  |  |  |  |  |  |  |  |
| Zuniga                                                                                                    | Kathleen         117756         11         Female          0001196845                                   |  |  |  |  |  |  |  |  |
| Enrollment Information                                                                                       |                                                                                                    |  |  |  |  |  |  |  |  |
| Enrollment Activity                                                                                          |                                                                                                    |  |  |  |  |  |  |  |  |
| State Enrollment Activity                                                                                    |                                                                                                    |  |  |  |  |  |  |  |  |
| Override ADA/ADM of N                                                                                        | ADA Status Indicator District Code of Residence Funding District Code                                   |  |  |  |  |  |  |  |  |
|                                                                                                    | ✓ 123456000                                                                                             |  |  |  |  |  |  |  |  |
|                                                                                                    | Residence Status Code Current District Code Current School Code                                         |  |  |  |  |  |  |  |  |
| · · · · · · · · · · · · · · · · · · ·                                                                        |                                                                                                    |  |  |  |  |  |  |  |  |
| Homebound Instruction Minutes District Code of Sending Charter School Sending Charter School [Location] Code |                                                                                                    |  |  |  |  |  |  |  |  |
| v v                                                                                                    |                                                                                                    |  |  |  |  |  |  |  |  |
|                                                                                                    | Figure 7.7 – Student.PA screen, Enrollment tab, State Enrollment Activity                               |  |  |  |  |  |  |  |  |

| Field Required Note |  |
|---------------------|--|
|---------------------|--|

| Field               | Required | Note                                    |
|---------------------|----------|-----------------------------------------|
| ADA Status          | Yes      | ADA Status Indicator                    |
| Indicator           |          |                                         |
| District Code of    | Yes      | District Code of Residence              |
| Residence           |          |                                         |
| Funding District    | Yes      | Funding District Code                   |
| Code                |          | Ŭ                                       |
| Residence Status    |          | Residence Status Code                   |
| Code                |          |                                         |
| Current District    | Yes      | Current District Code                   |
| Code                |          |                                         |
| Homebound           |          | Homebound Instruction Minutes           |
| Instruction Minutes |          |                                         |
| Sending Charter     |          | Sending Charter School [Location] Code  |
| [Location] School   |          |                                         |
| District Code of    |          | District Code of Sending Charter School |
| Sending Charter     |          | -                                       |
| School              |          |                                         |

### **Enrollment History Tab**

| 75     | Stude                                                                                            | nt.PA         |              |         |               |       |            |           |       |                   |             |         |                                |                              |    |
|--------|--------------------------------------------------------------------------------------------------|---------------|--------------|---------|---------------|-------|------------|-----------|-------|-------------------|-------------|---------|--------------------------------|------------------------------|----|
| Stude  | Student Name: Zuniga, Kathleen School: Hope High School Homeroom: ANNX Teacher: Blackburn M., M. |               |              |         |               |       |            |           |       |                   |             |         |                                |                              |    |
| Dem    | nographic                                                                                        | s Parent/     | Guardian     | Other I | nfo Emer      | gency | Enrollm    | ent Enrol | Iment | History           | Classes Doc | uments  | Student Contact I              | _og State                    |    |
| Last I | Name                                                                                             |               | First Na     | ne      | Middle        | Name  | Suffix     | Perm IE   | )     | Grade             | Ger         | ider S  | State Student Nur              | nber                         |    |
| Zunig  | a                                                                                                |               | Kathleen     | 1       |               |       |            | 117756    |       | 11                | V Fer       | nale 🔽  | 0001196845                     |                              |    |
| Enro   | llment H                                                                                         | istory        |              |         |               |       |            |           |       |                   |             |         |                                |                              | ۵  |
| Line   | School<br>Year                                                                                   | Enter<br>Date | ⊜ En1<br>Co  | ter 🍦   | Leave<br>Date | Lea   | ve<br>de 🍣 | Grade     | Ş     | School 🍦          | ADA/ADM 👙   | Track 🗧 | Summer<br>Withdrawal 🖨<br>Code | Summer<br>Withdrawal<br>Date | đÞ |
| 1      | 2011-<br>2012                                                                                    | 08/30/20      | 11 <u>E1</u> |         |               |       |            | 11        | H     | ppe High<br>chool |             |         |                                |                              |    |

Figure 7.8 – Student.PA screen, Enrollment History tab

| Required | Note                   |
|----------|------------------------|
| Yes      | Activity Date          |
|          | Enrollment Date        |
|          | Enrollment Code        |
| Yes      | Activity Date          |
|          | Enrollment Date        |
|          | Enrollment code        |
|          | Grade                  |
|          | Required<br>Yes<br>Yes |

### State Tab

| VStudent.PA                                                                                                    |             |            |             |            |                |      |         |         |     |                     |       |  |
|----------------------------------------------------------------------------------------------------|-------------|------------|-------------|------------|----------------|------|---------|---------|-----|---------------------|-------|--|
| Student Name: Abbott, Billy C. School: Hope High School Homeroom: 231 Teacher: Gordon, K.                             |             |            |             |            |                |      |         |         |     |                     |       |  |
| Demographics Pare                                                                                                    | nt/Guardian | Other Info | Emergency   | Enrollment | Enrollment His | tory | Classes | Documen | its | Student Contact Log | State |  |
| Last Name                                                                                                    | First Nan   | ne         | Middle Name | Suffix     | Perm ID        | Grad | le      | Gender  |     | State Student Numb  | er    |  |
| Abbott                                                                                                    | Billy       |            | С           |            | 905483         | 12   | •       | Male    | ~   | 0001341311          |       |  |
| General                                                                                                    | General     |            |             |            |                |      |         |         |     |                     |       |  |
| Student Status Hom                                                                                                    | e Address C | ounty Code |             |            |                |      |         |         |     |                     |       |  |
| ~                                                                                                    |             |            |             |            |                |      |         |         |     |                     |       |  |
| Economically Disadvantaged Status 🔄 Guardian Relationship 📄 Repeating Last Year 📄 Single Parent 📄 Displaced Homemaker |             |            |             |            |                |      |         |         |     |                     |       |  |
| 💌 💽 Foreign Exchange Student                                                                                          |             |            |             |            |                |      |         |         |     |                     |       |  |

Figure 7.9 – Student.PA screen, State tab

| Field                                   | Required | Note                               |
|-----------------------------------------|----------|------------------------------------|
| Student Status                          | Yes      | Student Status                     |
| Home Address<br>County Code             | Yes      | Home Address State County Code     |
| Economically<br>Disadvantaged<br>Status | Yes      | Economic Disadvantaged Status Code |
| Guardian<br>Relationship                | Yes      | Guardian Relationship              |
| Repeating Last Year                     | Yes      | Repeating Last Year                |
| Single Parent                           | Yes      | Single Parent                      |
| Displaced<br>Homemaker                  | Yes      | Displaced Homemaker                |
| Foreign Exchange<br>Student             | Yes      | Foreign Exchange Student           |
# Chapter Eight: STUDENT CTE.PA SCREEN DATA ENTRY

In this chapter, the following topics are covered:

Location of specific CTE student data entry values located in the Student CTE.PA Screen

## STUDENT CTE.PA SCREEN

Use the Student CTE.PA screen to collect CTE student information required for Pennsylvania state reporting. Complete the following fields in the Student CTE.PA screen for each student in the school and/or district enrolled in a CTE program, including AAP students.

To display the Student CTE.PA screen:

- 1. Navigate to Synergy SIS > Course History > Student CTE.
- 2. From the Tab area, search for a student and modify the fields as needed.

#### Student CTE Grid Detail Screen — CTE Student Fact Tab

| 🥹 Student CTE.PA: Abbott, Billy C.: Student CTE Grid Detail: 100303 - Mozilla Firefox                                                                                                    | 3 |
|----------------------------------------------------------------------------------------------------|---|
| edupoint12.hammer.net/Pennsylvania/Render.aspx                                                                                                    |   |
| Save Close                                                                                                    |   |
| Student CTE Grid Detail                                                                                                    | « |
| Code          Title            Code Title        Competent Completed Completed Date           100303         PREPRESS/DESKTOP PUBLISHING AND DIGITAL IMAGING DE N                                                                                                    |   |
| CTE Student Fact Industry Credentials                                                                                                    |   |
| CIP Location Code     Enter Date     Exit Date       273     09/04/2012     Image: Construction Code                                                                                                    |   |
| Delivery Method Cd (Pgm Override) CTE Status Type Code         70-Program of Study       In-Continued or will continue CTE at this school                                                                                                    |   |
| # of Pgm Hrs Completed Total Hrs (Pgm Override) CTE Pgm Performance Cd Academic Instr Cd<br>N-No Y-Yes                                                                                                    |   |
| Indicator Flags                                                                                                    | ٢ |
| Agriculture Exp     Cooperative Work     Registered Apprentice     Job Exploration       Image: Cooperative Work     Image: Cooperative Work     Image: Cooperative Work     Image: Cooperative Work                                                                                                    |   |
| Pell Grant         Internship         Schl-Sponsored Enterprise         Work-Based Exp           Image: Comparison of the state of the state of the st |   |
|                                                                                                    |   |

Figure 8.1 – Student CTE.PA screen, Student CTE Grid Detail, CTE Student Fact

| Field                                | Required | Note                                                                                                    |
|--------------------------------------|----------|----------------------------------------------------------------------------------------------------|
| Code                                 | Yes      | CIP Code                                                                                                    |
| CIP Location Code                    | Yes      | CIP Location Code                                                                                                    |
|                                      |          | Student Location Code                                                                                                    |
| Delivery Method Cd<br>(Pgm Override) | Yes      | Delivery Method Code                                                                                                    |
|                                      |          | If this field is blank, the program extracts this value from<br>the Tech Prep or Delivery Method Code entered on the<br>CTE Program.PA screen. |
| CTE Status Type<br>Code              | Yes      | CTE Status Type Code                                                                                                    |
| # Pgm Hrs                            | Yes      | Number of Program Hours Completed                                                                                                    |

| Field                        | Required    | Note                                           |
|------------------------------|-------------|------------------------------------------------|
| CTE Pgm                      | Conditional | CTE Program Performance Code                   |
| Performance Co               |             | Required only if the student is an AAP student |
| Academic Instr Cd            | Yes         | Academic Instruction Code                      |
| Agriculture Exp              | No          | Agriculture Experience Indicator               |
| Cooperative Work             | No          | Cooperative Work Indicator                     |
| Registered                   | No          | Registered Apprentice Indicator                |
| Apprentice                   |             |                                                |
| Job Exploration              | No          | Job Exploration Indicator                      |
| Pell Grant                   | Conditional | Pell Grant Indicator                           |
|                              |             | Required only if the student is an AAP student |
| Internship                   | No          | Internship Indicator                           |
| Schl-Sponsored<br>Enterprise | No          | School-Sponsored Enterprise Indicator          |
| Work-Based Exp               | No          | Work-based Experience Indicator                |

### Student CTE Grid Detail Screen — Industry Credentials Tab

| Student CTE.PA: Abbott, Billy C.: Student CTE Grid Detail: 100303 - Mozilla Firefox |       |
|-------------------------------------------------------------------------------------|-------|
| 🕙 edupoint12.hammer.net/Pennsylvania/Render.aspx                                    | ☆     |
| Save Close                                                                          |       |
| Student CTE Grid Detail                                                             | «     |
| Code 🗲 Title 🗲 Competent Completed Date                                             |       |
| 100303 PREPRESS/DESKTOP PUBLISHING AND DIGITAL IMAGING DE N                         |       |
| CTE Student Fact Industry Credentials                                               |       |
| Industry <del>Gredentials</del>                                                     | Add Q |
| X         Line         Credential Earned Date         Industry Credential Code      | Ę     |
| 105-Certiport - MS Office Spc - Word - Expert Lvl (2000,XP,2003)                    | ~     |
|                                                                                     |       |
|                                                                                     |       |
|                                                                                     |       |
|                                                                                     |       |
|                                                                                     |       |
|                                                                                     |       |
|                                                                                     |       |
|                                                                                     |       |
|                                                                                     |       |
|                                                                                     |       |

Figure 8.2 – Student CTE.PA screen, Student CTE Grid Detail, Industry Credentials

| Field                       | Required | Note                     |
|-----------------------------|----------|--------------------------|
| Credential Earned<br>Date   | Yes      | Credential Earned Date   |
| Industry Credential<br>Code | Yes      | Industry Credential Code |

# Chapter Nine: ENGLISH LANGUAGE LEARNERS SCREEN DATA ENTRY

In this chapter, the following topics are covered:

 Location of students' English language learner (ELL) program participation data entry values

## ENGLISH LANGUAGE LEARNERS SCREEN

Use the English Language Learners screen to identify the students that participated in an English Language Learners program, as required for Pennsylvania state reporting. Complete the following fields in the English Language Learners screen for each student in the school and/or district.

To display the English Language Learners screen:

- 1. Navigate to Synergy SIS > Student Programs > English Language Learners.
- 2. From the Tab area, search for a student and modify the fields as needed.

| VEnglish Language Learners                                                                    |                  |              |             |                |           |               |   |   |  |  |
|-----------------------------------------------------------------------------------------------|------------------|--------------|-------------|----------------|-----------|---------------|---|---|--|--|
| Student Name: Abbott, Billy C. School: Hope High School Room Name: 231 Staff Name: Gordon, K. |                  |              |             |                |           |               |   |   |  |  |
| ELL ELL Transactions                                                                          | Assessment Pa    | rent Contact | ELL History | Waiver History | Follow Up | ELL Semesters |   |   |  |  |
| Last Name                                                                                     | First Name       | Middle Nam   | ne Suffix   | Perm ID        | Grade     | Gender        |   |   |  |  |
| Abbott                                                                                        | Billy            | C            |             | 905483         | 12        | Male          | × |   |  |  |
| ELL Status                                                                                    |                  |              |             |                |           |               |   | ٨ |  |  |
| Last Activity Date Effect                                                                     | tive Date Progra | ım           | Gi          | ade I          | Des Code  |               |   |   |  |  |
| 09/05/2011                                                                                    | 0                |              | ~           | *              |           |               | ~ |   |  |  |
| Current Language Ability Exit Date Exit Reason Mainstream Eligibility                         |                  |              |             |                |           |               |   |   |  |  |
| ~                                                                                             |                  |              | *           | ~              |           |               |   |   |  |  |

Figure 9.1 – English Language Learners, ELL tab, ELL Status

| Field | Required | Note |
|-------|----------|------|
|       |          |      |
|       |          |      |
|       |          |      |

# Chapter Ten: FREE AND REDUCED MEALS SCREEN DATA ENTRY

In this chapter, the following topics are covered:

Location of students' Free and Reduced Meals program participation data entry values

## FREE AND REDUCED MEALS SCREEN

Use the Free and Reduced Meals screen to identify the students that participated in a Free and Reduced Meals program, as required for Pennsylvania state reporting. Complete the following fields in the Free and Reduced Meals screen for each student in the school and/or district.

The FRM code assigned to a student is used to calculate the following:

 Economic Disadvantage Status Code (if the Economically Disadvantaged Status field on the Student.PA > State tab is blank) — if the first character of the student's assigned FRM code equals F or R, the student is considered economically disadvantaged:

If the first character of the student's assigned FRM code equals N or is blank, the student is not identified as economically disadvantaged.

 Food Program Eligibility — if the first character of the student's assigned FRM code equals F or R, the student is identified as eligible for the Free and Reduced Meals program.

If the first character of the student's assigned FRM code equals N or is blank, the student is identified as ineligible for the Free and Reduced Meals program.

To display the Free and Reduced Meals screen:

- 1. Navigate to Synergy SIS > Student Programs > Free And Reduced Meals.
- 2. From the Tab area, search for a student and modify the fields as needed.

| ♥Free and Reduced Meals (                                                             |            |                    |                                      |         |       |   |        |   |           |               |
|---------------------------------------------------------------------------------------|------------|--------------------|--------------------------------------|---------|-------|---|--------|---|-----------|---------------|
| Student Name: Abbott, Billy C. School: Hope High School Status: Active Room Name: 231 |            |                    |                                      |         |       |   |        |   |           |               |
| FRM FRM Transactions                                                                  |            |                    |                                      |         |       |   |        |   |           |               |
| Last Name                                                                             | First Name | Middle Name        | Suffix                               | Perm ID | Grade |   | Gender |   |           |               |
| Abbott                                                                                | Billy      | C                  |                                      | 905483  | 12    | ~ | Male   | ~ |           |               |
| Free and Reduced Meals                                                                | 5          |                    |                                      |         |       |   |        |   | Add       |               |
| 🗙 Line Ente                                                                           | er Date 🔶  |                    | Frm Code 🔶                           |         |       |   |        |   | Exit Date | $\Rightarrow$ |
| 1 09/06/2011                                                                          |            | FF-Free Eligible / | F-Free Eligible / Free Participating |         |       |   |        |   |           |               |

Figure 10.1 – Free and Reduced Meals screen

| Field    | Required | Note                                                           |
|----------|----------|----------------------------------------------------------------|
| Frm Code | Yes      | Economic Disadvantaged Status Code<br>Food Program Eligibility |

# Chapter Eleven: SPECIAL ED STUDENT SERVICES SCREEN DATA ENTRY

In this chapter, the following topics are covered:

 Location of special education student services data entry values

## SPECIAL ED STUDENT SERVICES SCREEN

Use the Special Ed Student Services screen to identify the services provided to special education students, as required for Pennsylvania state reporting. Complete the following fields in the Special Ed Student Services screen for each student in the school and/or district.

A student assigned a special education service is identified as a Special Education student in the PIMS Student Template.

To display the Special Ed Student Services screen:

- 1. Navigate to Synergy SIS > Student Programs > Special Ed Student Services.
- 2. From the Tab area, search for a student and modify the fields as needed.

| Special Ed S                                                                                                    | VSpecial Ed Student Services |            |             |         |           |          |         |            |   |                            |                               |                 |
|----------------------------------------------------------------------------------------------------|------------------------------|------------|-------------|---------|-----------|----------|---------|------------|---|----------------------------|-------------------------------|-----------------|
| Student Name: Abbott, Billy C. School: Hope High School Status: Active Room Name: 231 VerboseAge: 17 yrs 8 mths |                              |            |             |         |           |          |         |            |   |                            |                               |                 |
| Services Services Transactions Other Information                                                                |                              |            |             |         |           |          |         |            |   |                            |                               |                 |
| Last Name First Name Middle Name Perm ID Grade Birth Date                                                       |                              |            |             |         |           |          |         |            |   |                            |                               |                 |
| Abbott                                                                                                    | Billy                        | C          |             | 905483  | 1:        | 2        | ~       | 05/11/1994 |   |                            |                               |                 |
| Add Need/Services                                                                                               | Add Need/Services            |            |             |         |           |          |         |            |   |                            |                               |                 |
| Need                                                                                                    | ▲ A                          | dd New N   | eed/Service |         |           |          |         |            |   |                            |                               |                 |
| Services                                                                                                    |                              |            |             |         |           |          |         |            |   |                            | Hide De                       | etail 🔕         |
| Line Description                                                                                                | e                            | Service (  | Code: I-Sei | vices p | rovided i | n regula | r class | room.(sc)  |   |                            |                               |                 |
| 1 Hearing Impairmen                                                                                             | t                            | Detail     |             |         |           |          |         |            |   |                            |                               |                 |
|                                                                                                    |                              | Services   | 5           |         |           |          |         |            |   |                            | Add                           |                 |
|                                                                                                    |                              | × Line     | Enter Dat   | 9       | Exit Date |          | Exit F  | Reason     |   | Funded SPED<br>Service DOR | Special<br>Enrollment<br>Code | Primary<br>Need |
|                                                                                                    |                              | <u>□</u> 1 | 12/05/201   | 1 🗗     | )         |          | 7       |            | * | 123456000                  | *                             |                 |

Figure 11.1 – Special Ed Student Services, Services tab

| Field        | Required | Note           |
|--------------|----------|----------------|
| Need         | Yes      | Challenge Type |
| Primary Need | Yes      | Primary Need   |

# Chapter Twelve: STUDENT GATE SCREEN DATA ENTRY

In this chapter, the following topics are covered:

Location of gifted student data entry values

## STUDENT GATE SCREEN

Use the Student GATE screen to identify gifted students, as required for Pennsylvania state reporting. Complete the following fields in the Student GATE screen for each student in the school and/or district.

To display the Student GATE screen:

- 1. Navigate to Synergy SIS > Student Programs > Student GATE.
- 2. From the Tab area, search for a student and modify the fields as needed.

| VStudent GATE («                                                            |                                                             |                 |          |            |                |           |          |              |  |  |  |
|-----------------------------------------------------------------------------|-------------------------------------------------------------|-----------------|----------|------------|----------------|-----------|----------|--------------|--|--|--|
| Student Name: Acevedo, Ashley School: Hope High School Status: Active Room: |                                                             |                 |          |            |                |           |          |              |  |  |  |
| Student GATE                                                                |                                                             |                 |          |            |                |           |          |              |  |  |  |
| Last Name                                                                   | ast Name First Name Middle Name Suffix Perm ID Grade Gender |                 |          |            |                |           |          |              |  |  |  |
| Acevedo                                                                     | Ashley                                                      |                 |          | 901830     | 10             | Female    | ~        |              |  |  |  |
| Current GATE Code                                                           |                                                             |                 |          |            |                |           |          |              |  |  |  |
| Gate Code                                                                   | Enter Date                                                  | Gate Grade      | Gate Pr  | ogram Nu   | mber Times Tes | sted      |          |              |  |  |  |
| GY-Gifted, has GEIP                                                         | • 02/01/2012                                                | Grade 10        | ~        | *          |                |           |          |              |  |  |  |
| Gate Category ⊖⇔                                                            |                                                             |                 |          |            |                |           |          |              |  |  |  |
| High Achievement                                                            | Intellectual 🗌 Leader                                       | ship 🗖 Specific | Academic | Visual/Per | forming Arts   |           |          |              |  |  |  |
| GATE History Add                                                            |                                                             |                 |          |            |                |           |          |              |  |  |  |
| V Line Enter Date                                                           | Gate Gate G                                                 | ada 🔺 Evit      | Date 🗠   | Exit 🗻     |                |           | Test S   | cores        |  |  |  |
| Enter Date                                                                  | Code Cate G                                                 |                 |          | Reason 🔻   | Test 🌲 🛛 FS 🗧  | Partial 😂 | Screen 🚔 | MC 🚔 Comment |  |  |  |
| 1 02/01/2012                                                                | 📅 G1 🐱 Grade 10                                             | ) 🗸             | F        | <b>v</b>   | *              |           |          | s 🖓          |  |  |  |

Figure 12.1 – Student GATE screen

| Field     | Required | Note                |
|-----------|----------|---------------------|
| Gate Code | Yes      | Gifted and Talented |

# Chapter Thirteen: STUDENT NEEDS SCREEN DATA ENTRY

In this chapter, the following topics are covered:

Location of student needs data entry values

## **STUDENT NEEDS SCREEN**

Use the Student Needs screen to identify the special services in which students are enrolled, as required for Pennsylvania state reporting. Complete the following fields in the Student Needs screen for each applicable student in the school and/or district.

To display the Student Needs screen:

- 1. Navigate to Synergy SIS > Student Programs > Student Needs.
- 2. From the Tab area, search for a student and modify the fields as needed.

| Student N                                                                                                  | leeds.PA    |                                                        |          |           |               |       |        |        |   | » [           | È 🔏 🐝         |
|----------------------------------------------------------------------------------------------------|-------------|--------------------------------------------------------|----------|-----------|---------------|-------|--------|--------|---|---------------|---------------|
| Student Name: Zuniga, Kathleen School: Hope High School Status: Active Room Name: ANNX Age: 16 yrs 11 mths |             |                                                        |          |           |               |       |        |        |   |               |               |
| Needs Needs Tra                                                                                            | nsactions   |                                                        |          |           |               |       |        |        |   |               |               |
| Last Name                                                                                                  | First Name  | Middle Name                                            | Suffix F | Perm ID   | Grade         |       |        | Gender |   | State Student | Number        |
| Zuniga                                                                                                    | Kathleen    |                                                        |          | 117756    | 011           |       | *      | Female | * | 0001196845    |               |
| Needs                                                                                                    |             |                                                        |          |           |               |       |        |        |   | Add           | Hide Detail 🔇 |
| Line                                                                                                    | Description |                                                        | Student  | Needs     |               |       |        |        |   |               |               |
| 1 Homeless                                                                                                 |             |                                                        | Program  | Code      |               |       |        |        |   |               |               |
|                                                                                                    |             |                                                        | Homeles  | S         |               |       |        |        |   |               | ~             |
|                                                                                                    |             |                                                        | Enter Da | te        | Exit Date     | I     | Exit F | Reason |   |               |               |
|                                                                                                    |             |                                                        | 08/26/20 | 11 📝      |               |       |        |        | * |               |               |
|                                                                                                    |             |                                                        | Program  | Intensity |               |       |        |        |   |               |               |
|                                                                                                    |             |                                                        |          |           |               |       |        |        |   |               |               |
|                                                                                                    |             |                                                        | Program  | Commen    | t             |       |        |        |   |               |               |
|                                                                                                    |             |                                                        |          |           |               |       |        |        |   |               |               |
|                                                                                                    |             |                                                        | Homoloss |           |               |       |        |        |   |               |               |
|                                                                                                    |             | S Shelter (transitional housing, awaiting foster care) |          |           |               |       |        |        |   |               |               |
|                                                                                                    |             |                                                        | Drovidor |           | la nousing, u | naing |        |        |   |               |               |
|                                                                                                    |             |                                                        | Provider | Type Coo  | ie            |       |        |        |   |               |               |
|                                                                                                    |             |                                                        |          |           |               |       |        |        |   |               | ~             |

Figure 13.1 – Student Needs screen

| Field              | Required | Note                                      |
|--------------------|----------|-------------------------------------------|
| Program Code       |          | Program Code                              |
| Enter Date         |          | Beginning Date                            |
| Exit Date          |          | Ending Date                               |
| Program Intensity  |          | Program Intensity                         |
| Program Comment    |          | Program Comment                           |
| Homeless           |          | Participation Information Code (Homeless) |
| Provider Type Code |          | Program Provider Type Code                |

# Chapter Fourteen: DISCIPLINE INCIDENT SCREEN DATA ENTRY

In this chapter, the following topics are covered:

► Location of discipline incident data entry values

## **INCIDENTS SCREEN**

To display the Incidents screen:

- 1. Navigate to **Synergy SIS > Discipline Incident > Incidents**.
- 2. From the Tab area, search for an incident and modify the fields as needed.

### **Information Tab**

| ♥Incident                                         | ts              |                  |                            |                         |                    |                          |                           |    | ĺ   |
|---------------------------------------------------|-----------------|------------------|----------------------------|-------------------------|--------------------|--------------------------|---------------------------|----|-----|
| Incident ID: 3 In                                 | cident Date: 0  | 8/23/2011 Ref    | ierred By: Smith, Joe      | Entered By: Wilson, Rob | Organization Name: | Hope High School         |                           |    |     |
| Information P                                     | Participants    | Violations I     | Documents                  |                         |                    |                          |                           |    |     |
| Date<br>08/23/2011                                | Time<br>1:15 PM | Incident ID<br>3 | Referrer Last Nam<br>Smith | e Referrer First Name   | Referrer Type      | Referral Date 08/23/2011 | Staff Name<br>Wilson, Rob | ×  |     |
|                                                   |                 | Viola            | tion(s) associated         | d with incident require | e that this incide | ent be reported          | to police.                |    |     |
| Description 🕎 🤇                                   | >               |                  |                            | Private                 | Description 🕎 🧇    |                          |                           |    |     |
| Student was in possession of a firearm on campus. |                 |                  |                            |                         |                    |                          |                           |    |     |
| Weapons                                           |                 |                  |                            |                         |                    |                          |                           |    |     |
| Number Of Firea                                   | arms Numbe      | er Of Non-Fire   | arms                       |                         |                    |                          |                           |    |     |
| Location                                          |                 |                  |                            |                         |                    |                          |                           | Ad | d 🔇 |
| X Line                                            |                 | Location         | 🗧 Loc                      | ation Text              |                    |                          |                           |    |     |
| At an o                                           | offsite alterna | tive placement   | ✓                          | 2                       |                    |                          |                           |    |     |

Figure 14.1 – Incidents screen, Information tab

| Field            | Required | Note                     |
|------------------|----------|--------------------------|
| Date             | Yes      | Incident Date            |
| Incident ID      | Yes      | Incident ID              |
|                  |          | Local Incident ID        |
| Incident Context | Yes      | Incident Time Frame Code |
| Code             |          |                          |
| State Incident   | Yes      | Incident ID              |
| Number           |          | Local Incident ID        |
| Location         | Yes      | Incident Place Code      |
|                  |          |                          |

### **Student Incident Detail Tab**

| ♥Incidents                               |                                                                                                    |  |  |  |  |  |  |  |  |
|------------------------------------------|----------------------------------------------------------------------------------------------------|--|--|--|--|--|--|--|--|
| Incident ID: 3 Incident Date: 08/23/2011 | Referred By: Smith, Joe Entered By: Wilson, Rob Organization Name: Hope High School                                      |  |  |  |  |  |  |  |  |
| Information Participants Violations      | Documents                                                                                                    |  |  |  |  |  |  |  |  |
| Date Time Incident ID                    | Referrer Last Name Referrer First Name Referrer Type Referral Date Staff Name                                            |  |  |  |  |  |  |  |  |
| 08/23/2011 🔐 1:15 PM 3                   | Smith Joe Vilson, Rob V                                                                                                  |  |  |  |  |  |  |  |  |
| Vic                                      | Iation(s) associated with incident require that this incident be reported to police.                                     |  |  |  |  |  |  |  |  |
| Participant Totals                       | Q                                                                                                    |  |  |  |  |  |  |  |  |
| Offender Additional Victims Total Victin | is Bystander or Witness                                                                                                  |  |  |  |  |  |  |  |  |
| 2                                        |                                                                                                    |  |  |  |  |  |  |  |  |
| Students Involved                        | Hide Detail Chooser 🔾                                                                                                    |  |  |  |  |  |  |  |  |
| L ne Student Name                        |                                                                                                    |  |  |  |  |  |  |  |  |
| Abbott, Billy C.                         | Student Incident Detail Incident Detail Incident Violations Interventions Additional Information Enrollment Restrictions |  |  |  |  |  |  |  |  |
| Z ACOSIA, EUgene A.                      | 3 08/23/2011 Wilson Rob Smith Joe                                                                                        |  |  |  |  |  |  |  |  |
|                                          |                                                                                                    |  |  |  |  |  |  |  |  |
|                                          | Print Discipline Report                                                                                                  |  |  |  |  |  |  |  |  |
|                                          | Student Incident Information                                                                                             |  |  |  |  |  |  |  |  |
|                                          | Incident Role Cost to victim School of Residence Last Change Date Last Change User                                       |  |  |  |  |  |  |  |  |
|                                          | Offender 🔽 03/01/2011 11:29:00 Wilson, Rob                                                                               |  |  |  |  |  |  |  |  |
|                                          | Incident Role Description 🕎 🛇                                                                                            |  |  |  |  |  |  |  |  |
|                                          |                                                                                                    |  |  |  |  |  |  |  |  |
|                                          |                                                                                                    |  |  |  |  |  |  |  |  |
|                                          |                                                                                                    |  |  |  |  |  |  |  |  |
|                                          |                                                                                                    |  |  |  |  |  |  |  |  |
|                                          | Explained To Student Teacher Conference Student Assistance Referral Disability Manifest                                  |  |  |  |  |  |  |  |  |

Figure 14.2 – Incidents screen, Participants tab, Students Involved details for Offender Incident Role

| Field                          | Required | Note                                                                                                    |
|--------------------------------|----------|----------------------------------------------------------------------------------------------------|
| Student Name                   | Yes      | Used to extract Offender ID if the offender is a student<br>(Incident Role equals Offender).<br>Used to extract the Victim ID if the victim is a student<br>(Incident Role equals Victim) |
| Student Assistance<br>Referral | Yes      | Student Assistance Program Referral Indicator                                                                                                    |

### **Incident Violations Tab**

Enter this information only if the offender is a student.

| √Incide        | VIncidents                                                                                                    |            |                            |             |             |                                                              |                               |                   |              |  |  |
|----------------|----------------------------------------------------------------------------------------------------|------------|----------------------------|-------------|-------------|--------------------------------------------------------------|-------------------------------|-------------------|--------------|--|--|
| Incident ID: 3 | ncident ID: 3 Incident Date: 08/23/2011 Referred By: Smith, Joe Entered By: Wilson, Rob Organization Name: Hope High School |            |                            |             |             |                                                              |                               |                   |              |  |  |
| Information    | Information Participants Violations Documents                                                                               |            |                            |             |             |                                                              |                               |                   |              |  |  |
| Date           | Time                                                                                                    | Incident I | D Referrer Last Name       | Referrer I  | First Name  | Referrer Type                                                | Referral Date Staff Nam       | ie                |              |  |  |
| 08/23/2011     | 🗗 1:15 PM                                                                                                    | 3          | Smith                      | Joe         |             | 8                                                            | 08/23/2011 🔛 Wilson, R        | tob i             | *            |  |  |
|                |                                                                                                    | Viol       | ation(s) associated wit    | th inciden  | t require   | that this incide                                             | nt be reported to police.     |                   |              |  |  |
| Line Student   | Name                                                                                                    |            |                            |             |             |                                                              |                               |                   |              |  |  |
| 1 Abbott,      | Billy C.                                                                                                    | 9          | Student Incident Detail In | cident Deta | il Incide   | nt Violations Int                                            | erventions Additional Informa | tion Enrollment F | Restrictions |  |  |
| 2 Acosta,      | Eugene A.                                                                                                    | Inc        | cident ID Incident Date E  | ntered By   | Referred    | By Referrer Type                                             | ;                             |                   |              |  |  |
|                |                                                                                                    | 3          | 08/23/2011 V               | Vilson, Rob | Smith, Jo   | e                                                            |                               |                   |              |  |  |
|                |                                                                                                    |            |                            |             |             |                                                              |                               |                   |              |  |  |
|                |                                                                                                    | 1          | ncident Violations         |             |             |                                                              |                               |                   | Add 🔕        |  |  |
|                |                                                                                                    |            | Line Committed Violation   | Number      | Severity    | Description                                                  |                               | Weapons           |              |  |  |
|                |                                                                                                    |            | 1                          | 1           | *           | Kidnapping > Kid                                             |                               | None              |              |  |  |
|                |                                                                                                    |            | 2                          | 2           | *           | Dangerous Items                                              | > Other Weapons > Billy Clu   | b                 | None         |  |  |
|                |                                                                                                    |            | 3                          | 2           | *           | Dangerous Items                                              | > Firearms > Handgun          |                   | Handgun      |  |  |
|                |                                                                                                    |            | 4                          | 4           | ļ           | Alcohol > Sale, Distribution, or Intent to Sale or Distribut |                               |                   |              |  |  |
|                |                                                                                                    |            | 5                          | 5           | /           | lcohol > Possess                                             | ion                           |                   | None         |  |  |
|                |                                                                                                    |            | 6                          | 10          | *           | Vandalism > Vand                                             | lalism of school property     |                   | None         |  |  |
|                |                                                                                                    | *          | Incidents must be marke    | d as Comm   | nitted befo | re a Severity can                                            | be assigned.                  |                   |              |  |  |

Figure 14.3 — Incidents screen, Participants tab, Students Involved grid, Incident Violations tab

| Field       | Required    | Note                                                     |
|-------------|-------------|----------------------------------------------------------|
| Description | Yes         | Infraction Code                                          |
| Weapons     | Conditional | Weapon Count                                             |
|             |             | Required if the Infraction Code falls between 39 and 46. |

### **Incident Violation Screen**

| Save Close          |                              |                |
|---------------------|------------------------------|----------------|
| Incident Violation  |                              |                |
| Violation           |                              |                |
| Category            | Violation                    | Severity Level |
| *Vandalism          | Vandalism of school property | *              |
| Additional Text 🐺 🛇 |                              |                |
|                     |                              |                |
|                     |                              |                |
|                     |                              |                |
|                     |                              | .a.            |
|                     |                              |                |

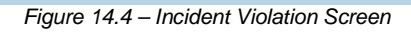

| Field           | Required | Note               |
|-----------------|----------|--------------------|
| Additional Text | No       | Infraction Comment |

### **Additional Information Tab**

Enter this information only if the offender or victim is a student.

| √Incid       | ents               |               |                  |                 |                   |                   |            |               |               |             |             |                |     |
|--------------|--------------------|---------------|------------------|-----------------|-------------------|-------------------|------------|---------------|---------------|-------------|-------------|----------------|-----|
| Incident ID: | 3 Incident Date: 0 | 08/23/2011 Re | ferred By: Sn    | nith, Joe Ent   | tered By: Wilson, | Rob Organization  | Name: Hop  | e High School |               |             |             |                |     |
| Information  | Participants       | Violations [  | Documents        |                 |                   |                   |            |               |               |             |             |                |     |
| Date         | Time               | Incident ID   | Referrer L       | ast Name        | Referrer First I  | Name Referrer T   | ype Re     | ferral Date   | Staff Name    |             |             |                | _   |
| 08/23/2011   | 1:15 PM            | 3             | Smith            |                 | Joe               |                   | v 08       | /23/2011 📑    | Wilson, Rob   |             | ~           |                |     |
|              | ,                  | V             | ,<br>iolation(s) | ) associated    | d with incider    | nt require that t | his incide | ent be report | ted to police |             |             |                |     |
| Students In  | nvolved            |               |                  |                 |                   |                   |            |               |               |             | Hide Detail | Chooser        | 10  |
| Line Stude   | nt Name            |               |                  |                 |                   |                   |            |               |               |             |             |                |     |
| 1 Abbot      | tt, Billy C.       |               | Stud             | lent Incident D | Detail Incident   | t Detail Incident | Violations | Interventions | Additional    | Information | n Enrollm   | ent Restrictio | ins |
| 2 Acost      | a, Eugene A.       |               | Incide           | ent ID Incider  | nt Date Entere    | d By Referred B   | y Referre  | r Туре        |               |             |             |                |     |
|              |                    |               | 3                | 08/23/          | 2011 Wilson       | , Rob Smith, Joe  |            |               |               |             |             |                |     |
|              |                    |               |                  |                 |                   |                   |            |               |               |             |             |                |     |
|              |                    |               | Injur            | y Informatio    | n                 |                   |            |               |               |             |             |                | 6   |
|              |                    |               |                  | juries Sustai   | ned Seriou        | s Bodily Injury 🛄 | Medical I  | reatment      |               |             |             |                |     |
|              |                    |               | Injury           | y Description   | n 🅎 🥥             |                   |            |               | _             |             |             |                |     |
|              |                    |               |                  |                 |                   |                   |            |               |               |             |             |                |     |
|              |                    |               |                  |                 |                   |                   |            |               |               |             |             |                |     |
|              |                    |               |                  |                 |                   |                   |            |               |               |             |             |                |     |
|              |                    |               |                  |                 |                   |                   |            |               |               |             |             |                |     |
|              |                    |               | Com              | ments           |                   |                   |            |               |               |             |             |                | 6   |
|              |                    |               | Addit            | tional Info 🚏   | ] 📀               |                   |            |               |               |             |             |                |     |
|              |                    |               |                  |                 | -                 |                   |            |               |               |             |             |                |     |
|              |                    |               |                  |                 |                   |                   |            |               |               |             |             |                |     |
|              |                    |               |                  |                 |                   |                   |            |               |               |             |             |                |     |
|              |                    |               |                  |                 |                   |                   |            |               |               |             |             |                |     |
|              |                    |               | Nam              | o of LLE Cor    | atactod           |                   |            |               |               |             |             |                |     |
|              |                    |               | Name             | e of LLE COI    | nacieu            |                   |            |               |               |             |             |                |     |
|              |                    |               |                  |                 |                   |                   |            |               |               |             |             |                |     |

Figure 14.5 – Incidents screen, Participants tab, Students Involved grid, Additional Information tab 1 of 2

| Arrested Code Weapon Detected Method Weapon Detected Comment 🕎 🛇 |       |
|------------------------------------------------------------------|-------|
| Parent Involvement                                               | Add 🔇 |
| X Lire Parental Involvement Code ⊖ Parental Involvement Comment  |       |
| I 4-Family Counseling ♥                                          |       |

Figure 14.6 – Incidents screen, Participants tab, Students Involved grid, Additional Information tab 2 of 2

| Field                    | Required | Note                                                                                                    |
|--------------------------|----------|----------------------------------------------------------------------------------------------------|
| Injuries Sustained       | Yes      | Injury Severity Code                                                                                                    |
| Serious Bodily<br>Injury | Yes      | If Injuries Sustained or Serious Bodily Injury check box is selected, extract a value of 2 – victim sustained physical injury. If neither check box is selected, extract a value of 1 – victim did not sustain physical injury. |

| Field                              | Required | Note                                                     |
|------------------------------------|----------|----------------------------------------------------------|
| Medical Treatment                  | Yes      | Medical Treatment Required                               |
| Injury Description                 |          | Incident Victim Comment                                  |
|                                    |          | Required if the Medical Treatment check box is selected. |
| Nam of LLE<br>Contacted            |          | Name of LLE Contacted                                    |
| Arrested Code                      | Yes      | Arrested Code                                            |
| Weapon Detected<br>Method          |          | Weapon Detected Method Code                              |
| Weapon Detected<br>Comment         |          | Weapon Detected Comment                                  |
| Parental<br>Involvement Code       | Yes      | Parental Involvement Code                                |
| Parental<br>Involvement<br>Comment |          | Parental Involvement Comment                             |

#### **Other Involved Persons Details**

Enter this information only if the offender or victim is not a student.

| ♥Incidents                                       |                        |                      |                        |                |             |               |
|--------------------------------------------------|------------------------|----------------------|------------------------|----------------|-------------|---------------|
| Incident ID: 3 Incident Date: 08/23/2011 Referre | ed By: Smith, Joe Ente | ered By: Wilson, Rob | Organization Name: Hop | pe High School |             |               |
| Information Participants Violations Doc          | uments                 |                      |                        |                |             |               |
| Date Time Incident ID Re                         | eferrer Last Name      | Referrer First Name  | Referrer Type Re       | eferral Date   | Staff Name  |               |
| 08/23/2011 📅 1:15 PM 3 Si                        | mith                   | Joe                  | 30 🗸                   | 8/23/2011 📴    | Wilson, Rob | ~             |
| Violation(s)                                     | associated with in     | cident require that  | t this incident be r   | eported to pol | lice.       |               |
| Other Involved Persons                           |                        |                      |                        |                | Add         | Hide Detail 🔇 |
| Line Name                                        |                        |                      |                        |                |             |               |
| Last                                             | Information Inc        | ident Violations Dis | positions              |                |             |               |
| Name<br>1 Wilson                                 | Personal Informa       | tion                 |                        |                |             | <b>(</b>      |
| I WIISON                                         | PersonID               | First Name           | Middle Name            | e Last Name    | Suffix      | c             |
|                                                  |                        | R                    |                        | Wilson         |             |               |
|                                                  | Gender Race Or         | Ethnicity            | Gra                    | de Level       | Birth D     | Date          |
|                                                  | ¥                      |                      | ~                      |                | *           |               |
|                                                  | Relation To School     | ol Relation To S     | School Other Type C    | Of Employment  |             |               |
|                                                  | 23                     | ~                    | ~                      |                |             |               |

Figure 14.7 – Incidents screen, Participants tab, Other Involved Person details 1 of 3

| Other Involved Persons | Add Hide Detail 🛇                                          |
|------------------------|------------------------------------------------------------|
| Line Name              |                                                            |
| Last                   | Information Incident Violations Dispositions               |
| 1 Wilson               | Personal Information                                       |
|                        | Incident Information                                       |
|                        | Injuries Sustained Serious Bodily Injury Medical Treatment |
|                        | Injury Description 🕎 🥥                                     |
|                        |                                                            |
|                        |                                                            |
|                        |                                                            |
|                        |                                                            |
|                        | Incident Pole Cost to victim                               |
|                        | Victim V                                                   |

Figure 14.8 – Incidents screen, Participants tab, Other Involved Person details 2 of 3

| ( | Name of LLE Contacted       |
|---|-----------------------------|
|   | Arrested Code               |
|   | Weapon Detected Method      |
|   | Weapon Detected Comment 🕎 🛇 |
|   |                             |
|   | ii.                         |

Figure 14.9 – Incidents screen, Participants tab, Other Involved Person details 3 of 3

| Field                    | Required | Note                                                                                                    |
|--------------------------|----------|----------------------------------------------------------------------------------------------------|
| Person ID                | Yes      | Victim ID<br>Offender ID                                                                                                    |
|                          |          | Person ID                                                                                                    |
|                          |          | Extracted only if the offender or victim is not a student.                                                                                                    |
| Grade Level              | Yes      | Grade Level at Time of Incident                                                                                                    |
| Birth Date               | Yes      | Age at Time of Incident                                                                                                    |
|                          |          | Calculation: Birth Date – Incident Date                                                                                                    |
| Relation to School       | Yes      | Offender Type or Victim Type                                                                                                    |
|                          |          | Extracted only if the offender or victim is not a student.                                                                                                    |
| Injuries Sustained       | Yes      | Injury Severity Code                                                                                                    |
| Serious Bodily<br>Injury | Yes      | If Injuries Sustained or Serious Bodily Injury check box is selected, extract a value of 2 – victim sustained physical injury. If neither check box is selected, extract a value of 1 – victim did not sustain physical injury. |
| Medical Treatment        | Yes      | Medical Treatment Required                                                                                                    |

| Field              | Required | Note                                           |
|--------------------|----------|------------------------------------------------|
| Injury Description |          | Incident Victim Comment                        |
|                    |          |                                                |
|                    |          | selected.                                      |
| Nam of LLE         |          | Name of LLE Contacted                          |
| Contacted          |          |                                                |
|                    |          | Extract only if the offender is not a student. |
| Arrested Code      | Yes      | Arrested Code                                  |
|                    |          |                                                |
|                    |          | Extract only if the offender is not a student  |
| Weapon Detected    |          | Weapon Detected Method Code                    |
| Method             |          |                                                |
|                    |          | Extract only if the offender is not a student  |
| Weapon Detected    |          | Weapon Detected Comment                        |
| Comment            |          |                                                |
|                    |          | Extract only if the offender is not a student  |

### **Student Disposition Screen**

| √Student Disposition                                                                                                    |
|----------------------------------------------------------------------------------------------------|
| Student Name: Abbott, Billy C. School Name: Hope High School Grade: Grade 12                                                                                           |
| Information                                                                                                    |
| Disposition Number Disposition Date Staff Name                                                                                                    |
| 5 10/30/2012 🗊 Wilson, Rob                                                                                                    |
| Disposition Description                                                                                                    |
| Disposition Code Place Moved To Modification Authority Code Zero Tolerance                                                                                             |
| In school suspension 🔹                                                                                                    |
| Additional Text 🕎 🛇 Comment 🕎 🛇                                                                                                    |
|                                                                                                    |
| Dates                                                                                                    |
| Start Date     End Date     Disposition Review Date Completed Receives Support Services       10/30/2012     11/02/2012     Image: Completed Receives Support Services |
| Attendance Reason Code Hours Reassignment Days                                                                                                    |

Figure 14.10 – Student Disposition add

| Field                        | Required | Note                         |
|------------------------------|----------|------------------------------|
| Disposition Code             | Yes      | Disciplinary Action Code     |
| Comment                      | No       | Disciplinary Action Comment  |
| Receives Support<br>Services | Νο       | Received Services Indicator  |
| Reassignment Days            | No       | Disciplinary Action Duration |

# Chapter Fifteen: STAFF SCREEN DATA ENTRY

In this chapter, the following topics are covered:

 Location of specific staff data entry values located in the Staff Screen

## STAFF SCREEN

Use the Staff screen to collect staff information required for Pennsylvania state reporting. Complete the following fields in the Staff screen for each staff member in the school and/or district.

To display the Student screen:

- 1. Navigate to **Synergy SIS > Staff > Staff**.
- 2. From the Tab area, search for a staff member and modify the fields as needed.

#### **General Tab**

| Staff.P/        | A                                |                                  |                    |        |   |             |             |               |      |                |
|-----------------|----------------------------------|----------------------------------|--------------------|--------|---|-------------|-------------|---------------|------|----------------|
| Staff Name: Ade | erson, Gordon Type: Teach        | er                               |                    |        |   |             |             |               |      |                |
| General Scho    | ools SpecialEd Emergen           | cy Credentials                   |                    |        |   |             |             |               |      |                |
| Last Name       | First Name                       | Middle Name                      | Suffix             | Gender |   | Туре        |             |               |      |                |
| Aderson         | Gordon                           |                                  |                    | Male   | ~ | Teacher     | ~           |               |      |                |
| Staff Info      |                                  |                                  | _                  |        |   |             |             |               | 0    | Staff Role 🛛 🕥 |
| No Photo        | Abbreviated Name Soc             | cial Security Numbe<br>3-45-6789 | er Badge I<br>1000 | Number | Ţ | eacher / Ad | Iministrato | r License Nun | nber | Role Type      |
| Edupoint        | State ID                         |                                  |                    |        | Т | eacher / Ad | Iministrato | r License Pre | fix  |                |
| On file         | Job Title                        | E-Mail 😥<br>GAderson@ees.k       | 12.org             |        |   |             |             |               | ~    | Health         |
|                 | Birth Date Birth I<br>01/13/1967 | Place                            |                    |        |   |             |             |               |      |                |
|                 | Highe<br>5                       | est Education Level              | ~                  |        |   |             |             |               |      |                |

Figure 15.1 – Staff.PA screen, General tab, Staff Info

| Field             | Required | Note                            |
|-------------------|----------|---------------------------------|
| Last Name         | Yes      | Last Name Long                  |
| First Name        | Yes      | First Name Long                 |
| Middle Name       |          | Middle Name                     |
| Suffix            |          | Name Suffix                     |
| Gender            | Yes      | Gender                          |
| Social Security   | Yes      | Social Security Number          |
| Number            |          | Alternate Staff ID              |
|                   |          | Primary Instructor ID           |
| State ID          | Yes      | Staff ID                        |
|                   |          | Alternate Staff ID              |
|                   |          | Primary Instructor ID           |
| E-Mail            |          | E-mail Address                  |
| Birth Date        |          | Birth Date                      |
| Highest Education |          | Highest Degree Institution Code |

| Staff.PA              |                          |                    |            |                |          |               |           |               |   |
|-----------------------|--------------------------|--------------------|------------|----------------|----------|---------------|-----------|---------------|---|
| Staff Name: Aderson,  | Gordon Type: Teacher     |                    |            |                |          |               |           |               |   |
| General Schools       | SpecialEd Emergency      | y Credentials      |            |                |          |               |           |               |   |
| Last Name             | First Name               | Middle Name        | Suffix     | Gender         |          | Туре          |           |               |   |
| Aderson               | Gordon                   |                    |            | Male           | ~        | Teacher       | ~         |               |   |
| Race and Ethnicity    |                          |                    |            |                |          |               |           |               |   |
| Hispanic/Latino Res   | olved Race/Ethnicity     |                    |            |                |          |               |           |               |   |
| Non-Hispanic 🔽 01     | ~                        |                    |            |                |          |               |           |               |   |
| Race⊇⇔ᢓ               |                          |                    |            |                |          |               |           |               |   |
| 🗌 🗖 American Indian/A | laskan Native (not Hispa | anic) 🗖 Black or / | African An | nerican (not H | lispanio | :)            | 🗆 White ( | not Hispanic) |   |
| 🗖 Asian (not Hispani  | ic)                      | Native Ha          | awaiian or | other Pacific  | Islande  | er (not Hispa | anic)     |               | / |

Figure 15.2- Staff.PA screen, General tab, Race and Ethnicity Info

| Field           | Required | Note                                                      |
|-----------------|----------|-----------------------------------------------------------|
| Hispanic/Latino | Yes      | Race Ethnicity                                            |
|                 |          | Race or Ethnicity                                         |
| Race            | Yes      | Race or Ethnicity                                         |
|                 |          | Note: Select either Hispanic/Latino or at least one other |
|                 |          | race.                                                     |

| Staff.PA                                  |                    |                  |                          |
|-------------------------------------------|--------------------|------------------|--------------------------|
| Staff Name: Aderson, Gordon Type: Teacher |                    |                  |                          |
| General Schools SpecialEd Emergenc        | y Credentials      |                  |                          |
| Last Name First Name                      | Middle Name Suffix | Gender Type      |                          |
| Aderson Gordon                            |                    | Male 🔽 Teacher 🔽 |                          |
| Home Address                              |                    | 🕥 Mail Address   |                          |
| Address Address                           | 2                  | Address          |                          |
|                                           |                    |                  |                          |
| City State ZIP Code + 4                   |                    | City             | State Zip Code + 4       |
|                                           |                    |                  | ▼                        |
| Map it!                                   |                    | Map it!          |                          |
| Phone Numbers                             |                    |                  | Add 🔕                    |
| 🗙 Line Primary 🗧 Type                     | 🔶 Phone 🗧          | Extension 🗧      | 🗧 Contact 🔤 Not Listed 🔤 |
|                                           | 623-555-4758       |                  |                          |

Figure 15.3 – Staff.PA screen, General tab, Home Address and Phone Numbers Info

| Field    | Required | Note                                         |
|----------|----------|----------------------------------------------|
| Address  |          | Address 1                                    |
| Address2 |          | Address 2                                    |
| City     |          | City                                         |
| State    |          | State                                        |
| Zip Code |          | Full Zip Code                                |
| +4       |          |                                              |
| Phone    |          | Home Phone, where Phone Type equals H (Home) |

| √Staff.PA                                   |                   |              |                  |      |               |               |              |   |
|---------------------------------------------|-------------------|--------------|------------------|------|---------------|---------------|--------------|---|
| Staff Name: Aderson, Gordon Type: Teacher   |                   |              |                  |      |               |               |              |   |
| General Schools SpecialEd Emergency         | Credentials       |              |                  |      |               |               |              |   |
| Last Name First Name                        | Middle Name       | Suffix       | Gender           |      | Туре          |               |              |   |
| Aderson Gordon                              |                   |              | Male             | *    | Teacher       | ×             |              |   |
| Other Info                                  |                   |              |                  |      |               |               |              | ۵ |
| Current Hire Date Current Exit Date Termina | ation Code        |              | xclude From St   | tate | Reporting 🔳 D | o Not Display | in ParentVUE |   |
| Default Position Status Local Contract      | Employm           | ent Eligibil | ity Verification |      |               |               | ~            |   |
| Default Job Class Default Assignment Type   | School Securit    | ty Officers  |                  |      |               | 6             |              |   |
| 12 🔽 Teacher 🗸                              | Staff Qualificati | ion Status   | Code             |      |               |               | -            |   |
|                                             |                   |              | ~                | L    |               |               |              |   |
|                                             | Authorized t      | to Carry We  | eapon Indicator  | )    |               |               |              |   |
| FTE District Personnel                      |                   |              |                  |      |               |               |              |   |
| 1.00                                        |                   |              |                  |      |               |               |              |   |

Figure 15.4 – Staff.PA screen, General tab, Other Info

| Field                                     | Required | Note                                                                                                  |
|-------------------------------------------|----------|----------------------------------------------------------------------------------------------------|
| Current Hire Date                         |          | Current Service Date                                                                                  |
| Current Exit Date                         |          | Exit Date                                                                                             |
| Termination Code                          |          | Termination Code                                                                                      |
| Exclude From State<br>Reporting           |          | Select this check box to exclude this staff record from the state reporting record selection process. |
| Default Position<br>Status                |          | Active/Inactive Indicator                                                                             |
| Local Contract                            |          | Local Contract                                                                                        |
| Employment<br>Eligibility<br>Verification |          | Employment Eligibility Verification                                                                   |
| Default Job Class                         |          | Job Class Code                                                                                        |
| Staff Qualification<br>Status Code        |          | Staff Qualification Status Code                                                                       |
| Authorized to Carry<br>Weapon Indicator   |          | Authorized to Carry Weapon Indicator                                                                  |
| FTE                                       |          |                                                                                                    |

| ♥Staff.PA                                 |                                                                 |
|-------------------------------------------|-----------------------------------------------------------------|
| Staff Name: Aderson, Gordon Type: Teacher |                                                                 |
| General Schools SpecialEd Emergency C     | Credentials                                                     |
| Last Name First Name Mid                  | liddle Name Suffix Gender Type                                  |
| Aderson Gordon                            | Male V Teacher V                                                |
| Experience                                | 0                                                               |
| Years In District                         | State Teaching Experience Years Of Educational Service          |
| Division Administrative Experience        | State Administrative Experience Total Administrative Experience |
| Ell Indicator Language Of Instruc         | uction                                                          |
|                                           | ▼                                                               |

Figure 15.5 – Staff.PA screen, General tab, Experience

| Field                           | Required | Note                         |
|---------------------------------|----------|------------------------------|
| Years in District               |          | Years Experience in District |
| Years Of<br>Educational Service |          | Years Experience             |

#### **Credentials Tab**

| ∀Staff.PA                                                  |        |                        |              |                      | » 💽   | 🔏 🝰 🗞 👌        |
|------------------------------------------------------------|--------|------------------------|--------------|----------------------|-------|----------------|
| Staff Name: Aderson, Gordon Type: Teacher                  |        |                        |              |                      |       |                |
| General Schools SpecialEd Emergency Credentials            |        |                        |              |                      |       |                |
| Last Name First Name Middle Name Suffix                    | Gender | Туре                   |              |                      |       |                |
| Aderson Gordon                                             | Male   | Teacher                |              |                      |       |                |
| Highly Qualified - By Course                               |        |                        |              |                      | Add   | Chooser        |
| X Line Course ID And Title                                 |        |                        |              | Qual Method          |       |                |
| 1 MA40 - Algebra II 🗭                                      |        | Yes, using HOUSSE      | *            |                      |       |                |
| 2 MA88 - New Math Course                                   |        | Yes, other than HOUSSE | ~            |                      |       |                |
| 3 MA51W1 - Ap Calculus Bc ←                                |        | Yes, other than HOUSSE | ~            |                      |       |                |
| Additional Job Classes                                     |        |                        |              |                      | Add   | Show Detail    |
| 🗙 Line Start Date \ominus End Date 👄 Job Class 👄           |        | Assignment Cod         | e            | ¢                    | Fte 🍦 | Organization   |
| 🔲 1 02/13/2012 🔐 🕞 Contractual, e 👻                        |        |                        |              | *                    | 0.25  | Hope High Sc   |
| DISTRICT Additional Job Classes                            |        |                        |              |                      |       | Add            |
| 🗙 Line Start Date 🤤 End Date                               | اoل 🖨  | o Class 🔤              |              | Assignment Code      |       | Fte            |
| Development Facts Records                                  |        |                        |              |                      |       | Add            |
| X Line Activity Code                                       |        | 🔷 Activity             | / Start Date | 🔷 🛛 Activity End Dat | • 🔶 / | Activity Hours |
| CPR-CPR Qualification (not required for security officers) | *      | 05/29/201              | 2 📝          |                      |       |                |

Figure 15.6 – Staff.PA screen, Credentials tab

| Field                | Required       | Note                  |
|----------------------|----------------|-----------------------|
| Additional Job Class | es grid        |                       |
| Start Date           | Yes            | Assignment Date       |
| End Date             |                | Completion Date       |
| Assignment Code      | Yes            | Assignment Code       |
| Fte                  | Yes            | Percent Time Assigned |
| Organization         | Yes            | Location Code         |
| DISTRICT Additional  | Job Classes gr | id                    |

| Field               | Required                                                                     | Note                  |
|---------------------|------------------------------------------------------------------------------|-----------------------|
| Start Date          | Yes                                                                          | Assignment Date       |
| End Date            |                                                                              | Completion Date       |
| Assignment Code     | Yes                                                                          | Assignment Code       |
| Fte                 | Yes                                                                          | Percent Time Assigned |
| Development Facts R | ecords grid                                                                  |                       |
| Activity Code       | Yes                                                                          | Activity Code         |
| Activity Start Date | Yes                                                                          | Activity Start Date   |
| Activity Hours      | Yes, if<br>Activity<br>Code equal<br>equals<br>MPOETC,<br>NASRO, or<br>LOCAL | Activity Hours        |

# Chapter Sixteen: REPORTS

In this chapter, the following topics are covered:

- ► Navigating the Report Screens
- ▶ What are the available Pennsylvania State reports
- ► How to customize the reports before printing

## NAVIGATING THE REPORT SCREENS

You generate the Pennsylvania State Reporting reports and extracts from a customized report screen. While the information required on this report screen may change, some functions apply to all report screens. This section discusses these report screen similarities.

You access the Pennsylvania state reporting options report screens from the **PA** folder in the **Navigation Tree**.

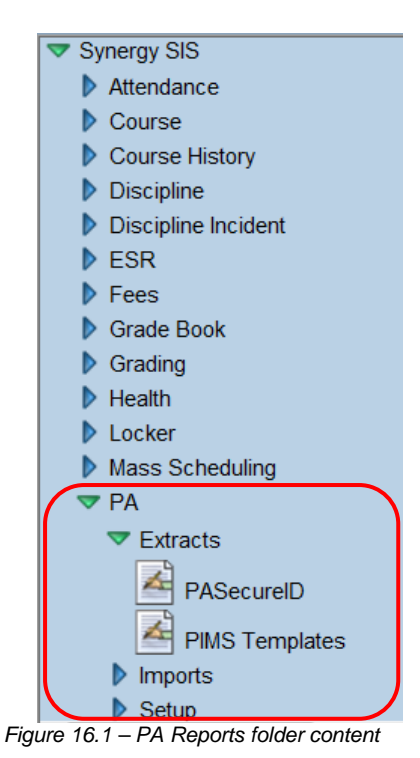

Copyright© 2012 Edupoint Educational Systems, LLC

You access a specific report or extract screen by clicking the icon that represents that report or extract. For example, to access the PIMS Templates screen, click the **PIMS** 

### Templates Mutton.

| <b>VPIMS</b> Template                          | es                  |                      |                |                |                |                | »       | ) 🕄 |
|------------------------------------------------|---------------------|----------------------|----------------|----------------|----------------|----------------|---------|-----|
| PIMS Templates History                         | About               |                      |                |                |                |                |         |     |
| Start Date: End Date:<br>08/30/2011 02/28/2012 | Snapsho<br>02/28/20 | t Date Delir<br>12 📴 | niter Type: Va | alidate Report | (s) Validation | Message Style  |         |     |
| Templates To Include                           |                     |                      |                |                |                | <u></u>        |         |     |
| Course                                         | Incident Dis        | ciplinary Actio      | n 🔳 Program F  | act 🛛          | Staff Assign   | ment           |         |     |
| Course Instructor                              | Incident Infr       | raction              | School Ca      | lendar 🛛       | Staff Develo   | pment Fact     |         |     |
| CTE Student Fact                               | Incident Off        | ender                | School En      | rollment 🛛     | Student        |                |         |     |
| CTE Student Industry Cred                      | 🗖 🗖 Incident Par    | rent Involvemer      | nt 🔲 Special E | 1              | Student Sna    | pshot          |         |     |
| District Fact                                  | 🖻 Incident Vic      | tim                  | Special E      | I Snapshot 🛛   | Student Cale   | endar Fact     |         |     |
| District Snapshot                              | Location Fa         | ct                   | Staff          |                | Student Cou    | rse Enrollment |         |     |
| Incident                                       | Person              |                      | 📄 Staff Snap   | shot           |                |                |         |     |
| Organizations To Process                       |                     |                      | Choos          | er 🙆           |                |                |         |     |
| X Line Name                                    |                     |                      |                |                |                |                |         |     |
| Clear Organizations To Proces                  | ss List             |                      |                |                |                |                | Chooser |     |
| X Line Last Name F                             | First Name          | Middle Name          | Grad           | e SIS Nu       | nber           | Organization N | ame     |     |
| Clear Students To Process List                 |                     |                      |                |                |                |                |         |     |
| Staff To Process                               | -                   |                      |                |                |                |                | Chooser |     |
|                                                | First Name          | Middle               | e Name         | State ID       | Orga           | nization Name  |         |     |
|                                                | 1                   |                      |                |                |                |                |         |     |
| Clear Staff To Process List                    |                     |                      |                |                |                |                |         |     |
|                                                |                     |                      |                |                |                |                |         |     |
| Courses To Process                             |                     |                      |                |                |                |                | Chooser |     |
| Courses To Process                             |                     |                      | Course 1       | itle           |                |                | Chooser |     |

Figure 16.2 – PIMS Templates Screen

The Report Screen has three tabs:

- Report Interface tab (see page <u>142</u>)
- History tab (see page <u>142</u>)
- About tab (see page <u>145</u>)

#### The Report Interface Tab

Use the Report Interface tab to enter the fields required to extract the Pennsylvania State Reporting Data for the report or data file (see <u>Figure 16.2 – PIMS Templates Screen</u>). The Report Interface tab may have the following components used to enter the record selection criteria:

- Data Entry fields examples include the Record Type, As of Date, Start Date, End Date, Validate Report(s), and Validation Message
- Organizations to Process use the Organizations to Process list to include all students enrolled in selected schools or districts in the extract or report. If an Organization to Process is selected, leave the remaining "to Process" lists blank.
- Students to Process use the Students to Process list to include specific student records in the extract or report.
- Staff to Process use the Staff to Process list to include specific staff records in the extract or report, if applicable.
- Courses to Process use the Courses to Process list to include specific course records in the extract or report, if applicable

The Organizations to Process list is mutually exclusive from the other "to Process" lists. This means that only the Organization to Process list or the other lists can be used to extract the records that meet the record selection criteria; not both.

After the report selection criteria is entered, click the **Generate Extract** button to create the extract file or report. Each time an extract or report is submitted, a record is added to the History tab.

#### The History Tab

All files, logs, and reports generated by the users are stored in the SQL database. Use the History tab to screen these files, logs, and reports; screen the parameters used to generate a file, log, or report; screen an error log; and screen the data results in the Extract Viewer.

Each time a file, log, or report is saved to the History tab, the SQL database increases in size. To keep the size of the SQL database manageable, click the **Clear Report History** button to remove history records that are no longer required. You can click the Pinned button to prevent a report from being removed by the Clear Report History process.

|          | Genera                                            | te Extract         |   |                     |                      |        |       | Status: Ready 没 🖓 |  |  |  |
|----------|---------------------------------------------------|--------------------|---|---------------------|----------------------|--------|-------|-------------------|--|--|--|
| $\nabla$ | VPIMS Templates                                   |                    |   |                     |                      |        |       |                   |  |  |  |
| PIN      | PIMS Templates History About                      |                    |   |                     |                      |        |       |                   |  |  |  |
|          | Save History Changes Refresh Clear Report History |                    |   |                     |                      |        |       |                   |  |  |  |
| Hist     | History Show Detail                               |                    |   |                     |                      |        |       |                   |  |  |  |
| ×        | Line                                              | Start Time         |   | End Time            | Completion<br>Status | Pinned | Label |                   |  |  |  |
|          |                                                   | 02/03/2012 10:05 A | M | 02/03/2012 10:06 AM |                      |        |       |                   |  |  |  |
|          |                                                   |                    |   |                     |                      |        |       |                   |  |  |  |
|          | Save History Changes Refresh Clear Report History |                    |   |                     |                      |        |       |                   |  |  |  |

Figure 16.3 – PIMS Templates Screen, History tab

The following table explains each column heading.

| Column Heading                                                                       | Definition                                                                                                    |  |  |  |
|--------------------------------------------------------------------------------------|----------------------------------------------------------------------------------------------------|--|--|--|
| Line                                                                                 | A line number is use to automatically sequence each history record.<br>The records are sequenced in ascending order, beginning with the<br>most recent history record.                              |  |  |  |
| <i>Start Time</i> The date and time this report instance started running is displaye |                                                                                                    |  |  |  |
| End Time                                                                             | The date and time this report instance finished running is displayed.                                                                                                    |  |  |  |
| Completion Status                                                                    | The following buttons represent the status of each report instance:<br>Process is running/did not complete.<br>Process Completed<br>Report stopped due to errors                                    |  |  |  |
| Pinned                                                                               | Click the <b>Pinned</b> check box to prevent a report from being removed by the Clear Report History process. You may want to use this option to keep a copy of the report for historical purposes. |  |  |  |
| Label                                                                                | When a report is pinned, you can type a descriptive label for the report to be saved (for example, 2010/2011 Final Submission).                                                                     |  |  |  |

Click a **Line** number, and then click the **Show Details** button to display details for that report instance. The **Parameters** tab shows the values used to extract the student date for this report instance.

| VPIMS Templates                                   |                           |  |  |  |  |  |  |  |  |  |
|---------------------------------------------------|---------------------------|--|--|--|--|--|--|--|--|--|
| PIMS Templates History About                      |                           |  |  |  |  |  |  |  |  |  |
| Save History Changes Refresh Clear Report History |                           |  |  |  |  |  |  |  |  |  |
|                                                   |                           |  |  |  |  |  |  |  |  |  |
| History                                           |                           |  |  |  |  |  |  |  |  |  |
| Line Start Time                                   | Parameters Files          |  |  |  |  |  |  |  |  |  |
| 1 03/07/2012 03:11 PM                             |                           |  |  |  |  |  |  |  |  |  |
| 2 03/07/2012 03:11 PM                             | Starting Date: 08/30/2011 |  |  |  |  |  |  |  |  |  |
| 3 02/29/2012 12:32 PM                             | Ending Date: 02/28/2012   |  |  |  |  |  |  |  |  |  |
| 4 02/28/2012 02:49 PM                             | Snapshot Date: 02/28/2012 |  |  |  |  |  |  |  |  |  |
| 5 02/28/2012 02:47 PM                             | ValidateRenorts: N        |  |  |  |  |  |  |  |  |  |
| 6 02/28/2012 02:33 PM                             | Validation Style: D       |  |  |  |  |  |  |  |  |  |
| 7 02/28/2012 02:29 PM                             |                           |  |  |  |  |  |  |  |  |  |
| 8 02/28/2012 10:12 AM                             |                           |  |  |  |  |  |  |  |  |  |

Figure 16.4 – History tab with details example
Click the Files tab to screen the results of the report instance.

| VPIMS Templates              | ♥PIMS Templates New Joint Control New Joint Control New |             |  |  |  |  |  |  |  |  |  |
|------------------------------|----------------------------------------------------------------------------------------------------|-------------|--|--|--|--|--|--|--|--|--|
| PIMS Templates History About |                                                                                                    |             |  |  |  |  |  |  |  |  |  |
| History                      |                                                                                                    | Hide Detail |  |  |  |  |  |  |  |  |  |
| Line Start Time              | Parameters Files                                                                                                    |             |  |  |  |  |  |  |  |  |  |
| 1 03/07/2012 03:11 PM        |                                                                                                    |             |  |  |  |  |  |  |  |  |  |
| 2 03/07/2012 03:11 PM        |                                                                                                    | ۵           |  |  |  |  |  |  |  |  |  |
| 3 02/29/2012 12:32 PM        | Line Name                                                                                                    | Result -    |  |  |  |  |  |  |  |  |  |
| 4 02/28/2012 02:49 PM        |                                                                                                    |             |  |  |  |  |  |  |  |  |  |
| 5 02/28/2012 02:47 PM        | 1 ELL - Student Error details                                                                                                    |             |  |  |  |  |  |  |  |  |  |
| 6 02/28/2012 02:33 PM        |                                                                                                    |             |  |  |  |  |  |  |  |  |  |
| 7 02/28/2012 02:29 PM        |                                                                                                    |             |  |  |  |  |  |  |  |  |  |
| 8 02/28/2012 10:12 AM        | 2 Student Template Extract File                                                                                                    |             |  |  |  |  |  |  |  |  |  |
| 9 02/28/2012 10:06 AM        |                                                                                                    |             |  |  |  |  |  |  |  |  |  |
| 40,00/00/0040,40:04,414      |                                                                                                    |             |  |  |  |  |  |  |  |  |  |

Figure 16.5 – History tab, Files tab example

Click the **Paper** button to save the extract file (or error log) to the computer or network.

Click the Hide Detail button to hide the history file details.

#### The Extract Viewer

On the History > Files tab, click the **Paper and Pencil** button to open the extract viewer to screen, add and modify the extracted student records; and to add a student record to the extract.

| Save Undo Status: Ready 😂 🛃 🥝 |               |                  |            |                 |      |      |      |      |                     |  |  |
|-------------------------------|---------------|------------------|------------|-----------------|------|------|------|------|---------------------|--|--|
| ▼Extract Viewer 《             |               |                  |            |                 |      |      |      |      |                     |  |  |
| Extract Viewer                |               |                  |            |                 |      |      |      |      |                     |  |  |
| Filters                       |               |                  |            |                 |      |      |      |      |                     |  |  |
| Student Template Extract      | t Viewer      |                  |            |                 |      |      |      |      |                     |  |  |
| X Line District Code          | Location Code | School Year Date | Student ID | Social Security | NC 6 | NC 7 | NC 8 | NC 9 | Current Grade Level |  |  |
| 1 123456000                   | 1234          | 2012-06-30       | 0001341311 | 123456789       |      |      |      |      | 12                  |  |  |
| 2 123456000                   | 1234          | 2012-06-30       | 0001230477 | 123456789       |      |      |      |      | 10                  |  |  |
| 3 123456000                   | 1234          | 2012-06-30       | 0001995617 | 123456789       |      |      |      |      | 10                  |  |  |
| 4 123456000                   | 1234          | 2012-06-30       | 0001346307 | 123456789       |      |      |      |      | 12                  |  |  |
| 5 123456000                   | 1234          | 2012-06-30       | 0001208627 | 123456789       |      |      |      |      | 12                  |  |  |
| 6 123456000                   | 1234          | 2012-06-30       | 0020901578 | 123456789       |      |      |      |      | 11 🗸                |  |  |
| < m                           |               |                  |            |                 |      |      |      |      | •                   |  |  |

Figure 16.6 – Extract Viewer example

To modify the data:

- 1. Click the Line number of the record to be modified.
- 2. Tab to the field to be changed or click and drag the Horizontal scroll bar.
- 3. Make the necessary change to the data.
- 4. Click the **Save** button to save the changes to the data.
- 5. When finished modifying the data, close the extract viewer. A modified data extract is saved with the following name ([Extract File Name] (Modified)).

To delete records from the extract viewer:

- 1. Click to select the check box in the **Delete** column ( $\boxtimes$ ) that corresponds to the record to be deleted.
- 2. Click the **Save** button to save the changes to the data.
- 3. When finished modifying the student data, close the extract viewer. A modified data extract is saved with the following name ([Extract File Name] (Modified)).

#### The About Tab

The About tab contains state-specific information about the extract or report.

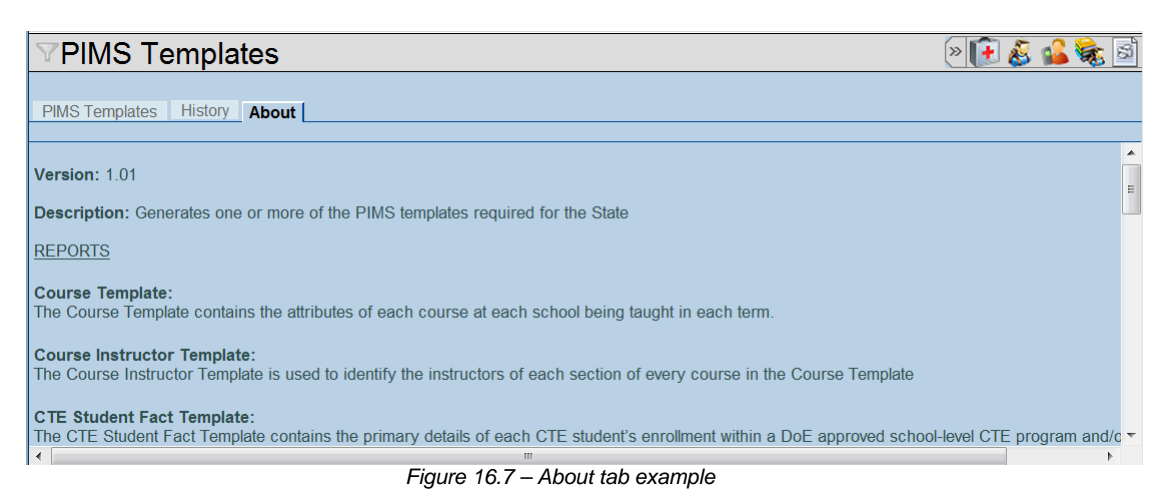

# **PIMS TEMPLATES**

The Pennsylvania State Department of Education uses the PIMS Templates to collect the following data:

- Student data for all Pre-K through Grade 12 and the Adult Affidavit Program (AAP) students enrolled in a public school; and all Pennsylvania students enrolled in an Approved Private School (APS) or Private Residential Rehabilitation Institute (PRRI).
- Staff data for all certificated and non-certificated elementary and secondary
  professional who are employed in a public school. Professional personnel who are
  employed by another PA public LEA with whom the district has contracted to
  provide services to students reported by your LEA are also included in the staff
  templates.

Refer to the following guides for more information about the PIMS Templates. You can download these guides from the Pennsylvania Information Management System (PIMS) Web site: <u>http://www.portal.state.pa.us/portal/server.pt/community/pims-pennsylvania information management system/8959</u>.

- Pennsylvania Information Management System User Manual, Volume 1
- Pennsylvania Information Management System User Manual, Volume 2

Currently, the following templates are available in the Pennsylvania State Reporting program for Synergy.

| Template                                   | Description                                                                                                    |
|--------------------------------------------|----------------------------------------------------------------------------------------------------|
| PIMS Course Instructor Template            | Use the PIMS Course Instructor Template to report courses associated with the students enrolled in each section and the instructors of each section.                                                                                                    |
| PIMS Course Template                       | Use the PIMS Course Template to collect the attributes of each course at each school.                                                                                                    |
| PIMS CTE Student Fact                      | Use the PIMS CTE Student Fact template to report the primary details of each CTE student's enrollment within a DOE approved school-level CTE program and/or registered adult affidavit CTE operated by each LEA.                                                                                   |
| PIMS CTE Student Industry Credential       | Use the PIMS CTE Student Industry Credential template to report the industry certifications earned by students due to their enrollment within a PDE-approved reimbursable secondary CTE program.                                                                                                   |
| PIMS Incident Offender Disciplinary Action | Use the PIMS Incident Offender Disciplinary Action template to track disciplinary sanctions as well as referral to or participation in remedial programs. Each know offender should have one and only one sanction record in this template, which identifies the "highest" or most sever sanction. |
| PIMS Incident Offender Infraction          | Use the PIMS Incident Offender Infraction template to connect an incident<br>and the offender to an infraction. If multiple infractions apply to the<br>incident/offender, submit one record for each infraction.                                                                                  |
| PIMS Incident Offender Parent Involvement  | Use the PIMS Incident Offender Parent Involvement template to connect<br>an incident and the offender to one or more parental involvement types.                                                                                                    |

| Template                                | Description                                                                                                    |
|-----------------------------------------|----------------------------------------------------------------------------------------------------|
|                                         | This template should include multiple parental involvement with the same incident number and offender ID.                                                                                                    |
| PIMS Incident Template                  | Use the PIMS Incident template to report primary details of a discipline incident. The LEA should submit one record for each applicable School Safety incident.                                                                                                    |
| PIMS Incident Victim                    | Use the PIMS Incident Victim template to connect on or more victims to each specific incident. Please note that not all incidents will have victims.                                                                                                    |
| PIMS PA Secure Id                       | Use the PASecureID extract to request a State Student ID for students actively enrolled in your school that are not currently assigned a State Student ID.                                                                                                    |
| PIMS Programs Fact Template             | Use the PIMS Programs Fact Template to report student participation in a particular group of programs (e.g., Title I, Title III, ELL, etc.). Refer to<br>"Appendix F – Program Codes" in the <i>Pennsylvania Information</i><br><i>Management System User Manual, Volume 2</i> , for a list of valid programs.             |
| PIMS School Calendar Template           | Use the PIMS School Calendar Template to submit each unique school calendar associated with a student or group of students to the School Calendar file.                                                                                                    |
| PIMS School Enrollment Template         | Use the PIMS School Enrollment Template to report student enrollment<br>and withdrawal activity at each school in the LEA to the Pennsylvania<br>DOE.                                                                                                    |
| PMS Staff Assignment Template           | Use the PIMS Staff Assignment template to collect point-in-time information on staff assignments.                                                                                                    |
| PIMS Staff Development Template         | Use the PIMS Staff Development Fact Template to collect qualification<br>and training information for the following staff positions: School Security<br>Officers, School Resource Officers, and School Police Officers. Collect<br>this information for staff that are directly employed or contracted by the<br>district. |
| PIMS Staff/Staff Snapshot Templates     | Use the PIMS Staff Template to report professional employee records to the Pennsylvania DOE.                                                                                                    |
|                                         | Use the PIMS Staff Snapshot Template to report the staff population in the school on a specific date to the Pennsylvania DOE.                                                                                                    |
| PIMS Staff Template                     | Use the PIMS Staff Template to report professional employee records to the Pennsylvania DOE.                                                                                                    |
| PIMS Student Calendar Fact Template     | Use the PIMS Student Calendar Fact Template to associate a student's membership days with a unique school calendar previously uploaded to the School Calendar file.                                                                                                    |
| PIMS Student Course Enrollment Template | Use the Student Course Enrollment Template to collect student course enrollment information in each course/section combination.                                                                                                    |
| PIMS Student/Student Snapshot Template  | Use the PIMS Student template to submit one record for each student actively enrolled in your school to the Pennsylvania DOE.                                                                                                    |
|                                         | Use the PIMS Student Snapshot template reports students actively enrolled in your school on a specific date to the Pennsylvania DOE.                                                                                                    |

#### Navigating to the PIMS Template Screen

Navigate to **Synergy SIS > PA > Reports > PIMS Templates** to access the PIMS Template screen.

| Generate Extract                    |                           |                                |                |                  |                   |         |
|-------------------------------------|---------------------------|--------------------------------|----------------|------------------|-------------------|---------|
| <b>VPIMS</b> Template               | s                         |                                |                |                  |                   |         |
| DIMC Templates                      | About                     |                                |                |                  |                   |         |
| Start Date: End Date:               | Snapshot Date D           | elimiter Type: Va              | alidate Report | (s) Validation I | Message Style     |         |
| 08/30/2011 🗊 02/28/2012             | 2 🗊 02/28/2012 🗊          | ✓ N                            | o 🖌            | Paragraph        | ¥                 |         |
|                                     |                           |                                |                |                  |                   |         |
|                                     |                           |                                |                |                  |                   |         |
| 001 002 003 00<br>011 012 AAP EL    | IG  K4A  K4F  K4P         | □ 008 □ 009 □<br>□ K5A □ K5F □ | 010<br>K5P     |                  |                   |         |
|                                     | JG                        |                                |                |                  |                   |         |
| Templates To Include                |                           |                                |                |                  |                   | ٥       |
| Course                              | Incident Disciplinary     | Action Progr                   | am Fact        | 🗖 Sta            | aff Assignment    |         |
| Course Instructor                   | Incident Infraction       | School                         | ol Calendar    | 🔳 Sta            | aff Development F | Fact    |
| CTE Student Fact                    | Incident Offender         | School                         | ol Enrollment  | ✓ Stu            | ident             |         |
| CTE Student Industry Cre            | ed 📃 Incident Parent Invo | olvement 🔲 Speci               | al Ed Dec Sna  | ipshot 📃 Stu     | ident Snapshot    |         |
| District Fact                       | Incident Victim           | Speci                          | al Ed July Sub | mission 📃 Stu    | ident Calendar F  | act     |
| District Snapshot                   | Location Fact             | V Staff                        |                | 🔳 Stu            | ident Course Enr  | ollment |
| Incident                            | Person                    | 🔳 Staff S                      | Snapshot       |                  |                   |         |
| Clear ALL Templates to Include      |                           |                                |                |                  |                   |         |
| Organizations To Process            |                           | Choos                          | er 🔕           |                  |                   |         |
| X Line Name                         |                           |                                |                |                  |                   |         |
|                                     |                           |                                |                |                  |                   |         |
| Clear Organizations To Process List |                           |                                |                |                  |                   |         |
|                                     |                           |                                |                |                  |                   |         |
| Students To Process                 | (                         |                                |                |                  | Cho               | ooser 🔇 |
| X Line Last Name Firs               | st Name  Middle Name      | Grade                          | IS Number      | State ID         | Organization Name |         |
|                                     |                           |                                |                |                  |                   |         |
| Clear Students To Process List      |                           |                                |                |                  |                   |         |
| Staff To Drocoss                    |                           |                                |                |                  | Cho               | oser 🔿  |
| X Line Last Name                    | First Name Mi             | ddle Name                      | State ID       | Organiza         | tion Name         | 0361    |
|                                     |                           |                                |                |                  |                   |         |
| Clear Staff To Process List         |                           |                                |                |                  |                   |         |
|                                     |                           |                                |                |                  |                   |         |
| Courses To Process                  |                           |                                |                |                  | Cho               | oser 🔇  |
| X Line Course ID                    |                           | Course Ti                      | tle            |                  |                   |         |
|                                     |                           |                                |                |                  |                   |         |
| Clear Courses To Process List       |                           |                                |                |                  |                   |         |

Figure 16.8 – PIMS Templates screen

#### **Generating a PIMS Template**

To generate one or more PIMS templates:

1. In the **Start Date** and **End Date** fields, click the **Calendar** button to select the custom date range for the report; or type each date in M/D/YY format. For the student templates, any student with an enrollment record that falls between the start and end dates, and that meets the other student selection criteria, is included on the report.

For the staff templates, any staff member with an employment record that falls between the start and end date, and that meets the other staff report criteria, is included on the report.

2. If generating a snapshot template, in the **Snapshot Date** field, click the **Calendar** button to select the snapshot date for the report; or type the snapshot date in M/D/YY format. For staff templates, any student with an enrollment record that falls on the snapshot date, and that meets the other student selection criteria, is included on the report.

For the staff templates, any staff member with an employment record on that date, and that meets the other staff selection criteria, is included in the report.

Leave the **Snapshot Date** blank if the PIMS template report is not a snapshot template.

- 3. In the **Validate Report(s)** field, click to select **Yes** to validate the student data selected for the template or **No** to not validate the student data selected for the template.
- 4. In the **Validation Message Style** field, click to select **One Per Line** to list one error message per line on the error report; or click to select **Paragraph** to list the error messages in paragraph format.
- 5. In the **Templates To Include** section, click to select the check box that corresponds to each template to be generated.

If a PIMS Staff template is selected, the **Staff to Process** section displays at the bottom of the screen.

6. In the **Grade** section, click to select each check box that corresponds to a grade level of the students to be included in the extract. Use this option to filter the **Students To Process** list by grade level.

For example, if grade level 11 and 12 are selected and specific students are listed in the Students to Process list, the extract will include only those students in the list whose grade level is 11 or 12.

- 7. In **Organizations To Process**, click the **Chooser** button to select the organizations in which the students to be included in the file extract are enrolled. Leave this section blank to include students from all organizations in the record selection process.
- 8. In **Students To Process**, click the **Chooser** button to select the students to be included in the file extract. Leave this section blank to include all students in the record selection process.

If specific student records are selected for the extract, any organizations selected in the **Organizations To Process** section are ignored during the record selection process.

9. In **Staff To Process**, click the **Chooser** button to select the staff to be included in the file extract. Leave this section blank to include all staff in the record selection process.

If specific staff records are selected for the extract, any organizations selected in the **Organizations To Process** section are ignored during the record selection process.

This section displays only when a PIMS Staff extract option is selected in the **Templates to Include** block.

10. In **Courses To Process**, click the **Chooser** button to select the courses to be included in the file extract. Leave this section blank to include all courses in the record selection process.

If specific course records are selected for the extract, any organizations selected in the **Organizations To Process** section are ignored during the record selection process.

This section displays only when a PIMS Course extract option is selected in the **Templates to Include** block.

- 11. Click the **Generate Extract** button. The **Job Status** screen appears. When the extract process is finished, the **Job Status** screen automatically closes.
- 12. Click the **History** tab to view the job status (see <u>Figure 16.3</u> on page <u>143</u>). If the job is not displayed, click the **Refresh** button to refresh the History screen.
- 13. Click to select a job record, and then click the **Show Details** button to view the job details and to access the extract file viewer.

Refer to <u>The History Tab</u> procedure on page <u>142</u> for more information.

- 14. Click the **Files** tab to view the PIMS Template Extract File (see Figure 16.6 on page 145).
- 15. Click the **Paper and Pencil** button to view the PIMS template files in the Extract Viewer.

You can modify the student data displayed in the Extract File viewer. Refer to <u>The Extract Viewer</u> procedure on page <u>145</u> for more information.

- 16. Click and drag the **Horizontal** scroll bar to view/verify the extracted student data.
- 17. When the student data is verified correct, upload the PIMS template to the Pennsylvania Information Management Systems (PIMS).

# PASECUREID EXTRACT

Use the PASecureID Extract to create a student extract file to upload into PASecureID. The PASecureID Extract file is used to assign PASecureID numbers to an LEA's students.

For further information, click the following link to download the PASecureID Quick Reference Guide and other available documentation: <u>http://www.portal.state.pa.us/portal/server.pt/directory/pasecureid\_how\_to\_guides\_training\_docs/71500</u>.

#### Navigating to the PASecureID Screen

Navigate to **Synergy SIS > PA > Extracts > PASecureID t**o access the PASecureID screen.

| Generate Extract                                                                                                 |                                                                                                    |                               |                                  |  |  |  |  |  |  |
|----------------------------------------------------------------------------------------------------|----------------------------------------------------------------------------------------------------|-------------------------------|----------------------------------|--|--|--|--|--|--|
| ∀PASecureID                                                                                                    |                                                                                                    |                               |                                  |  |  |  |  |  |  |
| PA Secure ID History About                                                                                       |                                                                                                    |                               |                                  |  |  |  |  |  |  |
| Blank State IDs ONLY Start Date: End Date: Va<br>▶ 8/01/2011  ○ 03/08/2012  ○ N                                  | /alidate Report(s) Validati<br>No   One Pe                                                               | on Message Style<br>er Lint 💌 |                                  |  |  |  |  |  |  |
| Grade ↔<br>001 002 003 004 005 006 007 008 009 010<br>011 012 AAP EUG K4A K4F K4P K5A K5F K5P<br>PKA PKF PKP SUG |                                                                                                    |                               |                                  |  |  |  |  |  |  |
| Organizations To Process                                                                                         | Chooser 🔇                                                                                                |                               |                                  |  |  |  |  |  |  |
| Clear Organizations To Process List                                                                              |                                                                                                    |                               |                                  |  |  |  |  |  |  |
| Students To Process                                                                                              | ,                                                                                                    |                               | Chooser 🔇                        |  |  |  |  |  |  |
| Line Last Name First Name Middle Name G                                                                          | Grade SIS Number 502 SIS Number 502 SIS Number 502 SIS Number 502 SIS SIS SIS SIS SIS SIS SIS SIS SIS SI | State ID OI                   | rganization Name ppe High School |  |  |  |  |  |  |
| Clear Students To Process List                                                                                   | -                                                                                                    |                               | · · ·                            |  |  |  |  |  |  |

Figure 16.9 – PASecureID screen

#### Generating a PASecureID Extract File

To generate the PASecureID extract file:

- In the Blank State IDs ONLY field, click to select Yes to include only students with a blank state ID in the file extract. Click to select No (or leave the field blank) to include students with and without assigned state IDs.
- 2. In the **Start Date** and **End Date** fields, click the **Calendar** button to select the custom date range for the report; or type each date in M/D/YY format. Any student with an enrollment record that falls between the start and end dates, and does not have an assigned PASecureID, is included on the extract.
- 3. In the **Validate Report(s)** field, click to select **Yes** to validate the student data selected for the template or **No** to not validate the student data selected for the template.
- 4. In the **Validation Message Style** field, click to select **One Per Line** to list one error message per line on the error report; or click to select **Paragraph** to list the error messages in paragraph format.
- 5. In the **Grade** section, click to select each check box that corresponds to a grade level of the students to be included in the extract. Use this option to filter the **Students To Process** list by grade level.

For example, if grade level 11 and 12 are selected and specific students are listed in the Students to Process list, the extract will include only those students in the list whose grade level is 11 or 12.

- 6. In **Organizations To Process**, click the **Chooser** button to select the organizations in which the students to be included in the file extract are enrolled. Leave this section blank to include students from all organizations in the record selection process.
- 7. In **Students To Process**, click the **Chooser** button to select the students to be included in the file extract. Leave this section blank to include all students in the record selection process.

If specific student records are selected for the extract, any organizations selected in the **Organizations To Process** section are ignored during the record selection process.

- 8. Click the **Generate Extract** button. The **Job Status** screen appears. When the extract process is finished, the **Job Status** screen automatically closes.
- 9. Click the **History** tab to view the job status (see <u>Figure 16.3</u> on page <u>143</u>). If the job is not displayed, click the **Refresh** button to refresh the History screen.
- 10. Click to select a job record, and then click the **Show Details** button to view the job details and to access the extract file viewer.

Refer to <u>The History Tab</u> procedure on page <u>142</u> for more information.

11. Click the **Files** tab to view the PIMS Template Extract File (see Figure 16.6 on page 145).

12. Click the **Paper and Pencil** button to view the PASecureID extract file Extract File viewer.

You can modify the student data displayed in the Extract File viewer. Refer to <u>The Extract Viewer</u> procedure on page <u>145</u> for more information.

- 13. Click and drag the **Horizontal** scroll bar to view/verify the extracted student data.
- 14. When the student data is verified correct, upload the PASecureID to the Pennsylvania Department of Education.

# **Chapter Seventeen:** EXTRACT FILE MAPPING

In this chapter, the following topics are covered:

- PASecureID Extract
- PIMS Templates

# **PASECUREID EXTRACT**

| Ref<br>No | Data Element              | Max<br>Len | BO Name                                                                                                    | Synergy SIS<br>Screen                                    | Synergy SIS<br>Field Name     | Lookup<br>Table                   | Format | Notes                                |
|-----------|---------------------------|------------|----------------------------------------------------------------------------------------------------|----------------------------------------------------------|-------------------------------|-----------------------------------|--------|--------------------------------------|
| Heade     | er Record Layout          |            |                                                                                                    |                                                          |                               |                                   |        |                                      |
| 1         | RECORD TYPE               | 2          | N/A                                                                                                    | N/A                                                      | N/A                           | N/A                               | A/N    | Required<br>Value equals TH          |
| 2         | EXTRACT DATE              | 10         | N/A                                                                                                    | N/A                                                      | N/A                           | N/A                               | A/N    | Required<br>Format: mm/dd/yyyy       |
| 3         | EXTRACT TIME              | 8          | N/A                                                                                                    | N/A                                                      | N/A                           | N/A                               | A/N    | Required<br>24-hour format: hh:mm:ss |
| 4         | TRANSMISSION<br>ID        | 10         | N/A                                                                                                    | N/A                                                      | N/A                           | N/A                               | N      | Required                             |
| 5         | VERSION                   | 10         | N/A                                                                                                    | N/A                                                      | N/A                           | N/A                               | A/N    | Required<br>Value equals 1.0         |
| 6         | DELIMITER                 | 25         | N/A                                                                                                    | N/A                                                      | N/A                           | N/A                               | A/N    | Required<br>Value equals DELIMITER   |
| Detail    | Record Layout             |            |                                                                                                    |                                                          |                               |                                   |        |                                      |
| 1         | RECORD TYPE               | 2          | N/A                                                                                                    | N/A                                                      | N/A                           | N/A                               | A/N    | Required<br>Value equals ID          |
| 2         | CURRENT<br>SCHOOL CODE    | 4          | K12-<br>EnrollmentInfo-<br>StudentEnrollment<br>Activity-<br>SRUserDD06<br>If blank, extract<br>K12-School-<br>StateSchoolCode                   | Student.PA><br>Enrollment<br>Or<br>Organization>School   | Current School<br>Code        | K12-<br>Enrollment-<br>SrUserDD06 | A/N    | Required                             |
| 3         | RESIDENT<br>DISTRICT CODE | 9          | K12.Enrollment<br>Info.Student<br>EnrollmentActivity-<br>DistrictOf<br>Residence<br>If blank, K12-<br>Setup-<br>DistrictSetup-<br>DistrictNumber | Student.PA><br>Enrollment<br>Or<br>Organization>District | District Code of<br>Residence | K12-<br>Enrollment-<br>SrUserDD01 | A/N    | Required                             |
| 4         | LEGAL LAST<br>NAME        | 60         | K12-Student-<br>LastName                                                                                                    | Student.PA><br>Demographics                              | Last Name                     | N/A                               | A/N    | Required                             |
| 5         | LEGAL FIRST<br>NAME       | 60         | K12-Student-<br>FirstName                                                                                                    | Student.PA><br>Demographics                              | First Name                    | N/A                               | A/N    | Required                             |
| 6         | LEGAL MIDDLE<br>NAME      | 60         | K12-Student-<br>MiddleName                                                                                                    | Student.PA><br>Demographics                              | Middle Name                   | N/A                               | A/N    | Required                             |
| 7         | LEGAL NAME<br>SUFFIX      | 10         | K12-Student-Suffix                                                                                                    | Student.PA><br>Demographics                              | Suffix                        | N/A                               | A/N    | Required                             |
| 8         | GENDER                    | 1          | K12-Student-<br>Gender                                                                                                    | Student.PA><br>Demographics                              | Gender                        | K12-<br>Revelation-<br>Gender     | A/N    | Required                             |
| 9         | DATE OF BIRTH             | 10         | K12-Student-<br>BirthDate                                                                                                    | Student.PA><br>Demographics                              | Birth Date                    | N/A                               | A/N    | Required<br>Format: mm/dd/yyyy       |
| 10        | CURRENT<br>GRADE LEVEL    | 3          | K12-<br>EnrollmentInfo-<br>StudentEnrollment<br>Activity-Grade                                                                                   | Student.PA><br>Enrollment                                | Grade                         | K12.Grade                         | A/N    | Required                             |

| Ref<br>No | Data Element                 | Max<br>Len | BO Name                                                                                                    | Synergy SIS<br>Screen                                    | Synergy SIS<br>Field Name                                                                                                    | Lookup<br>Table                                                                  | Format | Notes                                                                                                    |
|-----------|------------------------------|------------|----------------------------------------------------------------------------------------------------|----------------------------------------------------------|----------------------------------------------------------------------------------------------------|----------------------------------------------------------------------------------|--------|----------------------------------------------------------------------------------------------------|
| 11        | LOCAL<br>STUDENT ID          | 20         | K12-Student-<br>SisNumber                                                                                                    | Student.PA><br>Demographics                              | Perm ID                                                                                                    | N/A                                                                              | A/N    | Required                                                                                                    |
| 12        | SOCIAL<br>SECURITY<br>NUMBER | 11         | K12-Student-<br>SocialSecurity<br>Number                                                                                                | Student.PA><br>Other Info                                | Social Security<br>Number                                                                                                    | N/A                                                                              | A/N    | Optional<br>Used to expedite the near<br>match process, reduces<br>duplicate IDs and aids in<br>the identification of<br>duplicate IDs |
| 13        | RACE/<br>ETHNICITY           | N/A        | Calculated based<br>on K12-Student-<br>HispanicIndicator<br>and K12-Student-<br>EthnicCode                                              | Student.PA><br>Demographics                              | Hispanic/Latino<br>Race>American<br>Indian/Alaskan<br>Native (not<br>Hispanic)<br>Race>Asian (not<br>Hispanic)<br>Race>Black or<br>African America<br>(not Hispanic)<br>Race>Native<br>Hawaiian or other<br>Pacific Islander<br>(not Hispanic<br>Race>White (not<br>Hispanic) | K12-<br>Revelation-<br>Ethnicity<br>K12-<br>Revelation-<br>Hispanic<br>Ethnicity | A/N    | Required                                                                                                    |
| 14        | PASECUREID                   | 10         | K12-Student-<br>StateStudent<br>Number                                                                                                  | Student.PA><br>Demographics                              | State Student<br>Number                                                                                                    | N/A                                                                              | A/N    | Must be provided, if<br>available. If the student<br>does not have an assigned<br>PASecureID, this field is<br>blank.                  |
| 15        | CURRENT<br>DISTRICT CODE     | 9          | K12-<br>EnrollmentInfo-<br>StudentEnrollment<br>Activity-<br>SRUserDD05<br>If blank, K12-<br>Setup-<br>DistrictSetup-<br>DistrictNumber | Student.PA><br>Enrollment<br>Or<br>Organization>District | Current District<br>Code                                                                                                    | K12-<br>Enrollment-<br>SrUserDD05                                                | A/N    | Required                                                                                                    |
| 16        | CURRENT<br>SCHOOL YEAR       | 4          | Calculated                                                                                                    | N/A                                                      | N/A                                                                                                    | N/A                                                                              | Ν      | Required<br>Format: yyyy<br>Use the ending year of the<br>current school year (e.g.,<br>2012 for 2011-2012 school<br>year).            |
| Traile    | r Record Layout              |            |                                                                                                    |                                                          |                                                                                                    |                                                                                  |        |                                                                                                    |
| 1         | RECORD TYPE                  | 2          | N/A                                                                                                    | N/A                                                      | N/A                                                                                                    | N/A                                                                              | A/N    | Required<br>Value equals TT                                                                                                    |
| 2         | TRANSMISSION<br>ID           | 10         | N/A                                                                                                    | N/A                                                      | N/A                                                                                                    | N/A                                                                              | N      | Required<br>Matches the Transmission<br>ID in the Header record                                                                        |
| 3         | NUMBER OF<br>RECORDS         | 10         | N/A                                                                                                    | N/A                                                      | N/A                                                                                                    | N/A                                                                              | Ν      | Required<br>The number of records in<br>the file, including the TH<br>and TT records.<br>Left-aligned without trailing<br>spaces       |

# **PIMS TEMPLATES**

# **PIMS Course Instructor Template**

| Ref<br>No | Data Element                              | Max<br>Len | BO Name                                                                              | Synergy SIS<br>Screen                         | Synergy SIS<br>Field Name                   | Lookup<br>Table                    | Format | Notes                                                                                                 |
|-----------|-------------------------------------------|------------|--------------------------------------------------------------------------------------|-----------------------------------------------|---------------------------------------------|------------------------------------|--------|----------------------------------------------------------------------------------------------------|
| 1         | DISTRICT CODE                             | 9          | K12-Setup-<br>DistrictSetup-<br>DistrictNumber                                       | Organization>District                         | District Number                             | N/A                                | A/N    | Required                                                                                              |
| 2         | LOCATION CODE                             | 4          | K12-School-<br>StateSchoolCode<br>If blank, K12-<br>School-School<br>Code            | K12.Setup.School<br>or<br>Organization>School | State CTDS Code<br>Or<br>School Code        | N/A                                | A/N    | Required                                                                                              |
| 3         | SCHOOL YEAR<br>DATE                       | 10         | Calculated by<br>extracting the last<br>day in June of the<br>current school<br>year | K12.Setup.School<br>Setup                     | Calculated                                  | N/A                                | N      | Required<br>Format: YYYY-MM-<br>DD                                                                    |
| 4         | NOT COLLECTED                             | N/A        | N/A                                                                                  | N/A                                           | N/A                                         | N/A                                | N/A    |                                                                                                    |
| 5         | NOT COLLECTED                             | N/A        | N/A                                                                                  | N/A                                           | N/A                                         | N/A                                | N/A    |                                                                                                    |
| 6         | NOT COLLECTED                             | N/A        | N/A                                                                                  | N/A                                           | N/A                                         | N/A                                | N/A    |                                                                                                    |
| 7         | NOT COLLECTED                             | N/A        | N/A                                                                                  | N/A                                           | N/A                                         | N/A                                | N/A    |                                                                                                    |
| 8         | PRIMARY<br>INSTRUCTOR ID                  | 7          | K12-Staff-StateID<br>or, if blank,<br>K12-Staff-<br>SocialSecurity<br>Number         | K12.PA.Staff.PA                               | State ID<br>Or<br>Social Security<br>Number | N/A                                | A/N    | Required<br>Format: 999999999<br>or SS99999 for<br>security staff<br>If blank, format is<br>999999999 |
| 9         | NOT COLLECTED                             | N/A        | N/A                                                                                  | N/A                                           | N/A                                         | N/A                                | N/A    |                                                                                                    |
| 10        | NOT COLLECTED                             | N/A        | N/A                                                                                  | N/A                                           | N/A                                         | N/A                                | N/A    |                                                                                                    |
| 11        | NOT COLLECTED                             | N/A        | N/A                                                                                  | N/A                                           | N/A                                         | N/A                                | N/A    |                                                                                                    |
| 12        | NOT COLLECTED                             | N/A        | N/A                                                                                  | N/A                                           | N/A                                         | N/A                                | N/A    |                                                                                                    |
| 13        | NOT COLLECTED                             | N/A        | N/A                                                                                  | N/A                                           | N/A                                         | N/A                                | N/A    |                                                                                                    |
| 14        | NOT COLLECTED                             | N/A        | N/A                                                                                  | N/A                                           | N/A                                         | N/A                                | N/A    |                                                                                                    |
| 15        | NOT COLLECTED                             | N/A        | N/A                                                                                  | N/A                                           | N/A                                         | N/A                                | N/A    |                                                                                                    |
| 16        | NOT COLLECTED                             | N/A        | N/A                                                                                  | N/A                                           | N/A                                         | N/A                                | N/A    |                                                                                                    |
| 17        | SUPPLEMENTARY<br>COURSE<br>DIFFERENTIATOR | 2          | K12-CourseInfo-<br>Course-<br>CourseDuration                                         | K12.CourseInfo.<br>Course District            | Course Duration                             | K12-CourseInfo-<br>Course Duration | A/N    | Required<br>Formally called<br>SEMESTER                                                               |
| 18        | NOT COLLECTED                             | N/A        | N/A                                                                                  | N/A                                           | N/A                                         | N/A                                | N/A    |                                                                                                    |
| 19        | COURSE CODE<br>LONG                       | 12         | K12-CourseInfo-<br>Course-CourseID                                                   | K12.CourseInfo.<br>Course District            | Course ID                                   | N/A                                | A/N    | Required                                                                                              |
| 20        | PRIMARY<br>INSTRUCTION<br>LANGUAGE CODE   | 16         | K12-ScheduleInfo-<br>Section-<br>ElLanguage                                          | K12.Section<br>(Additional Staff)             | Primary EL<br>Language                      | K12-Language                       | A/N    | Optional                                                                                              |

| Ref<br>No | Data Element         | Max<br>Len | BO Name                               | Synergy SIS<br>Screen             | Synergy SIS<br>Field Name | Lookup<br>Table | Format | Notes    |
|-----------|----------------------|------------|---------------------------------------|-----------------------------------|---------------------------|-----------------|--------|----------|
| 21        | NOT COLLECTED        | N/A        | N/A                                   | N/A                               | N/A                       | N/A             | N/A    |          |
| 22        | SECTION CODE<br>LONG | 25         | K12-SectionInfo-<br>Section-SectionID | K12.Section<br>(Current Students) | Section ID                | N/A             | A/N    | Required |

# **PIMS Course Template**

| Ref<br>No | Data Element        | Max<br>Len | BO Name                                                                              | Synergy SIS<br>Screen                         | Synergy SIS<br>Field Name            | Lookup<br>Table | Format | Notes                              |
|-----------|---------------------|------------|--------------------------------------------------------------------------------------|-----------------------------------------------|--------------------------------------|-----------------|--------|------------------------------------|
| 1         | DISTRICT CODE       | 9          | K12-Setup-<br>DistrictSetup-<br>DistrictNumber                                       | Organization>District                         | District Number                      | N/A             | A/N    | Required                           |
| 2         | LOCATION CODE       | 4          | K12-School-<br>StateSchoolCode<br>If blank, K12-<br>School-School<br>Code            | K12.Setup.School<br>or<br>Organization>School | State CTDS Code<br>Or<br>School Code | N/A             | A/N    | Required                           |
| 3         | SCHOOL YEAR<br>DATE | 10         | Calculated by<br>extracting the last<br>day in June of the<br>current school<br>year | K12.Setup.School<br>Setup                     | Calculated                           | N/A             | N      | Required<br>Format: YYYY-MM-<br>DD |
| 4         | NOT COLLECTED       | N/A        | N/A                                                                                  | N/A                                           | N/A                                  | N/A             | N/A    |                                    |
| 5         | COURSE NAME         | 50         | K12-CourseInfo-<br>Course-<br>CourseTitle                                            | K12.CourseInfo.<br>Course District            | Course Title                         | N/A             | A/N    | Required                           |
| 6         | NOT COLLECTED       | N/A        | N/A                                                                                  | N/A                                           | N/A                                  | N/A             | N/A    |                                    |
| 7         | NOT COLLECTED       | N/A        | N/A                                                                                  | N/A                                           | N/A                                  | N/A             | N/A    |                                    |
| 8         | NOT COLLECTED       | N/A        | N/A                                                                                  | N/A                                           | N/A                                  | N/A             | N/A    |                                    |
| 9         | NOT COLLECTED       | N/A        | N/A                                                                                  | N/A                                           | N/A                                  | N/A             | N/A    |                                    |
| 10        | NOT COLLECTED       | N/A        | N/A                                                                                  | N/A                                           | N/A                                  | N/A             | N/A    |                                    |
| 11        | HONORS<br>INDICATOR | 1          | K12-CourseInfo-<br>Course-<br>AcademicType                                           | K12.CourseInfo.<br>Course District            | Academic Type                        |                 | A/N    | Required                           |
| 12        | NOT COLLECTED       | N/A        | N/A                                                                                  | N/A                                           | N/A                                  | N/A             | N/A    |                                    |
| 13        | NOT COLLECTED       | N/A        | N/A                                                                                  | N/A                                           | N/A                                  | N/A             | N/A    |                                    |
| 14        | NOT COLLECTED       | N/A        | N/A                                                                                  | N/A                                           | N/A                                  | N/A             | N/A    |                                    |
| 15        | NOT COLLECTED       | N/A        | N/A                                                                                  | N/A                                           | N/A                                  | N/A             | N/A    |                                    |
| 16        | NOT COLLECTED       | N/A        | N/A                                                                                  | N/A                                           | N/A                                  | N/A             | N/A    |                                    |
| 17        | NOT COLLECTED       | N/A        | N/A                                                                                  | N/A                                           | N/A                                  | N/A             | N/A    |                                    |
| 18        | NOT COLLECTED       | N/A        | N/A                                                                                  | N/A                                           | N/A                                  | N/A             | N/A    |                                    |
| 19        | NOT COLLECTED       | N/A        | N/A                                                                                  | N/A                                           | N/A                                  | N/A             | N/A    |                                    |
| 20        | NOT COLLECTED       | N/A        | N/A                                                                                  | N/A                                           | N/A                                  | N/A             | N/A    |                                    |

| Ref<br>No | Data Element                                | Max<br>Len | BO Name                                                                                                    | Synergy SIS<br>Screen                                    | Synergy SIS<br>Field Name     | Lookup<br>Table                    | Format | Notes                                   |
|-----------|---------------------------------------------|------------|----------------------------------------------------------------------------------------------------|----------------------------------------------------------|-------------------------------|------------------------------------|--------|-----------------------------------------|
| 21        | NOT COLLECTED                               | N/A        | N/A                                                                                                    | N/A                                                      | N/A                           | N/A                                | N/A    |                                         |
| 22        | NOT COLLECTED                               | N/A        | N/A                                                                                                    | N/A                                                      | N/A                           | N/A                                | N/A    |                                         |
| 23        | NOT COLLECTED                               | N/A        | N/A                                                                                                    | N/A                                                      | N/A                           | N/A                                | N/A    |                                         |
| 24        | NOT COLLECTED                               | N/A        | N/A                                                                                                    | N/A                                                      | N/A                           | N/A                                | N/A    |                                         |
| 25        | NOT COLLECTED                               | N/A        | N/A                                                                                                    | N/A                                                      | N/A                           | N/A                                | N/A    |                                         |
| 26        | SUPPLEMENTARY<br>COURSE<br>DIFFERENTIATOR   | 2          | K12-CourseInfo-<br>Course-<br>CourseDuration                                                                                            | K12.CourseInfo.<br>Course District                       | Course Duration               | K12-CourseInfo-<br>Course Duration | A/N    | Required<br>Formally called<br>SEMESTER |
| 27        | COURSE CODE<br>LONG                         | 12         | K12-CourseInfo-<br>Course-CourseID                                                                                                    | K12.CourseInfo.<br>Course District                       | Course ID                     | N/A                                | A/N    | Required                                |
| 28        | NOT COLLECTED                               | N/A        | N/A                                                                                                    | N/A                                                      | N/A                           | N/A                                | N/A    |                                         |
| 29        | ALTERNATE<br>COURSE CODE                    | 12         | K12-CourseInfo-<br>CourseAltCode-<br>AltCode                                                                                            | K12.CourseInfo.<br>Course District                       | Alt Code                      | N/A                                | N/A    | Required                                |
| 30        | REQUIREMENTS<br>INDICATOR CODE              | 1          | K12-CourseInfo-<br>MN-CourseMN-<br>GradRequirementI<br>ndicator                                                                         | K12.CourseInfo.<br>Course District<br>(Description page) | Grad Requirement<br>Indicator | N/A                                | A/N    | Required                                |
| 31        | NOT COLLECTED                               | N/A        | N/A                                                                                                    | N/A                                                      | N/A                           | N/A                                | N/A    |                                         |
| 32        | DUAL CREDIT                                 | 1          | Calculate based<br>on AltCode in Field<br>29. Y if code is a<br>dual enrollment<br>code and N if any<br>other code.                     | N/A                                                      | N/A                           | N/A                                | A/N    | Required                                |
| 33        | ADVANCED<br>PLACEMENT<br>INDICATOR          | 1          | K12-CourseInfo-<br>Course-<br>APIndicator                                                                                               | K12.CourseInfo.<br>Course District<br>(Description page) | AP Indicator                  | N/A                                | A/N    | Required                                |
| 34        | CAREER AND<br>TECHNICAL<br>INDICATOR        | 1          | K12-CourseInfo-<br>Course-<br>TechnicalCourse                                                                                           | K12.CourseInfo.<br>Course District<br>(Course page)      | Technical Course              | N/A                                | A/N    | Required                                |
| 35        | GIFTED<br>INDICATOR                         | 1          | K12-CourseInfo-<br>CourseLevelList-<br>SCEDCourseLevel<br>= GIFTED, a Y<br>(Yes) is extracted.<br>Otherwise, an N<br>(No) is extracted. | K12.CourseInfo.<br>Course District<br>(Description page) | Course Level                  | N/A                                | A/N    | Required                                |
| 36        | NOT COLLECTED                               | N/A        | N/A                                                                                                    | N/A                                                      | N/A                           | N/A                                | N/A    |                                         |
| 37        | NOT COLLECTED                               | N/A        | N/A                                                                                                    | N/A                                                      | N/A                           | N/A                                | N/A    |                                         |
| 38        | NOT COLLECTED                               | N/A        | N/A                                                                                                    | N/A                                                      | N/A                           | N/A                                | N/A    |                                         |
| 39        | NOT COLLECTED                               | N/A        | N/A                                                                                                    | N/A                                                      | N/A                           | N/A                                | N/A    |                                         |
| 40        | INTERNATIONAL<br>BACCALAUREATE<br>INDICATOR | 1          | K12-CourseInfo-<br>Course-IBIndicator                                                                                                   | K12.CourseInfo.<br>Course District<br>(Description page) | IB Indicator                  | N/A                                | A/N    | Required                                |
| 41        | NOT COLLECTED                               | N/A        | N/A                                                                                                    | N/A                                                      | N/A                           | N/A                                | N/A    |                                         |
| 42        | NOT COLLECTED                               | N/A        | N/A                                                                                                    | N/A                                                      | N/A                           | N/A                                | N/A    |                                         |

| Ref<br>No | Data Element  | Max<br>Len | BO Name | Synergy SIS<br>Screen | Synergy SIS<br>Field Name | Lookup<br>Table | Format | Notes |
|-----------|---------------|------------|---------|-----------------------|---------------------------|-----------------|--------|-------|
| 43        | NOT COLLECTED | N/A        | N/A     | N/A                   | N/A                       | N/A             | N/A    |       |
| 44        | NOT COLLECTED | N/A        | N/A     | N/A                   | N/A                       | N/A             | N/A    |       |
| 45        | NOT COLLECTED | N/A        | N/A     | N/A                   | N/A                       | N/A             | N/A    |       |
| 46        | NOT COLLECTED | N/A        | N/A     | N/A                   | N/A                       | N/A             | N/A    |       |

# **PIMS CTE Student Fact Template**

| Ref<br>No | Data Element             | Max<br>Len | BO Name                                                                              | Synergy SIS<br>Screen                              | Synergy SIS<br>Field Name | Lookup<br>Table | Format | Notes                              |
|-----------|--------------------------|------------|--------------------------------------------------------------------------------------|----------------------------------------------------|---------------------------|-----------------|--------|------------------------------------|
| 1         | DISTRICT CODE            | 9          | K12-Setup-<br>DistrictSetup-<br>DistrictNumber                                       | Organization>District                              | District Number           | N/A             | A/N    | Required                           |
| 2         | SCHOOL YEAR<br>DATE      | 10         | Calculated by<br>extracting the last<br>day in June of the<br>current school<br>year | K12.Setup.School<br>Setup                          | Calculated                | N/A             | N      | Required<br>Format: YYYY-<br>MM-DD |
| 3         | STUDENT ID               | 10         | K12-Student-<br>StateStudent<br>Number                                               | K12.PA.Student.PA<br>(Demographics)                | State Student<br>Number   | N/A             | N      | Required                           |
| 4         | CIP Location Code        | 4          | K12-CourseHistory<br>Info-PA-Student<br>CTEProgramPA-<br>CipLocationCode             | K12.PA.Course<br>HistoryInfo.Student<br>CTEProgram | CIP Location Code         | N/A             | N      | Required                           |
| 5         | Student Location<br>Code | 4          | K12-CourseHistory<br>Info-PA-Student<br>CTEProgramPA-<br>CipLocationCode             | K12.PA.Course<br>HistoryInfo.Student<br>CTEProgram | CIP Location Code         | N/A             | N      | Required                           |
| 6         | CIP Code                 | 10         | K12-CourseInfo-<br>CTEProgram-<br>Code                                               | K12.CourseInfo.CTE<br>Programs                     | Code                      | N/A             | N      | Required                           |

| Ref<br>No | Data Element                   | Max<br>Len | BO Name                                                                                                    | Synergy SIS<br>Screen                                                                      | Synergy SIS<br>Field Name                                                           | Lookup<br>Table                                           | Format | Notes      |
|-----------|--------------------------------|------------|----------------------------------------------------------------------------------------------------|--------------------------------------------------------------------------------------------|-------------------------------------------------------------------------------------|-----------------------------------------------------------|--------|------------|
| 7         | Delivery Method<br>Code        | 2          | K12-CourseHistory<br>Info-PA-Student<br>CTEProgramPA-<br>DeliveryMethodCd<br>Over<br>If the Delivery<br>Method Code<br>(Override) field is<br>blank, extract a<br>value of 60 – Tech<br>Prep if the Tech<br>Prep check box<br>(K12-CourseInfo-<br>CTEProgram-<br>TechPrep) is<br>selected.<br>If both the Delivery<br>Method Code<br>(Override) and<br>Tech Prep check<br>box are blank,<br>extract the<br>Delivery Method<br>Code (K12-<br>CourseInfo-PA-<br>CTEProgram<br>PA-Delivery<br>MethodCode)<br>defined for the<br>CTE Program. | K12.PA.Course<br>HistoryInfo.Student<br>CTEProgram<br>Or<br>K12.CourseInfo.CTE<br>Programs | Delivery Method<br>Cd Over<br>Or<br>Delivery Method if<br>Tech Prep is not<br>blank | K12.Course<br>Historyinfo.PA.DE<br>LIVERY_METHOD<br>_CODE | A/N    | Required   |
| 8         | Reporting Date                 | 10         | Calculated                                                                                                    | N/A                                                                                        | N/A                                                                                 | N/A                                                       | Date   | 2012-06-30 |
| 9         | Reporting Date<br>Period Level | 10         | Hardcoded as<br>YEAR                                                                                                    | N/A                                                                                        | N/A                                                                                 | N/A                                                       | A/N    | YEAR       |
| 10        | CTE Status Type<br>Code        | 2          | K12-CourseHistory<br>Info-PA-Student<br>CTEProgramPA-<br>CTEStatusType<br>Code<br>If not populated,<br>extract code 30,<br>40, or 60 based on<br>the Completed<br>check box and<br>Grad Status on the<br>Student.PA<br>screen, Other Info<br>tab.<br>If the Grad Status<br>code equals any of<br>the following state<br>values, extract a<br>value of 71: A, B,<br>C, D, O, R, or W.<br>If the Withdrawal<br>Code equals W10,<br>extract a value of<br>80.                                                                                | K12.PA.Course<br>HistoryInfo.Student<br>CTEProgram                                         | CTE Status Type<br>Code                                                             | K12.Course<br>HistoryInfo.PA.CT<br>E_STATUS_TYPE<br>_CODE | A/N    | Required   |

| Ref<br>No | Data Element                           | Max<br>Len | BO Name                                                                         | Synergy SIS<br>Screen                              | Synergy SIS<br>Field Name | Lookup<br>Table | Format | Notes                                                                                                    |
|-----------|----------------------------------------|------------|---------------------------------------------------------------------------------|----------------------------------------------------|---------------------------|-----------------|--------|----------------------------------------------------------------------------------------------------|
| 11        | CTE Program<br>Completion Plan<br>Date | N/A        | Hard code as N/A                                                                | N/A                                                | N/A                       | N/A             | N/A    | N/A                                                                                                    |
| 12        | Registered<br>Apprentice Indicator     | 1          | K12-CourseHistory<br>Info-PA-Student<br>CTEProgramPA-<br>ApprenticeInd          | K12.PA.Course<br>HistoryInfo.Student<br>CTEProgram | Registered<br>Apprentice  | N/A             | A/N    | Y – Student did<br>actively participate<br>in this learning<br>component during<br>reporting year<br>N – Student did<br>not actively<br>participate in this<br>learning                     |
|           |                                        |            |                                                                                 |                                                    |                           |                 |        | component during<br>reporting year                                                                                                    |
| 13        | Internship Indicator                   | 1          | K12-CourseHistory<br>Info-PA-Student<br>CTEProgramPA-<br>InternshipInd          | K12.PA.Course<br>HistoryInfo.Student<br>CTEProgram | Internship                | N/A             | A/N    | <ul> <li>Y – Student did<br/>actively participate<br/>in this learning<br/>component during<br/>reporting year</li> <li>N – Student did<br/>not actively<br/>participate in this</li> </ul> |
|           |                                        |            |                                                                                 |                                                    |                           |                 |        | learning<br>component during<br>reporting year                                                                                                    |
| 14        | Cooperative Work<br>Indicator          | 1          | K12-CourseHistory<br>Info-PA-Student<br>CTEProgramPA-<br>Cooperative<br>WorkInd | K12.PA.Course<br>HistoryInfo.Student<br>CTEProgram | Cooperative Work          | N/A             | A/N    | Y – Student did<br>actively participate<br>in this learning<br>component during<br>reporting year                                                                                           |
|           |                                        |            |                                                                                 |                                                    |                           |                 |        | N – Student did<br>not actively<br>participate in this<br>learning<br>component during<br>reporting year                                                                                    |
| 15        | Job Exploration<br>Indicator           | 1          | K12-CourseHistory<br>Info-PA-Student<br>CTEProgramPA-<br>JobExplorationInd      | K12.PA.Course<br>HistoryInfo.Student<br>CTEProgram | Job Exploration           | N/A             | A/N    | Y – Student did<br>actively participate<br>in this learning<br>component during<br>reporting year                                                                                           |
|           |                                        |            |                                                                                 |                                                    |                           |                 |        | N – Student did<br>not actively<br>participate in this<br>learning<br>component during<br>reporting year                                                                                    |
| 16        | Agriculture<br>Experience<br>Indicator | 1          | K12-CourseHistory<br>Info-PA-Student<br>CTEProgramPA-<br>AgricultureExpInd      | K12.PA.Course<br>HistoryInfo.Student<br>CTEProgram | Agriculture Exp           | N/A             | A/N    | Y – Student did<br>actively participate<br>in this learning<br>component during<br>reporting year                                                                                           |
|           |                                        |            |                                                                                 |                                                    |                           |                 |        | N – Student did<br>not actively<br>participate in this<br>learning<br>component during<br>reporting year                                                                                    |

| Ref<br>No | Data Element                                  | Max<br>Len | BO Name                                                                                                    | Synergy SIS<br>Screen                                                                          | Synergy SIS<br>Field Name                                   | Lookup<br>Table | Format | Notes                                                                                                    |
|-----------|-----------------------------------------------|------------|----------------------------------------------------------------------------------------------------|------------------------------------------------------------------------------------------------|-------------------------------------------------------------|-----------------|--------|----------------------------------------------------------------------------------------------------|
| 17        | School-Sponsored<br>Enterprise Indicator      | 1          | K12-CourseHistory<br>Info-PA-Student<br>CTEProgramPA-<br>SchlSpon<br>EnterpriseInd                                                                                                    | K12.PA.Course<br>HistoryInfo.Student<br>CTEProgram                                             | Schl-Sponsored<br>Enterprise                                | N/A             | A/N    | Y – Student did<br>actively participate<br>in this learning<br>component during<br>reporting year<br>N – Student did<br>not actively<br>participate in this<br>learning<br>component during<br>reporting year |
| 18        | Number of Program<br>Hours Completed          | 7          | K12-CourseHistory<br>Info-PA-Student<br>CTEProgramPA-<br>NumPgmHrs<br>Completed                                                                                                    | K12.PA.Course<br>HistoryInfo.Student<br>CTEProgram                                             | # of Pgm Hrs<br>Completed                                   | N/A             | Ν      | Format: 999999.99<br>Required                                                                                                    |
| 19        | Percentage of<br>Program Completed            | 6          | Calculated<br>K12-CourseHistory<br>Info-PA-Student<br>CTEProgramPA-<br>NumPgmHrs<br>Completed / K12-<br>CourseHistoryInfo-<br>PA-StudentCTE<br>ProgramPA-<br>TotalHours<br>Override<br>If / K12-<br>CourseHistoryInfo-<br>PA-StudentCTE<br>ProgramPA-<br>TotalHours<br>Override is blank,<br>then K12-<br>CourseHistory<br>Info-PA-Student<br>CTEProgramPA-<br>NumPgmHrs<br>Completed / K12-<br>CourseInfo-PA-<br>CTEProgramPA-<br>TotalHours | K12.PA.Course<br>HistoryInfo.Student<br>CTEProgram<br>Or<br>K12-CourseInfo-PA-<br>CTEProgramPA | Total Hrs (Pgm<br>Override)<br>Or<br>Total Program<br>Hours | N/A             | N      | Format: 999.99<br>Required                                                                                                    |
| 20        | Cumulative<br>Postsecondary<br>Credits Earned | 6          | Calculate based<br>on course history<br>credits completed.<br>The College<br>Approved check<br>box (K12-<br>CourseInfo-<br>Course-<br>CollegeApproved)<br>must be selected<br>to include the<br>credits earned for<br>a completed<br>course in the<br>calculation.                                                                                                    | K12.PA.Course<br>HistoryInfo.Student<br>CTEProgram                                             | N/A                                                         | N/A             | N      | Format: 999.99<br>Required                                                                                                    |
| 21        | Not Collected                                 | N/A        | N/A                                                                                                    | N/A                                                                                            | N/A                                                         | N/A             | N/A    |                                                                                                    |

| Ref<br>No | Data Element                          | Max<br>Len | BO Name                                                                        | Synergy SIS<br>Screen                              | Synergy SIS<br>Field Name | Lookup<br>Table                                                    | Format | Notes                                                                                                    |
|-----------|---------------------------------------|------------|--------------------------------------------------------------------------------|----------------------------------------------------|---------------------------|--------------------------------------------------------------------|--------|----------------------------------------------------------------------------------------------------|
| 22        | Word-based<br>Experience<br>Indicator | 1          | K12-CourseHistory<br>Info-PA-Student<br>CTEProgramPA-<br>WorkBasedExpInd       | K12.PA.Course<br>HistoryInfo.Student<br>CTEProgram | Work-Based Exp            | N/A                                                                | A/N    | Y – Student did<br>actively participate<br>in this learning<br>component during<br>reporting year<br>N – Student did<br>not actively<br>participate in this<br>learning<br>component during<br>reporting year |
| 23        | Not Collected                         | N/A        | N/A                                                                            | N/A                                                | N/A                       | N/A                                                                | N/A    |                                                                                                    |
| 24        | Not Collected                         | N/A        | N/A                                                                            | N/A                                                | N/A                       | N/A                                                                | N/A    |                                                                                                    |
| 25        | CTE Program<br>Performance Code       | 20         | K12-CourseHistory<br>Info-PA-Student<br>CTEProgramPA-<br>CTEPrg<br>Performance | K12.PA.Course<br>HistoryInfo.Student<br>CTEProgram | CTE Pgm<br>Performance Cd | K12.Course<br>HistoryInfo.PA.CT<br>E_PROGRAM_PE<br>RFORMANCE       | A/N    | Required only for<br>AAP students                                                                                                    |
| 26        | Pell Grant Indicator                  | 1          | K12-CourseHistory<br>Info-PA-Student<br>CTEProgramPA-<br>PellGrantInd          | K12.PA.Course<br>HistoryInfo.Student<br>CTEProgram | Pell Grant                | N/A                                                                | A/N    | Y = Yes<br>N = No<br>Required only for<br>AAP students                                                                                                    |
| 27        | Academic<br>Instruction Code          | 3          | K12-CourseHistory<br>Info-PA-Student<br>CTEProgramPA-<br>AcademicInstrCd       | K12.PA.Course<br>HistoryInfo.Student<br>CTEProgram | Academic Instr Cd         | K12.Course<br>HistoryInfo.PA.<br>ACADEMIC_<br>INSTRUCTIONAL<br>_CD | A/N    | Required                                                                                                    |

#### **PIMS CTE Student Industry Credential Template**

| Ref<br>No | Data Element             | Max<br>Len | BO Name                                                                              | Synergy SIS<br>Screen                              | Synergy SIS<br>Field Name | Lookup<br>Table | Format | Notes                              |
|-----------|--------------------------|------------|--------------------------------------------------------------------------------------|----------------------------------------------------|---------------------------|-----------------|--------|------------------------------------|
| 1         | DISTRICT CODE            | 9          | K12-Setup-<br>DistrictSetup-<br>DistrictNumber                                       | Organization>District                              | District Number           | N/A             | A/N    | Required                           |
| 2         | SCHOOL YEAR<br>DATE      | 10         | Calculated by<br>extracting the last<br>day in June of the<br>current school<br>year | K12.Setup.School<br>Setup                          | Calculated                | N/A             | N      | Required<br>Format: YYYY-<br>MM-DD |
| 3         | STUDENT ID               | 10         | K12-Student-<br>StateStudent<br>Number                                               | K12.PA.Student.PA<br>(Demographics)                | State Student<br>Number   | N/A             | N      | Required                           |
| 4         | Student Location<br>Code | 4          | K12-CourseHistory<br>Info-PA-Student<br>CTEProgramPA-<br>CipLocationCode             | K12.PA.Course<br>HistoryInfo.Student<br>CTEProgram | CIP Location Code         | N/A             | N      | Required                           |
| 5         | CIP Code                 | 10         | K12-CourseInfo-<br>CTEProgram-<br>Code                                               | K12.CourseInfo.CTE<br>Programs                     | Code                      | N/A             | N      | Required                           |

| Ref<br>No | Data Element                      | Max<br>Len | BO Name                                                                                                    | Synergy SIS<br>Screen                                                                      | Synergy SIS<br>Field Name                                                           | Lookup<br>Table                                                   | Format | Notes                              |
|-----------|-----------------------------------|------------|----------------------------------------------------------------------------------------------------|--------------------------------------------------------------------------------------------|-------------------------------------------------------------------------------------|-------------------------------------------------------------------|--------|------------------------------------|
| 6         | Delivery Method<br>Code           | 2          | K12-CourseHistory<br>Info-PA-Student<br>CTEProgramPA-<br>DeliveryMethodCd<br>Over<br>If the Delivery<br>Method Code<br>(Override) field is<br>blank, extract a<br>value of 60 – Tech<br>Prep if the Tech<br>Prep check box<br>(K12-CourseInfo-<br>CTEProgram-<br>TechPrep) is<br>selected.<br>If both the Delivery<br>Method Code<br>(Override) and<br>Tech Prep check<br>box are blank,<br>extract the<br>Delivery Method<br>Code (K12-<br>CourseInfo-PA-<br>CTEProgram<br>PA-Delivery<br>MethodCode)<br>defined for the<br>CTE Program. | K12.PA.Course<br>HistoryInfo.Student<br>CTEProgram<br>Or<br>K12.CourseInfo.CTE<br>Programs | Delivery Method<br>Cd Over<br>Or<br>Delivery Method if<br>Tech Prep is not<br>blank | K12.Course<br>Historyinfo.PA.DE<br>LIVERY_METHOD<br>_CODE         | A/N    | Required                           |
| 7         | Industry Credential<br>Code       | 12         | K12-CourseHistory<br>Info-PA-<br>StudentCTE<br>PgmIndCredPA-<br>IndustryCredCd                                                                                                    | K12.PA.Course<br>HistoryInfo.Student<br>CTEProgram                                         | Industry Credential<br>Code                                                         | K12.Course<br>Historyinfo.PA.<br>INDUSTRY_<br>CREDENTIAL_<br>CODE | A/N    | Required                           |
| 8         | Credential Earned<br>Date         | 10         | Calculate based<br>on K12-Course<br>HistoryInfo-PA-<br>StudentCTEPgm<br>IndCredPA-<br>CredEarnedDate                                                                                                    | K12.PA.Course<br>HistoryInfo.Student<br>CTEProgram                                         | Credential Earned<br>Date                                                           | N/A                                                               | Date   | Required<br>Format: YYYY-<br>MM-DD |
| 9         | Credential Eanred<br>Period Level | 10         | Defaults to YEAR<br>per the state's<br>requirements;<br>cannot be<br>changed.                                                                                                    | N/A                                                                                        | N/A                                                                                 | N/A                                                               | A/N    | Required                           |

# **PIMS Incident Offender Disciplinary Action Template**

| Ref<br>No | Data Element                    | Max<br>Len | BO Name                                                                                                    | Synergy SIS<br>Screen                                                                                                    | Synergy SIS<br>Field Name                  | Lookup<br>Table | Format | Notes                              |
|-----------|---------------------------------|------------|----------------------------------------------------------------------------------------------------|----------------------------------------------------------------------------------------------------|--------------------------------------------|-----------------|--------|------------------------------------|
| 1         | Submitting District<br>Code     | 20         | K12-Setup-<br>DistrictSetup-<br>DistrictNumber                                                                                                    | Organization>District                                                                                                    | District Number                            | N/A             | A/N    | Required                           |
| 2         | Incident ID                     | 30         | K12-DisciplineInfo-<br>SchoolIncident-<br>StateIncidentNum<br>If the State<br>Incident Number<br>field is blank,<br>extract K12-<br>DisciplineInfo-<br>SchoolIncident-<br>IncidentID | K12.DisciplineInfo.<br>PA.IncidentsPA<br>(Information tab)                                                                                         | State Incident<br>Num<br>Or<br>Incident ID | N/A             | A/N    | Required                           |
| 3         | Offender ID                     | 20         | K12-Student-<br>StateStudent<br>Number                                                                                                    | K12.DisciplineInfo.<br>PA.IncidentsPA<br>(Participants tab)                                                                                        | State Student<br>Number                    | N/A             | A/N    | Required                           |
| 4         | Disciplinary Action<br>Code     | 20         | K12.DisciplineInfo.<br>DistrictDisposition<br>Code.StateCode<br>Or<br>K12.DisciplineInfo.<br>DistrictDisposition<br>Code.StateCode<br>DispCode                                       | K12.DisciplineInfo.<br>PA.StudentIncident<br>DisciplinePA<br>(Discipline tab)<br>Or<br>K12.DisciplineInfo.<br>PA.IncidentsPA<br>(Participants tab) | Disposition Code                           | N/A             | A/N    | Required                           |
| 5         | School Year Date                | 10         | Calculated<br>Always the last<br>day of June in the<br>current school<br>year                                                                                                    | N/A                                                                                                    | N/A                                        | N/A             | Date   | Required<br>Format: YYYY-MM-<br>DD |
| 6         | Not collected                   | N/A        | N/A                                                                                                    | N/A                                                                                                    | N/A                                        | N/A             | N/A    | N/A                                |
| 7         | Not collected                   | N/A        | N/A                                                                                                    | N/A                                                                                                    | N/A                                        | N/A             | N/A    | N/A                                |
| 8         | Disciplinary Action<br>Duration | 6          | K12-DisciplineInfo-<br>StudentIncident<br>Disposition-<br>Reassignment<br>Days                                                                                                    | K12.DisciplineInfo.<br>PA.StudentIncident<br>DisciplinePA<br>(Discipline tab)<br>Or<br>K12.DisciplineInfo.<br>PA.IncidentsPA<br>(Participants tab) | Reassignment<br>Days                       | N/A             | N      | Format: 999.99                     |
| 9         | Not collected                   | N/A        | N/A                                                                                                    | N/A                                                                                                    | N/A                                        | N/A             | N/A    | N/A                                |
| 10        | Received Services<br>Indicator  | 3          | K12-DisciplineInfo-<br>StudentIncidentDis<br>position-<br>ReceivesSupportS<br>ervices                                                                                                | K12.DisciplineInfo.<br>PA.Student<br>DispositionPA                                                                                                 | Receives Support<br>Services               | N/A             | A/N    |                                    |
| 11        | Disciplinary Action<br>Comment  | 500        | K12-DisciplineInfo-<br>StudentIncidentDis<br>position-Comment                                                                                                    | K12.DisciplineInfo.<br>PA.Student<br>DispositionPA                                                                                                 | Comment                                    | N/A             | A/N    |                                    |

# **PIMS Incident Offender Infraction Template**

| Ref<br>No | Data Element                | Max<br>Len | BO Name                                                                                                    | Synergy SIS<br>Screen                                       | Synergy SIS<br>Field Name                  | Lookup<br>Table | Format | Notes                                                                                       |
|-----------|-----------------------------|------------|----------------------------------------------------------------------------------------------------|-------------------------------------------------------------|--------------------------------------------|-----------------|--------|---------------------------------------------------------------------------------------------|
| 1         | Submitting District<br>Code | 20         | K12-Setup-<br>DistrictSetup-<br>DistrictNumber                                                                                                    | Organization>District                                       | District Number                            | N/A             | A/N    | Required                                                                                    |
| 2         | Incident ID                 | 30         | K12-DisciplineInfo-<br>SchoolIncident-<br>StateIncidentNum<br>If the State<br>Incident Number<br>field is blank,<br>extract K12-<br>DisciplineInfo-<br>SchoolIncident-<br>IncidentID                                                     | K12.DisciplineInfo.<br>PA.IncidentsPA<br>(Information tab)  | State Incident<br>Num<br>Or<br>Incident ID | N/A             | A/N    | Required                                                                                    |
| 3         | Offender ID                 | 20         | K12-Student-<br>StateStudent<br>Number for a<br>student offender<br>Or<br>K12-DisciplineInfo-<br>PA-StudentNon<br>IncidentDiscipline<br>PA-PersonID for a<br>non-student<br>offender                                                     | K12.DisciplineInfo.<br>PA.IncidentsPA<br>(Participants tab) | State Student<br>Number<br>Or<br>Person ID | N/A             | A/N    | Required                                                                                    |
| 4         | Infraction Code             | 20         | K12-DisciplineInfo-<br>StudentIncident<br>Violation-Violation<br>Description for a<br>student offender<br>or<br>K12-DisciplineInfo-<br>ViolationIncident<br>NonStudentGrid-<br>Violation<br>Description for a<br>non-student<br>offender | K12.DisciplineInfo.<br>PA.IncidentsPA<br>(Violations tab)   | Violation<br>Description                   | N/A             | A/N    | Required                                                                                    |
| 5         | School Year Date            | 10         | Calculated<br>Always the last<br>day of June in the<br>current school<br>year                                                                                                    | N/A                                                         | N/A                                        | N/A             | Date   | Required<br>Format: YYYY-MM-<br>DD                                                          |
| 6         | Weapon Count                | 4          | K12-DisciplineInfo-<br>ViolationIncident<br>StudentGrid-<br>Weapons for a<br>student offender<br>K12-DisciplineInfo-<br>PA-StudentNon<br>IncidentDiscipline<br>PA-WeaponCount<br>for a non-student<br>offender                           | K12.DisciplineInfo.<br>PA.IncidentsPA<br>(Violations tab)   | Weapons                                    | N/A             | N      | Required if the<br>Infraction Code<br>(Field 4) falls<br>between 39 and 46.<br>Format: 9999 |

| Ref<br>No | Data Element       | Max<br>Len | BO Name                                                                                                    | Synergy SIS<br>Screen                                     | Synergy SIS<br>Field Name | Lookup<br>Table | Format | Notes |
|-----------|--------------------|------------|----------------------------------------------------------------------------------------------------|-----------------------------------------------------------|---------------------------|-----------------|--------|-------|
| 7         | Infraction Comment | 500        | K12-DisciplineInfo-<br>StudentIncident<br>Violation-<br>AdditionalText for<br>a student offender<br>Or<br>K12-DisciplineInfo-<br>StudentNon<br>IncidentDiscipline-<br>AdditionalInfo for a<br>non-student<br>offender | K12.DisciplineInfo.<br>PA.IncidentsPA<br>(Violations tab) | Additional Text           | N/A             | A/N    |       |

#### **PIMS Incident Offender Parent Involvement Template**

| Ref<br>No | Data Element                       | Max<br>Len | BO Name                                                                                                    | Synergy SIS<br>Screen                                       | Synergy SIS<br>Field Name                  | Lookup<br>Table                                      | Format | Notes                              |
|-----------|------------------------------------|------------|----------------------------------------------------------------------------------------------------|-------------------------------------------------------------|--------------------------------------------|------------------------------------------------------|--------|------------------------------------|
| 1         | Submitting District<br>Code        | 20         | K12-Setup-<br>DistrictSetup-<br>DistrictNumber                                                                                                    | Organization>District                                       | District Number                            | N/A                                                  | A/N    | Required                           |
| 2         | Incident ID                        | 30         | K12-DisciplineInfo-<br>SchoolIncident-<br>StateIncidentNum<br>If the State<br>Incident Number<br>field is blank,<br>extract K12-<br>DisciplineInfo-<br>SchoolIncident-<br>IncidentID | K12.DisciplineInfo.<br>PA.IncidentsPA<br>(Information tab)  | State Incident<br>Num<br>Or<br>Incident ID | N/A                                                  | A/N    | Required                           |
| 3         | Offender ID                        | 20         | K12-Student-<br>StateStudent<br>Number                                                                                                    | K12.DisciplineInfo.<br>PA.IncidentsPA<br>(Participants tab) | State Student<br>Number                    | N/A                                                  | A/N    | Required                           |
| 4         | Parental<br>Involvement Code       | 20         | K12-DisciplineInfo-<br>PA-Student<br>IncidentDiscipline<br>PA-Parental<br>InvolvementCode                                                                                            | K12.DisciplineInfo.<br>PA.IncidentsPA<br>(Participants tab) | Parental<br>Involvement Code               | K12.Discipline<br>Info.PA.<br>Parent<br>Involvement. | A/N    | Required                           |
| 5         | School Year Date                   | 10         | Calculated<br>Always the last<br>day of June in the<br>current school<br>year                                                                                                    | N/A                                                         | N/A                                        | N/A                                                  | Date   | Required<br>Format: YYYY-MM-<br>DD |
| 6         | Parental<br>Involvement<br>Comment | 500        | K12-DisciplineInfo-<br>PA-Student<br>IncidentDiscipline<br>PA-Parental<br>Involvement<br>Comment                                                                                     | K12.DisciplineInfo.<br>PA.IncidentsPA<br>(Participants tab) | Parental<br>Involvement<br>Comment         | N/A                                                  | A/N    |                                    |

#### **PIMS Incident Template**

| Ref<br>No | Data Element                           | Max<br>Len | BO Name                                                                                                    | Synergy SIS<br>Screen                                      | Synergy SIS<br>Field Name                  | Lookup<br>Table                         | Format | Notes                                                                                       |
|-----------|----------------------------------------|------------|----------------------------------------------------------------------------------------------------|------------------------------------------------------------|--------------------------------------------|-----------------------------------------|--------|---------------------------------------------------------------------------------------------|
| 1         | Submitting District<br>Code            | 20         | K12-Setup-<br>DistrictSetup-<br>DistrictNumber                                                                                                    | Organization>District                                      | District Number                            | N/A                                     | A/N    | Required                                                                                    |
| 2         | School Year Date                       | 10         | Calculated<br>Always the last<br>day of June in the<br>current school<br>year                                                                                                    | N/A                                                        | N/A                                        | N/A                                     | Date   | Required<br>Format: YYYY-MM-<br>DD                                                          |
| 3         | Incident ID                            | 30         | K12-DisciplineInfo-<br>SchoolIncident-<br>StateIncidentNum<br>If the State<br>Incident Number<br>field is blank,<br>extract K12-<br>DisciplineInfo-<br>SchoolIncident-<br>IncidentID | K12.DisciplineInfo.<br>PA.IncidentsPA<br>(Information tab) | State Incident<br>Num<br>Or<br>Incident ID | N/A                                     | A/N    | Required                                                                                    |
| 4         | Incident Date                          | 10         | K12-DisciplineInfo-<br>SchoolIncident-<br>IncidentDate                                                                                                    | K12.DisciplineInfo.<br>PA.IncidentsPA<br>(Information tab) | Incident Date                              | N/A                                     | Date   | Required<br>Format: YYYY-MM-<br>DD                                                          |
| 5         | Location Code of<br>Incident           | 12         | K12.School.State<br>SchoolCode<br>If the State School<br>Code field is blank,<br>extract K12.<br>School.School<br>Code.                                                              | K12.DisciplineInfo.<br>PA.IncidentsPA<br>(Information tab) | School of<br>Enrollment                    | N/A                                     | A/N    | Required                                                                                    |
| 6         | Local Incident ID                      | 30         | K12-DisciplineInfo-<br>SchoolIncident-<br>StateIncidentNum<br>If the State<br>Incident Number<br>field is blank,<br>extract K12-<br>DisciplineInfo-<br>SchoolIncident-<br>IncidentID | K12.DisciplineInfo.<br>PA.IncidentsPA<br>(Information tab) | State Incident<br>Num<br>Or<br>Incident ID | N/A                                     | A/N    |                                                                                             |
| 7         | Incident Place Code                    | 20         | K12-DisciplineInfo-<br>SchoolIncidentLoc<br>ation-Location                                                                                                    | K12.DisciplineInfo.<br>PA.IncidentsPA<br>(Information tab) | Location                                   | K12.Discipline.<br>Incident<br>Location | A/N    | Required                                                                                    |
| 8         | Incident Time<br>Frame Code            | 5          | K12-DisciplineInfo-<br>SchoolIncident-<br>IncidentContext<br>Code                                                                                                    | K12.DisciplineInfo.<br>PA.IncidentsPA<br>(Information tab) | Incident Context<br>Code                   | K12.Discipline.<br>Incident Context     | A/N    | Required if the<br>Incident Place Code<br>is equal to 1 – On<br>school property/<br>grounds |
| 9         | Incident Against<br>Property Indicator | 5          | Calculated<br>Extract a value of<br>Y-Yes if the<br>Infraction Code<br>equals 30, 31, 32,<br>or 33.<br>Otherwise, extract<br>a value of N-No.                                        | K12.DisciplineInfo.<br>PA.IncidentsPA<br>(Information tab) | N/A                                        | N/A                                     | A/N    | Required                                                                                    |
| 10        | Not collected                          | N/A        | N/A                                                                                                    | N/A                                                        | N/A                                        | N/A                                     | N/A    | N/A                                                                                         |

| Ref<br>No | Data Element  | Max<br>Len | BO Name | Synergy SIS<br>Screen | Synergy SIS<br>Field Name | Lookup<br>Table | Format | Notes |
|-----------|---------------|------------|---------|-----------------------|---------------------------|-----------------|--------|-------|
| 11        | Not collected | N/A        | N/A     | N/A                   | N/A                       | N/A             | N/A    | N/A   |
| 12        | Not collected | N/A        | N/A     | N/A                   | N/A                       | N/A             | N/A    | N/A   |
| 13        | Not collected | N/A        | N/A     | N/A                   | N/A                       | N/A             | N/A    | N/A   |
| 14        | Not collected | N/A        | N/A     | N/A                   | N/A                       | N/A             | N/A    | N/A   |
| 15        | Not collected | N/A        | N/A     | N/A                   | N/A                       | N/A             | N/A    | N/A   |
| 16        | Not collected | N/A        | N/A     | N/A                   | N/A                       | N/A             | N/A    | N/A   |

#### **PIMS Incident Victim Template**

| Ref<br>No | Data Element                | Max<br>Len | BO Name                                                                                                    | Synergy SIS<br>Screen                                       | Synergy SIS<br>Field Name                  | Lookup<br>Table | Format | Notes                              |
|-----------|-----------------------------|------------|----------------------------------------------------------------------------------------------------|-------------------------------------------------------------|--------------------------------------------|-----------------|--------|------------------------------------|
| 1         | Submitting District<br>Code | 20         | K12-Setup-<br>DistrictSetup-<br>DistrictNumber                                                                                                    | Organization>District                                       | District Number                            | N/A             | A/N    | Required                           |
| 2         | Incident ID                 | 30         | K12-DisciplineInfo-<br>SchoolIncident-<br>StateIncidentNum<br>If the State<br>Incident Number<br>field is blank,<br>extract K12-<br>DisciplineInfo-<br>SchoolIncident-<br>IncidentID | K12.DisciplineInfo.<br>PA.IncidentsPA<br>(Information tab)  | State Incident<br>Num<br>Or<br>Incident ID | N/A             | A/N    | Required                           |
| 3         | Victim ID                   | 20         | K12-Student-<br>StateStudent<br>Number for a<br>student victim.<br>Or<br>K12-DisciplineInfo-<br>PA-StudentNon<br>IncidentDiscipline<br>PA-PersonID for a<br>non-student victim.      | K12.DisciplineInfo.<br>PA.IncidentsPA<br>(Participants tab) | State Student<br>Number<br>Or<br>Person ID | N/A             | A/N    | Required                           |
| 4         | School Year Date            | 10         | Calculated<br>Always the last<br>day of June in the<br>current school<br>year                                                                                                    | N/A                                                         | N/A                                        | N/A             | Date   | Required<br>Format: YYYY-MM-<br>DD |

| Ref<br>No | Data Element                                        | Max<br>Len | BO Name                                                                                                    | Synergy SIS<br>Screen                                                                             | Synergy SIS<br>Field Name                                 | Lookup<br>Table                              | Format | Notes                         |
|-----------|-----------------------------------------------------|------------|----------------------------------------------------------------------------------------------------|---------------------------------------------------------------------------------------------------|-----------------------------------------------------------|----------------------------------------------|--------|-------------------------------|
| 5         | Victim Type                                         | 20         | Calculate for the<br>following codes for<br>student victims:<br>1-Student<br>2-Student with IEP<br>3-Student from<br>another school<br>Extract the value<br>entered in K12-<br>DisciplineInfo-<br>StuIncNonIncident<br>Discipline-<br>RelationToSchool<br>for any non-<br>student victim.                                          | K12.DisciplineInfo.<br>PA.IncidentsPA<br>(Participants tab), if<br>the victim is not a<br>student | Relation to School,<br>if the victim is not<br>a student. | K12.Discipline.<br>Relationship to<br>School | A/N    | Required                      |
| 6         | Age at Time of<br>Incident                          | 3          | Calculate based<br>on K12-Student-<br>BirthDate and<br>K12-DisciplineInfo-<br>SchoolIncident-<br>IncidentDate for a<br>student victim.<br>Calculate based<br>on K12-Discipline<br>Info-StudentNon<br>IncidentDiscipline-<br>BirthDate and<br>K12-DisciplineInfo-<br>SchoolIncident-<br>IncidentDate for a<br>non-student victim.   | K12.DisciplineInfo.<br>PA.IncidentsPA<br>(Participants tab)                                       | Birth Date<br>Incident Date                               | N/A                                          | N      | Required                      |
| 7         | Grade Level Code<br>at Time of Incident             | 4          | Calculate based<br>on K12-<br>DisciplineInfo-<br>SchoolIncident-<br>IncidentDate and<br>K12-<br>EnrolImentInfo-<br>StudentEnrolIment<br>Activity-Grade for<br>a student victim.<br>Extract the value<br>entered in K12-<br>DisciplineInfo-PA-<br>StudentNon<br>IncidentDiscipline<br>PA-GradeLevel for<br>a non-student<br>victim. | K12.DisciplineInfo.<br>PA.IncidentsPA<br>(Participants tab)                                       | Incident Date<br>Grade Level                              | K12.Grade                                    | A/N    |                               |
| 8         | Student Assistance<br>Program Referral<br>Indicator | 3          | K12-DisciplineInfo-<br>PA-Student<br>IncidentDiscipline<br>PA-Student<br>AssistanceReferral                                                                                                    | K12.DisciplineInfo.<br>PA.IncidentsPA<br>(Participants tab)                                       | Student<br>Assistance<br>Referral                         | N/A                                          | A/N    | Required<br>Y – Yes<br>N – No |

| Ref<br>No | Data Element                  | Max<br>Len | BO Name                                                                                                    | Synergy SIS<br>Screen                                       | Synergy SIS<br>Field Name                      | Lookup<br>Table | Format | Notes                                                                                                    |
|-----------|-------------------------------|------------|----------------------------------------------------------------------------------------------------|-------------------------------------------------------------|------------------------------------------------|-----------------|--------|----------------------------------------------------------------------------------------------------|
| 9         | Injury Severity<br>Code       | 20         | Calculate based<br>on K12-<br>DisciplineInfo-<br>StudentIncident<br>Discipline-<br>InjuriesSustained<br>or K12-<br>DisciplineInfo-<br>StudentIncidentDis<br>cipline-<br>SeriousBodily<br>Injury for student<br>victims<br>Calculate based<br>on K12-<br>DisciplineInfo-<br>StudentNonIncide<br>ntDiscipline-<br>InjuriesSustained<br>or K12-<br>DisciplineInfo-<br>StudentNonIncide<br>ntDiscipline-<br>StudentNonIncide<br>ntDiscipline-<br>StudentNonIncide<br>ntDiscipline-<br>SeriousBodily<br>Injury for non-<br>student victims | K12.DisciplineInfo.<br>PA.IncidentsPA<br>(Participants tab) | Injuries Sustained<br>Serious Bodily<br>Injury | N/A             | A/N    | Required<br>Extract a value of 2-<br>Victim sustained<br>physical injury if the<br>Injuries Sustained<br>and/or Serious<br>Bodily Injury check<br>boxes are selected.<br>Extract an value of<br>1-Victim did not<br>sustain physical<br>injury if both check<br>boxes are not<br>selected. |
| 10        | Medical Treatment<br>Required | 3          | K12-DisciplineInfo-<br>PA-Student<br>IncidentDiscipline<br>PA-Medical<br>Treatment for a<br>student victim.<br>K12-DisciplineInfo-<br>PA-StudentNon<br>IncidentDiscipline<br>PA-Medical<br>Treatment for a<br>non-student victim.                                                                                                    | K12.DisciplineInfo.<br>PA.IncidentsPA<br>(Participants tab) | Medical Treatment                              | N/A             | A/N    | Required<br>Extract a value of Y-<br>Yes if the Medical<br>Treatment check<br>box is selected.<br>Extract a value of<br>N-No if the Medical<br>Treatment check<br>box is not selected.                                                                                                    |
| 11        | Not collected                 | N/A        | N/A                                                                                                    | N/A                                                         | N/A                                            | N/A             | N/A    | N/A                                                                                                    |
| 12        | Incident Victim<br>Comment    | 500        | K12-DisciplineInfo-<br>StudentIncident<br>Discipline-Injury<br>Description if a<br>student victim.<br>K12-DisciplineInfo-<br>StudentNon<br>IncidentDiscipline-<br>InjuryDescription if<br>a non-student<br>victim.                                                                                                    | K12.DisciplineInfo.<br>PA.IncidentsPA<br>(Participants tab) | Injury Description                             | N/A             | A/N    | Required only if the<br>Medical Treatment<br>Required (field 10)<br>value is equal to Y-<br>Yes.                                                                                                    |

# **PIMS Programs Fact Template**

| Ref<br>No | Data Element                                       | Max<br>Len | BO Name                                                                              | Synergy SIS<br>Screen                                | Synergy SIS<br>Field Name            | Lookup<br>Table                     | Format | Notes                                                                         |
|-----------|----------------------------------------------------|------------|--------------------------------------------------------------------------------------|------------------------------------------------------|--------------------------------------|-------------------------------------|--------|-------------------------------------------------------------------------------|
| 1         | DISTRICT CODE                                      | 9          | K12-Setup-<br>DistrictSetup-<br>DistrictNumber                                       | Organization>District                                | District Number                      | N/A                                 | A/N    | Required                                                                      |
| 2         | LOCATION CODE                                      | 4          | K12-School-<br>StateSchoolCode<br>If blank, K12-<br>School-School<br>Code            | K12.Setup.School<br>or<br>Organization>School        | State CTDS Code<br>Or<br>School Code | N/A                                 | A/N    | Required                                                                      |
| 3         | SCHOOL YEAR<br>DATE                                | 10         | Calculated by<br>extracting the last<br>day in June of the<br>current school<br>year | K12.Setup.School<br>Setup                            | Calculated                           | N/A                                 | N      | Required<br>Format: YYYY-MM-<br>DD                                            |
| 4         | STUDENT ID                                         | 10         | K12-Student-<br>StateStudent<br>Number                                               | K12.PA.Student.PA<br>(Demographics)                  | State Student<br>Number              | N/A                                 | N      | Required                                                                      |
| 5         | PROGRAMS<br>CODE                                   | 8          | K12-ProgramInfo-<br>StudentNeedsProg<br>ram-ProgramCode                              | K12.PA.ProgramInfo.<br>StudentNeeds.PA<br>(Needs)    | Needs                                | N/A                                 | A/N    | Required                                                                      |
| 6         | BEGINNING DATE                                     | 10         | K12-ProgramInfo-<br>StudentNeedsProg<br>ram-EnterDate                                | K12.PA.ProgramInfo.<br>StudentNeeds.PA<br>(Needs)    | Enter Date                           | N/A                                 | N      | Required<br>Format: YYYY-MM-<br>DD                                            |
| 7         | ENDING DATE                                        | 10         | K12-ProgramInfo-<br>StudentNeedsProg<br>ram-ExitDate                                 | K12-ProgramInfo-<br>StudentNeedsProgra<br>m-ExitDate | Exit Date                            | N/A                                 | N      | Required<br>Format: YYYY-MM-<br>DD                                            |
| 8         | NOT COLLECTED                                      | N/A        | N/A                                                                                  | N/A                                                  | N/A                                  | N/A                                 | N/A    |                                                                               |
| 9         | PROGRAM<br>INTENSITY                               | 20         | K12-PA-<br>ProgramInfo-<br>StudentNeedsProg<br>ram-ProgIntensity                     | K12.PA.ProgramInfo.<br>StudentNeeds.PA               | Program Intensity                    |                                     | N      | Optional                                                                      |
| 10        | NOT COLLECTED                                      | N/A        | N/A                                                                                  | N/A                                                  | N/A                                  | N/A                                 | N/A    |                                                                               |
| 11        | NOT COLLECTED                                      | N/A        | N/A                                                                                  | N/A                                                  | N/A                                  | N/A                                 | N/A    |                                                                               |
| 12        | NOT COLLECTED                                      | N/A        | N/A                                                                                  | N/A                                                  | N/A                                  | N/A                                 | N/A    |                                                                               |
| 13        | NOT COLLECTED                                      | N/A        | N/A                                                                                  | N/A                                                  | N/A                                  | N/A                                 | N/A    |                                                                               |
| 14        | NOT COLLECTED                                      | N/A        | N/A                                                                                  | N/A                                                  | N/A                                  | N/A                                 | N/A    |                                                                               |
| 15        | NOT COLLECTED                                      | N/A        | N/A                                                                                  | N/A                                                  | N/A                                  | N/A                                 | N/A    |                                                                               |
| 16        | PROGRAM<br>COMMENT                                 | 60         | K12-PA-<br>ProgramInfo-<br>StudentNeedsProg<br>ram-<br>ProgComment                   | K12.PA.ProgramInfo.<br>StudentNeeds.PA               | Program Comment                      | N/A                                 | A/N    | Required only for<br>students assigned a<br>program code of<br>011 or 012     |
| 17        | NOT COLLECTED                                      | N/A        | N/A                                                                                  | N/A                                                  | N/A                                  | N/A                                 | N/A    |                                                                               |
| 18        | PARTICIPATION<br>INFORMATION<br>CODE<br>(HOMELESS) | 1          | K12-PA-<br>ProgramInfoStude<br>ntNeedsProgram-<br>ParticipationInfo                  | K12.PA.ProgramInfo.<br>StudentNeeds.PA               | Homeless                             | K12-<br>ProgramInfo-<br>PA-Homeless | A/N    | Required only for<br>students reported<br>with Program Code<br>032 - Homeless |
| 19        | NOT COLLECTED                                      | N/A        | N/A                                                                                  | N/A                                                  | N/A                                  | N/A                                 | N/A    |                                                                               |
| 20        | NOT COLLECTED                                      | N/A        | N/A                                                                                  | N/A                                                  | N/A                                  | N/A                                 | N/A    |                                                                               |

| Ref<br>No | Data Element                     | Max<br>Len | BO Name                                                  | Synergy SIS<br>Screen                  | Synergy SIS<br>Field Name | Lookup<br>Table                                            | Format | Notes                                                                    |
|-----------|----------------------------------|------------|----------------------------------------------------------|----------------------------------------|---------------------------|------------------------------------------------------------|--------|--------------------------------------------------------------------------|
| 21        | NOT COLLECTED                    | N/A        | N/A                                                      | N/A                                    | N/A                       | N/A                                                        | N/A    |                                                                          |
| 22        | NOT COLLECTED                    | N/A        | N/A                                                      | N/A                                    | N/A                       | N/A                                                        | N/A    |                                                                          |
| 23        | PROGRAM<br>PROVIDER TYPE<br>CODE |            | K12-PA-<br>ProgramInfo-<br>StudentNeeds-<br>ProviderType | K12.PA.ProgramInfo.<br>StudentNeeds.PA | Provider Type<br>Code     | K12-<br>ProgramInfo-<br>PA-<br>Programprovide<br>rtypecode | A/N    | Required only for<br>students where the<br>program code is<br>003 or 004 |
| 24        | NOT COLLECTED                    | N/A        | N/A                                                      | N/A                                    | N/A                       | N/A                                                        | N/A    |                                                                          |
| 25        | NOT COLLECTED                    | N/A        | N/A                                                      | N/A                                    | N/A                       | N/A                                                        | N/A    |                                                                          |

#### **PIMS School Calendar Template**

| Ref<br>No | Data Element                    | Max<br>Len | BO Name                                                                              | Synergy SIS<br>Screen              | Synergy SIS<br>Field Name | Lookup<br>Table                            | Format | Notes                                                                                                    |
|-----------|---------------------------------|------------|--------------------------------------------------------------------------------------|------------------------------------|---------------------------|--------------------------------------------|--------|----------------------------------------------------------------------------------------------------|
| 1         | DISTRICT CODE<br>OF INSTRUCTION | 9          | K12-Setup-<br>DistrictSetup-<br>DistrictNumber                                       | Organization>District              | District Number           | N/A                                        | A/N    | Required                                                                                                   |
| 2         | SCHOOL YEAR<br>DATE             | 10         | Calculated by<br>extracting the last<br>day in June of the<br>current school<br>year | K12.Setup.School<br>Setup          | Calculated                | N/A                                        | N      | Required<br>Format: YYYY-MM-<br>DD                                                                         |
| 3         | CALENDAR ID                     | 12         | K12-Setup-PA-<br>SchoolCalendar-<br>Calendarld                                       | K12.PA.Setup.State<br>Requirements | Calculated                | N/A                                        | A/N    | Required                                                                                                   |
| 4         | CALENDAR<br>DESCRIPTION         | 100        | K12-Setup-PA-<br>SchoolCalendar-<br>CalendarDesc                                     | K12.PA.Setup.State<br>Requirements | Calendar<br>Description   | N/A                                        | A/N    | Required                                                                                                   |
| 5         | NOT COLLECTED                   | N/A        | N/A                                                                                  | N/A                                | N/A                       | N/A                                        | N/A    |                                                                                                    |
| 6         | NOT COLLECTED                   | N/A        | N/A                                                                                  | N/A                                | N/A                       | N/A                                        | N/A    |                                                                                                    |
| 7         | ROTATION<br>PATTERN CODE        | 1          | K12-Setup-PA-<br>SchoolCalendar-<br>RotationPattern                                  | K12.PA.Setup.State<br>Requirements | Rotation Pattern<br>Code  | K12-Setup-PA-<br>Pattern Rotation<br>Code  | A/N    | Required for part-<br>time CTC, AVTS<br>programs and part-<br>time pre-<br>kindergarten or<br>kindergarten |
| 8         | CALENDAR<br>PROGRAMS<br>CODE    | 8          | K12-Setup-PA-<br>SchoolCalendar-<br>CalendarProg                                     | K12.PA.Setup.State<br>Requirements | Calendar<br>Programs Code | K12-Setup-PA-<br>Calendar<br>Programs Code | A/N    | Required for<br>students in certain<br>special situations.                                                 |
| 9         | CALENDAR<br>START DATE          | 10         | Calculated                                                                           | N/A                                | N/A                       | N/A                                        | N      | Required<br>Format: YYYY-MM-<br>DD                                                                         |
| 10        | CALENDAR END<br>DATE            | 10         | Calculated                                                                           | N/A                                | N/A                       | N/A                                        | N      | Required<br>Format: YYYY-MM-<br>DD                                                                         |
| 11        | INSTRUCTION<br>START DATE       | 10         | Calculated                                                                           | N/A                                | N/A                       | N/A                                        | N      | Required<br>Format: YYYY-MM-<br>DD                                                                         |
| 12        | INSTRUCTION<br>END DATE         | 10         | Calculated                                                                           | N/A                                | N/A                       | N/A                                        | N      | Required<br>Format: YYYY-MM-<br>DD                                                                         |

| Ref<br>No | Data Element                                                              | Max<br>Len | BO Name                                                           | Synergy SIS<br>Screen              | Synergy SIS<br>Field Name                                           | Lookup<br>Table | Format | Notes                                                                  |
|-----------|---------------------------------------------------------------------------|------------|-------------------------------------------------------------------|------------------------------------|---------------------------------------------------------------------|-----------------|--------|------------------------------------------------------------------------|
| 13        | GRADUATION<br>CEREMONY DATE                                               | 10         | K12-Setup-PA-<br>SchoolCalendar-<br>GradCeremonyDte               | K12.PA.Setup.State<br>Requirements | Graduation<br>Ceremony Date                                         | N/A             | N      | Required only for<br>students in Grade<br>12<br>Format: YYYY-MM-<br>DD |
| 14        | NUMBER OF<br>SCHEDULED<br>SCHOOL DAYS                                     | 3          | K12-Setup-PA-<br>SchoolCalendar-<br>SchedSchoolDays               | K12.PA.Setup.State<br>Requirements | Number<br>Scheduled School<br>Days                                  | N/A             | N      | Required<br>Format: 999                                                |
| 15        | INSTRUCTIONAL<br>MINUTES IN<br>STANDARD DAY                               | 3          | K12-Setup-PA-<br>SchoolCalendar-<br>InstructionalMinute<br>s      | K12.PA.Setup.State<br>Requirements | Instructional<br>Minutes in<br>Standard Day                         | N/A             | N      | Required<br>Format: 999                                                |
| 16        | TOTAL DAYS IN<br>SESSION LOST<br>DUE TO STRIKE                            | 3          | K12-Setup-PA-<br>SchoolCalendar-<br>DaysLostDueToStr<br>ike       | K12.PA.Setup.State<br>Requirements | Due to Strike                                                       | N/A             | N      | Required<br>Format: 999                                                |
| 17        | TOTAL DAYS IN<br>SESSION LOST<br>TO ACT 80                                | 3          | K12-Setup-PA-<br>SchoolCalendar-<br>DaysLostDueToAc<br>t80        | K12.PA.Setup.State<br>Requirements | Due to Act 80                                                       | N/A             | N      | Required<br>Format: 999                                                |
| 18        | TOTAL DAYS IN<br>SESSION LOST<br>DUE TO OTHER<br>REASONS                  | 3          | K12-Setup-PA-<br>SchoolCalendar-<br>DaysLostDueToOt<br>herReasons | K12.PA.Setup.State<br>Requirements | Due to Other<br>Reasons                                             | N/A             | N      | Required<br>Format: 999                                                |
| 19        | TOTAL MAKE-UP<br>DAYS                                                     | 3          | K12-Setup-PA-<br>SchoolCalendar-<br>TotalMakeupDays               | K12.PA.Setup.State<br>Requirements | Total Make-Up<br>Days                                               | N/A             | N      | Required<br>Format: 999                                                |
| 20        | TOTAL<br>INSTRUCTIONAL<br>MINUTES LOST<br>TO PLANNED<br>SHORTENED<br>DAYS | 3          | K12-Setup-PA-<br>SchoolCalendar-<br>MinsLostDueToSh<br>ortenDay   | K12.PA.Setup.State<br>Requirements | Total Instructional<br>Minutes Lost to<br>Planned<br>Shortened Days | N/A             | N      | Required<br>Format: 999                                                |

| Ref<br>No | Data Element              | Max<br>Len | BO Name                                                                                                    | Synergy SIS<br>Screen                         | Synergy SIS<br>Field Name            | Lookup<br>Table                                                   | Format | Notes                              |
|-----------|---------------------------|------------|----------------------------------------------------------------------------------------------------|-----------------------------------------------|--------------------------------------|-------------------------------------------------------------------|--------|------------------------------------|
| 1         | DISTRICT CODE             | 9          | K12-Setup-<br>DistrictSetup-<br>DistrictNumber                                                                              | Organization>District                         | District Number                      | N/A                                                               | A/N    | Required                           |
| 2         | LOCATION CODE             | 4          | K12-School-<br>StateSchoolCode<br>If blank, K12-<br>School-School<br>Code                                                   | K12.Setup.School<br>or<br>Organization>School | State CTDS Code<br>Or<br>School Code | N/A                                                               | A/N    | Required                           |
| 3         | SCHOOL YEAR<br>DATE       | 10         | Calculated by<br>extracting the last<br>day in June of the<br>current school<br>year                                        | K12.Setup.School<br>Setup                     | Calculated                           | N/A                                                               | Ν      | Required<br>Format: YYYY-MM-<br>DD |
| 4         | STUDENT ID                | 10         | K12-Student-<br>StateStudent<br>Number                                                                                      | K12.PA.Student.PA<br>(Demographics)           | State Student<br>Number              | N/A                                                               | N      | Required                           |
| 5         | ACTIVITY DATE             | 10         | K12-<br>EnrollmentInfo-<br>StudentEnrollment<br>-EnterDate or K12-<br>EnrollmentInfo-<br>StudentEnrollment<br>-LeaveDate    | K12.PA.Student.PA<br>(Enrollment History)     | Enter Date<br>Or<br>Leave Date       | N/A                                                               | N      | Optional<br>Format: YYYY-MM-<br>DD |
| 6         | ENROLLMENT<br>DATE        | 10         | K12-<br>EnrollmentInfo-<br>StudentEnrollment<br>-EnterDate or K12-<br>EnrollmentInfo-<br>StudentEnrollment<br>-LeaveDate    | K12.PA.Student.PA<br>(Enrollment History)     | Enter Date<br>Or<br>Leave Date       | N/A                                                               | N      | Required<br>Format: YYYY-MM-<br>DD |
| 7         | ENROLLMENT<br>CODE        | 6          | K12-<br>EnrollmentInfo-<br>StudentEnrollment<br>-EnterCode or<br>K12-<br>EnrollmentInfo-<br>StudentEnrollment<br>-LeaveCode | K12.PA.Student.PA<br>(Enrollment History)     | Enter Code<br>Or<br>Leave Code       | K12-Enrollment-<br>Enter Code or<br>K12-Enrollment-<br>Leave Code | A/N    | Required                           |
| 8         | NOT COLLECTED             | N/A        | N/A                                                                                                    | N/A                                           | N/A                                  | N/A                                                               | N/A    |                                    |
| 9         | ENROLLMENT<br>GRADE LEVEL | 3          | K12-<br>EnrollmentInfo-<br>StudentEnrollment<br>-Grade                                                                      | K12.PA.Student.PA<br>(Enrollment History)     | Grade                                | K12-Grade                                                         | A/N    | Required                           |
| 10        | RESIDENCE<br>STATUS CODE  | 1          | K12-<br>EnrollmentInfo-<br>StudentEnrollment<br>Activity-<br>SREnrUserDD02<br>(Residence Status<br>Code)                    | K12.PA.Student.PA<br>(Enrollment)             | Residence Status<br>Code             | K12-Enrollment-<br>SRUserDD02                                     | A/N    | Required                           |
| 11        | NOT COLLECTED             | N/A        | N/A                                                                                                    | N/A                                           | N/A                                  | N/A                                                               | N/A    |                                    |

### **PIMS Staff Assignment Template**

| Ref<br>No | Data Element        | Max<br>Len | BO Name                                                                                                    | Synergy SIS<br>Screen          | Synergy SIS<br>Field Name                                                                                                    | Lookup<br>Table                     | Format | Notes                                                             |
|-----------|---------------------|------------|----------------------------------------------------------------------------------------------------|--------------------------------|----------------------------------------------------------------------------------------------------|-------------------------------------|--------|-------------------------------------------------------------------|
| 1         | DISTRICT CODE       | 9          | K12-Setup-<br>DistrictSetup-<br>DistrictNumber                                                                                                    | Organization>District          | District Number                                                                                                    | N/A                                 | A/N    | Required                                                          |
| 2         | STAFF ID            | 9          | K12-Staff-StateID<br>or, if blank,<br>K12-Staff-<br>SocialSecurity<br>Number                                                                      | K12.PA.Staff.PA                | State ID<br>Or<br>Social Security<br>Number                                                                                  | N/A                                 | A/N    | Required<br>Format: 999999999<br>or SS99999 for<br>security staff |
| 3         | ASSIGNMENT<br>CODE  | 4          | K12-StaffInfo-PA-<br>AdditionalJobClas<br>sesPA-<br>AssignmentCode<br>Or<br>K12-StaffInfo-PA-<br>AdditionalDisJobCl<br>assesPA-<br>AssignmentCode | K12.PA.Staff.<br>(Credentials) | (Additional Job<br>Classes grid)<br>Assignment Code<br>Or<br>(DISTRICT<br>Additional Job<br>Classes grid)<br>Assignment Code | K12-Staff.PA-<br>Assignment<br>Code | N      | Required                                                          |
| 4         | LOCATION CODE       | 4          | K12-School-<br>StateSchoolCode<br>If blank, K12-<br>School-<br>SchoolCode                                                                         | K12.PA.Staff.<br>(Credentials) | (Additional Job<br>Classes grid)<br>Organization                                                                             |                                     | N      | Required                                                          |
| 5         | SCHOOL YEAR<br>DATE | 10         | Calculated<br>This is always the<br>last day in June of<br>the current school<br>year.                                                            | K12.Setup.School<br>Setup      | N/A                                                                                                    | N/A                                 | N      | Required<br>Format: YYYY-MM-<br>DD                                |
| 6         | ASSIGNMENT<br>DATE  | 10         | K12-StaffInfo-<br>StaffAdditionalJob<br>Classes-StartDate<br>OR<br>K12-StaffInfo-PA-<br>AdditionalDisJobCl<br>assesPA-<br>StartDate               | K12.PA.Staff.<br>(Credentials) | (Additional Job<br>Classes grid) Start<br>Date<br>Or<br>(DISTRICT<br>Additional Job<br>Classes grid) Start<br>Date           | N/A                                 | N      | Required<br>Format: YYYY-MM-<br>DD                                |
| 7         | COMPLETION<br>DATE  | 10         | K12-StaffInfo-<br>StaffAdditionalJob<br>Classes-EndDate<br>OR<br>K12-StaffInfo-PA-<br>AdditionalDisJobCl<br>assesPA-EndDate                       | K12.PA.Staff.<br>(Credentials) | (Additional Job<br>Classes grid) End<br>Date<br>Or<br>(DISTRICT<br>Additional Job<br>Classes grid) End<br>Date               | N/A                                 | N      | Required<br>Format: YYYY-MM-<br>DD                                |
| 6         | NOT COLLECTED       | N/A        | N/A                                                                                                    | N/A                            | N/A                                                                                                    | N/A                                 | N/A    |                                                                   |
| 7         | NOT COLLECTED       | N/A        | N/A                                                                                                    | N/A                            | N/A                                                                                                    | N/A                                 | N/A    |                                                                   |
| 8         | NOT COLLECTED       | N/A        | N/A                                                                                                    | N/A                            | N/A                                                                                                    | N/A                                 | N/A    |                                                                   |
| 9         | NOT COLLECTED       | N/A        | N/A                                                                                                    | N/A                            | N/A                                                                                                    | N/A                                 | N/A    |                                                                   |
| 10        | NOT COLLECTED       | N/A        | N/A                                                                                                    | N/A                            | N/A                                                                                                    | N/A                                 | N/A    |                                                                   |
| 11        | NOT COLLECTED       | N/A        | N/A                                                                                                    | N/A                            | N/A                                                                                                    | N/A                                 | N/A    |                                                                   |

| Ref<br>No | Data Element             | Max<br>Len | BO Name                                                                                                    | Synergy SIS<br>Screen          | Synergy SIS<br>Field Name                                                                      | Lookup<br>Table | Format | Notes                      |
|-----------|--------------------------|------------|----------------------------------------------------------------------------------------------------|--------------------------------|------------------------------------------------------------------------------------------------|-----------------|--------|----------------------------|
| 12        | NOT COLLECTED            | N/A        | N/A                                                                                                    | N/A                            | N/A                                                                                            | N/A             | N/A    |                            |
| 13        | NOT COLLECTED            | N/A        | N/A                                                                                                    | N/A                            | N/A                                                                                            | N/A             | N/A    |                            |
| 14        | NOT COLLECTED            | N/A        | N/A                                                                                                    | N/A                            | N/A                                                                                            | N/A             | N/A    |                            |
| 15        | NOT COLLECTED            | N/A        | N/A                                                                                                    | N/A                            | N/A                                                                                            | N/A             | N/A    |                            |
| 16        | NOT COLLECTED            | N/A        | N/A                                                                                                    | N/A                            | N/A                                                                                            | N/A             | N/A    |                            |
| 17        | NOT COLLECTED            | N/A        | N/A                                                                                                    | N/A                            | N/A                                                                                            | N/A             | N/A    |                            |
| 18        | PERCENT TIME<br>ASSIGNED | 4          | K12-StaffInfo-<br>StaffAdditionalJob<br>Classes-Fte<br>OR<br>K12-StaffInfo-PA-<br>AdditionalDisJobCI<br>assesPA-FTE | K12.PA.Staff.<br>(Credentials) | (Additional Job<br>Classes grid) Fte<br>Or<br>(DISTRICT<br>Additional Job<br>Classes grid) Fte | N/A             | N      | Required<br>Format: 999.99 |

### **PIMS Staff Development Template**

| Ref<br>No | Data Element           | Max<br>Len | BO Name                                                                      | Synergy SIS<br>Screen          | Synergy SIS<br>Field Name                   | Lookup<br>Table                | Format | Notes                                                             |
|-----------|------------------------|------------|------------------------------------------------------------------------------|--------------------------------|---------------------------------------------|--------------------------------|--------|-------------------------------------------------------------------|
| 1         | DISTRICT CODE          | 9          | K12-Setup-<br>DistrictSetup-<br>DistrictNumber                               | Organization>District          | District Number                             | N/A                            | A/N    | Required                                                          |
| 2         | STAFF ID               | 9          | K12-Staff-StateID<br>or, if blank,<br>K12-Staff-<br>SocialSecurity<br>Number | K12.PA.Staff.PA                | State ID<br>Or<br>Social Security<br>Number | N/A                            | A/N    | Required<br>Format: 999999999<br>or SS99999 for<br>security staff |
| 3         | ACTIVITY CODE          | 8          | K12-PA-Staff-<br>ActivityCode                                                | K12.PA.Staff.<br>(Credentials) | Activity Code                               | K12-Staff.PA-<br>Activity Code | A/N    | Required                                                          |
| 4         | ACTIVITY START<br>DATE | 10         | K12-PA-Staff-<br>ActivityStartDate                                           | K12.PA.Staff.<br>(Credentials) | Activity Start Date                         | N/A                            | Ν      | Required<br>Format: YYYY-MM-<br>DD                                |
| 5         | NOT COLLECTED          | N/A        | N/A                                                                          | N/A                            | N/A                                         | N/A                            | N/A    |                                                                   |
| 6         | NOT COLLECTED          | N/A        | N/A                                                                          | N/A                            | N/A                                         | N/A                            | N/A    |                                                                   |
| 7         | NOT COLLECTED          | N/A        | N/A                                                                          | N/A                            | N/A                                         | N/A                            | N/A    |                                                                   |
| 8         | NOT COLLECTED          | N/A        | N/A                                                                          | N/A                            | N/A                                         | N/A                            | N/A    |                                                                   |
| 9         | NOT COLLECTED          | N/A        | N/A                                                                          | N/A                            | N/A                                         | N/A                            | N/A    |                                                                   |
| 10        | NOT COLLECTED          | N/A        | N/A                                                                          | N/A                            | N/A                                         | N/A                            | N/A    |                                                                   |
| 11        | NOT COLLECTED          | N/A        | N/A                                                                          | N/A                            | N/A                                         | N/A                            | N/A    |                                                                   |
| 12        | NOT COLLECTED          | N/A        | N/A                                                                          | N/A                            | N/A                                         | N/A                            | N/A    |                                                                   |
| 13        | NOT COLLECTED          | N/A        | N/A                                                                          | N/A                            | N/A                                         | N/A                            | N/A    |                                                                   |

#### State of Pennsylvania Reporting Administrator and User Guide

| Ref<br>No | Data Element   | Max<br>Len | BO Name                        | Synergy SIS<br>Screen        | Synergy SIS<br>Field Name | Lookup<br>Table | Format | Notes                                                             |
|-----------|----------------|------------|--------------------------------|------------------------------|---------------------------|-----------------|--------|-------------------------------------------------------------------|
| 14        | ACTIVITY HOURS | 10.3       | K12-PA-Staff-<br>ActivityHours | K12.PA.Staff.<br>Credentials | Activity Hours            | N/A             | Ν      | Required if Activity<br>Code equals<br>MPOETC, NASRO,<br>or LOCAL |
### PIMS Staff Snapshot Template

| Ref<br>No | Data Element                     | Max<br>Len | BO Name                                                                                                    | Synergy SIS<br>Screen | Synergy SIS<br>Field Name                   | Lookup<br>Table               | Format | Notes                                                             |
|-----------|----------------------------------|------------|----------------------------------------------------------------------------------------------------|-----------------------|---------------------------------------------|-------------------------------|--------|-------------------------------------------------------------------|
| 1         | DISTRICT CODE                    | 9          | K12-Setup-<br>DistrictSetup-<br>DistrictNumber                                                                                                | Organization>District | District Number                             | N/A                           | A/N    | Required                                                          |
| 2         | STAFF ID                         | 9          | K12-Staff-StateID<br>or, if blank,<br>K12-Staff-<br>SocialSecurity<br>Number                                                                  | K12.PA.Staff.PA       | State ID<br>Or<br>Social Security<br>Number | N/A                           | A/N    | Required<br>Format: 999999999<br>or SS99999 for<br>security staff |
| 3         | SOCIAL<br>SECURITY<br>NUMBER     | 9          | K12-Staff-<br>SocialSecurity<br>Number                                                                                                    | K12.PA.Staff.PA       | Social Security<br>Number                   | N/A                           | N      | Optional<br>Format: 999999999                                     |
| 4         | NOT COLLECTED                    | N/A        | N/A                                                                                                    | N/A                   | N/A                                         | N/A                           | N/A    |                                                                   |
| 5         | NOT COLLECTED                    | N/A        | N/A                                                                                                    | N/A                   | N/A                                         | N/A                           | N/A    |                                                                   |
| 6         | NOT COLLECTED                    | N/A        | N/A                                                                                                    | N/A                   | N/A                                         | N/A                           | N/A    |                                                                   |
| 7         | NOT COLLECTED                    | N/A        | N/A                                                                                                    | N/A                   | N/A                                         | N/A                           | N/A    |                                                                   |
| 8         | NOT COLLECTED                    | N/A        | N/A                                                                                                    | N/A                   | N/A                                         | N/A                           | N/A    |                                                                   |
| 9         | NOT COLLECTED                    | N/A        | N/A                                                                                                    | N/A                   | N/A                                         | N/A                           | N/A    |                                                                   |
| 10        | NOT COLLECTED                    | N/A        | N/A                                                                                                    | N/A                   | N/A                                         | N/A                           | N/A    |                                                                   |
| 11        | NOT COLLECTED                    | N/A        | N/A                                                                                                    | N/A                   | N/A                                         | N/A                           | N/A    |                                                                   |
| 12        | NOT COLLECTED                    | N/A        | N/A                                                                                                    | N/A                   | N/A                                         | N/A                           | N/A    |                                                                   |
| 13        | NOT COLLECTED                    | N/A        | N/A                                                                                                    | N/A                   | N/A                                         | N/A                           | N/A    |                                                                   |
| 14        | LOCATION CODE                    | 4          | K12-School-<br>StateSchoolCode                                                                                                    | K12.Setup.School      | State CTDS Code                             | N/A                           | A/N    | Required                                                          |
| 15        | NOT COLLECTED                    | N/A        | N/A                                                                                                    | N/A                   | N/A                                         | N/A                           | N/A    |                                                                   |
| 16        | NOT COLLECTED                    | N/A        | N/A                                                                                                    | N/A                   | N/A                                         | N/A                           | N/A    |                                                                   |
| 17        | STAFF<br>EMPLOYMENT<br>TYPE CODE | 1          | Calculated based<br>on K12-Staff-Fte.<br>FTE equals 1.00<br>for a full-time<br>employee and less<br>than 1.00 for a<br>part-time<br>employee. | K12.PA.Staff.PA       | FTE                                         | N/A                           | A/N    | Required                                                          |
| 18        | NOT COLLECTED                    | N/A        | N/A                                                                                                    | N/A                   | N/A                                         | N/A                           | N/A    |                                                                   |
| 19        | NOT COLLECTED                    | N/A        | N/A                                                                                                    | N/A                   | N/A                                         | N/A                           | N/A    |                                                                   |
| 20        | GENDER CODE                      | 1          | K12-Staff-Gender                                                                                                    | K12.PA.Staff.PA       | Gender                                      | K12-<br>Revelation-<br>Gender | A/N    | Required                                                          |

| Ref<br>No | Data Element              | Max<br>Len | BO Name                                                                                                    | Synergy SIS<br>Screen | Synergy SIS<br>Field Name                                                                                                    | Lookup<br>Table                                                                  | Format | Notes                              |
|-----------|---------------------------|------------|----------------------------------------------------------------------------------------------------|-----------------------|----------------------------------------------------------------------------------------------------|----------------------------------------------------------------------------------|--------|------------------------------------|
| 21        | RACE OR<br>ETHNICITY CODE | 1          | Calculation based<br>on race and<br>ethnicity.<br>K12-Staff-<br>HispanicIndicator<br>and K12-Staff-<br>EthnicCode                                                                                          | K12.PA.Staff.PA       | Hispanic/Latino<br>Race>American<br>Indian/Alaskan<br>Native (not<br>Hispanic)<br>Race>Asian (not<br>Hispanic)<br>Race>Black or<br>African America<br>(not Hispanic)<br>Race>Native<br>Hawaiian or other<br>Pacific Islander<br>(not Hispanic<br>Race>White (not<br>Hispanic) | K12-<br>Revelation-<br>Ethnicity<br>K12-<br>Revelation-<br>Hispanic<br>Ethnicity | A/N    | Required                           |
| 22        | NOT COLLECTED             | N/A        | N/A                                                                                                    | N/A                   | N/A                                                                                                    | N/A                                                                              | N/A    |                                    |
| 23        | HOME PHONE                | 14         | Revelation-<br>RevPersonPhone-<br>Phone - Use Alt<br>Code 3 of Type<br>(value of H) to find<br>a home phone. If<br>no value was<br>defined for the<br>staff, then<br>calculate base on<br>primary checkbox | K12.PA.Staff.PA       | Phone                                                                                                    | N/A                                                                              | A/N    | Optional                           |
| 24        | NOT COLLECTED             | N/A        | N/A                                                                                                    | N/A                   | N/A                                                                                                    | N/A                                                                              | N/A    |                                    |
| 25        | ADDRESS 1                 | 40         | K12-Staff-<br>HomeAddress                                                                                                    | K12.PA.Staff.PA       | Address                                                                                                    | N/A                                                                              | A/N    | Required                           |
| 26        | ADDRESS 2                 | 40         | K12-Staff-<br>HomeAddress2                                                                                                    | K12.PA.Staff.PA       | Address 2                                                                                                    | N/A                                                                              | A/N    | Optional                           |
| 27        | CITY                      | 30         | K12-Staff-<br>HomeCity                                                                                                    | K12.PA.Staff.PA       | City                                                                                                    | N/A                                                                              | A/N    | Required                           |
| 28        | STATE                     | 2          | K12-Staff-<br>HomeState                                                                                                    | K12.PA.Staff.PA       | State                                                                                                    | K12-<br>Revelation-<br>State                                                     | A/N    | Required                           |
| 29        | FULL ZIP CODE             | 10         | K12-Staff-<br>HomeZipcode5<br>and K12-Staff-<br>HomeZipcode4                                                                                                    | K12.PA.Staff.PA       | ZIP Code and + 4                                                                                                    | N/A                                                                              | Ν      | Required<br>Format:<br>9999999999  |
| 30        | NOT COLLECTED             | N/A        | N/A                                                                                                    | N/A                   | N/A                                                                                                    | N/A                                                                              | N/A    |                                    |
| 31        | NOT COLLECTED             | N/A        | N/A                                                                                                    | N/A                   | N/A                                                                                                    | N/A                                                                              | N/A    |                                    |
| 32        | NOT COLLECTED             | N/A        | N/A                                                                                                    | N/A                   | N/A                                                                                                    | N/A                                                                              | N/A    |                                    |
| 33        | NOT COLLECTED             | N/A        | N/A                                                                                                    | N/A                   | N/A                                                                                                    | N/A                                                                              | N/A    |                                    |
| 34        | NOT COLLECTED             | N/A        | N/A                                                                                                    | N/A                   | N/A                                                                                                    | N/A                                                                              | N/A    |                                    |
| 35        | CURRENT<br>SERVICE DATE   | 10         | K12-Staff-HireDate                                                                                                    | K12.PA.Staff.PA       | Hire Date                                                                                                    | N/A                                                                              | N      | Required<br>Format: YYYY-MM-<br>DD |

| Ref<br>No | Data Element                          | Max<br>Len | BO Name                                      | Synergy SIS<br>Screen             | Synergy SIS<br>Field Name          | Lookup<br>Table                         | Format | Notes                                                                                                    |
|-----------|---------------------------------------|------------|----------------------------------------------|-----------------------------------|------------------------------------|-----------------------------------------|--------|----------------------------------------------------------------------------------------------------|
| 36        | EXIT DATE                             | 10         | K12-Staff-ExitDate                           | K12.PA.Staff.PA                   | Exit Date                          | N/A                                     | N      | Required only for<br>staff no longer<br>employed by the<br>district.<br>Format: YYYY-MM-<br>DD                                                             |
| 37        | NOT COLLECTED                         | N/A        | N/A                                          | N/A                               | N/A                                | N/A                                     | N/A    |                                                                                                    |
| 38        | NOT COLLECTED                         | N/A        | N/A                                          | N/A                               | N/A                                | N/A                                     | N/A    |                                                                                                    |
| 39        | YEARS<br>EXPERIENCE                   | 2          | K12-Staff-<br>YearsOfEdSrvc                  | K12.PA.Staff.PA                   | Years Of<br>Educational<br>Service | N/A                                     | N      | Required<br>Format: 99                                                                                                    |
| 40        | BIRTH DATE                            | 10         | K12-Staff-<br>BirthDate                      | K12.PA.Staff.PA                   | Birth Date                         | N/A                                     | N      | Required<br>Format: YYYY-MM-<br>DD                                                                                                    |
| 41        | ACTIVE/INACTIVE<br>INDICATOR          | 1          | K12-Staff-<br>DefaultPositionSta<br>tus      | K12.PA.Staff.PA                   | Default Position<br>Status         | K12-Staff-<br>Position Status           | A/N    | Required<br>If left blank, default<br>to A                                                                                                    |
| 42        | NOT COLLECTED                         | N/A        | N/A                                          | N/A                               | N/A                                | N/A                                     | N/A    |                                                                                                    |
| 43        | YEARS<br>EXPERIENCE IN<br>DISTRICT    | 2          | K12-Staff-<br>YearsInDist                    | K12.PA.Staff.PA                   | Years in District                  | N/A                                     | N      | Required<br>Format: 99                                                                                                    |
| 44        | JOB CLASS CODE<br>LONG                | 4          | K12-Staff-<br>DefaultJobClass                | K12.PA.Staff.PA                   | Default Job Class                  |                                         | N      | Optional                                                                                                    |
| 45        | NOT COLLECTED                         | N/A        | N/A                                          | N/A                               | N/A                                | N/A                                     | N/A    |                                                                                                    |
| 46        | NOT COLLECTED                         | N/A        | N/A                                          | N/A                               | N/A                                | N/A                                     | N/A    |                                                                                                    |
| 47        | NOT COLLECTED                         | N/A        | N/A                                          | N/A                               | N/A                                | N/A                                     | N/A    |                                                                                                    |
| 48        | STAFF<br>QUALIFICATION<br>STATUS CODE | 20         | K12-PA-Staff-<br>StaffQualification          | K12.PA.Staff.PA                   | Staff Qualification<br>Status Code | K12-PA-Staff<br>Qualification<br>Status | A/N    | Required only for school security staff                                                                                                    |
| 49        | NOT COLLECTED                         | N/A        | N/A                                          | N/A                               | N/A                                | N/A                                     | N/A    |                                                                                                    |
| 50        | SNAPSHOT DATE                         | 10         | K12-PA-PIMS-<br>PIMSTemplatesUI-<br>AsofDate | K12.PA.Reports.PIM<br>S Templates | Snapshot Date                      | N/A                                     | N/A    | Required for Staff<br>Snapshot Template<br>Format: YYYY-MM-<br>DD                                                                                          |
| 51        | NOT COLLECTED                         | N/A        | N/A                                          | N/A                               | N/A                                | N/A                                     | N/A    |                                                                                                    |
| 52        | ANNUAL SALARY                         | 10         | N/A                                          | N/A                               | N/A                                | N/A                                     | N      | Required<br>Extract as blank;<br>user must populate<br>this field value in<br>the extract file;<br>round to the nearest<br>dollar<br>Format:<br>9999999999 |
| 53        | NOT COLLECTED                         | N/A        | N/A                                          | N/A                               | N/A                                | N/A                                     | N/A    |                                                                                                    |
| 54        | TERMINATION<br>CODE                   | 2          | K12-PA-Staff-<br>Termination                 | K12.PA.Staff.PA                   | Termination Code                   | K12-PA-<br>Termination<br>Code          | A/N    | Required only for<br>employees no<br>longer employed by<br>the district                                                                                    |
| 55        | NOT COLLECTED                         | N/A        | N/A                                          | N/A                               | N/A                                | N/A                                     | N/A    |                                                                                                    |

| Ref<br>No | Data Element                              | Max<br>Len | BO Name                                                                      | Synergy SIS<br>Screen | Synergy SIS<br>Field Name                   | Lookup<br>Table                       | Format | Notes                                                             |
|-----------|-------------------------------------------|------------|------------------------------------------------------------------------------|-----------------------|---------------------------------------------|---------------------------------------|--------|-------------------------------------------------------------------|
| 56        | NOT COLLECTED                             | N/A        | N/A                                                                          | N/A                   | N/A                                         | N/A                                   | N/A    |                                                                   |
| 57        | ALTERNATE<br>STAFF ID                     | 20         | K12-Staff-StateID<br>or, if blank,<br>K12-Staff-<br>SocialSecurity<br>Number | K12.PA.Staff.PA       | State ID<br>Or<br>Social Security<br>Number | N/A                                   | A/N    | Required<br>Format: 999999999<br>or SS99999 for<br>security staff |
| 58        | NOT COLLECTED                             | N/A        | N/A                                                                          | N/A                   | N/A                                         | N/A                                   | N/A    |                                                                   |
| 59        | NOT COLLECTED                             | N/A        | N/A                                                                          | N/A                   | N/A                                         | N/A                                   | N/A    |                                                                   |
| 60        | NOT COLLECTED                             | N/A        | N/A                                                                          | N/A                   | N/A                                         | N/A                                   | N/A    |                                                                   |
| 61        | NOT COLLECTED                             | N/A        | N/A                                                                          | N/A                   | N/A                                         | N/A                                   | N/A    |                                                                   |
| 62        | NOT COLLECTED                             | N/A        | N/A                                                                          | N/A                   | N/A                                         | N/A                                   | N/A    |                                                                   |
| 63        | LOCAL<br>CONTRACT                         | 3          | K12-PA-Staff-<br>Contract                                                    | K12.PA.Staff.PA       | Local Contract                              | K12-PA-Local<br>Contract              | A/N    | Optional                                                          |
| 64        | NOT COLLECTED                             | N/A        | N/A                                                                          | N/A                   | N/A                                         | N/A                                   | N/A    |                                                                   |
| 65        | FIRST NAME<br>LONG                        | 60         | K12-Staff-<br>FirstName                                                      | K12.PA.Staff.PA       | First Name                                  | N/A                                   | A/N    | Required                                                          |
| 66        | LAST NAME LONG                            | 60         | K12-Staff-<br>LastName                                                       | K12.PA.Staff.PA       | Last name                                   | N/A                                   | A/N    | Required                                                          |
| 67        | NAME SUFFIX                               | 10         | K12-Staff-Suffix                                                             | K12.PA.Staff.PA       | Suffix                                      | N/A                                   | A/N    | Optional                                                          |
| 68        | NOT COLLECTED                             | N/A        | N/A                                                                          | N/A                   | N/A                                         | N/A                                   | N/A    |                                                                   |
| 69        | NOT COLLECTED                             | N/A        | N/A                                                                          | N/A                   | N/A                                         | N/A                                   | N/A    |                                                                   |
| 70        | NOT COLLECTED                             | N/A        | N/A                                                                          | N/A                   | N/A                                         | N/A                                   | N/A    |                                                                   |
| 71        | HIGHEST DEGREE<br>INSTITUTION<br>CODE     | 4          | K12-Staff-<br>HighestEducationL<br>evel                                      | K12.PA.Staff.PA       | Highest Education<br>Level                  | K12-Staff<br>Education Level          | N      | Required                                                          |
| 72        | NOT COLLECTED                             | N/A        | N/A                                                                          | N/A                   | N/A                                         | N/A                                   | N/A    |                                                                   |
| 73        | ADDRESS 3                                 | 40         | RevAddress –<br>StreetExtra                                                  | K12.PA.Staff.PA       |                                             | NA/                                   | A/N    | Optional                                                          |
| 74        | NOT COLLECTED                             | N/A        | N/A                                                                          | N/A                   | N/A                                         | N/A                                   | N/A    |                                                                   |
| 75        | NOT COLLECTED                             | N/A        | N/A                                                                          | N/A                   | N/A                                         | N/A                                   | N/A    |                                                                   |
| 76        | E-MAIL ADDRESS                            | 80         | K12-Staff-Email                                                              | K12.PA.Staff.PA       | E-Mail                                      | N/A                                   | A/N    | Optional                                                          |
| 77        | MIDDLE NAME                               | 60         | K12-Staff-<br>MiddleName                                                     | K12.PA.Staff.PA       | Middle Name                                 | N/A                                   | A/N    | Optional                                                          |
| 78        | NOT COLLECTED                             | N/A        | N/A                                                                          | N/A                   | N/A                                         | N/A                                   | N/A    |                                                                   |
| 79        | NOT COLLECTED                             | N/A        | N/A                                                                          | N/A                   | N/A                                         | N/A                                   | N/A    |                                                                   |
| 80        | NOT COLLECTED                             | N/A        | N/A                                                                          | N/A                   | N/A                                         | N/A                                   | N/A    |                                                                   |
| 81        | NOT COLLECTED                             | N/A        | N/A                                                                          | N/A                   | N/A                                         | N/A                                   | N/A    |                                                                   |
| 82        | NOT COLLECTED                             | N/A        | N/A                                                                          | N/A                   | N/A                                         | N/A                                   | N/A    |                                                                   |
| 83        | EMPLOYMENT<br>ELIGIBILITY<br>VERIFICATION | 4          | K12-PA-Staff-<br>EmploymentVerif                                             | K12.PA.Staff.PA       | Employment<br>Eligibility<br>Verification   | K12-PA-<br>Employment<br>Verification | A/N    | Optional                                                          |

| Ref<br>No | Data Element                               | Max<br>Len | BO Name                 | Synergy SIS<br>Screen | Synergy SIS<br>Field Name                  | Lookup<br>Table | Format | Notes                              |
|-----------|--------------------------------------------|------------|-------------------------|-----------------------|--------------------------------------------|-----------------|--------|------------------------------------|
| 84        | NOT COLLECTED                              | N/A        | N/A                     | N/A                   | N/A                                        | N/A             | N/A    |                                    |
| 85        | NOT COLLECTED                              | N/A        | N/A                     | N/A                   | N/A                                        | N/A             | N/A    |                                    |
| 86        | NOT COLLECTED                              | N/A        | N/A                     | N/A                   | N/A                                        | N/A             | N/A    |                                    |
| 87        | NOT COLLECTED                              | N/A        | N/A                     | N/A                   | N/A                                        | N/A             | N/A    |                                    |
| 88        | NOT COLLECTED                              | N/A        | N/A                     | N/A                   | N/A                                        | N/A             | N/A    |                                    |
| 89        | NOT COLLECTED                              | N/A        | N/A                     | N/A                   | N/A                                        | N/A             | N/A    |                                    |
| 90        | NOT COLLECTED                              | N/A        | N/A                     | N/A                   | N/A                                        | N/A             | N/A    |                                    |
| 91        | NOT COLLECTED                              | N/A        | N/A                     | N/A                   | N/A                                        | N/A             | N/A    |                                    |
| 92        | NOT COLLECTED                              | N/A        | N/A                     | N/A                   | N/A                                        | N/A             | N/A    |                                    |
| 93        | NOT COLLECTED                              | N/A        | N/A                     | N/A                   | N/A                                        | N/A             | N/A    |                                    |
| 94        | NOT COLLECTED                              | N/A        | N/A                     | N/A                   | N/A                                        | N/A             | N/A    |                                    |
| 95        | AUTHORIZED TO<br>CARRY WEAPON<br>INDICATOR | 1          | K12-PA-Staff-<br>Weapon | K12.PA.Staff.PA       | Authorized to<br>Carry Weapon<br>Indicator | N/A             | A/N    | Required for school security staff |

### **PIMS Staff Template**

| Ref<br>No | Data Element                 | Max<br>Len | BO Name                                                                      | Synergy SIS<br>Screen | Synergy SIS<br>Field Name                   | Lookup<br>Table | Format | Notes                                                             |
|-----------|------------------------------|------------|------------------------------------------------------------------------------|-----------------------|---------------------------------------------|-----------------|--------|-------------------------------------------------------------------|
| 1         | DISTRICT CODE                | 9          | K12-Setup-<br>DistrictSetup-<br>DistrictNumber                               | Organization>District | District Number                             | N/A             | A/N    | Required                                                          |
| 2         | STAFF ID                     | 9          | K12-Staff-StateID<br>or, if blank,<br>K12-Staff-<br>SocialSecurity<br>Number | K12.PA.Staff.PA       | State ID<br>Or<br>Social Security<br>Number | N/A             | A/N    | Required<br>Format: 999999999<br>or SS99999 for<br>security staff |
| 3         | SOCIAL<br>SECURITY<br>NUMBER | 9          | K12-Staff-<br>SocialSecurity<br>Number                                       | K12.PA.Staff.PA       | Social Security<br>Number                   | N/A             | N      | Optional<br>Format: 999999999                                     |
| 4         | NOT COLLECTED                | N/A        | N/A                                                                          | N/A                   | N/A                                         | N/A             | N/A    |                                                                   |
| 5         | NOT COLLECTED                | N/A        | N/A                                                                          | N/A                   | N/A                                         | N/A             | N/A    |                                                                   |
| 6         | NOT COLLECTED                | N/A        | N/A                                                                          | N/A                   | N/A                                         | N/A             | N/A    |                                                                   |
| 7         | NOT COLLECTED                | N/A        | N/A                                                                          | N/A                   | N/A                                         | N/A             | N/A    |                                                                   |
| 8         | NOT COLLECTED                | N/A        | N/A                                                                          | N/A                   | N/A                                         | N/A             | N/A    |                                                                   |
| 9         | NOT COLLECTED                | N/A        | N/A                                                                          | N/A                   | N/A                                         | N/A             | N/A    |                                                                   |
| 10        | NOT COLLECTED                | N/A        | N/A                                                                          | N/A                   | N/A                                         | N/A             | N/A    |                                                                   |
| 11        | NOT COLLECTED                | N/A        | N/A                                                                          | N/A                   | N/A                                         | N/A             | N/A    |                                                                   |
| 12        | NOT COLLECTED                | N/A        | N/A                                                                          | N/A                   | N/A                                         | N/A             | N/A    |                                                                   |

| Ref<br>No | Data Element                     | Max<br>Len | BO Name                                                                                                    | Synergy SIS<br>Screen | Synergy SIS<br>Field Name                                                                                                    | Lookup<br>Table                                                                  | Format | Notes    |
|-----------|----------------------------------|------------|----------------------------------------------------------------------------------------------------|-----------------------|----------------------------------------------------------------------------------------------------|----------------------------------------------------------------------------------|--------|----------|
| 13        | NOT COLLECTED                    | N/A        | N/A                                                                                                    | N/A                   | N/A                                                                                                    | N/A                                                                              | N/A    |          |
| 14        | LOCATION CODE                    | 4          | K12-School-<br>StateSchoolCode                                                                                                    | K12.Setup.School      | State CTDS Code                                                                                                    | N/A                                                                              | A/N    | Required |
| 15        | NOT COLLECTED                    | N/A        | N/A                                                                                                    | N/A                   | N/A                                                                                                    | N/A                                                                              | N/A    |          |
| 16        | NOT COLLECTED                    | N/A        | N/A                                                                                                    | N/A                   | N/A                                                                                                    | N/A                                                                              | N/A    |          |
| 17        | STAFF<br>EMPLOYMENT<br>TYPE CODE | 1          | Calculated based<br>on K12-Staff-Fte.<br>FTE equals 1.00<br>for a full-time<br>employee and less<br>than 1.00 for a<br>part-time<br>employee.                                                              | K12.PA.Staff.PA       | FTE                                                                                                    | N/A                                                                              | A/N    | Required |
| 18        | NOT COLLECTED                    | N/A        | N/A                                                                                                    | N/A                   | N/A                                                                                                    | N/A                                                                              | N/A    |          |
| 19        | NOT COLLECTED                    | N/A        | N/A                                                                                                    | N/A                   | N/A                                                                                                    | N/A                                                                              | N/A    |          |
| 20        | GENDER CODE                      | 1          | K12-Staff-Gender                                                                                                    | K12.PA.Staff.PA       | Gender                                                                                                    | K12-<br>Revelation-<br>Gender                                                    | A/N    | Required |
| 21        | RACE OR<br>ETHNICITY CODE        | 1          | Calculation based<br>on race and<br>ethnicity.<br>K12-Staff-<br>HispanicIndicator<br>and K12-Staff-<br>EthnicCode                                                                                          | K12.PA.Staff.PA       | Hispanic/Latino<br>Race>American<br>Indian/Alaskan<br>Native (not<br>Hispanic)<br>Race>Asian (not<br>Hispanic)<br>Race>Black or<br>African America<br>(not Hispanic)<br>Race>Native<br>Hawaiian or other<br>Pacific Islander<br>(not Hispanic<br>Race>White (not<br>Hispanic) | K12-<br>Revelation-<br>Ethnicity<br>K12-<br>Revelation-<br>Hispanic<br>Ethnicity | A/N    | Required |
| 22        | NOT COLLECTED                    | N/A        | N/A                                                                                                    | N/A                   | N/A                                                                                                    | N/A                                                                              | N/A    |          |
| 23        | HOME PHONE                       | 14         | Revelation-<br>RevPersonPhone-<br>Phone - Use Alt<br>Code 3 of Type<br>(value of H) to find<br>a home phone. If<br>no value was<br>defined for the<br>staff, then<br>calculate base on<br>primary checkbox | K12.PA.Staff.PA       | Phone                                                                                                    | N/A                                                                              | A/N    | Optional |
| 24        | NOT COLLECTED                    | N/A        | N/A                                                                                                    | N/A                   | N/A                                                                                                    | N/A                                                                              | N/A    |          |
| 25        | ADDRESS 1                        | 40         | K12-Staff-<br>HomeAddress                                                                                                    | K12.PA.Staff.PA       | Address                                                                                                    | N/A                                                                              | A/N    | Required |
| 26        | ADDRESS 2                        | 40         | K12-Staff-<br>HomeAddress2                                                                                                    | K12.PA.Staff.PA       | Address 2                                                                                                    | N/A                                                                              | A/N    | Optional |
| 27        | CITY                             | 30         | K12-Staff-<br>HomeCity                                                                                                    | K12.PA.Staff.PA       | City                                                                                                    | N/A                                                                              | A/N    | Required |

| Ref<br>No | Data Element                          | Max<br>Len | BO Name                                                      | Synergy SIS<br>Screen | Synergy SIS<br>Field Name          | Lookup<br>Table                         | Format | Notes                                                                                          |
|-----------|---------------------------------------|------------|--------------------------------------------------------------|-----------------------|------------------------------------|-----------------------------------------|--------|------------------------------------------------------------------------------------------------|
| 28        | STATE                                 | 2          | K12-Staff-<br>HomeState                                      | K12.PA.Staff.PA       | State                              | K12-<br>Revelation-<br>State            | A/N    | Required                                                                                       |
| 29        | FULL ZIP CODE                         | 10         | K12-Staff-<br>HomeZipcode5<br>and K12-Staff-<br>HomeZipcode4 | K12.PA.Staff.PA       | ZIP Code and + 4                   | N/A                                     | Ν      | Required<br>Format:<br>9999999999                                                              |
| 30        | NOT COLLECTED                         | N/A        | N/A                                                          | N/A                   | N/A                                | N/A                                     | N/A    |                                                                                                |
| 31        | NOT COLLECTED                         | N/A        | N/A                                                          | N/A                   | N/A                                | N/A                                     | N/A    |                                                                                                |
| 32        | NOT COLLECTED                         | N/A        | N/A                                                          | N/A                   | N/A                                | N/A                                     | N/A    |                                                                                                |
| 33        | NOT COLLECTED                         | N/A        | N/A                                                          | N/A                   | N/A                                | N/A                                     | N/A    |                                                                                                |
| 34        | NOT COLLECTED                         | N/A        | N/A                                                          | N/A                   | N/A                                | N/A                                     | N/A    |                                                                                                |
| 35        | CURRENT<br>SERVICE DATE               | 10         | K12-Staff-HireDate                                           | K12.PA.Staff.PA       | Hire Date                          | N/A                                     | N      | Required<br>Format: YYYY-MM-<br>DD                                                             |
| 36        | EXIT DATE                             | 10         | K12-Staff-ExitDate                                           | K12.PA.Staff.PA       | Exit Date                          | N/A                                     | N      | Required only for<br>staff no longer<br>employed by the<br>district.<br>Format: YYYY-MM-<br>DD |
| 37        | NOT COLLECTED                         | N/A        | N/A                                                          | N/A                   | N/A                                | N/A                                     | N/A    |                                                                                                |
| 38        | NOT COLLECTED                         | N/A        | N/A                                                          | N/A                   | N/A                                | N/A                                     | N/A    |                                                                                                |
| 39        | YEARS<br>EXPERIENCE                   | 2          | K12-Staff-<br>YearsOfEdSrvc                                  | K12.PA.Staff.PA       | Years Of<br>Educational<br>Service | N/A                                     | N      | Required<br>Format: 99                                                                         |
| 40        | BIRTH DATE                            | 10         | K12-Staff-<br>BirthDate                                      | K12.PA.Staff.PA       | Birth Date                         | N/A                                     | N      | Required<br>Format: YYYY-MM-<br>DD                                                             |
| 41        | ACTIVE/INACTIVE<br>INDICATOR          | 1          | K12-Staff-<br>DefaultPositionSta<br>tus                      | K12.PA.Staff.PA       | Default Position<br>Status         | K12-Staff-<br>Position Status           | A/N    | Required<br>If left blank, default<br>to A                                                     |
| 42        | NOT COLLECTED                         | N/A        | N/A                                                          | N/A                   | N/A                                | N/A                                     | N/A    |                                                                                                |
| 43        | YEARS<br>EXPERIENCE IN<br>DISTRICT    | 2          | K12-Staff-<br>YearsInDist                                    | K12.PA.Staff.PA       | Years in District                  | N/A                                     | N      | Required<br>Format: 99                                                                         |
| 44        | JOB CLASS CODE<br>LONG                | 4          | K12-Staff-<br>DefaultJobClass                                | K12.PA.Staff.PA       | Default Job Class                  |                                         | N      | Optional                                                                                       |
| 45        | NOT COLLECTED                         | N/A        | N/A                                                          | N/A                   | N/A                                | N/A                                     | N/A    |                                                                                                |
| 46        | NOT COLLECTED                         | N/A        | N/A                                                          | N/A                   | N/A                                | N/A                                     | N/A    |                                                                                                |
| 47        | NOT COLLECTED                         | N/A        | N/A                                                          | N/A                   | N/A                                | N/A                                     | N/A    |                                                                                                |
| 48        | STAFF<br>QUALIFICATION<br>STATUS CODE | 20         | K12-PA-Staff-<br>StaffQualification                          | K12.PA.Staff.PA       | Staff Qualification<br>Status Code | K12-PA-Staff<br>Qualification<br>Status | A/N    | Required only for school security staff                                                        |
| 49        | NOT COLLECTED                         | N/A        | N/A                                                          | N/A                   | N/A                                | N/A                                     | N/A    |                                                                                                |
| 50        | NOT COLLECTED                         | N/A        | N/A                                                          | N/A                   | N/A                                | N/A                                     | N/A    |                                                                                                |
| 51        | NOT COLLECTED                         | N/A        | N/A                                                          | N/A                   | N/A                                | N/A                                     | N/A    |                                                                                                |

| Ref<br>No | Data Element                          | Max<br>Len | BO Name                                                                      | Synergy SIS<br>Screen | Synergy SIS<br>Field Name                   | Lookup<br>Table                | Format | Notes                                                                                                    |
|-----------|---------------------------------------|------------|------------------------------------------------------------------------------|-----------------------|---------------------------------------------|--------------------------------|--------|----------------------------------------------------------------------------------------------------|
| 52        | ANNUAL SALARY                         | 10         | N/A                                                                          | N/A                   | N/A                                         | N/A                            | N      | Required<br>Extract as blank;<br>user must populate<br>this field value in<br>the extract file;<br>round to the nearest<br>dollar<br>Format:<br>9999999999 |
| 53        | NOT COLLECTED                         | N/A        | N/A                                                                          | N/A                   | N/A                                         | N/A                            | N/A    |                                                                                                    |
| 54        | TERMINATION<br>CODE                   | 2          | K12-PA-Staff-<br>Termination                                                 | K12.PA.Staff.PA       | Termination Code                            | K12-PA-<br>Termination<br>Code | A/N    | Required only for<br>employees no<br>longer employed by<br>the district                                                                                    |
| 55        | NOT COLLECTED                         | N/A        | N/A                                                                          | N/A                   | N/A                                         | N/A                            | N/A    |                                                                                                    |
| 56        | NOT COLLECTED                         | N/A        | N/A                                                                          | N/A                   | N/A                                         | N/A                            | N/A    |                                                                                                    |
| 57        | ALTERNATE<br>STAFF ID                 | 20         | K12-Staff-StateID<br>or, if blank,<br>K12-Staff-<br>SocialSecurity<br>Number | K12.PA.Staff.PA       | State ID<br>Or<br>Social Security<br>Number | N/A                            | A/N    | Required<br>Format: 999999999<br>or SS99999 for<br>security staff                                                                                          |
| 58        | NOT COLLECTED                         | N/A        | N/A                                                                          | N/A                   | N/A                                         | N/A                            | N/A    |                                                                                                    |
| 59        | NOT COLLECTED                         | N/A        | N/A                                                                          | N/A                   | N/A                                         | N/A                            | N/A    |                                                                                                    |
| 60        | NOT COLLECTED                         | N/A        | N/A                                                                          | N/A                   | N/A                                         | N/A                            | N/A    |                                                                                                    |
| 61        | NOT COLLECTED                         | N/A        | N/A                                                                          | N/A                   | N/A                                         | N/A                            | N/A    |                                                                                                    |
| 62        | NOT COLLECTED                         | N/A        | N/A                                                                          | N/A                   | N/A                                         | N/A                            | N/A    |                                                                                                    |
| 63        | LOCAL<br>CONTRACT                     | 3          | K12-PA-Staff-<br>Contract                                                    | K12.PA.Staff.PA       | Local Contract                              | K12-PA-Local<br>Contract       | A/N    | Optional                                                                                                    |
| 64        | NOT COLLECTED                         | N/A        | N/A                                                                          | N/A                   | N/A                                         | N/A                            | N/A    |                                                                                                    |
| 65        | FIRST NAME<br>LONG                    | 60         | K12-Staff-<br>FirstName                                                      | K12.PA.Staff.PA       | First Name                                  | N/A                            | A/N    | Required                                                                                                    |
| 66        | LAST NAME LONG                        | 60         | K12-Staff-<br>LastName                                                       | K12.PA.Staff.PA       | Last name                                   | N/A                            | A/N    | Required                                                                                                    |
| 67        | NAME SUFFIX                           | 10         | K12-Staff-Suffix                                                             | K12.PA.Staff.PA       | Suffix                                      | N/A                            | A/N    | Optional                                                                                                    |
| 68        | NOT COLLECTED                         | N/A        | N/A                                                                          | N/A                   | N/A                                         | N/A                            | N/A    |                                                                                                    |
| 69        | NOT COLLECTED                         | N/A        | N/A                                                                          | N/A                   | N/A                                         | N/A                            | N/A    |                                                                                                    |
| 70        | NOT COLLECTED                         | N/A        | N/A                                                                          | N/A                   | N/A                                         | N/A                            | N/A    |                                                                                                    |
| 71        | HIGHEST DEGREE<br>INSTITUTION<br>CODE | 4          | K12-Staff-<br>HighestEducationL<br>evel                                      | K12.PA.Staff.PA       | Highest Education<br>Level                  | K12-Staff<br>Education Level   | N      | Required                                                                                                    |
| 72        | NOT COLLECTED                         | N/A        | N/A                                                                          | N/A                   | N/A                                         | N/A                            | N/A    |                                                                                                    |
| 73        | ADDRESS 3                             | 40         | RevAddress –<br>StreetExtra                                                  | K12.PA.Staff.PA       |                                             | N/A                            | A/N    | Optional                                                                                                    |
| 74        | NOT COLLECTED                         | N/A        | N/A                                                                          | N/A                   | N/A                                         | N/A                            | N/A    |                                                                                                    |
| 75        | NOT COLLECTED                         | N/A        | N/A                                                                          | N/A                   | N/A                                         | N/A                            | N/A    |                                                                                                    |

| Ref<br>No | Data Element                               | Max<br>Len | BO Name                          | Synergy SIS<br>Screen | Synergy SIS<br>Field Name                  | Lookup<br>Table                       | Format | Notes                              |
|-----------|--------------------------------------------|------------|----------------------------------|-----------------------|--------------------------------------------|---------------------------------------|--------|------------------------------------|
| 76        | E-MAIL ADDRESS                             | 80         | K12-Staff-Email                  | K12.PA.Staff.PA       | E-Mail                                     | N/A                                   | A/N    | Optional                           |
| 77        | MIDDLE NAME                                | 60         | K12-Staff-<br>MiddleName         | K12.PA.Staff.PA       | Middle Name                                | N/A                                   | A/N    | Optional                           |
| 78        | NOT COLLECTED                              | N/A        | N/A                              | N/A                   | N/A                                        | N/A                                   | N/A    |                                    |
| 79        | NOT COLLECTED                              | N/A        | N/A                              | N/A                   | N/A                                        | N/A                                   | N/A    |                                    |
| 80        | NOT COLLECTED                              | N/A        | N/A                              | N/A                   | N/A                                        | N/A                                   | N/A    |                                    |
| 81        | NOT COLLECTED                              | N/A        | N/A                              | N/A                   | N/A                                        | N/A                                   | N/A    |                                    |
| 82        | NOT COLLECTED                              | N/A        | N/A                              | N/A                   | N/A                                        | N/A                                   | N/A    |                                    |
| 83        | EMPLOYMENT<br>ELIGIBILITY<br>VERIFICATION  | 4          | K12-PA-Staff-<br>EmploymentVerif | K12.PA.Staff.PA       | Employment<br>Eligibility<br>Verification  | K12-PA-<br>Employment<br>Verification | A/N    | Optional                           |
| 84        | NOT COLLECTED                              | N/A        | N/A                              | N/A                   | N/A                                        | N/A                                   | N/A    |                                    |
| 85        | NOT COLLECTED                              | N/A        | N/A                              | N/A                   | N/A                                        | N/A                                   | N/A    |                                    |
| 86        | NOT COLLECTED                              | N/A        | N/A                              | N/A                   | N/A                                        | N/A                                   | N/A    |                                    |
| 87        | NOT COLLECTED                              | N/A        | N/A                              | N/A                   | N/A                                        | N/A                                   | N/A    |                                    |
| 88        | NOT COLLECTED                              | N/A        | N/A                              | N/A                   | N/A                                        | N/A                                   | N/A    |                                    |
| 89        | NOT COLLECTED                              | N/A        | N/A                              | N/A                   | N/A                                        | N/A                                   | N/A    |                                    |
| 90        | NOT COLLECTED                              | N/A        | N/A                              | N/A                   | N/A                                        | N/A                                   | N/A    |                                    |
| 91        | NOT COLLECTED                              | N/A        | N/A                              | N/A                   | N/A                                        | N/A                                   | N/A    |                                    |
| 92        | NOT COLLECTED                              | N/A        | N/A                              | N/A                   | N/A                                        | N/A                                   | N/A    |                                    |
| 93        | NOT COLLECTED                              | N/A        | N/A                              | N/A                   | N/A                                        | N/A                                   | N/A    |                                    |
| 94        | NOT COLLECTED                              | N/A        | N/A                              | N/A                   | N/A                                        | N/A                                   | N/A    |                                    |
| 95        | AUTHORIZED TO<br>CARRY WEAPON<br>INDICATOR | 1          | K12-PA-Staff-<br>Weapon          | K12.PA.Staff.PA       | Authorized to<br>Carry Weapon<br>Indicator | N/A                                   | A/N    | Required for school security staff |

### **PIMS Student Calendar Template**

| Ref<br>No | Data Element                                    | Max<br>Len | BO Name                                                                                                    | Synergy SIS<br>Screen               | Synergy SIS<br>Field Name                    | Lookup<br>Table               | Format | Notes                                                                                    |
|-----------|-------------------------------------------------|------------|----------------------------------------------------------------------------------------------------|-------------------------------------|----------------------------------------------|-------------------------------|--------|------------------------------------------------------------------------------------------|
| 1         | DISTRICT CODE<br>OF INSTRUCTION                 | 9          | K12-Setup-<br>DistrictSetup-<br>DistrictNumber                                                                                                    | Organization>District               | District Number                              | N/A                           | A/N    | Required                                                                                 |
| 2         | SCHOOL YEAR<br>DATE                             | 10         | Calculated by<br>extracting the last<br>day in June of the<br>current school<br>year                                                                               | K12.Setup.School<br>Setup           | Calculated                                   | N/A                           | N      | Required<br>Format: YYYY-MM-<br>DD                                                       |
| 3         | CALENDAR ID                                     | 12         | K12-Setup-PA-<br>SchoolCalendar-<br>CalendarId                                                                                                    | K12.PA.Setup.State<br>Requirements  | Calculated                                   | N/A                           | A/N    | Required                                                                                 |
| 4         | STUDENT ID                                      | 10         | K12-Student-<br>StateStudent<br>Number                                                                                                    | K12.PA.Student.PA<br>(Demographics) | State Student<br>Number                      | N/A                           | N      | Required                                                                                 |
| 5         | DISTRICT CODE<br>OF RESIDENCE                   | 9          | K12.EnrollmentInf<br>o.StudentEnrollme<br>ntActivity-<br>DistrictOfResidenc<br>e<br>If blank, K12-<br>Setup-<br>DistrictSetup-<br>DistrictSetup-<br>DistrictNumber | K12.PA.Student.PA<br>(Enrollment)   | District Code of<br>Residence                | K12-Enrollment-<br>SRUserDd01 | N      | Required                                                                                 |
| 6         | FUNDING<br>DISTRICT CODE                        | 9          | Use K12-<br>EnrollmentInfo-<br>StudentEnrollment<br>Activity-<br>SREnrUserDD01                                                                                     | K12.PA.Student.PA<br>(Enrollment)   | Funding District<br>Code                     | K12-Enrollment-<br>SRUserDd01 | N      | Required                                                                                 |
| 7         | RESIDENCE<br>STATUS CODE                        | 1          | K12-<br>EnrollmentInfo-<br>StudentEnrollment<br>Activity-<br>SREnrUserDD02<br>(Residence Status<br>Code)                                                           | K12.PA.Student.PA<br>(Enrollment)   | Residence Status<br>Code                     | K12-Enrollment-<br>SRUserDD02 | A/N    | Required                                                                                 |
| 8         | DAYS ENROLLED                                   | 3          | Calculated                                                                                                    | N/A                                 | N/A                                          | N/A                           | N      | Required<br>Format: 999                                                                  |
| 9         | DAYS PRESENT                                    | 3          | Calculated                                                                                                    | N/A                                 | N/A                                          | N/A                           | N      | Required<br>Format: 999                                                                  |
| 10        | PERCENTAGE OF<br>TIME ENROLLED<br>FOR CALENDAR  | 3          | K12-<br>EnrollmentInfo-<br>StudentEnrollment<br>Activity-FTE                                                                                                    | K12.PA.Student.PA<br>(Enrollment)   | FTE                                          | N/A                           | N      | Required<br>Extract FTE as a<br>percentage.<br>Format: 999                               |
| 11        | CURRENT GRADE<br>LEVEL                          | 3          | K12-<br>EnrollmentInfo-<br>StudentEnrollment<br>Activity-Grade                                                                                                    | K12.PA.Student.PA<br>(Enrollment)   | Grade                                        | K12-Grade                     | A/N    | Required                                                                                 |
| 12        | HOMEBOUND<br>INSTRUCTION<br>MINUTES             | 5          | K12-<br>EnrollmentInfo-<br>StudentSchoolYea<br>r-SRUserNum01                                                                                                    | K12.PA.Student.PA<br>(Enrollment)   | Homebound<br>Instruction Minutes             | N/A                           | N      | Required<br>Format: 99999                                                                |
| 13        | SENDING<br>CHARTER<br>SCHOOL<br>[LOCATION] CODE | 4          | K12-<br>EnrollmentInfo-<br>StudentEnrollment<br>Activity-<br>SREnrUserDD03                                                                                         | K12.PA.Student.PA<br>(Enrollment)   | Sending Charter<br>School [Location]<br>Code | K12-Enrollment-<br>SRUserDD03 | A/N    | Required only for<br>non-charter school<br>LEAs educating a<br>charter school<br>student |

| Ref<br>No | Data Element                                     | Max<br>Len | BO Name                                                                    | Synergy SIS<br>Screen             | Synergy SIS<br>Field Name                     | Lookup<br>Table               | Format | Notes                                                                                    |
|-----------|--------------------------------------------------|------------|----------------------------------------------------------------------------|-----------------------------------|-----------------------------------------------|-------------------------------|--------|------------------------------------------------------------------------------------------|
| 14        | DISTRICT CODE<br>OF SENDING<br>CHARTER<br>SCHOOL | 9          | K12-<br>EnrollmentInfo-<br>StudentEnrollment<br>Activity-<br>SREnrUserDD04 | K12.PA.Student.PA<br>(Enrollment) | District Code of<br>Sending Charter<br>School | K12-Enrollment-<br>SRUserDD04 | A/N    | Required only for<br>non-charter school<br>LEAs educating a<br>charter school<br>student |

### **PIMS Student Course Enrollment Template**

| Ref<br>No | Data Element                              | Max<br>Len | BO Name                                                                                                    | Synergy SIS<br>Screen                           | Synergy SIS<br>Field Name            | Lookup<br>Table                    | Format | Notes                                                               |
|-----------|-------------------------------------------|------------|----------------------------------------------------------------------------------------------------|-------------------------------------------------|--------------------------------------|------------------------------------|--------|---------------------------------------------------------------------|
| 1         | DISTRICT CODE                             | 9          | K12-Setup-<br>DistrictSetup-<br>DistrictNumber                                                                                                    | Organization>District                           | District Number                      | N/A                                | A/N    | Required                                                            |
| 2         | LOCATION CODE                             | 4          | K12-School-<br>StateSchoolCode<br>If blank, K12-<br>School-School<br>Code                                                                                                    | K12.Setup.School<br>or<br>Organization>School   | State CTDS Code<br>Or<br>School Code | N/A                                | A/N    | Required                                                            |
| 3         | SCHOOL YEAR<br>DATE                       | 10         | Calculated by<br>extracting the last<br>day in June of the<br>current school<br>year                                                                                                    | K12.Setup.School<br>Setup                       | Calculated                           | N/A                                | N      | Required<br>Format: YYYY-MM-<br>DD                                  |
| 4         | ENROLLMENT<br>PERIOD NUMBER               | 3          | K12-Setup-PA-<br>DistrictState<br>RequirementsPA-<br>EnrollmentPeriod<br>Number                                                                                                    | K12.PA.Setup.<br>District State<br>Requirements | Enrollment Period<br>Number          | N/A                                | N      | Required<br>Per PDE, all LEAS<br>should enter 002 in<br>this field. |
| 5         | EFFECTIVE DATE                            | 10         | K12-ScheduleInfo-<br>ClassStudent-<br>EnterDate                                                                                                    | K12.ScheduleInfo.<br>Section                    | Enter Date                           | N/A                                | N      | Required<br>Format: YYYY-MM-<br>DD                                  |
| 6         | ENROLLMENT<br>CODE                        | 6          | Calculated based<br>on the student's<br>entry and leave<br>date for the class.<br>Valid values are<br>E1 – Student<br>Enrolls in a Course<br>and W1 – Student<br>withdraws from a<br>course. | N/A                                             | N/A                                  | N/A                                | A/N    | Required                                                            |
| 7         | STUDENT ID                                | 10         | K12-Student-<br>StateStudent<br>Number                                                                                                    | K12.PA.Student.PA<br>(Demographics)             | State Student<br>Number              | N/A                                | N      | Required<br>Format:<br>9999999999                                   |
| 8         | NOT COLLECTED                             | N/A        | N/A                                                                                                    | N/A                                             | N/A                                  | N/A                                | N/A    |                                                                     |
| 9         | NOT COLLECTED                             | N/A        | N/A                                                                                                    | N/A                                             | N/A                                  | N/A                                | N/A    |                                                                     |
| 10        | REQUEST<br>SEQUENCE                       | 3          | Calculated                                                                                                    | N/A                                             | N/A                                  | N/A                                | N      | Required<br>Format: 999                                             |
| 11        | NOT COLLECTED                             | N/A        | N/A                                                                                                    | N/A                                             | N/A                                  | N/A                                | N/A    |                                                                     |
| 12        | NOT COLLECTED                             | N/A        | N/A                                                                                                    | N/A                                             | N/A                                  | N/A                                | N/A    |                                                                     |
| 13        | SUPPLEMENTARY<br>COURSE<br>DIFFERENTIATOR | 2          | K12-CourseInfo-<br>Course-<br>CourseDuration                                                                                                    | K12.CourseInfo.<br>Course District              | Course Duration                      | K12-CourseInfo-<br>Course Duration | A/N    | Required<br>Formally called<br>SEMESTER                             |

| Ref<br>No | Data Element                     | Max<br>Len | BO Name                                                    | Synergy SIS<br>Screen              | Synergy SIS<br>Field Name | Lookup<br>Table                                    | Format | Notes    |
|-----------|----------------------------------|------------|------------------------------------------------------------|------------------------------------|---------------------------|----------------------------------------------------|--------|----------|
| 14        | COURSE CODE<br>LONG              | 12         | K12-CourseInfo-<br>Course-CourseID                         | K12.CourseInfo.<br>Course District | Course ID                 | N/A                                                | A/N    | Required |
| 15        | COURSE<br>DELIVERY MODEL<br>CODE | 4          | K12-Schedule<br>Info-Section-<br>Instructional<br>Strategy | K12.Schedule<br>info.Section       | Instructional<br>Strategy | K12-<br>ScheduleInfo-<br>Instructional<br>Strategy | N      | Optional |
| 16        | NOT COLLECTED                    | N/A        | N/A                                                        | N/A                                | N/A                       | N/A                                                | N/A    |          |
| 17        | NOT COLLECTED                    | N/A        | N/A                                                        | N/A                                | N/A                       | N/A                                                | N/A    |          |
| 18        | NOT COLLECTED                    | N/A        | N/A                                                        | N/A                                | N/A                       | N/A                                                | N/A    |          |
| 19        | NOT COLLECTED                    | N/A        | N/A                                                        | N/A                                | N/A                       | N/A                                                | N/A    |          |
| 20        | SECTION CODE<br>LONG             | 25         | K12-SectionInfo-<br>Section-SectionID                      | K12.Section<br>(Current Students)  | Section ID                | N/A                                                | A/N    | Required |

### **PIMS Student Snapshot Template**

| Ref<br>No | Data Element                 | Max<br>Len | BO Name                                                                              | Synergy SIS<br>Screen                         | Synergy SIS<br>Field Name            | Lookup<br>Table | Format | Notes                              |
|-----------|------------------------------|------------|--------------------------------------------------------------------------------------|-----------------------------------------------|--------------------------------------|-----------------|--------|------------------------------------|
| 1         | DISTRICT CODE                | 9          | K12-Setup-<br>DistrictSetup-<br>DistrictNumber                                       | Organization>District                         | District Number                      | N/A             | A/N    | Required                           |
| 2         | LOCATION CODE                | 4          | K12-School-<br>StateSchoolCode<br>If blank, K12-<br>School-School<br>Code            | K12.Setup.School<br>or<br>Organization>School | State CTDS Code<br>Or<br>School Code | N/A             | A/N    | Required                           |
| 3         | SCHOOL YEAR<br>DATE          | 10         | Calculated by<br>extracting the last<br>day in June of the<br>current school<br>year | K12.Setup.School<br>Setup                     | Calculated                           | N/A             | N      | Required<br>Format: YYYY-MM-<br>DD |
| 4         | STUDENT ID                   | 10         | K12-Student-<br>StateStudent<br>Number                                               | K12.PA.Student.PA<br>(Demographics)           | State Student<br>Number              | N/A             | N      | Required                           |
| 5         | SOCIAL<br>SECURITY<br>NUMBER | 9          | K12-Student-<br>SocialSecurity<br>Number                                             | K12.PA.Student.PA<br>(Other Info)             | Social Security<br>Number            | N/A             | Ν      | Optional                           |
| 6         | NOT COLLECTED                | N/A        | N/A                                                                                  | N/A                                           | N/A                                  | N/A             | N/A    |                                    |
| 7         | NOT COLLECTED                | N/A        | N/A                                                                                  | N/A                                           | N/A                                  | N/A             | N/A    |                                    |
| 8         | NOT COLLECTED                | N/A        | N/A                                                                                  | N/A                                           | N/A                                  | N/A             | N/A    |                                    |
| 9         | NOT COLLECTED                | N/A        | N/A                                                                                  | N/A                                           | N/A                                  | N/A             | N/A    |                                    |
| 10        | CURRENT GRADE<br>LEVEL       | 3          | K12-<br>EnrollmentInfo-<br>StudentEnrollment<br>Activity-Grade                       | K12.PA.Student.PA<br>(Enrollment)             | Grade                                | K12.Grade       | A/N    | Required                           |
| 11        | NOT COLLECTED                | N/A        | N/A                                                                                  | N/A                                           | N/A                                  | N/A             | N/A    |                                    |
| 12        | NOT COLLECTED                | N/A        | N/A                                                                                  | N/A                                           | N/A                                  | N/A             | N/A    |                                    |
| 13        | HOME ROOM                    | 20         | K12-Setup.School<br>Room-RoomName                                                    | K12.PA.Student.PA<br>(Other Info)             | Homeroom                             | N/A             | A/N    | Required                           |

| Ref<br>No | Data Element             | Max<br>Len | BO Name                                                                      | Synergy SIS<br>Screen               | Synergy SIS<br>Field Name | Lookup<br>Table                     | Format | Notes                                                                                                    |
|-----------|--------------------------|------------|------------------------------------------------------------------------------|-------------------------------------|---------------------------|-------------------------------------|--------|----------------------------------------------------------------------------------------------------|
| 14        | BIRTH DATE               | 10         | K12-Student-<br>BirthDate                                                    | K12.PA.Student.PA<br>(Demographics) | Birth Date                | N/A                                 | N      | Required<br>FORMAT:YYYY-<br>MM-DD                                                                                                    |
| 15        | GENDER CODE              | 2          | K12-Student-<br>Gender                                                       | K12.PA.Student.PA<br>(Demographics) | Gender                    | K12-Revelation-<br>Gender           | A/N    | Required                                                                                                    |
| 16        | ADDRESS 1                | 40         | K12-Student-<br>MailAddress                                                  | K12.PA.Student.PA<br>(Demographics) | Address                   | N/A                                 | A/N    | Required only for<br>CTE secondary<br>students and<br>Perkins funded CTE<br>adult affidavit<br>program students.<br>Extract the parents'<br>home address for<br>special education<br>students. |
| 17        | ADDRESS 2                | 40         | K12-PA-Student-<br>Address 2                                                 | K12.PA.Student.PA<br>(Demographics) | Mailing Address 2         | N/A                                 | A/N    | Required only for<br>CTE secondary<br>students and<br>Perkins funded CTE<br>adult affidavit<br>program students.<br>Extract the parents'<br>home address for<br>special education<br>students. |
| 18        | CITY                     | 30         | K12-Student-<br>MailCity                                                     | K12.PA.Student.PA<br>(Demographics) | City                      | N/A                                 | A/N    | Required only for<br>CTE secondary<br>students and<br>Perkins funded CTE<br>adult affidavit<br>program students.<br>Extract the parents'<br>home address for<br>special education<br>students. |
| 19        | STATE CODE               | 2          | K12-Student-<br>MailState                                                    | K12.PA.Student.PA<br>(Demographics) | State                     | N/A                                 | A/N    | Required only for<br>CTE secondary<br>students and<br>Perkins funded CTE<br>adult affidavit<br>program students.<br>Extract the parents'<br>home address for<br>special education<br>students. |
| 20        | FULL ZIP CODE            | 10         | K12-Student-<br>MailZipCode5<br>K12-Student-<br>MailZipCode4 if<br>not blank | K12.PA.Student.PA<br>(Demographics) | Zip Code<br>+4            | N/A                                 | A/N    | Required only for<br>CTE secondary<br>students and<br>Perkins funded CTE<br>adult affidavit<br>program students.<br>Extract the parents'<br>home address for<br>special education<br>students. |
| 21        | NOT COLLECTED            | N/A        | N/A                                                                          | N/A                                 | N/A                       | N/A                                 | N/A    |                                                                                                    |
| 22        | NOT COLLECTED            | N/A        | N/A                                                                          | N/A                                 | N/A                       | N/A                                 | N/A    |                                                                                                    |
| 23        | GUARDIAN<br>RELATIONSHIP | 1          | K12-PA-Student-<br>Guardian<br>Relationship                                  | K12.PA.Student.PA<br>(State)        | Guardian<br>Relationship  | K12-PA-<br>Guardian<br>Relationship | A/N    | Required                                                                                                    |

| Ref<br>No | Data Element                                        | Max<br>Len | BO Name                                                                                                    | Synergy SIS<br>Screen                               | Synergy SIS<br>Field Name                                                                                                    | Lookup<br>Table                                                                  | Format | Notes                                                                       |
|-----------|-----------------------------------------------------|------------|----------------------------------------------------------------------------------------------------|-----------------------------------------------------|----------------------------------------------------------------------------------------------------|----------------------------------------------------------------------------------|--------|-----------------------------------------------------------------------------|
| 24        | NOT COLLECTED                                       | N/A        | N/A                                                                                                    | N/A                                                 | N/A                                                                                                    | N/A                                                                              | N/A    |                                                                             |
| 25        | NOT COLLECTED                                       | N/A        | N/A                                                                                                    | N/A                                                 | N/A                                                                                                    | N/A                                                                              | N/A    |                                                                             |
| 26        | NOT COLLECTED                                       | N/A        | N/A                                                                                                    | N/A                                                 | N/A                                                                                                    | N/A                                                                              | N/A    |                                                                             |
| 27        | RACE OR<br>ETHNICITY CODE                           | 1          | Calculation based<br>on race and<br>ethnicity.<br>K12-Student-<br>HispanicIndicator<br>and K12-Student-<br>EthnicCode | K12.PA.Student.PA<br>(Demographics)                 | Hispanic/Latino<br>Race>American<br>Indian/Alaskan<br>Native (not<br>Hispanic)<br>Race>Asian (not<br>Hispanic)<br>Race>Black or<br>African America<br>(not Hispanic)<br>Race>Native<br>Hawaiian or other<br>Pacific Islander<br>(not Hispanic<br>Race>White (not<br>Hispanic) | K12-<br>Revelation-<br>Ethnicity<br>K12-<br>Revelation-<br>Hispanic<br>Ethnicity | A/N    | Required                                                                    |
| 28        | NOT COLLECTED                                       | N/A        | N/A                                                                                                    | N/A                                                 | N/A                                                                                                    | N/A                                                                              | N/A    |                                                                             |
| 29        | NOT COLLECTED                                       | N/A        | N/A                                                                                                    | N/A                                                 | N/A                                                                                                    | N/A                                                                              | N/A    |                                                                             |
| 30        | NOT COLLECTED                                       | N/A        | N/A                                                                                                    | N/A                                                 | N/A                                                                                                    | N/A                                                                              | N/A    |                                                                             |
| 31        | NOT COLLECTED                                       | N/A        | N/A                                                                                                    | N/A                                                 | N/A                                                                                                    | N/A                                                                              | N/A    |                                                                             |
| 32        | NOT COLLECTED                                       | N/A        | N/A                                                                                                    | N/A                                                 | N/A                                                                                                    | N/A                                                                              | N/A    |                                                                             |
| 33        | ECONOMIC<br>STATUS (FOOD<br>PROGRAM<br>PARTICIPANT) | 1          | K12.ProgramInfo.<br>FRM-<br>ProgramCode                                                                               | K12.ProgramInfo.<br>Free and Reduced<br>Meals (FRM) | FRM Code                                                                                                    | K12-<br>ProgramInfo-<br>FRM Code                                                 | A/N    | Required                                                                    |
| 34        | CHALLENGE TYPE                                      | N/A        | K12.ProgramInfo.<br>Setup.SpecialEd<br>NeedDefinition-<br>StateCode                                                   | K12.ProgramInfo.<br>Special Ed Student<br>Services  | Need/Services                                                                                                    | K12-Enrollment-<br>Special<br>Program Code                                       | A/N    | Required only if the<br>Special Education<br>field (Field 38)<br>equals IEP |
| 35        | NOT COLLECTED                                       | N/A        | N/A                                                                                                    | N/A                                                 | N/A                                                                                                    | N/A                                                                              | N/A    |                                                                             |
| 36        | NOT COLLECTED                                       | N/A        | N/A                                                                                                    | N/A                                                 | N/A                                                                                                    | N/A                                                                              | N/A    |                                                                             |
| 37        | NOT COLLECTED                                       | N/A        | N/A                                                                                                    | N/A                                                 | N/A                                                                                                    | N/A                                                                              | N/A    |                                                                             |
| 38        | SPECIAL<br>EDUCATION                                | N/A        | Calculated if K12-<br>ProgramInfo-<br>SpecialEdStudent<br>Services record<br>exists for the<br>student                | K12.ProgramInfo.<br>Special Ed Student<br>Services  | N/A                                                                                                    | K12-Enrollment-<br>Special<br>Program Code                                       | A/N    | Required                                                                    |
| 39        | NOT COLLECTED                                       | N/A        | N/A                                                                                                    | N/A                                                 | N/A                                                                                                    | N/A                                                                              | N/A    |                                                                             |
| 40        | NOT COLLECTED                                       | N/A        | N/A                                                                                                    | N/A                                                 | N/A                                                                                                    | N/A                                                                              | N/A    |                                                                             |
| 41        | LEP/ELL STATUS                                      | N/A        |                                                                                                    |                                                     |                                                                                                    |                                                                                  | A/N    | Required                                                                    |
| 42        | NOT COLLECTED                                       | N/A        | N/A                                                                                                    | N/A                                                 | N/A                                                                                                    | N/A                                                                              | N/A    |                                                                             |
| 43        | NOT COLLECTED                                       | N/A        | N/A                                                                                                    | N/A                                                 | N/A                                                                                                    | N/A                                                                              | N/A    |                                                                             |
| 44        | NOT COLLECTED                                       | N/A        | N/A                                                                                                    | N/A                                                 | N/A                                                                                                    | N/A                                                                              | N/A    |                                                                             |

| Ref<br>No | Data Element                           | Max<br>Len | BO Name                                                                                     | Synergy SIS<br>Screen             | Synergy SIS<br>Field Name          | Lookup<br>Table                         | Format | Notes                                                                                                 |
|-----------|----------------------------------------|------------|---------------------------------------------------------------------------------------------|-----------------------------------|------------------------------------|-----------------------------------------|--------|----------------------------------------------------------------------------------------------------|
| 45        | NOT COLLECTED                          | N/A        | N/A                                                                                         | N/A                               | N/A                                | N/A                                     | N/A    |                                                                                                    |
| 46        | REPEATING LAST<br>YEAR                 | N/A        | K12-<br>EnrollmentInfo-<br>StudentSchool<br>Year.<br>SRUserCheck01                          | K12.PA.Student.PA<br>(State)      | Repeating Last<br>Year             | N/A                                     | A/N    | Required                                                                                              |
| 47        | NOT COLLECTED                          | N/A        | N/A                                                                                         | N/A                               | N/A                                | N/A                                     | N/A    |                                                                                                    |
| 48        | NOT COLLECTED                          | N/A        | N/A                                                                                         | N/A                               | N/A                                | N/A                                     | N/A    |                                                                                                    |
| 49        | NOT COLLECTED                          | N/A        | N/A                                                                                         | N/A                               | N/A                                | N/A                                     | N/A    |                                                                                                    |
| 50        | NOT COLLECTED                          | N/A        | N/A                                                                                         | N/A                               | N/A                                | N/A                                     | N/A    |                                                                                                    |
| 51        | NOT COLLECTED                          | N/A        | N/A                                                                                         | N/A                               | N/A                                | N/A                                     | N/A    |                                                                                                    |
| 52        | NOT COLLECTED                          | N/A        | N/A                                                                                         | N/A                               | N/A                                | N/A                                     | N/A    |                                                                                                    |
| 53        | EXPECTED<br>GRADUATION<br>TIMEFRAME    | 4          | K12-Student-<br>ExpectedGraduati<br>onYear, K12-<br>Student-<br>ExpectedGraduati<br>onMonth | K12.PA.Student.PA<br>(Other Info) | Expected<br>Graduation Year        | N/A                                     | A/N    | Required only for<br>student who have<br>entered grade 9                                              |
| 54        | NOT COLLECTED                          | N/A        | N/A                                                                                         | N/A                               | N/A                                | N/A                                     | N/A    |                                                                                                    |
| 55        | NOT COLLECTED                          | N/A        | N/A                                                                                         | N/A                               | N/A                                | N/A                                     | N/A    |                                                                                                    |
| 56        | NOT COLLECTED                          | N/A        | N/A                                                                                         | N/A                               | N/A                                | N/A                                     | N/A    |                                                                                                    |
| 57        | NOT COLLECTED                          | N/A        | N/A                                                                                         | N/A                               | N/A                                | N/A                                     | N/A    |                                                                                                    |
| 58        | NOT COLLECTED                          | N/A        | N/A                                                                                         | N/A                               | N/A                                | N/A                                     | N/A    |                                                                                                    |
| 59        | NOT COLLECTED                          | N/A        | N/A                                                                                         | N/A                               | N/A                                | N/A                                     | N/A    |                                                                                                    |
| 60        | NOT COLLECTED                          | N/A        | N/A                                                                                         | N/A                               | N/A                                | N/A                                     | N/A    |                                                                                                    |
| 61        | NOT COLLECTED                          | N/A        | N/A                                                                                         | N/A                               | N/A                                | N/A                                     | N/A    |                                                                                                    |
| 62        | NOT COLLECTED                          | N/A        | N/A                                                                                         | N/A                               | N/A                                | N/A                                     | N/A    |                                                                                                    |
| 63        | NOT COLLECTED                          | N/A        | N/A                                                                                         | N/A                               | N/A                                | N/A                                     | N/A    |                                                                                                    |
| 64        | NOT COLLECTED                          | N/A        | N/A                                                                                         | N/A                               | N/A                                | N/A                                     | N/A    |                                                                                                    |
| 65        | GRADUATION<br>STATUS CODE              | NA/        | K12-Student-<br>GraduationStatus                                                            | K12.PA.Student.PA<br>(Other Info) | Graduation Status                  | K12-Graduation<br>Status                | A/N    | Required only if the<br>student has a<br>graduation status,<br>dropout status, or<br>transfer status. |
| 66        | EXPECTED POST-<br>GRADUATE<br>ACTIVITY | N/A        | K12-Student-<br>PostSecondary                                                               | K12.PA.Student.PA<br>(Other Info) | Expected Post<br>Graduate Activity | K12-<br>Demographics-<br>Post Secondary | A/N    | Required only for dropouts and high school graduates.                                                 |
| 67        | STUDENT STATUS                         | N/A        | K12-PA-<br>StudentStatus                                                                    | K12.PA.Student.PA<br>(State)      | Student Status                     | K12-PA-Student<br>Status                | A/N    | Required only for<br>students that fall<br>into one of the<br>situations described<br>in Appendix L.  |

| Ref<br>No | Data Element                                                                       | Max<br>Len | BO Name                                                                                                    | Synergy SIS<br>Screen                                                                     | Synergy SIS<br>Field Name                            | Lookup<br>Table                   | Format | Notes                  |
|-----------|------------------------------------------------------------------------------------|------------|----------------------------------------------------------------------------------------------------|-------------------------------------------------------------------------------------------|------------------------------------------------------|-----------------------------------|--------|------------------------|
| 68        | DATE FIRST<br>ENROLLED IN AN<br>ESL or BILINGUAL<br>EDUCATION<br>PROGRAM<br>(CORE) | 4          | CALCULATED<br>from ELL based on<br>first Program date.                                                          | K12.PA.Student.PA<br>(Other Info)                                                         |                                                      | N/A                               | N      | Format: YYYY-MM-<br>DD |
| 69        | NOT COLLECTED                                                                      | N/A        | N/A                                                                                                    | N/A                                                                                       | N/A                                                  | N/A                               | N/A    |                        |
| 70        | ADA STATUS<br>INDICATOR                                                            | N/A        | K12.Enrollment<br>Info.Student<br>EnrollmentActivity-<br>Access504                                              | K12.PA.Student.PA<br>(Enrollment)                                                         | ADA Status                                           | K12-Enrollment-<br>Access 504     | A/N    | Required               |
| 71        | NOT COLLECTED                                                                      | N/A        | N/A                                                                                                    | N/A                                                                                       | N/A                                                  | N/A                               | N/A    |                        |
| 72        | NOT COLLECTED                                                                      | N/A        | N/A                                                                                                    | N/A                                                                                       | N/A                                                  | N/A                               | N/A    |                        |
| 73        | FOREIGN<br>EXCHANGE<br>STUDENT                                                     | N/A        | K12-PA-<br>PAForeignExch                                                                                        | K12.PA.Student.PA<br>(State)                                                              | Foreign Exchange<br>Student                          | N/A                               | A/N    | Required               |
| 74        | NOT COLLECTED                                                                      | N/A        | N/A                                                                                                    | N/A                                                                                       | N/A                                                  | N/A                               | N/A    |                        |
| 75        | NOT COLLECTED                                                                      | N/A        | N/A                                                                                                    | N/A                                                                                       | N/A                                                  | N/A                               | N/A    |                        |
| 76        | NOT COLLECTED                                                                      | N/A        | N/A                                                                                                    | N/A                                                                                       | N/A                                                  | N/A                               | N/A    |                        |
| 77        | NOT COLLECTED                                                                      | N/A        | N/A                                                                                                    | N/A                                                                                       | N/A                                                  | N/A                               | N/A    |                        |
| 78        | NOT COLLECTED                                                                      | N/A        | N/A                                                                                                    | N/A                                                                                       | N/A                                                  | N/A                               | N/A    |                        |
| 79        | NOT COLLECTED                                                                      | N/A        | N/A                                                                                                    | N/A                                                                                       | N/A                                                  | N/A                               | N/A    |                        |
| 80        | GIFTED AND<br>TALENTED                                                             | N/A        | K12-<br>StudentPrograms-<br>StudentGate<br>History-Gate<br>Code; if student<br>has no GATE<br>record extract N. | K12.ProgramInfo.Stu<br>dentGATE                                                           | Gate Code                                            | K12-<br>ProgramInfo-<br>GATE Code | A/N    | Required               |
| 81        | NOT COLLECTED                                                                      | N/A        | N/A                                                                                                    | N/A                                                                                       | N/A                                                  | N/A                               | N/A    |                        |
| 82        | NOT COLLECTED                                                                      | N/A        | N/A                                                                                                    | N/A                                                                                       | N/A                                                  | N/A                               | N/A    |                        |
| 83        | Snap Shot Date                                                                     | N/A        | Default to the<br>Snapshot Date<br>entered on the<br>report interface                                           | PIMS Template<br>Report Interface                                                         | Snapshot Date                                        | N/A                               | N/A    | Format: YYYY-MM-<br>DD |
| 84        | NOT COLLECTED                                                                      | N/A        | N/A                                                                                                    | N/A                                                                                       | N/A                                                  | N/A                               | N/A    |                        |
| 85        | NOT COLLECTED                                                                      | N/A        | N/A                                                                                                    | N/A                                                                                       | N/A                                                  | N/A                               | N/A    |                        |
| 86        | NOT COLLECTED                                                                      | N/A        | N/A                                                                                                    | N/A                                                                                       | N/A                                                  | N/A                               | N/A    |                        |
| 87        | NOT COLLECTED                                                                      | N/A        | N/A                                                                                                    | N/A                                                                                       | N/A                                                  | N/A                               | N/A    |                        |
| 88        | ECONOMIC<br>DISADVANTAGED<br>STATUS CODE                                           | N/A        | K12-Student-<br>Disadvantaged.<br>If blank, K12-<br>ProgramInfo.<br>FRM-<br>ProgramCode                         | K12.PA.Student.PA<br>(State)<br>Or<br>K12.ProgramInfo.<br>Free and Reduced<br>Meals (FRM) | Economically<br>Disadvantaged<br>Status<br>Or<br>FRM | K12-<br>Disadvantaged             | A/N    | Required               |
| 89        | NOT COLLECTED                                                                      | N/A        | N/A                                                                                                    | N/A                                                                                       | N/A                                                  | N/A                               | N/A    |                        |

| Ref<br>No | Data Element            | Max<br>Len | BO Name                                                                                                    | Synergy SIS<br>Screen               | Synergy SIS<br>Field Name | Lookup<br>Table     | Format | Notes                                                                                                    |
|-----------|-------------------------|------------|----------------------------------------------------------------------------------------------------|-------------------------------------|---------------------------|---------------------|--------|----------------------------------------------------------------------------------------------------|
| 90        | NOT COLLECTED           | N/A        | N/A                                                                                                    | N/A                                 | N/A                       | N/A                 | N/A    |                                                                                                    |
| 91        | DIPLOMA TYPE            | N/A        | K12-Student-<br>DiplomaType                                                                                                    | K12.PA.Student.PA<br>(Other Info)   | Diploma Type              | K12-Diploma<br>Type | A/N    | Required only for student that has graduated.                                                                                                    |
| 92        | NOT COLLECTED           | N/A        | N/A                                                                                                    | N/A                                 | N/A                       | N/A                 | N/A    |                                                                                                    |
| 93        | ALTERNATE<br>STUDENT ID | 25         | K12-Student-<br>SisStudentNumber                                                                                                    | K12.PA.Student.PA<br>(Demographics) | Perm ID                   | N/A                 | A/N    | Required                                                                                                    |
| 94        | NOT COLLECTED           | N/A        | N/A                                                                                                    | N/A                                 | N/A                       | N/A                 | N/A    |                                                                                                    |
| 95        | NOT COLLECTED           | N/A        | N/A                                                                                                    | N/A                                 | N/A                       | N/A                 | N/A    |                                                                                                    |
| 96        | NOT COLLECTED           | N/A        | N/A                                                                                                    | N/A                                 | N/A                       | N/A                 | N/A    |                                                                                                    |
| 97        | GRADE 09 ENTRY<br>DATE  | 10         | K12-PA-<br>PAGradeEntry; IF<br>blank, calculate<br>using First Entry<br>Date where Grade<br>= 009                                                                                                    | K12.PA.Student.PA<br>(Other Info)   | Grade 9 Entry<br>Date     | N/A                 | A/N    | Required only for<br>students enrolled in<br>grades 9-12 or SUG<br>students who are<br>considered at the<br>9 <sup>th</sup> grade level or<br>above. |
| 98        | DISTRICT ENTRY<br>DATE  | 10         | Calculated or use<br>K12-Student-<br>OriginalEnterDate.<br>If this field is blank<br>use the calculated<br>date. If the<br>calculated date is<br>later than the<br>Original Enter<br>Date use the<br>calculated date. | K12.PA.Student.PA<br>(Enrollment)   | District Enter Date       | N/A                 | N      | Required<br>Format: YYYY-MM-<br>DD                                                                                                    |
| 99        | SCHOOL ENTRY<br>DATE    | 10         | Calculated or use<br>K12-PA-<br>UsEntryDate. If<br>this field is blank<br>use THE<br>calculated date. If<br>the calculated date<br>is later than the<br>US enter date use<br>the calculated<br>date.                  | K12.PA.Student.PA<br>(Enrollment)   | School Entry Date         | N/A                 | N      | Required<br>Format: YYYY-MM-<br>DD                                                                                                    |
| 100       | NOT COLLECTED           | N/A        | N/A                                                                                                    | N/A                                 | N/A                       | N/A                 | N/A    |                                                                                                    |
| 101       | NOT COLLECTED           | N/A        | N/A                                                                                                    | N/A                                 | N/A                       | N/A                 | N/A    |                                                                                                    |
| 102       | NOT COLLECTED           | N/A        | N/A                                                                                                    | N/A                                 | N/A                       | N/A                 | N/A    |                                                                                                    |
| 103       | NOT COLLECTED           | N/A        | N/A                                                                                                    | N/A                                 | N/A                       | N/A                 | N/A    |                                                                                                    |
| 104       | NOT COLLECTED           | N/A        | N/A                                                                                                    | N/A                                 | N/A                       | N/A                 | N/A    |                                                                                                    |
| 105       | NOT COLLECTED           | N/A        | N/A                                                                                                    | N/A                                 | N/A                       | N/A                 | N/A    |                                                                                                    |
| 106       | NOT COLLECTED           | N/A        | N/A                                                                                                    | N/A                                 | N/A                       | N/A                 | N/A    |                                                                                                    |
| 107       | NOT COLLECTED           | N/A        | N/A                                                                                                    | N/A                                 | N/A                       | N/A                 | N/A    |                                                                                                    |
| 108       | NOT COLLECTED           | N/A        | N/A                                                                                                    | N/A                                 | N/A                       | N/A                 | N/A    |                                                                                                    |

| Ref<br>No | Data Element                             | Max<br>Len | BO Name                                                                                                    | Synergy SIS<br>Screen               | Synergy SIS<br>Field Name             | Lookup<br>Table                                      | Format | Notes                                                                                          |
|-----------|------------------------------------------|------------|----------------------------------------------------------------------------------------------------|-------------------------------------|---------------------------------------|------------------------------------------------------|--------|------------------------------------------------------------------------------------------------|
| 109       | STATE ENTRY<br>DATE                      | 10         | Calculated or use<br>K12-Student-<br>OriginalStateEnter<br>Date. If this field is<br>blank use the<br>calculated date. If<br>the calculated date<br>is later than the<br>Original Enter<br>Date use the<br>calculated date. | K12.PA.Student.PA<br>(Enrollment)   | State Entry Date                      | N/A                                                  | N      | Required<br>Format: YYYY-MM-<br>DD                                                             |
| 110       | DATE FIRST<br>ENROLLED IN A<br>US SCHOOL | 10         | Calculated or use<br>K12-PA-<br>UsEntryDateScho<br>ol. If this field is<br>blank use the<br>calculated date.                                                                                                    | K12.PA.Student.PA<br>(Enrollment)   | First Date Enrolled<br>in a US School | N/A                                                  | N      | Required<br>Format: YYYY-MM-<br>DD                                                             |
| 111       | NOT COLLECTED                            | N/A        | N/A                                                                                                    | N/A                                 | N/A                                   | N/A                                                  | N/A    |                                                                                                |
| 112       | NOT COLLECTED                            | N/A        | N/A                                                                                                    | N/A                                 | N/A                                   | N/A                                                  | N/A    |                                                                                                |
| 113       | NOT COLLECTED                            | N/A        | N/A                                                                                                    | N/A                                 | N/A                                   | N/A                                                  | N/A    |                                                                                                |
| 114       | NOT COLLECTED                            | N/A        | N/A                                                                                                    | N/A                                 | N/A                                   | N/A                                                  | N/A    |                                                                                                |
| 115       | NOT COLLECTED                            | N/A        | N/A                                                                                                    | N/A                                 | N/A                                   | N/A                                                  | N/A    |                                                                                                |
| 116       | NOT COLLECTED                            | N/A        | N/A                                                                                                    | N/A                                 | N/A                                   | N/A                                                  | N/A    |                                                                                                |
| 117       | DISTRICT CODE<br>OF RESIDENCE            | 9          | K12.Enrollment<br>Info.Student<br>EnrollmentActivity-<br>DistrictOf<br>Residence                                                                                                    | K12.PA.Student.PA<br>(Enrollment)   | District Code of<br>Residence         | K12-<br>EnrollmentInfo-<br>Districtof<br>ResidenceDD | N      | Required                                                                                       |
| 118       | NOT COLLECTED                            | N/A        | N/A                                                                                                    | N/A                                 | N/A                                   | N/A                                                  | N/A    |                                                                                                |
| 119       | NOT COLLECTED                            | N/A        | N/A                                                                                                    | N/A                                 | N/A                                   | N/A                                                  | N/A    |                                                                                                |
| 120       | STUDENT IS A<br>SINGLE PARENT            | N/A        | K12-StudentPA-<br>PASingleParent                                                                                                    | K12.PA.Student.PA<br>(State)        | Single Parent                         | N/A                                                  | A/N    | Required only for<br>CTE secondary<br>students and CTE<br>adult affidavit<br>program students. |
| 121       | NOT COLLECTED                            | N/A        | N/A                                                                                                    | N/A                                 | N/A                                   | N/A                                                  | N/A    |                                                                                                |
| 122       | NOT COLLECTED                            | N/A        | N/A                                                                                                    | N/A                                 | N/A                                   | N/A                                                  | N/A    |                                                                                                |
| 123       | HOME LANGUAGE<br>CODE                    | N/A        | K12-Student-<br>HomeLanguage                                                                                                    | K12.PA.Student.PA<br>(Demographics) | Home Language                         | K12-Language                                         | A/N    | Required for all<br>students except<br>student enrolled in<br>an Adult Affidavit<br>Program    |
| 124       | NOT COLLECTED                            | N/A        | N/A                                                                                                    | N/A                                 | N/A                                   | N/A                                                  | N/A    |                                                                                                |
| 125       | YEARS IN US<br>SCHOOLS                   | 4          | K12-StudentPA-<br>YearsInUSSchools                                                                                                    | K12.PA.Student.PA<br>(Other Info)   | Years in US<br>Schools                | K12-PA-<br>Yearsinusschool<br>s                      | N      | Required if the<br>student first enrolled<br>in a US school for 3<br>years ago or less         |
| 126       | NAME SUFFIX                              | 10         | K12-Student-Suffix                                                                                                    | K12.PA.Student.PA<br>(Demographics) | Suffix                                | N/A                                                  | A/N    | Optional                                                                                       |
| 127       | NOT COLLECTED                            | N/A        | N/A                                                                                                    | N/A                                 | N/A                                   | N/A                                                  | N/A    |                                                                                                |

| Ref<br>No | Data Element                | Max<br>Len | BO Name                                                                                      | Synergy SIS<br>Screen                               | Synergy SIS<br>Field Name | Lookup<br>Table                  | Format | Notes    |
|-----------|-----------------------------|------------|----------------------------------------------------------------------------------------------|-----------------------------------------------------|---------------------------|----------------------------------|--------|----------|
| 128       | NOT COLLECTED               | N/A        | N/A                                                                                          | N/A                                                 | N/A                       | N/A                              | N/A    |          |
| 129       | NOT COLLECTED               | N/A        | N/A                                                                                          | N/A                                                 | N/A                       | N/A                              | N/A    |          |
| 130       | NOT COLLECTED               | N/A        | N/A                                                                                          | N/A                                                 | N/A                       | N/A                              | N/A    |          |
| 131       | FOOD PROGRAM<br>ELIGIBILITY | N/A        | K12-ProgramInfo-<br>FRM-<br>ProgramCode -<br>Calculation based<br>on this field and<br>dates | K12.ProgramInfo.<br>Free and Reduced<br>Meals (FRM) | FRM Code                  | K12-<br>ProgramInfo-<br>FRM Code | A/N    | Required |
| 132       | NOT COLLECTED               | N/A        | N/A                                                                                          | N/A                                                 | N/A                       | N/A                              | N/A    |          |
| 133       | LAST NAME LONG              | 60         | K12-Student-<br>LastName                                                                     | K12.PA.Student.PA<br>(Demographics)                 | Last Name                 | N/A                              | A/N    | Required |
| 134       | FIRST NAME<br>LONG          | 60         | K12-Student-<br>FirstName                                                                    | K12.PA.Student.PA<br>(Demographics)                 | First Name                | N/A                              | A/N    | Required |
| 135       | NOT COLLECTED               | N/A        | N/A                                                                                          | N/A                                                 | N/A                       | N/A                              | N/A    |          |
| 136       | NOT COLLECTED               | N/A        | N/A                                                                                          | N/A                                                 | N/A                       | N/A                              | N/A    |          |
| 137       | NOT COLLECTED               | N/A        | N/A                                                                                          | N/A                                                 | N/A                       | N/A                              | N/A    |          |
| 138       | NOT COLLECTED               | N/A        | N/A                                                                                          | N/A                                                 | N/A                       | N/A                              | N/A    |          |
| 139       | NOT COLLECTED               | N/A        | N/A                                                                                          | N/A                                                 | N/A                       | N/A                              | N/A    |          |
| 140       | NOT COLLECTED               | N/A        | N/A                                                                                          | N/A                                                 | N/A                       | N/A                              | N/A    |          |
| 141       | NOT COLLECTED               | N/A        | N/A                                                                                          | N/A                                                 | N/A                       | N/A                              | N/A    |          |
| 142       | MIDDLE NAME                 | 60         | K12-Student-<br>MiddleName                                                                   | K12.PA.Student.PA<br>(Demographics)                 | Middle Name               | N/A                              | A/N    | Optional |
| 143       | NOT COLLECTED               | N/A        | N/A                                                                                          | N/A                                                 | N/A                       | N/A                              | N/A    |          |
| 144       | NOT COLLECTED               | N/A        | N/A                                                                                          | N/A                                                 | N/A                       | N/A                              | N/A    |          |
| 145       | NOT COLLECTED               | N/A        | N/A                                                                                          | N/A                                                 | N/A                       | N/A                              | N/A    |          |
| 146       | NOT COLLECTED               | N/A        | N/A                                                                                          | N/A                                                 | N/A                       | N/A                              | N/A    |          |
| 147       | NOT COLLECTED               | N/A        | N/A                                                                                          | N/A                                                 | N/A                       | N/A                              | N/A    |          |
| 148       | NOT COLLECTED               | N/A        | N/A                                                                                          | N/A                                                 | N/A                       | N/A                              | N/A    |          |
| 149       | NOT COLLECTED               | N/A        | N/A                                                                                          | N/A                                                 | N/A                       | N/A                              | N/A    |          |
| 150       | NOT COLLECTED               | N/A        | N/A                                                                                          | N/A                                                 | N/A                       | N/A                              | N/A    |          |
| 151       | NOT COLLECTED               | N/A        | N/A                                                                                          | N/A                                                 | N/A                       | N/A                              | N/A    |          |
| 152       | NOT COLLECTED               | N/A        | N/A                                                                                          | N/A                                                 | N/A                       | N/A                              | N/A    |          |
| 153       | NOT COLLECTED               | N/A        | N/A                                                                                          | N/A                                                 | N/A                       | N/A                              | N/A    |          |
| 154       | ADDRESS 3                   | 40         | K12-PA-Address3                                                                              | K12.PA.Student.PA<br>(Demographics)                 | Mailing Address 3         | N/A                              | A/N    | Optional |
| 155       | NOT COLLECTED               | N/A        | N/A                                                                                          | N/A                                                 | N/A                       | N/A                              | N/A    |          |
| 156       | NOT COLLECTED               | N/A        | N/A                                                                                          | N/A                                                 | N/A                       | N/A                              | N/A    |          |

| Ref<br>No | Data Element                        | Max<br>Len | BO Name                                                                                                    | Synergy SIS<br>Screen               | Synergy SIS<br>Field Name   | Lookup<br>Table                                | Format | Notes                                                                                          |
|-----------|-------------------------------------|------------|----------------------------------------------------------------------------------------------------|-------------------------------------|-----------------------------|------------------------------------------------|--------|------------------------------------------------------------------------------------------------|
| 157       | NOT COLLECTED                       | N/A        | N/A                                                                                                    | N/A                                 | N/A                         | N/A                                            | N/A    |                                                                                                |
| 158       | NOT COLLECTED                       | N/A        | N/A                                                                                                    | N/A                                 | N/A                         | N/A                                            | N/A    |                                                                                                |
| 159       | NOT COLLECTED                       | N/A        | N/A                                                                                                    | N/A                                 | N/A                         | N/A                                            | N/A    |                                                                                                |
| 160       | NOT COLLECTED                       | N/A        | N/A                                                                                                    | N/A                                 | N/A                         | N/A                                            | N/A    |                                                                                                |
| 161       | NOT COLLECTED                       | N/A        | N/A                                                                                                    | N/A                                 | N/A                         | N/A                                            | N/A    |                                                                                                |
| 162       | NOT COLLECTED                       | N/A        | N/A                                                                                                    | N/A                                 | N/A                         | N/A                                            | N/A    |                                                                                                |
| 163       | NOT COLLECTED                       | N/A        | N/A                                                                                                    | N/A                                 | N/A                         | N/A                                            | N/A    |                                                                                                |
| 164       | NOT COLLECTED                       | N/A        | N/A                                                                                                    | N/A                                 | N/A                         | N/A                                            | N/A    |                                                                                                |
| 165       | LOCATION CODE<br>OF RESIDENCE       | 4          | K12.School.StateS<br>choolCode OR<br>K12.School.School<br>Code based off<br>K12-<br>EnrollmentInfo-<br>StudentSchool<br>Year-<br>SchoolResidence<br>GU | K12.PA.Student.PA<br>(Demographics) | School of<br>Residence      | K12-<br>EnrollmentInfo-<br>School<br>Residence | N      | Required                                                                                       |
| 166       | DISPLACED<br>HOMEMAKER              | 1          | K12-Student-<br>DisplacedHomema<br>ker                                                                                                    | K12.PA.Student.PA<br>(State)        | Displaced<br>Homemaker      | N/A                                            | A/N    | Required only for<br>CTE secondary<br>students and CTE<br>adult affidavit<br>program students. |
| 167       | NOT COLLECTED                       | N/A        | N/A                                                                                                    | N/A                                 | N/A                         | N/A                                            | N/A    |                                                                                                |
| 168       | NOT COLLECTED                       | N/A        | N/A                                                                                                    | N/A                                 | N/A                         | N/A                                            | N/A    |                                                                                                |
| 169       | NOT COLLECTED                       | N/A        | N/A                                                                                                    | N/A                                 | N/A                         | N/A                                            | N/A    |                                                                                                |
| 170       | NOT COLLECTED                       | N/A        | N/A                                                                                                    | N/A                                 | N/A                         | N/A                                            | N/A    |                                                                                                |
| 171       | NOT COLLECTED                       | N/A        | N/A                                                                                                    | N/A                                 | N/A                         | N/A                                            | N/A    |                                                                                                |
| 172       | NOT COLLECTED                       | N/A        | N/A                                                                                                    | N/A                                 | N/A                         | N/A                                            | N/A    |                                                                                                |
| 173       | NOT COLLECTED                       | N/A        | N/A                                                                                                    | N/A                                 | N/A                         | N/A                                            | N/A    |                                                                                                |
| 174       | NOT COLLECTED                       | N/A        | N/A                                                                                                    | N/A                                 | N/A                         | N/A                                            | N/A    |                                                                                                |
| 175       | NOT COLLECTED                       | N/A        | N/A                                                                                                    | N/A                                 | N/A                         | N/A                                            | N/A    |                                                                                                |
| 176       | NOT COLLECTED                       | N/A        | N/A                                                                                                    | N/A                                 | N/A                         | N/A                                            | N/A    |                                                                                                |
| 177       | NOT COLLECTED                       | N/A        | N/A                                                                                                    | N/A                                 | N/A                         | N/A                                            | N/A    |                                                                                                |
| 178       | NOT COLLECTED                       | N/A        | N/A                                                                                                    | N/A                                 | N/A                         | N/A                                            | N/A    |                                                                                                |
| 179       | NOT COLLECTED                       | N/A        | N/A                                                                                                    | N/A                                 | N/A                         | N/A                                            | N/A    |                                                                                                |
| 180       | NOT COLLECTED                       | N/A        | N/A                                                                                                    | N/A                                 | N/A                         | N/A                                            | N/A    |                                                                                                |
| 181       | NOT COLLECTED                       | N/A        | N/A                                                                                                    | N/A                                 | N/A                         | N/A                                            | N/A    |                                                                                                |
| 182       | HOME ADDRESS<br>STATE COUNY<br>CODE | N/A        | K12-PA-<br>HomeAddressCou<br>nty                                                                                                    | K12.PA.Student.PA<br>(State)        | Home Address<br>County Code | K12-PA-County<br>Codes                         | A/N    | Optional                                                                                       |

| Ref<br>No | Data Element             | Max<br>Len | BO Name                                                                                                    | Synergy SIS<br>Screen             | Synergy SIS<br>Field Name | Lookup<br>Table               | Format | Notes    |
|-----------|--------------------------|------------|----------------------------------------------------------------------------------------------------|-----------------------------------|---------------------------|-------------------------------|--------|----------|
| 183       | NOT COLLECTED            | N/A        | N/A                                                                                                    | N/A                               | N/A                       | N/A                           | N/A    |          |
| 184       | NOT COLLECTED            | N/A        | N/A                                                                                                    | N/A                               | N/A                       | N/A                           | N/A    |          |
| 185       | NOT COLLECTED            | N/A        | N/A                                                                                                    | N/A                               | N/A                       | N/A                           | N/A    |          |
| 186       | NOT COLLECTED            | N/A        | N/A                                                                                                    | N/A                               | N/A                       | N/A                           | N/A    |          |
| 187       | NOT COLLECTED            | N/A        | N/A                                                                                                    | N/A                               | N/A                       | N/A                           | N/A    |          |
| 188       | NOT COLLECTED            | N/A        | N/A                                                                                                    | N/A                               | N/A                       | N/A                           | N/A    |          |
| 189       | FUNDING<br>DISTRICT CODE | 9          | K12.Enrollment<br>Info.Student<br>EnrollmentActivity-<br>SrEnrUserDD01<br>Or, if blank<br>K12-School-<br>DistrictCode | K12.PA.Student.PA<br>(Enrollment) | Funding District<br>Code  | K12-Enrollment-<br>SRUserDd01 | N      | Required |

### **PIMS Student Template**

| Ref<br>No | Data Element                 | Max<br>Len | BO Name                                                                              | Synergy SIS<br>Screen                         | Synergy SIS<br>Field Name            | Lookup<br>Table | Format | Notes                              |
|-----------|------------------------------|------------|--------------------------------------------------------------------------------------|-----------------------------------------------|--------------------------------------|-----------------|--------|------------------------------------|
| 1         | DISTRICT CODE                | 9          | K12-Setup-<br>DistrictSetup-<br>DistrictNumber                                       | Organization>District                         | District Number                      | N/A             | A/N    | Required                           |
| 2         | LOCATION CODE                | 4          | K12-School-<br>StateSchoolCode<br>If blank, K12-<br>School-School<br>Code            | K12.Setup.School<br>or<br>Organization>School | State CTDS Code<br>Or<br>School Code | N/A             | A/N    | Required                           |
| 3         | SCHOOL YEAR<br>DATE          | 10         | Calculated by<br>extracting the last<br>day in June of the<br>current school<br>year | K12.Setup.School<br>Setup                     | Calculated                           | N/A             | N      | Required<br>Format: YYYY-MM-<br>DD |
| 4         | STUDENT ID                   | 10         | K12-Student-<br>StateStudent<br>Number                                               | K12.PA.Student.PA<br>(Demographics)           | State Student<br>Number              | N/A             | N      | Required                           |
| 5         | SOCIAL<br>SECURITY<br>NUMBER | 9          | K12-Student-<br>SocialSecurity<br>Number                                             | K12.PA.Student.PA<br>(Other Info)             | Social Security<br>Number            | N/A             | N      | Optional                           |
| 6         | NOT COLLECTED                | N/A        | N/A                                                                                  | N/A                                           | N/A                                  | N/A             | N/A    |                                    |
| 7         | NOT COLLECTED                | N/A        | N/A                                                                                  | N/A                                           | N/A                                  | N/A             | N/A    |                                    |
| 8         | NOT COLLECTED                | N/A        | N/A                                                                                  | N/A                                           | N/A                                  | N/A             | N/A    |                                    |
| 9         | NOT COLLECTED                | N/A        | N/A                                                                                  | N/A                                           | N/A                                  | N/A             | N/A    |                                    |
| 10        | CURRENT GRADE<br>LEVEL       | 3          | K12-<br>EnrollmentInfo-<br>StudentEnrollment<br>Activity-Grade                       | K12.PA.Student.PA<br>(Enrollment)             | Grade                                | K12.Grade       | A/N    | Required                           |
| 11        | NOT COLLECTED                | N/A        | N/A                                                                                  | N/A                                           | N/A                                  | N/A             | N/A    |                                    |
| 12        | NOT COLLECTED                | N/A        | N/A                                                                                  | N/A                                           | N/A                                  | N/A             | N/A    |                                    |

| Ref<br>No | Data Element  | Max<br>Len | BO Name                                                                      | Synergy SIS<br>Screen               | Synergy SIS<br>Field Name | Lookup<br>Table           | Format | Notes                                                                                                    |
|-----------|---------------|------------|------------------------------------------------------------------------------|-------------------------------------|---------------------------|---------------------------|--------|----------------------------------------------------------------------------------------------------|
| 13        | HOME ROOM     | 20         | K12-Setup.School<br>Room-RoomName                                            | K12.PA.Student.PA<br>(Other Info)   | Homeroom                  | N/A                       | A/N    | Required                                                                                                    |
| 14        | BIRTH DATE    | 10         | K12-Student-<br>BirthDate                                                    | K12.PA.Student.PA<br>(Demographics) | Birth Date                | N/A                       | N      | Required<br>FORMAT:YYYY-<br>MM-DD                                                                                                    |
| 15        | GENDER CODE   | 2          | K12-Student-<br>Gender                                                       | K12.PA.Student.PA<br>(Demographics) | Gender                    | K12-Revelation-<br>Gender | A/N    | Required                                                                                                    |
| 16        | ADDRESS 1     | 40         | K12-Student-<br>MailAddress                                                  | K12.PA.Student.PA<br>(Demographics) | Address                   | N/A                       | A/N    | Required only for<br>CTE secondary<br>students and<br>Perkins funded CTE<br>adult affidavit<br>program students.<br>Extract the parents'<br>home address for<br>special education<br>students. |
| 17        | ADDRESS 2     | 40         | K12-PA-Student-<br>Address 2                                                 | K12.PA.Student.PA<br>(Demographics) | Mailing Address 2         | N/A                       | A/N    | Required only for<br>CTE secondary<br>students and<br>Perkins funded CTE<br>adult affidavit<br>program students.<br>Extract the parents'<br>home address for<br>special education<br>students. |
| 18        | CITY          | 30         | K12-Student-<br>MailCity                                                     | K12.PA.Student.PA<br>(Demographics) | City                      | N/A                       | A/N    | Required only for<br>CTE secondary<br>students and<br>Perkins funded CTE<br>adult affidavit<br>program students.<br>Extract the parents'<br>home address for<br>special education<br>students. |
| 19        | STATE CODE    | 2          | K12-Student-<br>MailState                                                    | K12.PA.Student.PA<br>(Demographics) | State                     | N/A                       | A/N    | Required only for<br>CTE secondary<br>students and<br>Perkins funded CTE<br>adult affidavit<br>program students.<br>Extract the parents'<br>home address for<br>special education<br>students. |
| 20        | FULL ZIP CODE | 10         | K12-Student-<br>MailZipCode5<br>K12-Student-<br>MailZipCode4 if<br>not blank | K12.PA.Student.PA<br>(Demographics) | Zip Code<br>+4            | N/A                       | A/N    | Required only for<br>CTE secondary<br>students and<br>Perkins funded CTE<br>adult affidavit<br>program students.<br>Extract the parents'<br>home address for<br>special education<br>students. |
| 21        | NOT COLLECTED | N/A        | N/A                                                                          | N/A                                 | N/A                       | N/A                       | N/A    |                                                                                                    |
| 22        | NOT COLLECTED | N/A        | N/A                                                                          | N/A                                 | N/A                       | N/A                       | N/A    |                                                                                                    |

| Ref<br>No | Data Element                                        | Max<br>Len | BO Name                                                                                                    | Synergy SIS<br>Screen                               | Synergy SIS<br>Field Name                                                                                                    | Lookup<br>Table                                                                  | Format | Notes                                                                       |
|-----------|-----------------------------------------------------|------------|----------------------------------------------------------------------------------------------------|-----------------------------------------------------|----------------------------------------------------------------------------------------------------|----------------------------------------------------------------------------------|--------|-----------------------------------------------------------------------------|
| 23        | GUARDIAN<br>RELATIONSHIP                            | 1          | K12-PA-Student-<br>Guardian<br>Relationship                                                                           | K12.PA.Student.PA<br>(State)                        | Guardian<br>Relationship                                                                                                    | K12-PA-<br>Guardian<br>Relationship                                              | A/N    | Required                                                                    |
| 24        | NOT COLLECTED                                       | N/A        | N/A                                                                                                    | N/A                                                 | N/A                                                                                                    | N/A                                                                              | N/A    |                                                                             |
| 25        | NOT COLLECTED                                       | N/A        | N/A                                                                                                    | N/A                                                 | N/A                                                                                                    | N/A                                                                              | N/A    |                                                                             |
| 26        | NOT COLLECTED                                       | N/A        | N/A                                                                                                    | N/A                                                 | N/A                                                                                                    | N/A                                                                              | N/A    |                                                                             |
| 27        | RACE OR<br>ETHNICITY CODE                           | 1          | Calculation based<br>on race and<br>ethnicity.<br>K12-Student-<br>HispanicIndicator<br>and K12-Student-<br>EthnicCode | K12.PA.Student.PA<br>(Demographics)                 | Hispanic/Latino<br>Race>American<br>Indian/Alaskan<br>Native (not<br>Hispanic)<br>Race>Asian (not<br>Hispanic)<br>Race>Black or<br>African America<br>(not Hispanic)<br>Race>Native<br>Hawaiian or other<br>Pacific Islander<br>(not Hispanic<br>Race>White (not<br>Hispanic) | K12-<br>Revelation-<br>Ethnicity<br>K12-<br>Revelation-<br>Hispanic<br>Ethnicity | A/N    | Required                                                                    |
| 28        | NOT COLLECTED                                       | N/A        | N/A                                                                                                    | N/A                                                 | N/A                                                                                                    | N/A                                                                              | N/A    |                                                                             |
| 29        | NOT COLLECTED                                       | N/A        | N/A                                                                                                    | N/A                                                 | N/A                                                                                                    | N/A                                                                              | N/A    |                                                                             |
| 30        | NOT COLLECTED                                       | N/A        | N/A                                                                                                    | N/A                                                 | N/A                                                                                                    | N/A                                                                              | N/A    |                                                                             |
| 31        | NOT COLLECTED                                       | N/A        | N/A                                                                                                    | N/A                                                 | N/A                                                                                                    | N/A                                                                              | N/A    |                                                                             |
| 32        | NOT COLLECTED                                       | N/A        | N/A                                                                                                    | N/A                                                 | N/A                                                                                                    | N/A                                                                              | N/A    |                                                                             |
| 33        | ECONOMIC<br>STATUS (FOOD<br>PROGRAM<br>PARTICIPANT) | 1          | K12.ProgramInfo.<br>FRM-<br>ProgramCode                                                                               | K12.ProgramInfo.<br>Free and Reduced<br>Meals (FRM) | FRM Code                                                                                                    | K12-<br>ProgramInfo-<br>FRM Code                                                 | A/N    | Required                                                                    |
| 34        | CHALLENGE TYPE                                      | N/A        | K12.ProgramInfo.<br>Setup.SpecialEd<br>NeedDefinition-<br>StateCode                                                   | K12.ProgramInfo.<br>Special Ed Student<br>Services  | Need/Services                                                                                                    | K12-Enrollment-<br>Special<br>Program Code                                       | A/N    | Required only if the<br>Special Education<br>field (Field 38)<br>equals IEP |
| 35        | NOT COLLECTED                                       | N/A        | N/A                                                                                                    | N/A                                                 | N/A                                                                                                    | N/A                                                                              | N/A    |                                                                             |
| 36        | NOT COLLECTED                                       | N/A        | N/A                                                                                                    | N/A                                                 | N/A                                                                                                    | N/A                                                                              | N/A    |                                                                             |
| 37        | NOT COLLECTED                                       | N/A        | N/A                                                                                                    | N/A                                                 | N/A                                                                                                    | N/A                                                                              | N/A    |                                                                             |
| 38        | SPECIAL<br>EDUCATION                                | N/A        | Calculated if K12-<br>ProgramInfo-<br>SpecialEdStudent<br>Services record<br>exists for the<br>student                | K12.ProgramInfo.<br>Special Ed Student<br>Services  | N/A                                                                                                    | K12-Enrollment-<br>Special<br>Program Code                                       | A/N    | Required                                                                    |
| 39        | NOT COLLECTED                                       | N/A        | N/A                                                                                                    | N/A                                                 | N/A                                                                                                    | N/A                                                                              | N/A    |                                                                             |
| 40        | NOT COLLECTED                                       | N/A        | N/A                                                                                                    | N/A                                                 | N/A                                                                                                    | N/A                                                                              | N/A    |                                                                             |
| 41        | LEP/ELL STATUS                                      | N/A        |                                                                                                    |                                                     |                                                                                                    |                                                                                  | A/N    | Required                                                                    |
| 42        | NOT COLLECTED                                       | N/A        | N/A                                                                                                    | N/A                                                 | N/A                                                                                                    | N/A                                                                              | N/A    |                                                                             |

| Ref<br>No | Data Element                           | Max<br>Len | BO Name                                                                                     | Synergy SIS<br>Screen             | Synergy SIS<br>Field Name          | Lookup<br>Table                         | Format | Notes                                                                                                 |
|-----------|----------------------------------------|------------|---------------------------------------------------------------------------------------------|-----------------------------------|------------------------------------|-----------------------------------------|--------|----------------------------------------------------------------------------------------------------|
| 43        | NOT COLLECTED                          | N/A        | N/A                                                                                         | N/A                               | N/A                                | N/A                                     | N/A    |                                                                                                    |
| 44        | NOT COLLECTED                          | N/A        | N/A                                                                                         | N/A                               | N/A                                | N/A                                     | N/A    |                                                                                                    |
| 45        | NOT COLLECTED                          | N/A        | N/A                                                                                         | N/A                               | N/A                                | N/A                                     | N/A    |                                                                                                    |
| 46        | REPEATING LAST<br>YEAR                 | N/A        | K12-<br>EnrollmentInfo-<br>StudentSchool<br>Year.<br>SRUserCheck01                          | K12.PA.Student.PA<br>(State)      | Repeating Last<br>Year             | N/A                                     | A/N    | Required                                                                                              |
| 47        | NOT COLLECTED                          | N/A        | N/A                                                                                         | N/A                               | N/A                                | N/A                                     | N/A    |                                                                                                    |
| 48        | NOT COLLECTED                          | N/A        | N/A                                                                                         | N/A                               | N/A                                | N/A                                     | N/A    |                                                                                                    |
| 49        | NOT COLLECTED                          | N/A        | N/A                                                                                         | N/A                               | N/A                                | N/A                                     | N/A    |                                                                                                    |
| 50        | NOT COLLECTED                          | N/A        | N/A                                                                                         | N/A                               | N/A                                | N/A                                     | N/A    |                                                                                                    |
| 51        | NOT COLLECTED                          | N/A        | N/A                                                                                         | N/A                               | N/A                                | N/A                                     | N/A    |                                                                                                    |
| 52        | NOT COLLECTED                          | N/A        | N/A                                                                                         | N/A                               | N/A                                | N/A                                     | N/A    |                                                                                                    |
| 53        | EXPECTED<br>GRADUATION<br>TIMEFRAME    | 4          | K12-Student-<br>ExpectedGraduati<br>onYear, K12-<br>Student-<br>ExpectedGraduati<br>onMonth | K12.PA.Student.PA<br>(Other Info) | Expected<br>Graduation Year        | N/A                                     | A/N    | Required only for<br>student who have<br>entered grade 9                                              |
| 54        | NOT COLLECTED                          | N/A        | N/A                                                                                         | N/A                               | N/A                                | N/A                                     | N/A    |                                                                                                    |
| 55        | NOT COLLECTED                          | N/A        | N/A                                                                                         | N/A                               | N/A                                | N/A                                     | N/A    |                                                                                                    |
| 56        | NOT COLLECTED                          | N/A        | N/A                                                                                         | N/A                               | N/A                                | N/A                                     | N/A    |                                                                                                    |
| 57        | NOT COLLECTED                          | N/A        | N/A                                                                                         | N/A                               | N/A                                | N/A                                     | N/A    |                                                                                                    |
| 58        | NOT COLLECTED                          | N/A        | N/A                                                                                         | N/A                               | N/A                                | N/A                                     | N/A    |                                                                                                    |
| 59        | NOT COLLECTED                          | N/A        | N/A                                                                                         | N/A                               | N/A                                | N/A                                     | N/A    |                                                                                                    |
| 60        | NOT COLLECTED                          | N/A        | N/A                                                                                         | N/A                               | N/A                                | N/A                                     | N/A    |                                                                                                    |
| 61        | NOT COLLECTED                          | N/A        | N/A                                                                                         | N/A                               | N/A                                | N/A                                     | N/A    |                                                                                                    |
| 62        | NOT COLLECTED                          | N/A        | N/A                                                                                         | N/A                               | N/A                                | N/A                                     | N/A    |                                                                                                    |
| 63        | NOT COLLECTED                          | N/A        | N/A                                                                                         | N/A                               | N/A                                | N/A                                     | N/A    |                                                                                                    |
| 64        | NOT COLLECTED                          | N/A        | N/A                                                                                         | N/A                               | N/A                                | N/A                                     | N/A    |                                                                                                    |
| 65        | GRADUATION<br>STATUS CODE              | NA/        | K12-Student-<br>GraduationStatus                                                            | K12.PA.Student.PA<br>(Other Info) | Graduation Status                  | K12-Graduation<br>Status                | A/N    | Required only if the<br>student has a<br>graduation status,<br>dropout status, or<br>transfer status. |
| 66        | EXPECTED POST-<br>GRADUATE<br>ACTIVITY | N/A        | K12-Student-<br>PostSecondary                                                               | K12.PA.Student.PA<br>(Other Info) | Expected Post<br>Graduate Activity | K12-<br>Demographics-<br>Post Secondary | A/N    | Required only for<br>dropouts and high<br>school graduates.                                           |

| Ref<br>No | Data Element                                                                       | Max<br>Len | BO Name                                                                                                    | Synergy SIS<br>Screen                                                                     | Synergy SIS<br>Field Name                            | Lookup<br>Table                   | Format | Notes                                                                                                |
|-----------|------------------------------------------------------------------------------------|------------|----------------------------------------------------------------------------------------------------|-------------------------------------------------------------------------------------------|------------------------------------------------------|-----------------------------------|--------|----------------------------------------------------------------------------------------------------|
| 67        | STUDENT STATUS                                                                     | N/A        | K12-PA-<br>StudentStatus                                                                                        | K12.PA.Student.PA<br>(State)                                                              | Student Status                                       | K12-PA-Student<br>Status          | A/N    | Required only for<br>students that fall<br>into one of the<br>situations described<br>in Appendix L. |
| 68        | DATE FIRST<br>ENROLLED IN AN<br>ESL or BILINGUAL<br>EDUCATION<br>PROGRAM<br>(CORE) | 4          | CALCULATED<br>from ELL based on<br>first Program date.                                                          | K12.PA.Student.PA<br>(Other Info)                                                         |                                                      | N/A                               | N      | Format: YYYY-MM-<br>DD                                                                               |
| 69        | NOT COLLECTED                                                                      | N/A        | N/A                                                                                                    | N/A                                                                                       | N/A                                                  | N/A                               | N/A    |                                                                                                    |
| 70        | ADA STATUS<br>INDICATOR                                                            | N/A        | K12.Enrollment<br>Info.Student<br>EnrollmentActivity-<br>Access504                                              | K12.PA.Student.PA<br>(Enrollment)                                                         | ADA Status                                           | K12-Enrollment-<br>Access 504     | A/N    | Required                                                                                             |
| 71        | NOT COLLECTED                                                                      | N/A        | N/A                                                                                                    | N/A                                                                                       | N/A                                                  | N/A                               | N/A    |                                                                                                    |
| 72        | NOT COLLECTED                                                                      | N/A        | N/A                                                                                                    | N/A                                                                                       | N/A                                                  | N/A                               | N/A    |                                                                                                    |
| 73        | FOREIGN<br>EXCHANGE<br>STUDENT                                                     | N/A        | K12-PA-<br>PAForeignExch                                                                                        | K12.PA.Student.PA<br>(State)                                                              | Foreign Exchange<br>Student                          | N/A                               | A/N    | Required                                                                                             |
| 74        | NOT COLLECTED                                                                      | N/A        | N/A                                                                                                    | N/A                                                                                       | N/A                                                  | N/A                               | N/A    |                                                                                                    |
| 75        | NOT COLLECTED                                                                      | N/A        | N/A                                                                                                    | N/A                                                                                       | N/A                                                  | N/A                               | N/A    |                                                                                                    |
| 76        | NOT COLLECTED                                                                      | N/A        | N/A                                                                                                    | N/A                                                                                       | N/A                                                  | N/A                               | N/A    |                                                                                                    |
| 77        | NOT COLLECTED                                                                      | N/A        | N/A                                                                                                    | N/A                                                                                       | N/A                                                  | N/A                               | N/A    |                                                                                                    |
| 78        | NOT COLLECTED                                                                      | N/A        | N/A                                                                                                    | N/A                                                                                       | N/A                                                  | N/A                               | N/A    |                                                                                                    |
| 79        | NOT COLLECTED                                                                      | N/A        | N/A                                                                                                    | N/A                                                                                       | N/A                                                  | N/A                               | N/A    |                                                                                                    |
| 80        | GIFTED AND<br>TALENTED                                                             | N/A        | K12-<br>StudentPrograms-<br>StudentGate<br>History-Gate<br>Code; if student<br>has no GATE<br>record extract N. | K12.ProgramInfo.Stu<br>dentGATE                                                           | Gate Code                                            | K12-<br>ProgramInfo-<br>GATE Code | A/N    | Required                                                                                             |
| 81        | NOT COLLECTED                                                                      | N/A        | N/A                                                                                                    | N/A                                                                                       | N/A                                                  | N/A                               | N/A    |                                                                                                    |
| 82        | NOT COLLECTED                                                                      | N/A        | N/A                                                                                                    | N/A                                                                                       | N/A                                                  | N/A                               | N/A    |                                                                                                    |
| 83        | NOT COLLECTED                                                                      | N/A        | N/A                                                                                                    | N/A                                                                                       | N/A                                                  | N/A                               | N/A    |                                                                                                    |
| 84        | NOT COLLECTED                                                                      | N/A        | N/A                                                                                                    | N/A                                                                                       | N/A                                                  | N/A                               | N/A    |                                                                                                    |
| 85        | NOT COLLECTED                                                                      | N/A        | N/A                                                                                                    | N/A                                                                                       | N/A                                                  | N/A                               | N/A    |                                                                                                    |
| 86        | NOT COLLECTED                                                                      | N/A        | N/A                                                                                                    | N/A                                                                                       | N/A                                                  | N/A                               | N/A    |                                                                                                    |
| 87        | NOT COLLECTED                                                                      | N/A        | N/A                                                                                                    | N/A                                                                                       | N/A                                                  | N/A                               | N/A    |                                                                                                    |
| 88        | ECONOMIC<br>DISADVANTAGED<br>STATUS CODE                                           | N/A        | K12-Student-<br>Disadvantaged.<br>If blank, K12-<br>ProgramInfo.<br>FRM-<br>ProgramCode                         | K12.PA.Student.PA<br>(State)<br>Or<br>K12.ProgramInfo.<br>Free and Reduced<br>Meals (FRM) | Economically<br>Disadvantaged<br>Status<br>Or<br>FRM | K12-<br>Disadvantaged             | A/N    | Required                                                                                             |

| Ref<br>No | Data Element            | Max<br>Len | BO Name                                                                                                    | Synergy SIS<br>Screen               | Synergy SIS<br>Field Name | Lookup<br>Table     | Format | Notes                                                                                                    |
|-----------|-------------------------|------------|----------------------------------------------------------------------------------------------------|-------------------------------------|---------------------------|---------------------|--------|----------------------------------------------------------------------------------------------------|
| 89        | NOT COLLECTED           | N/A        | N/A                                                                                                    | N/A                                 | N/A                       | N/A                 | N/A    |                                                                                                    |
| 90        | NOT COLLECTED           | N/A        | N/A                                                                                                    | N/A                                 | N/A                       | N/A                 | N/A    |                                                                                                    |
| 91        | DIPLOMA TYPE            | N/A        | K12-Student-<br>DiplomaType                                                                                                    | K12.PA.Student.PA<br>(Other Info)   | Diploma Type              | K12-Diploma<br>Type | A/N    | Required only for student that has graduated.                                                                                                    |
| 92        | NOT COLLECTED           | N/A        | N/A                                                                                                    | N/A                                 | N/A                       | N/A                 | N/A    |                                                                                                    |
| 93        | ALTERNATE<br>STUDENT ID | 25         | K12-Student-<br>SisStudentNumber                                                                                                    | K12.PA.Student.PA<br>(Demographics) | Perm ID                   | N/A                 | A/N    | Required                                                                                                    |
| 94        | NOT COLLECTED           | N/A        | N/A                                                                                                    | N/A                                 | N/A                       | N/A                 | N/A    |                                                                                                    |
| 95        | NOT COLLECTED           | N/A        | N/A                                                                                                    | N/A                                 | N/A                       | N/A                 | N/A    |                                                                                                    |
| 96        | NOT COLLECTED           | N/A        | N/A                                                                                                    | N/A                                 | N/A                       | N/A                 | N/A    |                                                                                                    |
| 97        | GRADE 09 ENTRY<br>DATE  | 10         | K12-PA-<br>PAGradeEntry; IF<br>blank, calculate<br>using First Entry<br>Date where Grade<br>= 009                                                                                                    | K12.PA.Student.PA<br>(Other Info)   | Grade 9 Entry<br>Date     | N/A                 | A/N    | Required only for<br>students enrolled in<br>grades 9-12 or SUG<br>students who are<br>considered at the<br>9 <sup>th</sup> grade level or<br>above. |
| 98        | DISTRICT ENTRY<br>DATE  | 10         | Calculated or use<br>K12-Student-<br>OriginalEnterDate.<br>If this field is blank<br>use the calculated<br>date. If the<br>calculated date is<br>later than the<br>Original Enter<br>Date use the<br>calculated date. | K12.PA.Student.PA<br>(Enrollment)   | District Enter Date       | N/A                 | N      | Required<br>Format: YYYY-MM-<br>DD                                                                                                    |
| 99        | SCHOOL ENTRY<br>DATE    | 10         | Calculated or use<br>K12-PA-<br>UsEntryDate. If<br>this field is blank<br>use THE<br>calculated date. If<br>the calculated date<br>is later than the<br>US enter date use<br>the calculated<br>date.                  | K12.PA.Student.PA<br>(Enrollment)   | School Entry Date         | N/A                 | N      | Required<br>Format: YYYY-MM-<br>DD                                                                                                    |
| 100       | NOT COLLECTED           | N/A        | N/A                                                                                                    | N/A                                 | N/A                       | N/A                 | N/A    |                                                                                                    |
| 101       | NOT COLLECTED           | N/A        | N/A                                                                                                    | N/A                                 | N/A                       | N/A                 | N/A    |                                                                                                    |
| 102       | NOT COLLECTED           | N/A        | N/A                                                                                                    | N/A                                 | N/A                       | N/A                 | N/A    |                                                                                                    |
| 103       | NOT COLLECTED           | N/A        | N/A                                                                                                    | N/A                                 | N/A                       | N/A                 | N/A    |                                                                                                    |
| 104       | NOT COLLECTED           | N/A        | N/A                                                                                                    | N/A                                 | N/A                       | N/A                 | N/A    |                                                                                                    |
| 105       | NOT COLLECTED           | N/A        | N/A                                                                                                    | N/A                                 | N/A                       | N/A                 | N/A    |                                                                                                    |
| 106       | NOT COLLECTED           | N/A        | N/A                                                                                                    | N/A                                 | N/A                       | N/A                 | N/A    |                                                                                                    |
| 107       | NOT COLLECTED           | N/A        | N/A                                                                                                    | N/A                                 | N/A                       | N/A                 | N/A    |                                                                                                    |

| Ref<br>No | Data Element                             | Max<br>Len | BO Name                                                                                                    | Synergy SIS<br>Screen               | Synergy SIS<br>Field Name             | Lookup<br>Table                                      | Format | Notes                                                                                          |
|-----------|------------------------------------------|------------|----------------------------------------------------------------------------------------------------|-------------------------------------|---------------------------------------|------------------------------------------------------|--------|------------------------------------------------------------------------------------------------|
| 108       | NOT COLLECTED                            | N/A        | N/A                                                                                                    | N/A                                 | N/A                                   | N/A                                                  | N/A    |                                                                                                |
| 109       | STATE ENTRY<br>DATE                      | 10         | Calculated or use<br>K12-Student-<br>OriginalStateEnter<br>Date. If this field is<br>blank use the<br>calculated date. If<br>the calculated date<br>is later than the<br>Original Enter<br>Date use the<br>calculated date. | K12.PA.Student.PA<br>(Enrollment)   | State Entry Date                      | N/A                                                  | N      | Required<br>Format: YYYY-MM-<br>DD                                                             |
| 110       | DATE FIRST<br>ENROLLED IN A<br>US SCHOOL | 10         | Calculated or use<br>K12-PA-<br>UsEntryDateScho<br>ol. If this field is<br>blank use the<br>calculated date.                                                                                                    | K12.PA.Student.PA<br>(Enrollment)   | First Date Enrolled<br>in a US School | N/A                                                  | N      | Required<br>Format: YYYY-MM-<br>DD                                                             |
| 111       | NOT COLLECTED                            | N/A        | N/A                                                                                                    | N/A                                 | N/A                                   | N/A                                                  | N/A    |                                                                                                |
| 112       | NOT COLLECTED                            | N/A        | N/A                                                                                                    | N/A                                 | N/A                                   | N/A                                                  | N/A    |                                                                                                |
| 113       | NOT COLLECTED                            | N/A        | N/A                                                                                                    | N/A                                 | N/A                                   | N/A                                                  | N/A    |                                                                                                |
| 114       | NOT COLLECTED                            | N/A        | N/A                                                                                                    | N/A                                 | N/A                                   | N/A                                                  | N/A    |                                                                                                |
| 115       | NOT COLLECTED                            | N/A        | N/A                                                                                                    | N/A                                 | N/A                                   | N/A                                                  | N/A    |                                                                                                |
| 116       | NOT COLLECTED                            | N/A        | N/A                                                                                                    | N/A                                 | N/A                                   | N/A                                                  | N/A    |                                                                                                |
| 117       | DISTRICT CODE<br>OF RESIDENCE            | 9          | K12.Enrollment<br>Info.Student<br>EnrollmentActivity-<br>DistrictOf<br>Residence                                                                                                    | K12.PA.Student.PA<br>(Enrollment)   | District Code of<br>Residence         | K12-<br>EnrollmentInfo-<br>Districtof<br>ResidenceDD | N      | Required                                                                                       |
| 118       | NOT COLLECTED                            | N/A        | N/A                                                                                                    | N/A                                 | N/A                                   | N/A                                                  | N/A    |                                                                                                |
| 119       | NOT COLLECTED                            | N/A        | N/A                                                                                                    | N/A                                 | N/A                                   | N/A                                                  | N/A    |                                                                                                |
| 120       | STUDENT IS A<br>SINGLE PARENT            | N/A        | K12-StudentPA-<br>PASingleParent                                                                                                    | K12.PA.Student.PA<br>(State)        | Single Parent                         | N/A                                                  | A/N    | Required only for<br>CTE secondary<br>students and CTE<br>adult affidavit<br>program students. |
| 121       | NOT COLLECTED                            | N/A        | N/A                                                                                                    | N/A                                 | N/A                                   | N/A                                                  | N/A    |                                                                                                |
| 122       | NOT COLLECTED                            | N/A        | N/A                                                                                                    | N/A                                 | N/A                                   | N/A                                                  | N/A    |                                                                                                |
| 123       | HOME LANGUAGE<br>CODE                    | N/A        | K12-Student-<br>HomeLanguage                                                                                                    | K12.PA.Student.PA<br>(Demographics) | Home Language                         | K12-Language                                         | A/N    | Required for all<br>students except<br>student enrolled in<br>an Adult Affidavit<br>Program    |
| 124       | NOT COLLECTED                            | N/A        | N/A                                                                                                    | N/A                                 | N/A                                   | N/A                                                  | N/A    |                                                                                                |
| 125       | YEARS IN US<br>SCHOOLS                   | 4          | K12-StudentPA-<br>YearsInUSSchools                                                                                                    | K12.PA.Student.PA<br>(Other Info)   | Years in US<br>Schools                | K12-PA-<br>Yearsinusschool<br>s                      | N      | Required if the<br>student first enrolled<br>in a US school for 3<br>years ago or less         |
| 126       | NAME SUFFIX                              | 10         | K12-Student-Suffix                                                                                                    | K12.PA.Student.PA<br>(Demographics) | Suffix                                | N/A                                                  | A/N    | Optional                                                                                       |

| Ref<br>No | Data Element                | Max<br>Len | BO Name                                                                                      | Synergy SIS<br>Screen                               | Synergy SIS<br>Field Name | Lookup<br>Table                  | Format | Notes    |
|-----------|-----------------------------|------------|----------------------------------------------------------------------------------------------|-----------------------------------------------------|---------------------------|----------------------------------|--------|----------|
| 127       | NOT COLLECTED               | N/A        | N/A                                                                                          | N/A                                                 | N/A                       | N/A                              | N/A    |          |
| 128       | NOT COLLECTED               | N/A        | N/A                                                                                          | N/A                                                 | N/A                       | N/A                              | N/A    |          |
| 129       | NOT COLLECTED               | N/A        | N/A                                                                                          | N/A                                                 | N/A                       | N/A                              | N/A    |          |
| 130       | NOT COLLECTED               | N/A        | N/A                                                                                          | N/A                                                 | N/A                       | N/A                              | N/A    |          |
| 131       | FOOD PROGRAM<br>ELIGIBILITY | N/A        | K12-ProgramInfo-<br>FRM-<br>ProgramCode -<br>Calculation based<br>on this field and<br>dates | K12.ProgramInfo.<br>Free and Reduced<br>Meals (FRM) | FRM Code                  | K12-<br>ProgramInfo-<br>FRM Code | A/N    | Required |
| 132       | NOT COLLECTED               | N/A        | N/A                                                                                          | N/A                                                 | N/A                       | N/A                              | N/A    |          |
| 133       | LAST NAME LONG              | 60         | K12-Student-<br>LastName                                                                     | K12.PA.Student.PA<br>(Demographics)                 | Last Name                 | N/A                              | A/N    | Required |
| 134       | FIRST NAME<br>LONG          | 60         | K12-Student-<br>FirstName                                                                    | K12.PA.Student.PA<br>(Demographics)                 | First Name                | N/A                              | A/N    | Required |
| 135       | NOT COLLECTED               | N/A        | N/A                                                                                          | N/A                                                 | N/A                       | N/A                              | N/A    |          |
| 136       | NOT COLLECTED               | N/A        | N/A                                                                                          | N/A                                                 | N/A                       | N/A                              | N/A    |          |
| 137       | NOT COLLECTED               | N/A        | N/A                                                                                          | N/A                                                 | N/A                       | N/A                              | N/A    |          |
| 138       | NOT COLLECTED               | N/A        | N/A                                                                                          | N/A                                                 | N/A                       | N/A                              | N/A    |          |
| 139       | NOT COLLECTED               | N/A        | N/A                                                                                          | N/A                                                 | N/A                       | N/A                              | N/A    |          |
| 140       | NOT COLLECTED               | N/A        | N/A                                                                                          | N/A                                                 | N/A                       | N/A                              | N/A    |          |
| 141       | NOT COLLECTED               | N/A        | N/A                                                                                          | N/A                                                 | N/A                       | N/A                              | N/A    |          |
| 142       | MIDDLE NAME                 | 60         | K12-Student-<br>MiddleName                                                                   | K12.PA.Student.PA<br>(Demographics)                 | Middle Name               | N/A                              | A/N    | Optional |
| 143       | NOT COLLECTED               | N/A        | N/A                                                                                          | N/A                                                 | N/A                       | N/A                              | N/A    |          |
| 144       | NOT COLLECTED               | N/A        | N/A                                                                                          | N/A                                                 | N/A                       | N/A                              | N/A    |          |
| 145       | NOT COLLECTED               | N/A        | N/A                                                                                          | N/A                                                 | N/A                       | N/A                              | N/A    |          |
| 146       | NOT COLLECTED               | N/A        | N/A                                                                                          | N/A                                                 | N/A                       | N/A                              | N/A    |          |
| 147       | NOT COLLECTED               | N/A        | N/A                                                                                          | N/A                                                 | N/A                       | N/A                              | N/A    |          |
| 148       | NOT COLLECTED               | N/A        | N/A                                                                                          | N/A                                                 | N/A                       | N/A                              | N/A    |          |
| 149       | NOT COLLECTED               | N/A        | N/A                                                                                          | N/A                                                 | N/A                       | N/A                              | N/A    |          |
| 150       | NOT COLLECTED               | N/A        | N/A                                                                                          | N/A                                                 | N/A                       | N/A                              | N/A    |          |
| 151       | NOT COLLECTED               | N/A        | N/A                                                                                          | N/A                                                 | N/A                       | N/A                              | N/A    |          |
| 152       | NOT COLLECTED               | N/A        | N/A                                                                                          | N/A                                                 | N/A                       | N/A                              | N/A    |          |
| 153       | NOT COLLECTED               | N/A        | N/A                                                                                          | N/A                                                 | N/A                       | N/A                              | N/A    |          |
| 154       | ADDRESS 3                   | 40         | K12-PA-Address3                                                                              | K12.PA.Student.PA<br>(Demographics)                 | Mailing Address 3         | N/A                              | A/N    | Optional |
| 155       | NOT COLLECTED               | N/A        | N/A                                                                                          | N/A                                                 | N/A                       | N/A                              | N/A    |          |

| Ref<br>No | Data Element                  | Max<br>Len | BO Name                                                                                                    | Synergy SIS<br>Screen               | Synergy SIS<br>Field Name | Lookup<br>Table | Format | Notes                                                                                          |
|-----------|-------------------------------|------------|----------------------------------------------------------------------------------------------------|-------------------------------------|---------------------------|-----------------|--------|------------------------------------------------------------------------------------------------|
| 156       | NOT COLLECTED                 | N/A        | N/A                                                                                                    | N/A                                 | N/A                       | N/A             | N/A    |                                                                                                |
| 157       | NOT COLLECTED                 | N/A        | N/A                                                                                                    | N/A                                 | N/A                       | N/A             | N/A    |                                                                                                |
| 158       | NOT COLLECTED                 | N/A        | N/A                                                                                                    | N/A                                 | N/A                       | N/A             | N/A    |                                                                                                |
| 159       | NOT COLLECTED                 | N/A        | N/A                                                                                                    | N/A                                 | N/A                       | N/A             | N/A    |                                                                                                |
| 160       | NOT COLLECTED                 | N/A        | N/A                                                                                                    | N/A                                 | N/A                       | N/A             | N/A    |                                                                                                |
| 161       | NOT COLLECTED                 | N/A        | N/A                                                                                                    | N/A                                 | N/A                       | N/A             | N/A    |                                                                                                |
| 162       | NOT COLLECTED                 | N/A        | N/A                                                                                                    | N/A                                 | N/A                       | N/A             | N/A    |                                                                                                |
| 163       | NOT COLLECTED                 | N/A        | N/A                                                                                                    | N/A                                 | N/A                       | N/A             | N/A    |                                                                                                |
| 164       | NOT COLLECTED                 | N/A        | N/A                                                                                                    | N/A                                 | N/A                       | N/A             | N/A    |                                                                                                |
| 165       | LOCATION CODE<br>OF RESIDENCE | 4          | K12.School.StateS<br>choolCode OR<br>K12.School.School<br>Code based off<br>K12-<br>EnrollmentInfo-<br>StudentSchool<br>Year-<br>SchoolResidence<br>GU | K12.PA.Student.PA<br>(Demographics) | School of<br>Residence    | N/A             | N      | Required                                                                                       |
| 166       | DISPLACED<br>HOMEMAKER        | 1          | K12-Student-<br>DisplacedHomema<br>ker                                                                                                    | K12.PA.Student.PA<br>(State)        | Displaced<br>Homemaker    | N/A             | A/N    | Required only for<br>CTE secondary<br>students and CTE<br>adult affidavit<br>program students. |
| 167       | NOT COLLECTED                 | N/A        | N/A                                                                                                    | N/A                                 | N/A                       | N/A             | N/A    |                                                                                                |
| 168       | NOT COLLECTED                 | N/A        | N/A                                                                                                    | N/A                                 | N/A                       | N/A             | N/A    |                                                                                                |
| 169       | NOT COLLECTED                 | N/A        | N/A                                                                                                    | N/A                                 | N/A                       | N/A             | N/A    |                                                                                                |
| 170       | NOT COLLECTED                 | N/A        | N/A                                                                                                    | N/A                                 | N/A                       | N/A             | N/A    |                                                                                                |
| 171       | NOT COLLECTED                 | N/A        | N/A                                                                                                    | N/A                                 | N/A                       | N/A             | N/A    |                                                                                                |
| 172       | NOT COLLECTED                 | N/A        | N/A                                                                                                    | N/A                                 | N/A                       | N/A             | N/A    |                                                                                                |
| 173       | NOT COLLECTED                 | N/A        | N/A                                                                                                    | N/A                                 | N/A                       | N/A             | N/A    |                                                                                                |
| 174       | NOT COLLECTED                 | N/A        | N/A                                                                                                    | N/A                                 | N/A                       | N/A             | N/A    |                                                                                                |
| 175       | NOT COLLECTED                 | N/A        | N/A                                                                                                    | N/A                                 | N/A                       | N/A             | N/A    |                                                                                                |
| 176       | NOT COLLECTED                 | N/A        | N/A                                                                                                    | N/A                                 | N/A                       | N/A             | N/A    |                                                                                                |
| 177       | NOT COLLECTED                 | N/A        | N/A                                                                                                    | N/A                                 | N/A                       | N/A             | N/A    |                                                                                                |
| 178       | NOT COLLECTED                 | N/A        | N/A                                                                                                    | N/A                                 | N/A                       | N/A             | N/A    |                                                                                                |
| 179       | NOT COLLECTED                 | N/A        | N/A                                                                                                    | N/A                                 | N/A                       | N/A             | N/A    |                                                                                                |
| 180       | NOT COLLECTED                 | N/A        | N/A                                                                                                    | N/A                                 | N/A                       | N/A             | N/A    |                                                                                                |
| 181       | NOT COLLECTED                 | N/A        | N/A                                                                                                    | N/A                                 | N/A                       | N/A             | N/A    |                                                                                                |

| Ref<br>No | Data Element                        | Max<br>Len | BO Name                                                                                                    | Synergy SIS<br>Screen             | Synergy SIS<br>Field Name   | Lookup<br>Table               | Format | Notes    |
|-----------|-------------------------------------|------------|----------------------------------------------------------------------------------------------------|-----------------------------------|-----------------------------|-------------------------------|--------|----------|
| 182       | HOME ADDRESS<br>STATE COUNY<br>CODE | N/A        | K12-PA-<br>HomeAddressCou<br>nty                                                                                      | K12.PA.Student.PA<br>(State)      | Home Address<br>County Code | K12-PA-County<br>Codes        | A/N    | Optional |
| 183       | NOT COLLECTED                       | N/A        | N/A                                                                                                    | N/A                               | N/A                         | N/A                           | N/A    |          |
| 184       | NOT COLLECTED                       | N/A        | N/A                                                                                                    | N/A                               | N/A                         | N/A                           | N/A    |          |
| 185       | NOT COLLECTED                       | N/A        | N/A                                                                                                    | N/A                               | N/A                         | N/A                           | N/A    |          |
| 186       | NOT COLLECTED                       | N/A        | N/A                                                                                                    | N/A                               | N/A                         | N/A                           | N/A    |          |
| 187       | NOT COLLECTED                       | N/A        | N/A                                                                                                    | N/A                               | N/A                         | N/A                           | N/A    |          |
| 188       | NOT COLLECTED                       | N/A        | N/A                                                                                                    | N/A                               | N/A                         | N/A                           | N/A    |          |
| 189       | FUNDING<br>DISTRICT CODE            | 9          | K12.Enrollment<br>Info.Student<br>EnrollmentActivity-<br>SrEnrUserDD01<br>Or, if blank<br>K12-School-<br>DistrictCode | K12.PA.Student.PA<br>(Enrollment) | Funding District<br>Code    | K12-Enrollment-<br>SRUserDd01 | N      | Required |

# Chapter Eighteen: CALCULATIONS

In this chapter, the following topics are covered:

- ► Calculations for the PASecureID Extract
- ► Calculations for the PIMS Templates

## PASECUREID EXTRACT FIELD CALCULATIONS

The following table contains the calculations used to determine the values extracted for each calculated field included in the PASecureID extract. It also provides a cross-reference to the mandatory, required, and conditional fields.

| Ref<br>No | Data Element              | Calculation                                                                                                    | Screen                                               | Red          | quirem<br>Codes                | ient         |
|-----------|---------------------------|----------------------------------------------------------------------------------------------------|------------------------------------------------------|--------------|--------------------------------|--------------|
|           |                           |                                                                                                    |                                                      | R — Required | CR — Conditionally<br>Required | O — Optional |
| HEAD      | ER RECORD LAY             | DUT                                                                                                    |                                                      |              |                                |              |
| 1         | RECORD TYPE               | Value equals TH                                                                                                    | N/A                                                  | х            |                                |              |
| 2         | EXTRACT DATE              |                                                                                                    | N/A                                                  | х            |                                |              |
| 3         | EXTRACT TIME              |                                                                                                    | N/A                                                  | х            |                                |              |
| 4         | TRANSMISSION              |                                                                                                    | N/A                                                  | х            |                                |              |
| 5         | VERSION                   | Value equals 1.0                                                                                                    | N/A                                                  | х            |                                |              |
| 6         | DELIMITER                 | Value equals DELIMITER                                                                                                    | N/A                                                  | х            |                                |              |
| DETA      | L RECORD LAYO             | UT                                                                                                    |                                                      |              |                                |              |
| 1         | RECORD TYPE               | Value equals ID                                                                                                    | N/A                                                  | х            |                                |              |
| 2         | CURRENT<br>SCHOOL CODE    | Extract State code from Lookup Table if<br>populated; if the State Code is blank, the<br>value is extracted from the Code field.<br>Extract from K12-EnrollmentInfo-<br>StudentEnrollmentActivity-SRUserDD06<br>If this field is blank, extract K12-School-<br>StateSchoolCode                      | Student.PA>Enrollment<br>Or<br>Organization>School   | x            |                                |              |
| 3         | RESIDENT<br>DISTRICT CODE | Extract State code from Lookup Table if<br>populated; if the State Code is blank, the<br>value is extracted from the Code field.<br>Extract from K12.EnrollmentInfo.Student<br>EnrollmentActivity-DistrictOfResidence<br>If this field is blank, extract K12-Setup-<br>DistrictSetup-DistrictNumber | Student.PA>Enrollment<br>Or<br>Organization>District | x            |                                |              |
| 4         | LEGAL LAST<br>NAME        | Value entered on K12-Student-LastName                                                                                                    | Student.PA>Demographics                              | х            |                                |              |
| 5         | LEGAL FIRST<br>NAME       | Value entered on K12-Student-FirstName                                                                                                    | Student.PA>Demographics                              | х            |                                |              |
| 6         | LEGAL MIDDLE<br>NAME      | Value entered on K12-Student-<br>MiddleName                                                                                                    | Student.PA>Demographics                              | х            |                                |              |

| Ref<br>No | Data Element             | Calculation                                                                                                    | Screen                                               | Red          | quirem<br>Codes                | ent          |
|-----------|--------------------------|----------------------------------------------------------------------------------------------------|------------------------------------------------------|--------------|--------------------------------|--------------|
|           |                          |                                                                                                    |                                                      | R — Required | CR — Conditionally<br>Required | O — Optional |
| 7         | LEGAL NAME<br>SUFFIX     | Value entered on K12-Student-Suffix                                                                                                    | Student.PA>Demographics                              | х            |                                |              |
| 8         | GENDER                   | Extract State code from Lookup Table if<br>populated; if the State Code is blank, the<br>value is extracted from the Code field.                                                                                                    | Student.PA>Demographics                              | x            |                                |              |
| 9         | DATE OF BIRTH            | Value entered on K12-Student-BirthDate                                                                                                    | Student.PA>Demographics                              | х            |                                |              |
| 10        | CURRENT<br>GRADE LEVEL   | Extract State code from Lookup Table if<br>populated; if the State Code is blank, the<br>value is extracted from the Code field.<br>Value entered on K12-EnrollmentInfo-                                                                                                    | Student.PA>Enrollment                                | x            |                                |              |
| 11        | LOCAL                    | StudentEnrollmentActivity-Grade                                                                                                    | Student.PA>Demographics                              | v            |                                |              |
| 12        | STUDENT ID               | SisNumber                                                                                                    | Student BA> Other Info                               | ^            |                                |              |
| 12        | SECURITY<br>NUMBER       | SocialSecurityNumber                                                                                                    |                                                      |              |                                | Х            |
| 13        | RACE/<br>ETHNICITY       | Extract value entered on K12-Student-<br>HispanicIndicator if not blank.<br>If K12-Student-HispanicIndicator is blank,<br>extract value entered in the Alt Code 3<br>field on Revelation-<br>RevPersonSecondaryEthnic-EthnicCode<br>for each populated K12-Student-<br>EthnicCode check box. | Student.PA>Demographics                              | x            |                                |              |
| 14        | PASECUREID               | Value entered on K12-Student-<br>StateStudentNumber                                                                                                    | Student.PA>Demographics                              |              | х                              |              |
| 15        | CURRENT<br>DISTRICT CODE | Extract State code from Lookup Table if<br>populated; if the State Code is blank, the<br>value is extracted from the Code field.<br>Extract from K12-EnrollmentInfo-<br>StudentEnrollmentActivity-SRUserDD05<br>If blank, extract K12-Setup-DistrictSetup-<br>DistrictNumber                 | Student.PA>Enrollment<br>Or<br>Organization>District | x            |                                |              |
| 16        | CURRENT<br>SCHOOL YEAR   | Calculated                                                                                                    | N/A                                                  | х            |                                |              |
| TRAIL     | ER RECORD LAY            | Ουτ                                                                                                    |                                                      |              |                                |              |
| 1         | RECORD TYPE              | Value equals TT                                                                                                    | N/A                                                  | х            |                                |              |
| 2         | TRANSMISSION<br>ID       | Matches the Transmission ID in the<br>Header record                                                                                                    | N/A                                                  | х            |                                |              |

| Ref<br>No | Data Element         | Calculation                                                                                            | Screen | Requirement<br>Codes |                                |              |
|-----------|----------------------|----------------------------------------------------------------------------------------------------|--------|----------------------|--------------------------------|--------------|
|           |                      |                                                                                                    |        | R — Required         | CR — Conditionally<br>Required | O — Optional |
| 3         | NUMBER OF<br>RECORDS | Count of records in the file, including the TH and TT records.<br>Left-aligned without trailing spaces | N/A    | х                    |                                |              |

## **PIMS TEMPLATES FIELD CALCULATIONS**

#### **PIMS Course Instructor Template**

The following table contains the calculations used to determine the values extracted for each calculated field included in the PIMS Course Instructor Template. It also provides a cross-reference to the mandatory, required, and conditional fields.

| Ref<br>No | Data Element        | Calculation                                                                                                    | Screen                                        | Requirement<br>Codes |                                |              |
|-----------|---------------------|----------------------------------------------------------------------------------------------------|-----------------------------------------------|----------------------|--------------------------------|--------------|
|           |                     |                                                                                                    |                                               | R — Required         | CR — Conditionally<br>Required | O — Optional |
| 1         | DISTRICT CODE       | Value entered on K12-Setup-<br>DistrictSetup-DistrictNumber                                                                                                    | Organization>District                         | х                    |                                |              |
| 2         | LOCATION<br>CODE    | Extract State code from Lookup Table if<br>populated; if the State Code is blank, the<br>value is extracted from the Code field.<br>Extract from K12-School-<br>StateSchoolCode.<br>If blank, extract from K12-School-School<br>Code. | K12.Setup.School<br>or<br>Organization>School | x                    |                                |              |
| 3         | SCHOOL YEAR<br>DATE | Extract the last day in June of the current school year                                                                                                    | K12.Setup.School Setup                        | х                    |                                |              |
| 4         | NOT<br>COLLECTED    | N/A                                                                                                    | N/A                                           |                      |                                |              |
| 5         | NOT<br>COLLECTED    | N/A                                                                                                    | N/A                                           |                      |                                |              |
| 6         | NOT<br>COLLECTED    | N/A                                                                                                    | N/A                                           |                      |                                |              |
| 7         | NOT<br>COLLECTED    | N/A                                                                                                    | N/A                                           |                      |                                |              |

| Ref<br>No | Data Element                                   | Calculation                                                                                                    | Screen                         | Requirement<br>Codes |                                |              |
|-----------|------------------------------------------------|----------------------------------------------------------------------------------------------------|--------------------------------|----------------------|--------------------------------|--------------|
|           |                                                |                                                                                                    |                                | R — Required         | CR — Conditionally<br>Required | O — Optional |
| 8         | PRIMARY<br>INSTRUCTOR ID                       | Extract value entered on K12-Staff-<br>StateID.<br>If K12-Staff-StateID is blank, extract value<br>entered on K12-Staff-SocialSecurity<br>Number.                                             | K12.PA.Staff.PA                | x                    |                                |              |
| 9         | NOT<br>COLLECTED                               | N/A                                                                                                    | K12.PA.Staff.PA                |                      |                                |              |
| 10        | NOT<br>COLLECTED                               | N/A                                                                                                    | N/A                            |                      |                                |              |
| 11        | NOT<br>COLLECTED                               | N/A                                                                                                    | N/A                            |                      |                                |              |
| 12        | NOT<br>COLLECTED                               | N/A                                                                                                    | N/A                            |                      |                                |              |
| 13        | NOT<br>COLLECTED                               | N/A                                                                                                    | N/A                            |                      |                                |              |
| 14        | NOT<br>COLLECTED                               | N/A                                                                                                    | N/A                            |                      |                                |              |
| 15        | NOT<br>COLLECTED                               | N/A                                                                                                    | N/A                            |                      |                                |              |
| 16        | NOT<br>COLLECTED                               | N/A                                                                                                    | N/A                            |                      |                                |              |
| 17        | SUPPLEMENTA<br>RY COURSE<br>DIFFERENTIAT<br>OR | Extract State code from Lookup Table if<br>populated; if the State Code is blank, the<br>value is extracted from the Code field.<br>Value entered on K12-CourseInfo-<br>Course-CourseDuration | K12.CourseInfo.Course District | x                    |                                |              |
| 18        | NOT<br>COLLECTED                               | N/A                                                                                                    | N/A                            |                      |                                |              |
| 19        | COURSE CODE<br>LONG                            | Value entered on K12-CourseInfo-<br>Course-CourseID                                                                                                    | K12.CourseInfo.Course District | х                    |                                |              |
| 20        | PRIMARY<br>INSTRUCTION<br>LANGUAGE<br>CODE     | Extract State code from Lookup Table if<br>populated; if the State Code is blank, the<br>value is extracted from the Code field.<br>Value entered on K12-ScheduleInfo-<br>Section-ElLanguage  | K12.Section (Additional Staff) |                      |                                | x            |
| 21        | NOT<br>COLLECTED                               | N/A                                                                                                    | N/A                            |                      |                                |              |
| 22        | SECTION CODE<br>LONG                           | Value entered on K12-SectionInfo-<br>Section-SectionID                                                                                                    | K12.Section (Current Students) | х                    |                                |              |

### **PIMS Course Template**

The following table contains the calculations used to determine the values extracted for each calculated field included in the PIMS Course Template. It also provides a cross-reference to the mandatory, required, and conditional fields.

| Ref<br>No | Data Element        | Calculation                                                                                                    | Screen                                        | Requirement<br>Codes |                                |              |
|-----------|---------------------|----------------------------------------------------------------------------------------------------|-----------------------------------------------|----------------------|--------------------------------|--------------|
|           |                     |                                                                                                    |                                               | R — Required         | CR — Conditionally<br>Required | 0 — Optional |
| 1         | DISTRICT CODE       | Value entered on K12-Setup-<br>DistrictSetup-DistrictNumber                                                                                                    | Organization>District                         | х                    |                                |              |
| 2         | LOCATION CODE       | Extract State code from Lookup Table<br>if populated; if the State Code is blank,<br>the value is extracted from the Code<br>field.<br>Extract from K12-School-                      | K12.Setup.School<br>or<br>Organization>School | x                    |                                |              |
|           |                     | StateSchoolCode.<br>If blank, extract from K12-School-<br>School Code.                                                                                                    |                                               |                      |                                |              |
| 3         | SCHOOL YEAR<br>DATE | Extract the last day in June of the<br>current school year                                                                                                    | K12.Setup.School Setup                        | х                    |                                |              |
| 4         | NOT COLLECTED       | N/A                                                                                                    | N/A                                           |                      |                                |              |
| 5         | COURSE NAME         | Value entered on K12-CourseInfo-<br>Course-CourseTitle                                                                                                    | K12.CourseInfo.Course District                | х                    |                                |              |
| 6         | NOT COLLECTED       | N/A                                                                                                    | N/A                                           |                      |                                |              |
| 7         | NOT COLLECTED       | N/A                                                                                                    | N/A                                           |                      |                                |              |
| 8         | NOT COLLECTED       | N/A                                                                                                    | N/A                                           |                      |                                |              |
| 9         | NOT COLLECTED       | N/A                                                                                                    | N/A                                           |                      |                                |              |
| 10        | NOT COLLECTED       | N/A                                                                                                    | N/A                                           |                      |                                |              |
| 11        | HONORS<br>INDICATOR | If K12-CourseInfo-Course-<br>AcademicType equals H, extract a Y<br>(Yes) for this field. Otherwise, extract<br>an N (No).<br>Value entered on K12-CourseInfo-<br>Course-AcademicType | K12.CourseInfo.Course District                | x                    |                                |              |
| 12        | NOT COLLECTED       | N/A                                                                                                    | N/A                                           |                      |                                |              |
| 13        | NOT COLLECTED       | N/A                                                                                                    | N/A                                           |                      |                                |              |
| 14        | NOT COLLECTED       | N/A                                                                                                    | N/A                                           |                      |                                |              |
| 15        | NOT COLLECTED       | N/A                                                                                                    | N/A                                           |                      |                                |              |
| 16        | NOT COLLECTED       | N/A                                                                                                    | N/A                                           |                      |                                |              |
| Ref<br>No | Data Element                              | Calculation                                                                                                    | Screen                                               | Requirement<br>Codes |                                |              |
|-----------|-------------------------------------------|----------------------------------------------------------------------------------------------------|------------------------------------------------------|----------------------|--------------------------------|--------------|
|           |                                           |                                                                                                    |                                                      | R — Required         | CR — Conditionally<br>Required | O — Optional |
| 17        | NOT COLLECTED                             | N/A                                                                                                    | N/A                                                  |                      |                                |              |
| 18        | NOT COLLECTED                             | N/A                                                                                                    | N/A                                                  |                      |                                |              |
| 19        | NOT COLLECTED                             | N/A                                                                                                    | N/A                                                  |                      |                                |              |
| 20        | NOT COLLECTED                             | N/A                                                                                                    | N/A                                                  |                      |                                |              |
| 21        | NOT COLLECTED                             | N/A                                                                                                    | N/A                                                  |                      |                                |              |
| 22        | NOT COLLECTED                             | N/A                                                                                                    | N/A                                                  |                      |                                |              |
| 23        | NOT COLLECTED                             | N/A                                                                                                    | N/A                                                  |                      |                                |              |
| 24        | NOT COLLECTED                             | N/A                                                                                                    | N/A                                                  |                      |                                |              |
| 25        | NOT COLLECTED                             | N/A                                                                                                    | N/A                                                  |                      |                                |              |
| 26        | SUPPLEMENTARY<br>COURSE<br>DIFFERENTIATOR | Extract State code from Lookup Table<br>if populated; if the State Code is blank,<br>the value is extracted from the Code<br>field.<br>Value entered on K12-CourseInfo-<br>Course-CourseDuration             | K12.CourseInfo.<br>Course District                   | x                    |                                |              |
| 27        | COURSE CODE<br>LONG                       | Value entered on K12-CourseInfo-<br>Course-CourseID                                                                                                    | K12.CourseInfo.Course District                       | х                    |                                |              |
| 28        | NOT COLLECTED                             | N/A                                                                                                    | N/A                                                  |                      |                                |              |
| 29        | ALTERNATE<br>COURSE CODE                  | Value entered on K12-CourseInfo-<br>CourseAltCode-AltCode                                                                                                    | K12.CourseInfo.Course District                       | х                    |                                |              |
| 30        | REQUIREMENTS<br>INDICATOR CODE            | Value entered on K12-CourseInfo-MN-<br>CourseMN-GradRequirementIndicator                                                                                                    | K12.CourseInfo.Course District<br>(Description page) | х                    |                                |              |
| 31        | NOT COLLECTED                             | N/A                                                                                                    | N/A                                                  |                      |                                |              |
| 32        | DUAL CREDIT                               | If K12-CourseInfo-CourseAltCode-<br>AltCode (Field 29) is a dual enrollment<br>code, extract a Y value.<br>If K12-CourseInfo-CourseAltCode-<br>AltCode (Field 29) is any other value,<br>extract an N value. | N/A                                                  | x                    |                                |              |
| 33        | ADVANCED<br>PLACEMENT<br>INDICATOR        | Value entered on K12-CourseInfo-<br>Course-APIndicator                                                                                                    | K12.CourseInfo.Course District<br>(Description page) | x                    |                                |              |
| 34        | CAREER AND<br>TECHNICAL<br>INDICATOR      | Value entered on K12-CourseInfo-<br>Course-TechnicalCourse                                                                                                    | K12.CourseInfo.Course District<br>(Course page)      | x                    |                                |              |

| Ref<br>No | Data Element                                | Calculation                                                                                                    | Screen                                                | Red          | nent<br>S                      |              |
|-----------|---------------------------------------------|----------------------------------------------------------------------------------------------------|-------------------------------------------------------|--------------|--------------------------------|--------------|
|           |                                             |                                                                                                    |                                                       | R — Required | CR — Conditionally<br>Required | O — Optional |
| 35        | GIFTED<br>INDICATOR                         | If value entered in K12-CourseInfo-<br>CourseLevelList-SCEDCourseLevel<br>equals GIFTED, extract a Y (Yes) for<br>this field. Otherwise, extract an N (No). | K12.CourseInfo.Course District<br>(Description page)  | x            |                                |              |
| 36        | NOT COLLECTED                               | N/A                                                                                                    | N/A                                                   |              |                                |              |
| 37        | NOT COLLECTED                               | N/A                                                                                                    | N/A                                                   |              |                                |              |
| 38        | NOT COLLECTED                               | N/A                                                                                                    | N/A                                                   |              |                                |              |
| 39        | NOT COLLECTED                               | N/A                                                                                                    | N/A                                                   |              |                                |              |
| 40        | INTERNATIONAL<br>BACCALAUREATE<br>INDICATOR | Value entered on K12-CourseInfo-<br>Course-IBIndicator                                                                                                    | K12.CourseInfo.<br>Course District (Description page) | x            |                                |              |
| 41        | NOT COLLECTED                               | N/A                                                                                                    | N/A                                                   |              |                                |              |
| 42        | NOT COLLECTED                               | N/A                                                                                                    | N/A                                                   |              |                                |              |
| 43        | NOT COLLECTED                               | N/A                                                                                                    | N/A                                                   |              |                                |              |
| 44        | NOT COLLECTED                               | N/A                                                                                                    | N/A                                                   |              |                                |              |
| 45        | NOT COLLECTED                               | N/A                                                                                                    | N/A                                                   |              |                                |              |
| 46        | NOT COLLECTED                               | N/A                                                                                                    | N/A                                                   |              |                                |              |

## **PIMS CTE Student Fact Template**

The following table contains the calculations used to determine the values extracted for each calculated field included in the PIMS CTE Student Fact Template. It also provides a cross-reference to the mandatory, required, and conditional fields.

| Ref<br>No | Data Element                   | Calculation                                                                                                    | Screen                                                                              | Requirement<br>Codes |                                |              |
|-----------|--------------------------------|----------------------------------------------------------------------------------------------------|-------------------------------------------------------------------------------------|----------------------|--------------------------------|--------------|
|           |                                |                                                                                                    |                                                                                     | R — Required         | CR — Conditionally<br>Required | O — Optional |
| 1         | DISTRICT CODE                  | Value entered on K12-Setup-<br>DistrictSetup-DistrictNumber                                                                                                    | Organization>District                                                               | х                    |                                |              |
| 2         | SCHOOL YEAR<br>DATE            | Extract the last day in June of the<br>current school year                                                                                                    | K12.Setup.School Setup                                                              | х                    |                                |              |
| 3         | STUDENT ID                     | Valid value entered on K12-Student-<br>StateStudentNumber                                                                                                    | K12.PA.Student.PA (Demographics)                                                    | х                    |                                |              |
| 4         | CIP Location Code              | Value entered on K12-CourseHistory<br>Info-PA-StudentCTEProgramPA-<br>CipLocationCode                                                                                                    | K12.PA.CourseHistoryInfo.Student<br>CTEProgram                                      | х                    |                                |              |
| 5         | Student Location<br>Code       | Value entered on K12-CourseHistory<br>Info-PA-StudentCTEProgramPA-<br>CipLocationCode                                                                                                    | K12.PA.CourseHistoryInfo.Student<br>CTEProgram                                      | х                    |                                |              |
| 6         | CIP Code                       | Value entered on K12-CourseInfo-<br>CTEProgram-Code                                                                                                    | K12.CourseInfo.CTE Programs                                                         | х                    |                                |              |
| 7         | Delivery Method<br>Code        | Value entered on K12-CourseHistory<br>Info-PA-StudentCTEProgramPA-<br>DeliveryMethodCdOver<br>If the Delivery Method Code (Override)<br>field is blank, extract a value of 60 –<br>Tech Prep if the Tech Prep check box<br>(K12-CourseInfo-CTEProgram-<br>TechPrep) is selected.<br>If both the Delivery Method Code<br>(Override) and Tech Prep check box<br>are blank, extract the Delivery Method<br>Code (K12-CourseInfo-PA-<br>CTEProgramPA-DeliveryMethodCode)<br>defined for the CTE Program. | K12.PA.CourseHistoryInfo.Student<br>CTEProgram<br>Or<br>K12.CourseInfo.CTE Programs | x                    |                                |              |
| 8         | Reporting Date                 | Calculated<br>Always the last day in June of the<br>current school year                                                                                                    | N/A                                                                                 | x                    |                                |              |
| 9         | Reporting Date<br>Period Level | Hardcoded as YEAR                                                                                                    | N/A                                                                                 | х                    |                                |              |

| Ref<br>No | Data Element                           | Calculation                                                                                                    | Screen                                         | Requirement<br>Codes |                                | ent          |
|-----------|----------------------------------------|----------------------------------------------------------------------------------------------------|------------------------------------------------|----------------------|--------------------------------|--------------|
|           |                                        |                                                                                                    |                                                | R — Required         | CR — Conditionally<br>Required | O — Optional |
| 10        | CTE Status Type<br>Code                | Value entered on K12-CourseHistory<br>Info-PA-StudentCTEProgramPA-<br>CTEStatusTypeCode<br>If not populated, extract code 30, 40, or<br>60 based on the Completed check box<br>and Grad Status on the Student.PA<br>screen, Other Info tab.<br>If the Grad Status code equals any of<br>the following state values, extract a<br>value of 71: A, B, C, D, O, R, or W.<br>If the Withdrawal Code equals W10,<br>extract a value of 80. | K12.PA.CourseHistoryInfo.Student<br>CTEProgram | x                    |                                |              |
| 11        | CTE Program<br>Completion Plan<br>Date | Hard code as N/A per the state requirements                                                                                                    | N/A                                            | х                    |                                |              |
| 12        | Registered<br>Apprentice Indicator     | Value entered on K12-CourseHistory<br>Info-PA-StudentCTEProgramPA-<br>ApprenticeInd<br>Y – Student did actively participate in<br>this learning component during<br>reporting year<br>N – Student did not actively participate<br>in this learning component during<br>reporting year                                                                                                    | K12.PA.CourseHistoryInfo.Student<br>CTEProgram |                      |                                | х            |
| 13        | Internship Indicator                   | Value entered on K12-CourseHistory<br>Info-PA-StudentCTEProgramPA-<br>InternshipInd<br>Y – Student did actively participate in<br>this learning component during<br>reporting year<br>N – Student did not actively participate<br>in this learning component during<br>reporting year                                                                                                    | K12.PA.CourseHistoryInfo.Student<br>CTEProgram |                      |                                | х            |
| 14        | Cooperative Work<br>Indicator          | Value entered on K12-CourseHistory<br>Info-PA-StudentCTEProgramPA-<br>CooperativeWorkInd<br>Y – Student did actively participate in<br>this learning component during<br>reporting year<br>N – Student did not actively participate<br>in this learning component during<br>reporting year                                                                                                    | K12.PA.CourseHistoryInfo.Student<br>CTEProgram |                      |                                | x            |

| Ref<br>No | Data Element                             | Calculation                                                                                                    | Screen                                                                                 | Red          | quirem<br>Codes                | ient         |
|-----------|------------------------------------------|----------------------------------------------------------------------------------------------------|----------------------------------------------------------------------------------------|--------------|--------------------------------|--------------|
|           |                                          |                                                                                                    |                                                                                        | R — Required | CR — Conditionally<br>Required | O — Optional |
| 15        | Job Exploration<br>Indicator             | Value entered on K12-CourseHistory<br>Info-PA-StudentCTEProgramPA-<br>JobExplorationInd<br>Y – Student did actively participate in<br>this learning component during<br>reporting year<br>N – Student did not actively participate<br>in this learning component during<br>reporting year                                                                                                    | K12.PA.CourseHistoryInfo.Student<br>CTEProgram                                         |              |                                | x            |
| 16        | Agriculture<br>Experience<br>Indicator   | Value entered on K12-CourseHistory<br>Info-PA-StudentCTEProgramPA-<br>AgricultureExpInd<br>Y – Student did actively participate in<br>this learning component during<br>reporting year<br>N – Student did not actively participate<br>in this learning component during<br>reporting year                                                                                                    | K12.PA.CourseHistoryInfo.Student<br>CTEProgram                                         |              |                                | x            |
| 17        | School-Sponsored<br>Enterprise Indicator | Value entered on K12-CourseHistory<br>Info-PA-StudentCTEProgramPA-<br>SchISponEnterpriseInd<br>Y – Student did actively participate in<br>this learning component during<br>reporting year<br>N – Student did not actively participate<br>in this learning component during<br>reporting year                                                                                                    | K12.PA.CourseHistoryInfo.Student<br>CTEProgram                                         |              |                                | x            |
| 18        | Number of Program<br>Hours Completed     | Value entered on K12-CourseHistory<br>Info-PA-StudentCTEProgramPA-<br>NumPgmHrsCompleted                                                                                                    | K12.PA.CourseHistoryInfo.Student<br>CTEProgram                                         | x            |                                |              |
| 19        | Percentage of<br>Program Completed       | Calculated<br>(Value entered on K12-CourseHistory<br>Info-PA-StudentCTEProgramPA-<br>NumPgmHrsCompleted / Value<br>entered on K12-CourseHistoryInfo-PA-<br>StudentCTEProgramPA-TotalHours<br>Override) * 100<br>If K12-CourseHistoryInfo-PA-<br>StudentCTEProgramPA-TotalHours<br>Override is blank, then (Value entered<br>on K12-CourseHistoryInfo-PA-<br>StudentCTEProgramPA-NumPgmHrs<br>Completed / Value entered on K12-<br>CourseInfo-PA-CTEProgramPA-<br>TotalHours) * 100 | K12.PA.CourseHistoryInfo.Student<br>CTEProgram<br>Or<br>K12-CourseInfo-PA-CTEProgramPA | x            |                                |              |

| Ref<br>No | Data Element                                  | Calculation                                                                                                    | Screen                                             | Red          | Requirement<br>Codes           |              |
|-----------|-----------------------------------------------|----------------------------------------------------------------------------------------------------|----------------------------------------------------|--------------|--------------------------------|--------------|
|           |                                               |                                                                                                    |                                                    | R — Required | CR — Conditionally<br>Required | O — Optional |
| 20        | Cumulative<br>Postsecondary<br>Credits Earned | Calculated based on course history<br>credits completed.<br>The College Approved check box (K12-<br>CourseInfo-Course-CollegeApproved)<br>must be selected to include the credits<br>earned for a completed course in the<br>calculation.                                               | N/A                                                | x            |                                |              |
| 21        | Not Collected                                 | N/A                                                                                                    | N/A                                                |              |                                | х            |
| 22        | Word-based<br>Experience<br>Indicator         | Value entered on K12-CourseHistory<br>Info-PA-StudentCTEProgramPA-<br>WorkBasedExpInd<br>Y – Student did actively participate in<br>this learning component during<br>reporting year<br>N – Student did not actively participate<br>in this learning component during<br>reporting year | K12.PA.CourseHistoryInfo.Student<br>CTEProgram     |              |                                | x            |
| 23        | Not Collected                                 | N/A                                                                                                    | N/A                                                |              |                                | х            |
| 24        | Not Collected                                 | N/A                                                                                                    | N/A                                                |              |                                | х            |
| 25        | CTE Program<br>Performance Code               | Value entered on K12-CourseHistory<br>Info-PA-StudentCTEProgramPA-<br>CTEPrgPerformance<br>Required only for AAP students.                                                                                                    | K12.PA.CourseHistoryInfo.Student<br>CTEProgram     |              | x                              |              |
| 26        | Pell Grant Indicator                          | Value entered on K12-CourseHistory<br>Info-PA-StudentCTEProgramPA-<br>PellGrantInd<br>Required only for AAP students.                                                                                                    | K12.PA.CourseHistoryInfo.Student<br>CTEProgram     |              | x                              |              |
| 27        | Academic<br>Instruction Code                  | Value entered on K12-CourseHistory<br>Info-PA-StudentCTEProgramPA-<br>AcademicInstrCd                                                                                                    | K12.PA.Course<br>HistoryInfo.Student<br>CTEProgram | х            |                                |              |

#### **PIMS CTE Student Industry Credential Template**

The following table contains the calculations used to determine the values extracted for each calculated field included in the PIMS CTE Student Industry Credential Template. It also provides a cross-reference to the mandatory, required, and conditional fields.

| Ref<br>No | Data Element                      | Calculation                                                                                                    | Screen                                                                              | Requirement<br>Codes |                                |              |
|-----------|-----------------------------------|----------------------------------------------------------------------------------------------------|-------------------------------------------------------------------------------------|----------------------|--------------------------------|--------------|
|           |                                   |                                                                                                    |                                                                                     | R — Required         | CR — Conditionally<br>Required | O — Optional |
| 1         | DISTRICT CODE                     | Value entered on K12-Setup-<br>DistrictSetup-DistrictNumber                                                                                                    | Organization>District                                                               | х                    |                                |              |
| 2         | SCHOOL YEAR<br>DATE               | Extract the last day in June of the<br>current school year                                                                                                    | K12.Setup.School Setup                                                              | х                    |                                |              |
| 3         | STUDENT ID                        | Valid value entered on K12-Student-<br>StateStudentNumber                                                                                                    | K12.PA.Student.PA (Demographics)                                                    | х                    |                                |              |
| 4         | Student Location<br>Code          | Value entered on K12-CourseHistory<br>Info-PA-StudentCTEProgramPA-<br>CipLocationCode                                                                                                    | K12.PA.CourseHistoryInfo.Student<br>CTEProgram                                      | х                    |                                |              |
| 5         | CIP Code                          | Value entered on K12-CourseInfo-<br>CTEProgram-Code                                                                                                    | K12.CourseInfo.CTE Programs                                                         | х                    |                                |              |
| 6         | Delivery Method<br>Code           | Value entered on K12-CourseHistory<br>Info-PA-StudentCTEProgramPA-<br>DeliveryMethodCdOver<br>If the Delivery Method Code (Override)<br>field is blank, extract a value of 60 –<br>Tech Prep if the Tech Prep check box<br>(K12-CourseInfo-CTEProgram-<br>TechPrep) is selected.<br>If both the Delivery Method Code<br>(Override) and Tech Prep check box<br>are blank, extract the Delivery Method<br>Code (K12-CourseInfo-PA-<br>CTEProgramPA-DeliveryMethodCode)<br>defined for the CTE Program. | K12.PA.CourseHistoryInfo.Student<br>CTEProgram<br>Or<br>K12.CourseInfo.CTE Programs | x                    |                                |              |
| 7         | Industry Credential<br>Code       | Value entered on K12-CourseHistory<br>Info-PA-StudentCTEPgmIndCredPA-<br>IndustryCredCd                                                                                                    | K12.PA.CourseHistoryInfo.Student<br>CTEProgram                                      |                      |                                |              |
| 8         | Credential Earned<br>Date         | Calculate based on K12-Course<br>HistoryInfo-PA-StudentCTEPgm<br>IndCredPA-CredEarnedDate                                                                                                    | K12.PA.CourseHistoryInfo.Student<br>CTEProgram                                      |                      |                                |              |
| 9         | Credential Eanred<br>Period Level | Hardcoded to YEAR per the state's requirements                                                                                                    | N/A                                                                                 |                      |                                |              |

## **PIMS Incident Offender Disciplinary Action Template**

The following table contains the calculations used to determine the values extracted for each calculated field included in the PIMS Incident Offender Disciplinary Action Template. It also provides a cross-reference to the mandatory, required, and conditional fields.

| Ref<br>No | Data Element                    | Calculation                                                                                                    | Screen                                                                                                    | Requirement<br>Codes |                                |              |
|-----------|---------------------------------|----------------------------------------------------------------------------------------------------|----------------------------------------------------------------------------------------------------|----------------------|--------------------------------|--------------|
|           |                                 |                                                                                                    |                                                                                                    | R — Required         | CR — Conditionally<br>Required | O — Optional |
| 1         | Submitting District<br>Code     | Value entered on K12-Setup-<br>DistrictSetup-DistrictNumber.                                                                                                    | Organization>District                                                                                                    | х                    |                                |              |
| 2         | Incident ID                     | Value entered on K12-DisciplineInfo-<br>SchoolIncident-StateIncidentNum.<br>If the State Incident Number field is<br>blank, extract K12-DisciplineInfo-<br>SchoolIncident-IncidentID. | K12.DisciplineInfo.PA.IncidentsPA<br>(Information tab)                                                                                  | x                    |                                |              |
| 3         | Offender ID                     | Value entered on K12-Student-<br>StateStudentNumber.                                                                                                    | K12.DisciplineInfo.PA.IncidentsPA<br>(Participants tab)                                                                                 | х                    |                                |              |
| 4         | Disciplinary Action<br>Code     | Value entered on K12.DisciplineInfo.<br>DistrictDispositionCode.StateCode or<br>K12.DisciplineInfo.DistrictDisposition<br>Code.StateCode DispCode.                                    | K12.DisciplineInfo.PA.Student<br>IncidentDisciplinePA (Discipline tab)<br>Or<br>K12.DisciplineInfo.PA.IncidentsPA<br>(Participants tab) | x                    |                                |              |
| 5         | School Year Date                | Calculated<br>Always the last day of June in the<br>current school year.<br>Format: YYYY-MM-DD                                                                                        | N/A                                                                                                    | x                    |                                |              |
| 6         | Not collected                   | N/A                                                                                                    | N/A                                                                                                    |                      |                                |              |
| 7         | Not collected                   | N/A                                                                                                    | N/A                                                                                                    |                      |                                |              |
| 8         | Disciplinary Action<br>Duration | Value entered on K12-DisciplineInfo-<br>StudentIncidentDisposition-<br>ReassignmentDays<br>Format: 999.99                                                                             | K12.DisciplineInfo.PA.Student<br>IncidentDisciplinePA (Discipline tab)<br>Or<br>K12.DisciplineInfo.PA.IncidentsPA<br>(Participants tab) |                      |                                | х            |
| 9         | Not collected                   | N/A                                                                                                    | N/A                                                                                                    |                      |                                |              |
| 10        | Received Services<br>Indicator  | Value entered on K12-DisciplineInfo-<br>StudentIncidentDisposition-<br>ReceivesSupportServices                                                                                        | K12.DisciplineInfo.PA.Student<br>DispositionPA                                                                                          |                      |                                | х            |
| 11        | Disciplinary Action<br>Comment  | Value entered on K12-DisciplineInfo-<br>StudentIncidentDisposition-Comment                                                                                                    | K12.DisciplineInfo.PA.Student<br>DispositionPA                                                                                          |                      |                                | х            |

#### **PIMS Incident Offender Infraction Template**

The following table contains the calculations used to determine the values extracted for each calculated field included in the PIMS Incident Offender Infraction Template. It also provides a cross-reference to the mandatory, required, and conditional fields.

| Ref<br>No | Data Element                | Calculation                                                                                                    | Screen                                                  | Requirement<br>Codes |                                | ient         |
|-----------|-----------------------------|----------------------------------------------------------------------------------------------------|---------------------------------------------------------|----------------------|--------------------------------|--------------|
|           |                             |                                                                                                    |                                                         | R — Required         | CR — Conditionally<br>Required | O — Optional |
| 1         | Submitting District<br>Code | Value entered on K12-Setup-<br>DistrictSetup-DistrictNumber.                                                                                                    | Organization>District                                   | х                    |                                |              |
| 2         | Incident ID                 | Value entered on K12-DisciplineInfo-<br>SchoolIncident-StateIncidentNum.<br>If the State Incident Number field is<br>blank, extract K12-DisciplineInfo-<br>SchoolIncident-IncidentID.                                                                                                    | K12.DisciplineInfo.PA.IncidentsPA<br>(Information tab)  | x                    |                                |              |
| 3         | Offender ID                 | Value entered on K12-Student-<br>StateStudentNumber.                                                                                                    | K12.DisciplineInfo.PA.IncidentsPA<br>(Participants tab) | х                    |                                |              |
| 4         | Infraction Code             | Value entered on K12-DisciplineInfo-<br>StudentIncidentViolation-Violation<br>Description for a student offender.<br>or<br>K12-DisciplineInfo-ViolationIncident<br>NonStudentGrid-Violation<br>Description for a non-student offender.                                                                                        | K12.DisciplineInfo.<br>PA.IncidentsPA (Violations tab)  | x                    |                                |              |
| 5         | School Year Date            | Calculated<br>Always the last day of June in the<br>current school year.<br>Format: YYYY-MM-DD                                                                                                    | N/A                                                     | x                    |                                |              |
| 6         | Weapon Count                | Value entered on K12-DisciplineInfo-<br>ViolationIncidentStudentGrid-Weapons<br>for a student offender .<br>Value entered on K12-DisciplineInfo-<br>PA-StudentNonIncidentDiscipline<br>PA-WeaponCount for a non-student<br>offender.<br>Required if the Infraction Code (Field<br>4) falls between 39 and 46.<br>Format: 9999 | K12.DisciplineInfo.<br>PA.IncidentsPA (Violations tab)  |                      | x                              |              |

| Ref<br>No | Data Element       | Calculation                                                                                                    | Screen                                                 | Requiremen<br>Codes |                                | nent<br>S    |
|-----------|--------------------|----------------------------------------------------------------------------------------------------|--------------------------------------------------------|---------------------|--------------------------------|--------------|
|           |                    |                                                                                                    |                                                        | R — Required        | CR — Conditionally<br>Required | O — Optional |
| 7         | Infraction Comment | Value entered on K12-DisciplineInfo-<br>StudentIncidentViolation-AdditionalText<br>for a student offender.<br>Value entered on K12-DisciplineInfo-<br>StudentNonIncidentDiscipline-<br>AdditionalInfo for a non-student<br>offender. | K12.DisciplineInfo.<br>PA.IncidentsPA (Violations tab) |                     |                                | x            |

## **PIMS Incident Offender Parent Involvement Template**

The following table contains the calculations used to determine the values extracted for each calculated field included in the PIMS Incident Offender Parent Involvement Template. It also provides a cross-reference to the mandatory, required, and conditional fields.

| Ref<br>No | Data Element                 | Calculation                                                                                                    | Screen                                                  | Red          | Requirement<br>Codes           |              |
|-----------|------------------------------|----------------------------------------------------------------------------------------------------|---------------------------------------------------------|--------------|--------------------------------|--------------|
|           |                              |                                                                                                    |                                                         | R — Required | CR — Conditionally<br>Required | O — Optional |
| 1         | Submitting District<br>Code  | Value entered on K12-Setup-<br>DistrictSetup-DistrictNumber.                                                                                                    | Organization>District                                   | х            |                                |              |
| 2         | Incident ID                  | Value entered on K12-DisciplineInfo-<br>SchoolIncident-StateIncidentNum.<br>If the State Incident Number field is<br>blank, extract K12-DisciplineInfo-<br>SchoolIncident-IncidentID. | K12.DisciplineInfo.PA.IncidentsPA<br>(Information tab)  | x            |                                |              |
| 3         | Offender ID                  | Value entered on K12-Student-<br>StateStudentNumber.                                                                                                    | K12.DisciplineInfo.PA.IncidentsPA<br>(Participants tab) | х            |                                |              |
| 4         | Parental<br>Involvement Code | Value entered on K12-DisciplineInfo-<br>PA-StudentIncidentDisciplinePA-<br>ParentalInvolvementCode                                                                                    | K12.DisciplineInfo.PA.IncidentsPA<br>(Participants tab) | x            |                                |              |
| 5         | School Year Date             | Calculated<br>Always the last day of June in the<br>current school year.<br>Format: YYYY-MM-DD                                                                                        | N/A                                                     | x            |                                |              |

| Ref<br>No | Data Element                       | Calculation                                                                                           | Screen                                                  | Requirement<br>Codes |                                | ient<br>S    |
|-----------|------------------------------------|----------------------------------------------------------------------------------------------------|---------------------------------------------------------|----------------------|--------------------------------|--------------|
|           |                                    |                                                                                                    |                                                         | R — Required         | CR — Conditionally<br>Required | O — Optional |
| 6         | Parental<br>Involvement<br>Comment | Value entered on K12-DisciplineInfo-<br>PA-StudentIncidentDisciplinePA-<br>ParentalInvolvementComment | K12.DisciplineInfo.PA.IncidentsPA<br>(Participants tab) |                      |                                | х            |

### **PIMS Incident Template**

The following table contains the calculations used to determine the values extracted for each calculated field included in the PIMS Incident Offender Parent Involvement Template. It also provides a cross-reference to the mandatory, required, and conditional fields.

| Ref<br>No | Data Element                 | Calculation                                                                                                    | Screen                                                 | Requiremen<br>Codes |                                | nent<br>S    |
|-----------|------------------------------|----------------------------------------------------------------------------------------------------|--------------------------------------------------------|---------------------|--------------------------------|--------------|
|           |                              |                                                                                                    |                                                        | R — Required        | CR — Conditionally<br>Required | O — Optional |
| 1         | Submitting District<br>Code  | Value entered on K12-Setup-<br>DistrictSetup-DistrictNumber.                                                                                                    | Organization>District                                  | х                   |                                |              |
| 2         | School Year Date             | Calculated<br>Always the last day of June in the<br>current school year.<br>Format: YYYY-MM-DD                                                                                        | N/A                                                    | x                   |                                |              |
| 3         | Incident ID                  | Value entered on K12-DisciplineInfo-<br>SchoolIncident-StateIncidentNum.<br>If the State Incident Number field is<br>blank, extract K12-DisciplineInfo-<br>SchoolIncident-IncidentID. | K12.DisciplineInfo.PA.IncidentsPA<br>(Information tab) | x                   |                                |              |
| 4         | Incident Date                | Value entered on K12-DisciplineInfo-<br>SchoolIncident-IncidentDate.<br>Format: YYYY-MM-DD                                                                                            | K12.DisciplineInfo.PA.IncidentsPA<br>(Information tab) | x                   |                                |              |
| 5         | Location Code of<br>Incident | Value entered on<br>K12.School.StateSchoolCode.<br>If the State School Code field is blank,<br>extract K12.School.SchoolCode.                                                         | K12.DisciplineInfo.PA.IncidentsPA<br>(Information tab) | x                   |                                |              |

| Ref<br>No | Data Element                           | Calculation                                                                                                    | Screen                                                 | Re           | Requirement<br>Codes           |              |
|-----------|----------------------------------------|----------------------------------------------------------------------------------------------------|--------------------------------------------------------|--------------|--------------------------------|--------------|
|           |                                        |                                                                                                    |                                                        | R — Required | CR — Conditionally<br>Required | 0 — Optional |
| 6         | Local Incident ID                      | Value entered on K12-DisciplineInfo-<br>SchoolIncident-StateIncidentNum.<br>If the State Incident Number field is<br>blank, extract K12-DisciplineInfo-<br>SchoolIncident-IncidentID. | K12.DisciplineInfo.PA.IncidentsPA<br>(Information tab) |              |                                | х            |
| 7         | Incident Place Code                    | Value entered on K12-DisciplineInfo-<br>SchoolIncidentLocation-Location.                                                                                                    | K12.DisciplineInfo.PA.IncidentsPA<br>(Information tab) | х            |                                |              |
| 8         | Incident Time<br>Frame Code            | Value entered on K12-DisciplineInfo-<br>SchoolIncident-IncidentContextCode.<br>Required if the Incident Place Code is<br>equal to 1 – On school property/<br>grounds.                 | K12.DisciplineInfo.PA.IncidentsPA<br>(Information tab) |              | x                              |              |
| 9         | Incident Against<br>Property Indicator | Calculated<br>Extract a value of Y-Yes if the<br>Infraction Code equals 30, 31, 32, or<br>33.<br>Otherwise, extract a value of N-No.                                                  | K12.DisciplineInfo.PA.IncidentsPA<br>(Information tab) | x            |                                |              |
| 10        | Not Collected                          | N/A                                                                                                    | N/A                                                    |              |                                |              |
| 11        | Not Collected                          | N/A                                                                                                    | N/A                                                    |              |                                |              |
| 12        | Not Collected                          | N/A                                                                                                    | N/A                                                    |              |                                |              |
| 13        | Not Collected                          | N/A                                                                                                    | N/A                                                    |              |                                |              |
| 14        | Not Collected                          | N/A                                                                                                    | N/A                                                    |              |                                |              |
| 15        | Not Collected                          | N/A                                                                                                    | N/A                                                    |              |                                |              |
| 16        | Not Collected                          | N/A                                                                                                    | N/A                                                    |              |                                |              |

## PIMS Incident Victim Template

The following table contains the calculations used to determine the values extracted for each calculated field included in the PIMS Incident Victim Template. It also provides a cross-reference to the mandatory, required, and conditional fields.

| Ref<br>No | Data Element                | Calculation                                                                                                    | Screen                                                                             | Requiremen<br>Codes |                                | ient         |
|-----------|-----------------------------|----------------------------------------------------------------------------------------------------|------------------------------------------------------------------------------------|---------------------|--------------------------------|--------------|
|           |                             |                                                                                                    |                                                                                    | R — Required        | CR — Conditionally<br>Required | O — Optional |
| 1         | Submitting District<br>Code | Value entered on K12-Setup-<br>DistrictSetup-DistrictNumber.                                                                                                    | Organization>District                                                              | х                   |                                |              |
| 2         | Incident ID                 | Value entered on K12-DisciplineInfo-<br>SchoolIncident-StateIncidentNum.<br>If the State Incident Number field is<br>blank, extract K12-DisciplineInfo-<br>SchoolIncident-IncidentID.                                                                                                    | K12.DisciplineInfo.PA.IncidentsPA<br>(Information tab)                             | x                   |                                |              |
| 3         | Victim ID                   | Value entered on K12-Student-<br>StateStudentNumber for a student<br>victim.<br>Or<br>Value entered on K12-DisciplineInfo-<br>PA-StudentNonIncidentDisciplinePA-<br>PersonID for a non-student victim.                                                                                                    | K12.DisciplineInfo.PA.IncidentsPA<br>(Participants tab)                            | x                   |                                |              |
| 4         | School Year Date            | Calculated<br>Always the last day of June in the<br>current school year.<br>Format: YYYY-MM-DD                                                                                                    | N/A                                                                                | x                   |                                |              |
| 5         | Victim Type                 | Calculate for the following codes for<br>student victims:<br>1-Student<br>2-Student with IEP, if an IEP date<br>exists in K12-ProgramInfo-PA-<br>PIMSSPED-IEPDate.<br>3-Student from another school<br>Extract the value entered in K12-<br>DisciplineInfo-StuIncNonIncident<br>Discipline-RelationToSchool for any<br>NON-student victim. | K12.DisciplineInfo.PA.IncidentsPA<br>(Participants tab for a non-student<br>victim | x                   |                                |              |

| Ref<br>No | Data Element                                        | Calculation                                                                                                    | Screen                                                                               | Red          | Requirement<br>Codes           |              |
|-----------|-----------------------------------------------------|----------------------------------------------------------------------------------------------------|--------------------------------------------------------------------------------------|--------------|--------------------------------|--------------|
|           |                                                     |                                                                                                    |                                                                                      | R — Required | CR — Conditionally<br>Required | 0 — Optional |
| 6         | Age at Time of<br>Incident                          | Calculate based on K12-Student-<br>BirthDate and K12-DisciplineInfo-<br>SchoolIncident-IncidentDate for a<br>student victim.<br>Calculate based on K12-Discipline<br>Info-StudentNonIncidentDiscipline-<br>BirthDate and K12-DisciplineInfo-<br>SchoolIncident-IncidentDate for a non-<br>student victim<br>The victim's age is the difference<br>between the Incident Date and the<br>Birth Date. | K12.DisciplineInfo.PA.IncidentsPA<br>(Participants tab)                              | x            |                                |              |
| 7         | Grade Level Code<br>at Time of Incident             | Calculate based on K12-DisciplineInfo-<br>SchoolIncident-IncidentDate and K12-<br>EnrolImentInfo-StudentEnrolIment<br>Activity-Grade for a student victim.<br>Value entered on K12-DisciplineInfo-<br>PA-StudentNonIncidentDiscipline<br>PA-GradeLevel for a non-student<br>victim.                                                                                                    | K12.DisciplineInfo.PA.IncidentsPA<br>(Participants tab) for a non-student<br>victim. |              |                                | x            |
| 8         | Student Assistance<br>Program Referral<br>Indicator | Value entered on K12-DisciplineInfo-<br>PA-StudentIncidentDisciplinePA-<br>StudentAssistanceReferral.<br>Extract a value of Y-Yes if the Student<br>Assistance Referral check box is<br>selected.<br>Extract a value of N-No if the Student<br>Assistance Referral check box is not<br>selected.                                                                                                   | K12.DisciplineInfo.PA.IncidentsPA<br>(Participants tab)                              | x            |                                |              |

| Ref<br>No | Data Element                  | Calculation                                                                                                    | Screen                                                   | Requirement<br>Codes |                                | ent          |
|-----------|-------------------------------|----------------------------------------------------------------------------------------------------|----------------------------------------------------------|----------------------|--------------------------------|--------------|
|           |                               |                                                                                                    |                                                          | R — Required         | CR — Conditionally<br>Required | O — Optional |
| 9         | Injury Severity Code          | Calculate based on K12-DisciplineInfo-<br>StudentIncidentDiscipline-<br>InjuriesSustained or K12-<br>DisciplineInfo-StudentIncident<br>Discipline-SeriousBodilyInjury for<br>student victims<br>Calculate based on K12-DisciplineInfo-<br>StudentNonIncidentDiscipline-<br>InjuriesSustained or K12-<br>DisciplineInfo-StudentNonIncident<br>Discipline-SeriousBodilyInjury for non-<br>student victims<br>Extract a value of 2-Victim sustained<br>physical injury if the Injuries Sustained<br>and/or Serious Bodily Injury check<br>boxes are selected.<br>Extract an value of 1-Victim did not<br>sustain physical injury if both check<br>boxes are not selected. | K12.DisciplineInfo.<br>PA.IncidentsPA (Participants tab) | ×                    |                                |              |
| 10        | Medical Treatment<br>Required | Value entered on K12-DisciplineInfo-<br>PA-StudentIncidentDisciplinePA-<br>MedicalTreatment for a student victim.<br>Value entered on K12-DisciplineInfo-<br>PA-StudentNonIncidentDisciplinePA-<br>MedicalTreatment for a non-student<br>victim.<br>Extract a value of Y-Yes if the Medical<br>Treatment check box is selected.<br>Extract a value of N-No if the Medical<br>Treatment check box is not selected.                                                                                                    | K12.DisciplineInfo.PA.IncidentsPA<br>(Participants tab)  | x                    |                                |              |
| 11        | Not collected                 | N/A                                                                                                    | N/A                                                      |                      |                                |              |
| 12        | Incident Victim<br>Comment    | Value entered on K12-DisciplineInfo-<br>StudentIncidentDiscipline-<br>InjuryDescription if a student victim.<br>Value entered on K12-DisciplineInfo-<br>StudentNonIncidentDiscipline-<br>InjuryDescription if a non-student<br>victim.<br>Required only if the Medical Treatment<br>Required field is assigned value of Y-<br>Yes.                                                                                                    | K12.DisciplineInfo.PA.IncidentsPA<br>(Participants tab)  |                      | x                              |              |

# **PIMS Programs Fact Template**

The following table contains the calculations used to determine the values extracted for each calculated field included in the PIMS Program Fact Template. It also provides a cross-reference to the mandatory, required, and conditional fields.

| Ref<br>No | Data Element         | Calculation                                                                                                    | Screen                                           | Requirement<br>Codes |                                | nent<br>S    |
|-----------|----------------------|----------------------------------------------------------------------------------------------------|--------------------------------------------------|----------------------|--------------------------------|--------------|
|           |                      |                                                                                                    |                                                  | R — Required         | CR — Conditionally<br>Required | O — Optional |
| 1         | DISTRICT CODE        | Value entered on K12-Setup-<br>DistrictSetup-DistrictNumber                                                                                                    | Organization>District                            | х                    |                                |              |
| 2         | LOCATION CODE        | Extract State code from Lookup Table<br>if populated; if the State Code is blank,<br>the value is extracted from the Code<br>field.<br>Extract from K12-School-<br>StateSchoolCode<br>If blank, extract from K12-School- | K12.Setup.School<br>or<br>Organization>School    | x                    |                                |              |
|           |                      | School Code                                                                                                    |                                                  |                      |                                |              |
| 3         | DATE                 | Extract the last day in June of the<br>current school year                                                                                                    | K12.Setup.School Setup                           | х                    |                                |              |
| 4         | STUDENT ID           | Valid value entered on K12-Student-<br>StateStudentNumber                                                                                                    | K12.PA.Student.PA (Demographics)                 | х                    |                                |              |
| 5         | PROGRAMS CODE        | Extract State code from Lookup Table<br>if populated; if the State Code is blank,<br>the value is extracted from the Code<br>field.<br>Valid value entered on K12-<br>ProgramInfo-StudentNeedsProgram-<br>ProgramCode    | K12.PA.ProgramInfo.StudentNeeds.<br>PA (Needs)   | x                    |                                |              |
| 6         | BEGINNING DATE       | Valid value entered on K12-<br>ProgramInfo-StudentNeedsProgram-<br>EnterDate                                                                                                    | K12.PA.ProgramInfo.StudentNeeds.<br>PA (Needs)   | х                    |                                |              |
| 7         | ENDING DATE          | Valid value entered on K12-<br>ProgramInfo-StudentNeedsProgram-<br>ExitDate                                                                                                    | K12-ProgramInfo-<br>StudentNeedsProgram-ExitDate | x                    |                                |              |
| 8         | NOT COLLECTED        | N/A                                                                                                    | N/A                                              |                      |                                |              |
| 9         | PROGRAM<br>INTENSITY | Valid value entered on K12-PA-<br>ProgramInfo-StudentNeedsProgram-<br>ProgIntensity                                                                                                    | K12.PA.ProgramInfo.StudentNeeds.<br>PA           |                      |                                | x            |
| 10        | NOT COLLECTED        | N/A                                                                                                    | N/A                                              |                      |                                |              |
| 11        | NOT COLLECTED        | N/A                                                                                                    | N/A                                              |                      |                                |              |
| 12        | NOT COLLECTED        | N/A                                                                                                    | N/A                                              |                      |                                |              |
| 13        | NOT COLLECTED        | N/A                                                                                                    | N/A                                              |                      |                                |              |

| Ref<br>No | Data Element                                       | Calculation                                                                                                    | Screen                                 | Requiremen<br>Codes |                                | ient         |
|-----------|----------------------------------------------------|----------------------------------------------------------------------------------------------------|----------------------------------------|---------------------|--------------------------------|--------------|
|           |                                                    |                                                                                                    |                                        | R — Required        | CR — Conditionally<br>Required | O — Optional |
| 14        | NOT COLLECTED                                      | N/A                                                                                                    | N/A                                    |                     |                                |              |
| 15        | NOT COLLECTED                                      | N/A                                                                                                    | N/A                                    |                     |                                |              |
| 16        | PROGRAM<br>COMMENT                                 | Valid value entered on K12-PA-<br>ProgramInfo-StudentNeedsProgram-<br>ProgComment<br>Extracted only for students whose the<br>program code is 011 or 012                                                                                                    | K12.PA.ProgramInfo.StudentNeeds.<br>PA |                     | x                              |              |
| 17        | NOT COLLECTED                                      | N/A                                                                                                    | N/A                                    |                     |                                |              |
| 18        | PARTICIPATION<br>INFORMATION<br>CODE<br>(HOMELESS) | Extract State code from Lookup Table<br>if populated; if the State Code is blank,<br>the value is extracted from the Code<br>field.<br>Valid value entered on K12-PA-<br>ProgramInfoStudentNeedsProgram-<br>ParticipationInfo<br>Extracted only for students reported<br>with Program Code 032 - Homeless | K12.PA.ProgramInfo.StudentNeeds.<br>PA |                     | x                              |              |
| 19        | NOT COLLECTED                                      | N/A                                                                                                    | N/A                                    |                     |                                |              |
| 20        | NOT COLLECTED                                      | N/A                                                                                                    | N/A                                    |                     |                                |              |
| 21        | NOT COLLECTED                                      | N/A                                                                                                    | N/A                                    |                     |                                |              |
| 22        | NOT COLLECTED                                      | N/A                                                                                                    | N/A                                    |                     |                                |              |
| 23        | PROGRAM<br>PROVIDER TYPE<br>CODE                   | Extract State code from Lookup Table<br>if populated; if the State Code is blank,<br>the value is extracted from the Code<br>field.<br>Valid value entered on K12-PA-<br>ProgramInfo-StudentNeeds-<br>ProviderType<br>Extracted only for students assigned a<br>program code of 003 or 004                | K12.PA.ProgramInfo.StudentNeeds.<br>PA |                     | x                              |              |
| 24        | NOT COLLECTED                                      | N/A                                                                                                    | N/A                                    |                     |                                |              |
| 25        | NOT COLLECTED                                      | N/A                                                                                                    | N/A                                    |                     |                                |              |

# **PIMS School Calendar Template**

The following table contains the calculations used to determine the values extracted for each calculated field included in the PIMS School Calendar Template. It also provides a cross-reference to the mandatory, required, and conditional fields.

| Ref<br>No | Data Element                    | Calculation                                                                                                    | Screen                          | Requirement<br>Codes |                                | nent<br>S    |
|-----------|---------------------------------|----------------------------------------------------------------------------------------------------|---------------------------------|----------------------|--------------------------------|--------------|
|           |                                 |                                                                                                    |                                 | R — Required         | CR — Conditionally<br>Required | O — Optional |
| 1         | DISTRICT CODE<br>OF INSTITUTION | Value entered on K12-Setup-<br>DistrictSetup-DistrictNumber                                                                                                    | Organization>District           | х                    |                                |              |
| 2         | SCHOOL YEAR<br>DATE             | Extract the last day in June of the current school year                                                                                                    | K12.Setup.School Setup          | х                    |                                |              |
| 3         | CALENDAR ID                     | Value entered on K12-Setup-PA-<br>SchoolCalendar-CalendarId                                                                                                    | K12.PA.Setup.State Requirements | х                    |                                |              |
| 4         | CALENDAR<br>DESCRIPTION         | Value entered on K12-Setup-PA-<br>SchoolCalendar-CalendarDesc                                                                                                    | K12.PA.Setup.State Requirements | х                    |                                |              |
| 5         | NOT COLLECTED                   | N/A                                                                                                    | N/A                             |                      |                                |              |
| 6         | NOT COLLECTED                   | N/A                                                                                                    | N/A                             |                      |                                |              |
| 7         | ROTATION<br>PATTERN CODE        | Extract State code from Lookup Table<br>if populated; if the State Code is blank,<br>the value is extracted from the Code<br>field.<br>Value entered on K12-Setup-PA-<br>SchoolCalendar-RotationPattern<br>Required for part-time CTC, AVTS<br>programs and part-time pre-<br>kindergarten or kindergarten | K12.PA.Setup.State Requirements |                      | x                              |              |
| 8         | CALENDAR<br>PROGRAMS CODE       | Extract State code from Lookup Table<br>if populated; if the State Code is blank,<br>the value is extracted from the Code<br>field.<br>Value entered on K12-Setup-PA-<br>SchoolCalendar-CalendarProg<br>Required for students in certain special<br>situations.                                            | K12.PA.Setup.State Requirements |                      | x                              |              |
| 9         | CALENDAR START<br>DATE          | Calculated                                                                                                    | N/A                             | Х                    |                                |              |
| 10        | CALENDAR END<br>DATE            | Calculated                                                                                                    | N/A                             | х                    |                                |              |
| 11        | INSTRUCTION<br>START DATE       | Calculated                                                                                                    | N/A                             | х                    |                                |              |
| 12        | INSTRUCTION<br>END DATE         | Calculated                                                                                                    | N/A                             | Х                    |                                |              |

| Ref<br>No | Data Element                                                              | Calculation                                                                                                | Screen                          | Rec          | Requiremen<br>Codes            |              |
|-----------|---------------------------------------------------------------------------|----------------------------------------------------------------------------------------------------|---------------------------------|--------------|--------------------------------|--------------|
|           |                                                                           |                                                                                                    |                                 | R — Required | CR — Conditionally<br>Required | O — Optional |
| 13        | GRADUATION<br>CEREMONY DATE                                               | Value entered on K12-Setup-PA-<br>SchoolCalendar-GradCeremonyDte<br>Required only for students in Grade 12 | K12.PA.Setup.State Requirements |              | x                              |              |
| 14        | NUMBER OF<br>SCHEDULED<br>SCHOOL DAYS                                     | Value entered on K12-Setup-PA-<br>SchoolCalendar-SchedSchoolDays                                           | K12.PA.Setup.State Requirements | x            |                                |              |
| 15        | INSTRUCTIONAL<br>MINUTES IN<br>STANDARD DAY                               | Value entered on K12-Setup-PA-<br>SchoolCalendar-InstructionalMinutes                                      | K12.PA.Setup.State Requirements | х            |                                |              |
| 16        | TOTAL DAYS IN<br>SESSION LOST<br>DUE TO STRIKE                            | Value entered on K12-Setup-PA-<br>SchoolCalendar-DaysLostDueToStrike                                       | K12.PA.Setup.State Requirements | x            |                                |              |
| 17        | TOTAL DAYS IN<br>SESSION LOST TO<br>ACT 80                                | Value entered on K12-Setup-PA-<br>SchoolCalendar-DaysLostDueToAct80                                        | K12.PA.Setup.State Requirements | х            |                                |              |
| 18        | TOTAL DAYS IN<br>SESSION LOST<br>DUE TO OTHER<br>REASONS                  | Value entered on K12-Setup-PA-<br>SchoolCalendar-<br>DaysLostDueToOtherReasons                             | K12.PA.Setup.State Requirements | x            |                                |              |
| 19        | TOTAL MAKE-UP<br>DAYS                                                     | Value entered on K12-Setup-PA-<br>SchoolCalendar-TotalMakeupDays                                           | K12.PA.Setup.State Requirements | х            |                                |              |
| 20        | TOTAL<br>INSTRUCTIONAL<br>MINUTES LOST TO<br>PLANNED<br>SHORTENED<br>DAYS | Value entered on K12-Setup-PA-<br>SchoolCalendar-<br>MinsLostDueToShortenDay                               | K12.PA.Setup.State Requirements | x            |                                |              |

# **PIMS School Enrollment Template**

The following table contains the calculations used to determine the values extracted for each calculated field included in the PIMS School Enrollment Template. It also provides a cross-reference to the mandatory, required, and conditional fields.

| Ref<br>No | Data Element              | Calculation                                                                                                    | Screen                                        | Re           | Requirement<br>Codes           |              |
|-----------|---------------------------|----------------------------------------------------------------------------------------------------|-----------------------------------------------|--------------|--------------------------------|--------------|
|           |                           |                                                                                                    |                                               | R — Required | CR — Conditionally<br>Required | O — Optional |
| 1         | DISTRICT CODE             | Value entered on K12-Setup-<br>DistrictSetup-DistrictNumber                                                                                                    | Organization>District                         | х            |                                |              |
| 2         | LOCATION CODE             | Extract State code from Lookup Table<br>if populated; if the State Code is blank,<br>the value is extracted from the Code<br>field.<br>Extract from K12-School-<br>StateSchoolCode<br>If blank, extract from K12-School-                                             | K12.Setup.School<br>or<br>Organization>School | x            |                                |              |
| 3         | SCHOOL YEAR               | Extract the last day in June of the                                                                                                    | K12.Setup.School Setup                        | х            |                                |              |
| 4         | STUDENT ID                | Value entered on K12-Student-<br>StateStudentNumber                                                                                                    | K12.PA.Student.PA (Demographics)              | х            |                                |              |
| 5         | ACTIVITY DATE             | Value entered on K12-EnrollmentInfo-<br>StudentEnrollment-EnterDate or K12-<br>EnrollmentInfo-StudentEnrollment-<br>LeaveDate                                                                                                    | K12.PA.Student.PA (Enrollment<br>History)     |              |                                | x            |
| 6         | ENROLLMENT<br>DATE        | Value entered on K12-EnrollmentInfo-<br>StudentEnrollment-EnterDate or K12-<br>EnrollmentInfo-StudentEnrollment-<br>LeaveDate                                                                                                    | K12.PA.Student.PA (Enrollment<br>History)     | х            |                                |              |
| 7         | ENROLLMENT<br>CODE        | Extract State code from Lookup Table<br>if populated; if the State Code is blank,<br>the value is extracted from the Code<br>field.<br>Value entered on K12-EnrollmentInfo-<br>StudentEnrollment-EnterCode or K12-<br>EnrollmentInfo-StudentEnrollment-<br>LeaveCode | K12.PA.Student.PA (Enrollment<br>History)     | х            |                                |              |
| 8         | NOT COLLECTED             | N/A                                                                                                    | N/A                                           |              |                                |              |
| 9         | ENROLLMENT<br>GRADE LEVEL | Extract State code from Lookup Table<br>if populated; if the State Code is blank,<br>the value is extracted from the Code<br>field.<br>Value entered on K12-EnrollmentInfo-<br>StudentEnrollment-Grade                                                               | K12.PA.Student.PA (Enrollment<br>History)     | x            |                                |              |

| Ref<br>No | Data Element             | Calculation                                                                                                    | Screen                         | Requirement<br>Codes |                                | ent          |
|-----------|--------------------------|----------------------------------------------------------------------------------------------------|--------------------------------|----------------------|--------------------------------|--------------|
|           |                          |                                                                                                    |                                | R — Required         | CR — Conditionally<br>Required | O — Optional |
| 10        | RESIDENCE<br>STATUS CODE | Extract State code from Lookup Table<br>if populated; if the State Code is blank,<br>the value is extracted from the Code<br>field.<br>Value entered on K12-EnrollmentInfo-<br>StudentEnrollmentActivity-<br>SREnrUserDD02 (Residence Status<br>Code) | K12.PA.Student.PA (Enrollment) | х                    |                                |              |
| 11        | NOT COLLECTED            | N/A                                                                                                    | N/A                            |                      |                                |              |

### **PIMS Staff Assignment Template**

The following table contains the calculations used to determine the values extracted for each calculated field included in the PIMS Staff Assignment Template. It also provides a cross-reference to the mandatory, required, and conditional fields.

| Ref<br>No | Data Element       | Calculation                                                                                                    | Screen                         | Requirement<br>Codes |                                |              |
|-----------|--------------------|----------------------------------------------------------------------------------------------------|--------------------------------|----------------------|--------------------------------|--------------|
|           |                    |                                                                                                    |                                | R — Required         | CR — Conditionally<br>Required | O — Optional |
| 1         | DISTRICT CODE      | Value entered on K12-Setup-<br>DistrictSetup-DistrictNumber                                                                 | Organization>District          | Х                    |                                |              |
| 2         | STAFF ID           | Extract from K12-Staff-StateID.<br>If K12-Staff-StateID is blank, extract<br>from K12-Staff-SocialSecurityNumber            | K12.PA.Staff.PA                | х                    |                                |              |
| 3         | ASSIGNMENT<br>CODE | Value entered on K12-StaffInfo-PA-<br>AdditionalJobClassesPA-<br>AssignmentCode<br>Or<br>Value entered on K12-StaffInfo-PA- | K12.PA.Staff.<br>(Credentials) | x                    |                                |              |
|           |                    | AdditionalDisJobClassesPA-<br>AssignmentCode                                                                                |                                |                      |                                |              |

| Ref<br>No | Data Element        | Calculation                                                                                                    | Screen                         | Requirement<br>Codes |                                |              |
|-----------|---------------------|----------------------------------------------------------------------------------------------------|--------------------------------|----------------------|--------------------------------|--------------|
|           |                     |                                                                                                    |                                | R — Required         | CR — Conditionally<br>Required | 0 — Optional |
| 4         | LOCATION CODE       | Value entered on K12-School-<br>StateSchoolCode<br>If blank, extract K12-School-<br>SchoolCode                                                            | K12.PA.Staff.<br>(Credentials) | x                    |                                |              |
| 5         | SCHOOL YEAR<br>DATE | Calculated<br>This is always the last day in June of<br>the current school year.                                                                          | K12.Setup.School Setup         | x                    |                                |              |
| 6         | ASSIGNMENT<br>DATE  | Value entered on K12-StaffInfo-<br>StaffAdditionalJobClasses-StartDate<br>OR<br>Value entered on K12-StaffInfo-PA-<br>AdditionalDisJobClassesPA-StartDate | K12.PA.Staff.<br>(Credentials) | x                    |                                |              |
| 7         | COMPLETION<br>DATE  | Value entered on K12-StaffInfo-<br>StaffAdditionalJobClasses-EndDate<br>OR<br>Value entered on K12-StaffInfo-PA-<br>AdditionalDisJobClassesPA-EndDate     | K12.PA.Staff.<br>(Credentials) |                      | x                              |              |
| 6         | NOT COLLECTED       | N/A                                                                                                    | N/A                            |                      |                                |              |
| 7         | NOT COLLECTED       | N/A                                                                                                    | N/A                            |                      |                                |              |
| 8         | NOT COLLECTED       | N/A                                                                                                    | N/A                            |                      |                                |              |
| 9         | NOT COLLECTED       | N/A                                                                                                    | N/A                            |                      |                                |              |
| 10        | NOT COLLECTED       | N/A                                                                                                    | N/A                            |                      |                                |              |
| 11        | NOT COLLECTED       | N/A                                                                                                    | N/A                            |                      |                                |              |
| 12        | NOT COLLECTED       | N/A                                                                                                    | N/A                            |                      |                                |              |
| 13        | NOT COLLECTED       | N/A                                                                                                    | N/A                            |                      |                                |              |
| 14        | NOT COLLECTED       | N/A                                                                                                    | N/A                            |                      |                                |              |
| 15        | NOT COLLECTED       | N/A                                                                                                    | N/A                            |                      |                                |              |
| 16        | NOT COLLECTED       | N/A                                                                                                    | N/A                            |                      |                                |              |
| 17        | NOT COLLECTED       | N/A                                                                                                    | N/A                            |                      |                                |              |

| Ref<br>No | Data Element             | Calculation                                                                                                    | Screen                         | Requirement<br>Codes |                                | ent          |
|-----------|--------------------------|----------------------------------------------------------------------------------------------------|--------------------------------|----------------------|--------------------------------|--------------|
|           |                          |                                                                                                    |                                | R — Required         | CR — Conditionally<br>Required | O — Optional |
| 18        | PERCENT TIME<br>ASSIGNED | Value entered on K12-StaffInfo-<br>StaffAdditionalJobClasses-Fte<br>OR<br>Value entered on K12-StaffInfo-PA-<br>AdditionalDisJobClassesPA-FTE | K12.PA.Staff.<br>(Credentials) | x                    |                                |              |

### **PIMS Staff Development Template**

The following table contains the calculations used to determine the values extracted for each calculated field included in the PIMS Staff Development Template. It also provides a cross-reference to the mandatory, required, and conditional fields.

| Ref<br>No | Data Element           | Calculation                                                                                                    | Screen                   | Requirement<br>Codes |                                |              |
|-----------|------------------------|----------------------------------------------------------------------------------------------------|--------------------------|----------------------|--------------------------------|--------------|
|           |                        |                                                                                                    |                          | R — Required         | CR — Conditionally<br>Required | O — Optional |
| 1         | DISTRICT CODE          | Value entered on K12-Setup-<br>DistrictSetup-DistrictNumber                                                      | Organization>District    | Х                    |                                |              |
| 2         | STAFF ID               | Extract from K12-Staff-StateID.<br>If K12-Staff-StateID is blank, extract<br>from K12-Staff-SocialSecurityNumber | K12.PA.Staff.PA          | х                    |                                |              |
| 4         | ACTIVITY START<br>DATE | Value entered on K12-PA-Staff-<br>ActivityStartDate                                                              | K12.PA.Staff.Credentials | Х                    |                                |              |
| 5         | NOT COLLECTED          | N/A                                                                                                    | N/A                      |                      |                                |              |
| 6         | NOT COLLECTED          | N/A                                                                                                    | N/A                      |                      |                                |              |
| 7         | NOT COLLECTED          | N/A                                                                                                    | N/A                      |                      |                                |              |
| 8         | NOT COLLECTED          | N/A                                                                                                    | N/A                      |                      |                                |              |
| 9         | NOT COLLECTED          | N/A                                                                                                    | N/A                      |                      |                                |              |
| 10        | NOT COLLECTED          | N/A                                                                                                    | N/A                      |                      |                                |              |

| Ref<br>No | Data Element   | Calculation                                                                                                   | Screen                   | Requiremer<br>Codes |                                | nent<br>S    |
|-----------|----------------|----------------------------------------------------------------------------------------------------|--------------------------|---------------------|--------------------------------|--------------|
|           |                |                                                                                                    |                          | R — Required        | CR — Conditionally<br>Required | O — Optional |
| 11        | NOT COLLECTED  | N/A                                                                                                    | N/A                      |                     |                                |              |
| 12        | NOT COLLECTED  | N/A                                                                                                    | N/A                      |                     |                                |              |
| 13        | NOT COLLECTED  | N/A                                                                                                    | N/A                      |                     |                                |              |
| 14        | ACTIVITY HOURS | Value entered on K12-PA-Staff-<br>ActivityHours<br>Extract if Activity Code equals<br>MPOETC, NASRO, or LOCAL | K12.PA.Staff.Credentials |                     | x                              |              |

### **PIMS Staff Snapshot Template**

The following table contains the calculations used to determine the values extracted for each calculated field included in the PIMS Staff Snapshot Template. It also provides a cross-reference to the mandatory, required, and conditional fields.

| Ref<br>No | Data Element              | Calculation                                                                                                    | Screen                | Red          | ent                            |              |
|-----------|---------------------------|----------------------------------------------------------------------------------------------------|-----------------------|--------------|--------------------------------|--------------|
|           |                           |                                                                                                    |                       | R — Required | CR — Conditionally<br>Required | O — Optional |
| 1         | DISTRICT CODE             | Value entered on K12-Setup-<br>DistrictSetup-DistrictNumber                                                      | Organization>District | х            |                                |              |
| 2         | STAFF ID                  | Extract from K12-Staff-StateID.<br>If K12-Staff-StateID is blank, extract<br>from K12-Staff-SocialSecurityNumber | K12.PA.Staff.PA       | x            |                                |              |
| 3         | SOCIAL SECURITY<br>NUMBER | Value entered on K12-Staff-<br>SocialSecurity<br>Number                                                          | K12.PA.Staff.PA       |              |                                | х            |
| 4         | NOT COLLECTED             | N/A                                                                                                    | N/A                   |              |                                |              |
| 5         | NOT COLLECTED             | N/A                                                                                                    | N/A                   |              |                                |              |
| 6         | NOT COLLECTED             | N/A                                                                                                    | N/A                   |              |                                |              |
| 7         | NOT COLLECTED             | N/A                                                                                                    | N/A                   |              |                                |              |

| Ref<br>No | Data Element                     | Calculation                                                                                                    | Screen           | Requirement<br>Codes |                                |              |
|-----------|----------------------------------|----------------------------------------------------------------------------------------------------|------------------|----------------------|--------------------------------|--------------|
|           |                                  |                                                                                                    |                  | R — Required         | CR — Conditionally<br>Required | O — Optional |
| 8         | NOT COLLECTED                    | N/A                                                                                                    | N/A              |                      |                                |              |
| 9         | NOT COLLECTED                    | N/A                                                                                                    | N/A              |                      |                                |              |
| 10        | NOT COLLECTED                    | N/A                                                                                                    | N/A              |                      |                                |              |
| 11        | NOT COLLECTED                    | N/A                                                                                                    | N/A              |                      |                                |              |
| 12        | NOT COLLECTED                    | N/A                                                                                                    | N/A              |                      |                                |              |
| 13        | NOT COLLECTED                    | N/A                                                                                                    | N/A              |                      |                                |              |
| 14        | LOCATION CODE                    | Value entered on K12-School-<br>StateSchoolCode                                                                                                    | K12.Setup.School | х                    |                                |              |
| 15        | NOT COLLECTED                    | N/A                                                                                                    | N/A              |                      |                                |              |
| 16        | NOT COLLECTED                    | N/A                                                                                                    | N/A              |                      |                                |              |
| 17        | STAFF<br>EMPLOYMENT<br>TYPE CODE | If K12-Staff-Fte equals 1.00, extract a<br>value of "F" for Full Time.<br>If K12-Staff-Fte is less than 1.00,<br>extract a value of "P" for Part Time.                                                                                                    | K12.PA.Staff.PA  | x                    |                                |              |
| 18        | NOT COLLECTED                    | N/A                                                                                                    | N/A              |                      |                                |              |
| 19        | NOT COLLECTED                    | N/A                                                                                                    | N/A              |                      |                                |              |
| 20        | GENDER CODE                      | Extract State code from Lookup Table<br>if populated; if the State Code is blank,<br>the value is extracted from the Code<br>field.<br>Value entered on K12-Staff-Gender                                                                                                    | K12.PA.Staff.PA  | х                    |                                |              |
| 21        | RACE OR<br>ETHNICITY CODE        | Extract value entered on K12-Staff-<br>HispanicIndicator if not blank.<br>If K12-Staff-HispanicIndicator is blank,<br>extract value entered in the Alt Code 3<br>field on Revelation-<br>RevPersonSecondaryEthnic-<br>EthnicCode for each populated K12-<br>Staff-EthnicCode check box. | K12.PA.Staff.PA  | x                    |                                |              |
| 22        | NOT COLLECTED                    | N/A                                                                                                    | N/A              |                      |                                |              |
| 23        | HOME PHONE                       | Extract Revelation-RevPersonPhone-<br>Phone where Alt Code 3 of Type<br>equals H. If no value was defined for<br>the staff, then extract the phone<br>number identified as Primary.                                                                                                    | K12.PA.Staff.PA  |                      |                                | Х            |
| 24        | NOT COLLECTED                    | N/A                                                                                                    | N/A              |                      |                                |              |
| 25        | ADDRESS 1                        | Value entered on K12-Staff-<br>HomeAddress                                                                                                    | K12.PA.Staff.PA  | х                    |                                |              |

| Ref<br>No | Data Element                       | Calculation                                                                                                    | Screen          | Requirement<br>Codes |                                |              |
|-----------|------------------------------------|----------------------------------------------------------------------------------------------------|-----------------|----------------------|--------------------------------|--------------|
|           |                                    |                                                                                                    |                 | R — Required         | CR — Conditionally<br>Required | O — Optional |
| 26        | ADDRESS 2                          | Value entered on K12-Staff-<br>HomeAddress2                                                                                                    | K12.PA.Staff.PA |                      |                                | х            |
| 27        | CITY                               | Value entered on K12-Staff-HomeCity                                                                                                    | K12.PA.Staff.PA | х                    |                                |              |
| 28        | STATE                              | Value entered on K12-Staff-HomeState                                                                                                    | K12.PA.Staff.PA | х                    |                                |              |
| 29        | FULL ZIP CODE                      | Concatenate values entered on K12-<br>Staff-HomeZipcode5 and K12-Staff-<br>HomeZipcode4                                                                                                    | K12.PA.Staff.PA | x                    |                                |              |
| 30        | NOT COLLECTED                      | N/A                                                                                                    | N/A             |                      |                                |              |
| 31        | NOT COLLECTED                      | N/A                                                                                                    | N/A             |                      |                                |              |
| 32        | NOT COLLECTED                      | N/A                                                                                                    | N/A             |                      |                                |              |
| 33        | NOT COLLECTED                      | N/A                                                                                                    | N/A             |                      |                                |              |
| 34        | NOT COLLECTED                      | N/A                                                                                                    | N/A             |                      |                                |              |
| 35        | CURRENT<br>SERVICE DATE            | Value entered on K12-Staff-HireDate                                                                                                    | K12.PA.Staff.PA | х                    |                                |              |
| 36        | EXIT DATE                          | Value entered on K12-Staff-ExitDate<br>Required only for staff no longer<br>employed by the district.                                                                                                    | K12.PA.Staff.PA |                      | x                              |              |
| 37        | NOT COLLECTED                      | N/A                                                                                                    | N/A             |                      |                                |              |
| 38        | NOT COLLECTED                      | N/A                                                                                                    | N/A             |                      |                                |              |
| 39        | YEARS<br>EXPERIENCE                | Value entered on K12-Staff-<br>YearsOfEdSrvc                                                                                                    | K12.PA.Staff.PA | х                    |                                |              |
| 40        | BIRTH DATE                         | Value entered on K12-Staff-BirthDate                                                                                                    | K12.PA.Staff.PA | х                    |                                |              |
| 41        | ACTIVE/INACTIVE<br>INDICATOR       | Extract State code from Lookup Table<br>if populated; if the State Code is blank,<br>the value is extracted from the Code<br>field.<br>Value entered on K12-Staff-<br>DefaultPositionStatus<br>If the field is blank, default to A. | K12.PA.Staff.PA |                      |                                |              |
| 42        | NOT COLLECTED                      | N/A                                                                                                    | N/A             |                      | 1                              |              |
| 43        | YEARS<br>EXPERIENCE IN<br>DISTRICT | Value entered on K12-Staff-<br>YearsInDist                                                                                                    | K12.PA.Staff.PA | x                    |                                |              |

| Ref<br>No | Data Element                          | Calculation                                                                                                    | Screen                        | Requirement<br>Codes |                                |              |
|-----------|---------------------------------------|----------------------------------------------------------------------------------------------------|-------------------------------|----------------------|--------------------------------|--------------|
|           |                                       |                                                                                                    |                               | R — Required         | CR — Conditionally<br>Required | O — Optional |
| 44        | JOB CLASS CODE<br>LONG                | Extract State code from Lookup Table<br>if populated; if the State Code is blank,<br>the value is extracted from the Code<br>field.<br>Value entered on K12-Staff-<br>DefaultJobClass                                                                     | K12.PA.Staff.PA               |                      |                                | x            |
| 45        | NOT COLLECTED                         | N/A                                                                                                    | N/A                           |                      |                                |              |
| 46        | NOT COLLECTED                         | N/A                                                                                                    | N/A                           |                      |                                |              |
| 47        | NOT COLLECTED                         | N/A                                                                                                    | N/A                           |                      |                                |              |
| 48        | STAFF<br>QUALIFICATION<br>STATUS CODE | Extract State code from Lookup Table<br>if populated; if the State Code is blank,<br>the value is extracted from the Code<br>field.<br>Value entered on K12-PA-Staff-<br>StaffQualification                                                               | K12.PA.Staff.PA               |                      | x                              |              |
| 49        | NOT COLLECTED                         | N/A                                                                                                    | N/A                           |                      |                                |              |
| 50        | SNAPSHOT DATE                         | Value entered on K12-PA-PIMS-<br>PIMSTemplatesUI-AsofDate                                                                                                    | K12.PA.Reports.PIMS Templates | x                    |                                |              |
| 51        | NOT COLLECTED                         | N/A                                                                                                    | N/A                           |                      |                                |              |
| 52        | ANNUAL SALARY                         | Extract as blank; user must populate<br>this field value in the extract file; round<br>to the nearest dollar                                                                                                    | N/A                           | x                    |                                |              |
| 53        | NOT COLLECTED                         | N/A                                                                                                    | N/A                           |                      |                                |              |
| 54        | TERMINATION<br>CODE                   | Extract State code from Lookup Table<br>if populated; if the State Code is blank,<br>the value is extracted from the Code<br>field.<br>Value entered on K12-PA-Staff-<br>Termination<br>Required only for employees no longer<br>employed by the district | K12.PA.Staff.PA               |                      | x                              |              |
| 55        | NOT COLLECTED                         | N/A                                                                                                    | N/A                           |                      |                                |              |
| 56        | NOT COLLECTED                         | N/A                                                                                                    | N/A                           |                      |                                |              |
| 57        | ALTERNATE<br>STAFF ID                 | Value entered on K12-Staff-StateID. If<br>K12-Staff-StateID is blank, extract<br>K12-Staff-SocialSecurityNumber                                                                                                    | K12.PA.Staff.PA               | x                    |                                |              |
| 58        | NOT COLLECTED                         | N/A                                                                                                    | N/A                           |                      |                                |              |

| Ref<br>No | Data Element                          | Calculation                                                                                                    | Screen          | Requirement<br>Codes |                                |              |
|-----------|---------------------------------------|----------------------------------------------------------------------------------------------------|-----------------|----------------------|--------------------------------|--------------|
|           |                                       |                                                                                                    |                 | R — Required         | CR — Conditionally<br>Required | O — Optional |
| 59        | NOT COLLECTED                         | N/A                                                                                                    | N/A             |                      |                                |              |
| 60        | NOT COLLECTED                         | N/A                                                                                                    | N/A             |                      |                                |              |
| 61        | NOT COLLECTED                         | N/A                                                                                                    | N/A             |                      |                                |              |
| 62        | NOT COLLECTED                         | N/A                                                                                                    | N/A             |                      |                                |              |
| 63        | LOCAL<br>CONTRACT                     | Extract State code from Lookup Table<br>if populated; if the State Code is blank,<br>the value is extracted from the Code<br>field.<br>Value entered on K12-PA-Staff-<br>Contract           | K12.PA.Staff.PA |                      |                                | х            |
| 64        | NOT COLLECTED                         | N/A                                                                                                    | N/A             |                      |                                |              |
| 65        | FIRST NAME<br>LONG                    | Value entered on K12-Staff-FirstName                                                                                                    | K12.PA.Staff.PA | х                    |                                |              |
| 66        | LAST NAME LONG                        | Value entered on K12-Staff-LastName                                                                                                    | K12.PA.Staff.PA | х                    |                                |              |
| 67        | NAME SUFFIX                           | Value entered on K12-Staff-Suffix                                                                                                    | K12.PA.Staff.PA |                      |                                | х            |
| 68        | NOT COLLECTED                         | N/A                                                                                                    | N/A             |                      |                                |              |
| 69        | NOT COLLECTED                         | N/A                                                                                                    | N/A             |                      |                                |              |
| 70        | NOT COLLECTED                         | N/A                                                                                                    | N/A             |                      |                                |              |
| 71        | HIGHEST DEGREE<br>INSTITUTION<br>CODE | Extract State code from Lookup Table<br>if populated; if the State Code is blank,<br>the value is extracted from the Code<br>field.<br>Value entered on K12-Staff-<br>HighestEducationLevel | K12.PA.Staff.PA | x                    |                                |              |
| 72        | NOT COLLECTED                         | N/A                                                                                                    | N/A             |                      |                                |              |
| 73        | ADDRESS 3                             | Value entered on K12-PA-Staff-<br>Address3                                                                                                    | K12.PA.Staff.PA |                      |                                | х            |
| 74        | NOT COLLECTED                         | N/A                                                                                                    | N/A             |                      |                                |              |
| 75        | NOT COLLECTED                         | N/A                                                                                                    | N/A             |                      |                                |              |
| 76        | E-MAIL ADDRESS                        | Value entered on K12-Staff-Email                                                                                                    | K12.PA.Staff.PA |                      |                                | х            |
| 77        | MIDDLE NAME                           | Value entered on K12-Staff-<br>MiddleName                                                                                                    | K12.PA.Staff.PA |                      |                                | х            |
| 78        | NOT COLLECTED                         | N/A                                                                                                    | N/A             |                      |                                |              |
| 79        | NOT COLLECTED                         | N/A                                                                                                    | N/A             |                      |                                |              |

| Ref<br>No | Data Element                               | Calculation                                                                                                    | Screen          | Requirement<br>Codes |                                |              |
|-----------|--------------------------------------------|----------------------------------------------------------------------------------------------------|-----------------|----------------------|--------------------------------|--------------|
|           |                                            |                                                                                                    |                 | R — Required         | CR — Conditionally<br>Required | O — Optional |
| 80        | NOT COLLECTED                              | N/A                                                                                                    | N/A             |                      |                                |              |
| 81        | NOT COLLECTED                              | N/A                                                                                                    | N/A             |                      |                                |              |
| 82        | NOT COLLECTED                              | N/A                                                                                                    | N/A             |                      |                                |              |
| 83        | EMPLOYMENT<br>ELIGIBILITY<br>VERIFICATION  | Extract State code from Lookup Table<br>if populated; if the State Code is blank,<br>the value is extracted from the Code<br>field.<br>Value entered on K12-PA-Staff-<br>EmploymentVerif | K12.PA.Staff.PA |                      |                                | x            |
| 84        | NOT COLLECTED                              | N/A                                                                                                    | N/A             |                      |                                |              |
| 85        | NOT COLLECTED                              | N/A                                                                                                    | N/A             |                      |                                |              |
| 86        | NOT COLLECTED                              | N/A                                                                                                    | N/A             |                      |                                |              |
| 87        | NOT COLLECTED                              | N/A                                                                                                    | N/A             |                      |                                |              |
| 88        | NOT COLLECTED                              | N/A                                                                                                    | N/A             |                      |                                |              |
| 89        | NOT COLLECTED                              | N/A                                                                                                    | N/A             |                      |                                |              |
| 90        | NOT COLLECTED                              | N/A                                                                                                    | N/A             |                      |                                |              |
| 91        | NOT COLLECTED                              | N/A                                                                                                    | N/A             |                      |                                |              |
| 92        | NOT COLLECTED                              | N/A                                                                                                    | N/A             |                      |                                |              |
| 93        | NOT COLLECTED                              | N/A                                                                                                    | N/A             |                      |                                |              |
| 94        | NOT COLLECTED                              | N/A                                                                                                    | N/A             |                      |                                |              |
| 95        | AUTHORIZED TO<br>CARRY WEAPON<br>INDICATOR | Value entered on K12-PA-Staff-<br>Weapon                                                                                                    | K12.PA.Staff.PA | х                    |                                |              |

### **PIMS Staff Template**

The following table contains the calculations used to determine the values extracted for each calculated field included in the PIMS Staff Template. It also provides a cross-reference to the mandatory, required, and conditional fields.

| Ref<br>No | Data Element                     | Calculation                                                                                                    | Screen                | Requirement<br>Codes |                                |              |
|-----------|----------------------------------|----------------------------------------------------------------------------------------------------|-----------------------|----------------------|--------------------------------|--------------|
|           |                                  |                                                                                                    |                       | R — Required         | CR — Conditionally<br>Required | O — Optional |
| 1         | DISTRICT CODE                    | Value entered on K12-Setup-<br>DistrictSetup-DistrictNumber                                                                                      | Organization>District | х                    |                                |              |
| 2         | STAFF ID                         | Extract from K12-Staff-StateID.<br>If K12-Staff-StateID is blank, extract<br>from K12-Staff-SocialSecurityNumber                                 | K12.PA.Staff.PA       | x                    |                                |              |
| 3         | SOCIAL SECURITY<br>NUMBER        | Value entered on K12-Staff-<br>SocialSecurity<br>Number                                                                                          | K12.PA.Staff.PA       |                      |                                | х            |
| 4         | NOT COLLECTED                    | N/A                                                                                                    | N/A                   |                      |                                |              |
| 5         | NOT COLLECTED                    | N/A                                                                                                    | N/A                   |                      |                                |              |
| 6         | NOT COLLECTED                    | N/A                                                                                                    | N/A                   |                      |                                |              |
| 7         | NOT COLLECTED                    | N/A                                                                                                    | N/A                   |                      |                                |              |
| 8         | NOT COLLECTED                    | N/A                                                                                                    | N/A                   |                      |                                |              |
| 9         | NOT COLLECTED                    | N/A                                                                                                    | N/A                   |                      |                                |              |
| 10        | NOT COLLECTED                    | N/A                                                                                                    | N/A                   |                      |                                |              |
| 11        | NOT COLLECTED                    | N/A                                                                                                    | N/A                   |                      |                                |              |
| 12        | NOT COLLECTED                    | N/A                                                                                                    | N/A                   |                      |                                |              |
| 13        | NOT COLLECTED                    | N/A                                                                                                    | N/A                   |                      |                                |              |
| 14        | LOCATION CODE                    | Value entered on K12-School-<br>StateSchoolCode                                                                                                  | K12.Setup.School      | х                    |                                |              |
| 15        | NOT COLLECTED                    | N/A                                                                                                    | N/A                   |                      |                                |              |
| 16        | NOT COLLECTED                    | N/A                                                                                                    | N/A                   |                      |                                |              |
| 17        | STAFF<br>EMPLOYMENT<br>TYPE CODE | If K12-Staff-Fte equals 1.00, extract a value of "F" for Full Time.<br>If K12-Staff-Fte is less than 1.00, extract a value of "P" for Part Time. | K12.PA.Staff.PA       | x                    |                                |              |
| 18        | NOT COLLECTED                    | N/A                                                                                                    | N/A                   |                      |                                |              |
| 19        | NOT COLLECTED                    | N/A                                                                                                    | N/A                   |                      |                                |              |

| Ref<br>No | Data Element              | Calculation                                                                                                    | Screen          | Requirement<br>Codes |                                |              |
|-----------|---------------------------|----------------------------------------------------------------------------------------------------|-----------------|----------------------|--------------------------------|--------------|
|           |                           |                                                                                                    |                 | R — Required         | CR — Conditionally<br>Required | O — Optional |
| 20        | GENDER CODE               | Extract State code from Lookup Table<br>if populated; if the State Code is blank,<br>the value is extracted from the Code<br>field.                                                                                                    | K12.PA.Staff.PA | x                    |                                |              |
| 21        | RACE OR<br>ETHNICITY CODE | Extract value entered on K12-Stall-Gender<br>HispanicIndicator if not blank.<br>If K12-Staff-HispanicIndicator is blank,<br>extract value entered in the Alt Code 3<br>field on Revelation-<br>RevPersonSecondaryEthnic-<br>EthnicCode for each populated K12-<br>Staff-EthnicCode check box. | K12.PA.Staff.PA | x                    |                                |              |
| 22        | NOT COLLECTED             | N/A                                                                                                    | N/A             |                      |                                |              |
| 23        | HOME PHONE                | Extract Revelation-RevPersonPhone-<br>Phone where Alt Code 3 of Type<br>equals H. If no value was defined for<br>the staff, then extract the phone<br>number identified as Primary.                                                                                                    | K12.PA.Staff.PA |                      |                                | x            |
| 24        | NOT COLLECTED             | N/A                                                                                                    | N/A             |                      |                                |              |
| 25        | ADDRESS 1                 | Value entered on K12-Staff-<br>HomeAddress                                                                                                    | K12.PA.Staff.PA | х                    |                                |              |
| 26        | ADDRESS 2                 | Value entered on K12-Staff-<br>HomeAddress2                                                                                                    | K12.PA.Staff.PA |                      |                                | Х            |
| 27        | CITY                      | Value entered on K12-Staff-HomeCity                                                                                                    | K12.PA.Staff.PA | х                    |                                |              |
| 28        | STATE                     | Value entered on K12-Staff-HomeState                                                                                                    | K12.PA.Staff.PA | х                    |                                |              |
| 29        | FULL ZIP CODE             | Concatenate values entered on K12-<br>Staff-HomeZipcode5 and K12-Staff-<br>HomeZipcode4                                                                                                    | K12.PA.Staff.PA | x                    |                                |              |
| 30        | NOT COLLECTED             | N/A                                                                                                    | N/A             |                      |                                |              |
| 31        | NOT COLLECTED             | N/A                                                                                                    | N/A             |                      |                                |              |
| 32        | NOT COLLECTED             | N/A                                                                                                    | N/A             |                      |                                |              |
| 33        | NOT COLLECTED             | N/A                                                                                                    | N/A             |                      |                                |              |
| 34        | NOT COLLECTED             | N/A                                                                                                    | N/A             |                      |                                |              |
| 35        | CURRENT<br>SERVICE DATE   | Value entered on K12-Staff-HireDate                                                                                                    | K12.PA.Staff.PA | х                    |                                |              |
| 36        | EXIT DATE                 | Value entered on K12-Staff-ExitDate<br>Required only for staff no longer<br>employed by the district.                                                                                                    | K12.PA.Staff.PA |                      | x                              |              |

| Ref<br>No | Data Element                          | Calculation                                                                                                    | Screen          | Requirement<br>Codes |                                |              |
|-----------|---------------------------------------|----------------------------------------------------------------------------------------------------|-----------------|----------------------|--------------------------------|--------------|
|           |                                       |                                                                                                    |                 | R — Required         | CR — Conditionally<br>Required | O — Optional |
| 37        | NOT COLLECTED                         | N/A                                                                                                    | N/A             |                      |                                |              |
| 38        | NOT COLLECTED                         | N/A                                                                                                    | N/A             |                      |                                |              |
| 39        | YEARS<br>EXPERIENCE                   | Value entered on K12-Staff-<br>YearsOfEdSrvc                                                                                                    | K12.PA.Staff.PA | х                    |                                |              |
| 40        | BIRTH DATE                            | Value entered on K12-Staff-BirthDate                                                                                                    | K12.PA.Staff.PA | х                    |                                |              |
| 41        | ACTIVE/INACTIVE<br>INDICATOR          | Extract State code from Lookup Table<br>if populated; if the State Code is blank,<br>the value is extracted from the Code<br>field.<br>Value entered on K12-Staff-<br>DefaultPositionStatus<br>If the field is blank, default to A. | K12.PA.Staff.PA |                      |                                |              |
| 42        | NOT COLLECTED                         | N/A                                                                                                    | N/A             |                      |                                |              |
| 43        | YEARS<br>EXPERIENCE IN<br>DISTRICT    | Value entered on K12-Staff-<br>YearsInDist                                                                                                    | K12.PA.Staff.PA | х                    |                                |              |
| 44        | JOB CLASS CODE<br>LONG                | Extract State code from Lookup Table<br>if populated; if the State Code is blank,<br>the value is extracted from the Code<br>field.<br>Value entered on K12-Staff-<br>DefaultJobClass                                               | K12.PA.Staff.PA |                      |                                | х            |
| 45        | NOT COLLECTED                         | N/A                                                                                                    | N/A             |                      |                                |              |
| 46        | NOT COLLECTED                         | N/A                                                                                                    | N/A             |                      |                                |              |
| 47        | NOT COLLECTED                         | N/A                                                                                                    | N/A             |                      |                                |              |
| 48        | STAFF<br>QUALIFICATION<br>STATUS CODE | Extract State code from Lookup Table<br>if populated; if the State Code is blank,<br>the value is extracted from the Code<br>field.<br>Value entered on K12-PA-Staff-                                                               | K12.PA.Staff.PA |                      | x                              |              |
|           |                                       | StaffQualification                                                                                                    |                 |                      |                                |              |
| 49        | NOT COLLECTED                         | Required only for school security staff<br>N/A                                                                                                    | N/A             |                      |                                |              |
| 50        | NOT COLLECTED                         | N/A                                                                                                    | N/A             |                      |                                |              |
| 51        | NOT COLLECTED                         | N/A                                                                                                    | N/A             |                      |                                |              |
|           |                                       |                                                                                                    |                 |                      |                                |              |

| Ref<br>No | Data Element          | Calculation                                                                                                    | Screen          | Requirement<br>Codes |                                |              |
|-----------|-----------------------|----------------------------------------------------------------------------------------------------|-----------------|----------------------|--------------------------------|--------------|
|           |                       |                                                                                                    |                 | R — Required         | CR — Conditionally<br>Required | 0 — Optional |
| 52        | ANNUAL SALARY         | Extract as blank; user must populate<br>this field value in the extract file; round<br>to the nearest dollar                                                                                                    | N/A             | x                    |                                |              |
| 53        | NOT COLLECTED         | N/A                                                                                                    | N/A             |                      |                                |              |
| 54        | TERMINATION<br>CODE   | Extract State code from Lookup Table<br>if populated; if the State Code is blank,<br>the value is extracted from the Code<br>field.<br>Value entered on K12-PA-Staff-<br>Termination<br>Required only for employees no longer<br>employed by the district | K12.PA.Staff.PA |                      | x                              |              |
| 55        | NOT COLLECTED         | N/A                                                                                                    | N/A             |                      |                                |              |
| 56        | NOT COLLECTED         | N/A                                                                                                    | N/A             |                      |                                |              |
| 57        | ALTERNATE<br>STAFF ID | Value entered on K12-Staff-StateID. If<br>K12-Staff-StateID is blank, extract<br>K12-Staff-SocialSecurityNumber                                                                                                    | K12.PA.Staff.PA | x                    |                                |              |
| 58        | NOT COLLECTED         | N/A                                                                                                    | N/A             |                      |                                |              |
| 59        | NOT COLLECTED         | N/A                                                                                                    | N/A             |                      |                                |              |
| 60        | NOT COLLECTED         | N/A                                                                                                    | N/A             |                      |                                |              |
| 61        | NOT COLLECTED         | N/A                                                                                                    | N/A             |                      |                                |              |
| 62        | NOT COLLECTED         | N/A                                                                                                    | N/A             |                      |                                |              |
| 63        | LOCAL<br>CONTRACT     | Extract State code from Lookup Table<br>if populated; if the State Code is blank,<br>the value is extracted from the Code<br>field.<br>Value entered on K12-PA-Staff-<br>Contract                                                                         | K12.PA.Staff.PA |                      |                                | x            |
| 64        | NOT COLLECTED         | N/A                                                                                                    | N/A             |                      |                                |              |
| 65        | FIRST NAME<br>LONG    | Value entered on K12-Staff-FirstName                                                                                                    | K12.PA.Staff.PA | х                    |                                |              |
| 66        | LAST NAME LONG        | Value entered on K12-Staff-LastName                                                                                                    | K12.PA.Staff.PA | х                    |                                |              |
| 67        | NAME SUFFIX           | Value entered on K12-Staff-Suffix                                                                                                    | K12.PA.Staff.PA |                      |                                | Х            |
| 68        | NOT COLLECTED         | N/A                                                                                                    | N/A             |                      |                                |              |
| 69        | NOT COLLECTED         | N/A                                                                                                    | N/A             |                      |                                |              |

| Ref<br>No | Data Element                              | Calculation                                                                                                    | Screen          | Requirement<br>Codes |                                |              |
|-----------|-------------------------------------------|----------------------------------------------------------------------------------------------------|-----------------|----------------------|--------------------------------|--------------|
|           |                                           |                                                                                                    |                 | R — Required         | CR — Conditionally<br>Required | O — Optional |
| 70        | NOT COLLECTED                             | N/A                                                                                                    | N/A             |                      |                                |              |
| 71        | HIGHEST DEGREE<br>INSTITUTION<br>CODE     | Extract State code from Lookup Table<br>if populated; if the State Code is blank,<br>the value is extracted from the Code<br>field.<br>Value entered on K12-Staff-<br>HighestEducationLevel | K12.PA.Staff.PA | х                    |                                |              |
| 72        | NOT COLLECTED                             | N/A                                                                                                    | N/A             |                      |                                |              |
| 73        | ADDRESS 3                                 | Value entered on K12-PA-Staff-<br>Address3                                                                                                    | K12.PA.Staff.PA |                      |                                | х            |
| 74        | NOT COLLECTED                             | N/A                                                                                                    | N/A             |                      |                                |              |
| 75        | NOT COLLECTED                             | N/A                                                                                                    | N/A             |                      |                                |              |
| 76        | E-MAIL ADDRESS                            | Value entered on K12-Staff-Email                                                                                                    | K12.PA.Staff.PA |                      |                                | х            |
| 77        | MIDDLE NAME                               | Value entered on K12-Staff-<br>MiddleName                                                                                                    | K12.PA.Staff.PA |                      |                                | х            |
| 78        | NOT COLLECTED                             | N/A                                                                                                    | N/A             |                      |                                |              |
| 79        | NOT COLLECTED                             | N/A                                                                                                    | N/A             |                      |                                |              |
| 80        | NOT COLLECTED                             | N/A                                                                                                    | N/A             |                      |                                |              |
| 81        | NOT COLLECTED                             | N/A                                                                                                    | N/A             |                      |                                |              |
| 82        | NOT COLLECTED                             | N/A                                                                                                    | N/A             |                      |                                |              |
| 83        | EMPLOYMENT<br>ELIGIBILITY<br>VERIFICATION | Extract State code from Lookup Table<br>if populated; if the State Code is blank,<br>the value is extracted from the Code<br>field.<br>Value entered on K12-PA-Staff-<br>EmploymentVerif    | K12.PA.Staff.PA |                      |                                | х            |
| 84        | NOT COLLECTED                             | N/A                                                                                                    | N/A             |                      |                                |              |
| 85        | NOT COLLECTED                             | N/A                                                                                                    | N/A             |                      |                                |              |
| 86        | NOT COLLECTED                             | N/A                                                                                                    | N/A             |                      |                                |              |
| 87        | NOT COLLECTED                             | N/A                                                                                                    | N/A             |                      |                                |              |
| 88        | NOT COLLECTED                             | N/A                                                                                                    | N/A             |                      |                                |              |
| 89        | NOT COLLECTED                             | N/A                                                                                                    | N/A             |                      |                                |              |
| 90        | NOT COLLECTED                             | N/A                                                                                                    | N/A             |                      |                                |              |

| Ref<br>No | Data Element                               | Calculation                              | Screen          | Requirement<br>Codes |                                | ent          |
|-----------|--------------------------------------------|------------------------------------------|-----------------|----------------------|--------------------------------|--------------|
|           |                                            |                                          |                 | R — Required         | CR — Conditionally<br>Required | O — Optional |
| 91        | NOT COLLECTED                              | N/A                                      | N/A             |                      |                                |              |
| 92        | NOT COLLECTED                              | N/A                                      | N/A             |                      |                                |              |
| 93        | NOT COLLECTED                              | N/A                                      | N/A             |                      |                                |              |
| 94        | NOT COLLECTED                              | N/A                                      | N/A             |                      |                                |              |
| 95        | AUTHORIZED TO<br>CARRY WEAPON<br>INDICATOR | Value entered on K12-PA-Staff-<br>Weapon | K12.PA.Staff.PA | х                    |                                |              |

#### **PIMS Student Calendar Template**

The following table contains the calculations used to determine the values extracted for each calculated field included in the PIMS Student Calendar Template. It also provides a cross-reference to the mandatory, required, and conditional fields.

| Ref<br>No | Data Element                    | Calculation                                                 | Screen                           | Requirement<br>Codes |                                | ient         |
|-----------|---------------------------------|-------------------------------------------------------------|----------------------------------|----------------------|--------------------------------|--------------|
|           |                                 |                                                             |                                  | R — Required         | CR — Conditionally<br>Required | O — Optional |
| 1         | DISTRICT CODE<br>OF INSTRUCTION | Value entered on K12-Setup-<br>DistrictSetup-DistrictNumber | Organization>District            | х                    |                                |              |
| 2         | SCHOOL YEAR<br>DATE             | Extract the last day in June of the<br>current school year  | K12.Setup.School Setup           | Х                    |                                |              |
| 3         | CALENDAR ID                     | Value entered on K12-Setup-PA-<br>SchoolCalendar-CalendarId | K12.PA.Setup.State Requirements  | Х                    |                                |              |
| 4         | STUDENT ID                      | Value entered on K12-Student-<br>StateStudentNumber         | K12.PA.Student.PA (Demographics) | Х                    |                                |              |

| Ref<br>No | Data Element                                   | Calculation                                                                                                    | Screen                         | Requirement<br>Codes |                                |              |
|-----------|------------------------------------------------|----------------------------------------------------------------------------------------------------|--------------------------------|----------------------|--------------------------------|--------------|
|           |                                                |                                                                                                    |                                | R — Required         | CR — Conditionally<br>Required | O — Optional |
| 5         | DISTRICT CODE<br>OF RESIDENCE                  | Extract State code from Lookup Table<br>if populated; if the State Code is blank,<br>the value is extracted from the Code<br>field.<br>Value entered on<br>K12.EnrollmentInfo.StudentEnrollment<br>Activity-DistrictOfResidence<br>If<br>K12.EnrollmentInfo.StudentEnrollment<br>Activity-DistrictOfResidence is blank,<br>extract K12-Setup-DistrictSetup-<br>DistrictNumber. | K12.PA.Student.PA (Enrollment) | x                    |                                |              |
| 6         | FUNDING<br>DISTRICT CODE                       | Extract State code from Lookup Table<br>if populated; if the State Code is blank,<br>the value is extracted from the Code<br>field.<br>Value entered on K12-EnrollmentInfo-<br>StudentEnrollmentActivity-<br>SREnrUserDD01                                                                                                    | K12.PA.Student.PA (Enrollment) | x                    |                                |              |
| 7         | RESIDENCE<br>STATUS CODE                       | Extract State code from Lookup Table<br>if populated; if the State Code is blank,<br>the value is extracted from the Code<br>field.<br>Value entered on K12-EnrollmentInfo-<br>StudentEnrollmentActivity-<br>SREnrUserDD02 (Residence Status<br>Code)                                                                                                    | K12.PA.Student.PA (Enrollment) | х                    |                                |              |
| 8         | DAYS ENROLLED                                  | Calculated                                                                                                    | N/A                            | х                    |                                |              |
| 9         | DAYS PRESENT                                   | Calculated                                                                                                    | N/A                            | х                    |                                |              |
| 10        | PERCENTAGE OF<br>TIME ENROLLED<br>FOR CALENDAR | Value entered on K12-EnrollmentInfo-<br>StudentEnrollmentActivity-FTE<br>Extract FTE as a percentage.                                                                                                    | K12.PA.Student.PA (Enrollment) | x                    |                                |              |
| 11        | CURRENT GRADE<br>LEVEL                         | Extract State code from Lookup Table<br>if populated; if the State Code is blank,<br>the value is extracted from the Code<br>field.<br>Value entered on K12-EnrollmentInfo-<br>StudentEnrollmentActivity-Grade                                                                                                    | K12.PA.Student.PA (Enrollment) | x                    |                                |              |
| 12        | HOMEBOUND<br>INSTRUCTION<br>MINUTES            | Value entered on K12-EnrollmentInfo-<br>StudentSchoolYear-SRUserNum01                                                                                                    | K12.PA.Student.PA (Enrollment) | х                    |                                |              |
| Ref<br>No | Data Element                                     | Calculation                                                                                                    | Screen                         | Rec          | Requirement<br>Codes           |              |
|-----------|--------------------------------------------------|----------------------------------------------------------------------------------------------------|--------------------------------|--------------|--------------------------------|--------------|
|           |                                                  |                                                                                                    |                                | R — Required | CR — Conditionally<br>Required | O — Optional |
| 13        | SENDING<br>CHARTER<br>SCHOOL<br>[LOCATION] CODE  | Extract State code from Lookup Table<br>if populated; if the State Code is blank,<br>the value is extracted from the Code<br>field.<br>Value entered on K12-EnrollmentInfo-<br>StudentEnrollmentActivity-<br>SREnrUserDD03<br>Required only for non-charter school<br>LEAs educating a charter school<br>student | K12.PA.Student.PA (Enrollment) |              | x                              |              |
| 14        | DISTRICT CODE<br>OF SENDING<br>CHARTER<br>SCHOOL | Extract State code from Lookup Table<br>if populated; if the State Code is blank,<br>the value is extracted from the Code<br>field.<br>Value entered on K12-EnrollmentInfo-<br>StudentEnrollmentActivity-<br>SREnrUserDD04<br>Required only for non-charter school<br>LEAs educating a charter school<br>student | K12.PA.Student.PA (Enrollment) |              | x                              |              |

#### **PIMS Student Course Enrollment Template**

The following table contains the calculations used to determine the values extracted for each calculated field included in the PIMS Student Course Enrollment Template. It also provides a cross-reference to the mandatory, required, and conditional fields.

| Ref<br>No | Data Element                              | Calculation                                                                                                    | Screen                                        | Requirement<br>Codes |                                |              |
|-----------|-------------------------------------------|----------------------------------------------------------------------------------------------------|-----------------------------------------------|----------------------|--------------------------------|--------------|
|           |                                           |                                                                                                    |                                               | R — Required         | CR — Conditionally<br>Required | 0 — Optional |
| 1         | DISTRICT CODE                             | Value entered on K12-Setup-<br>DistrictSetup-DistrictNumber                                                                                                    | Organization>District                         | х                    |                                |              |
| 2         | LOCATION CODE                             | Extract State code from Lookup Table<br>if populated; if the State Code is blank,<br>the value is extracted from the Code<br>field.<br>Extract from K12-School-<br>StateSchoolCode<br>If blank, extract from K12-School-<br>School Code | K12.Setup.School<br>or<br>Organization>School | x                    |                                |              |
| 3         | SCHOOL YEAR<br>DATE                       | Extract the last day in June of the current school year                                                                                                    | K12.Setup.School Setup                        | x                    |                                |              |
| 4         | ENROLLMENT<br>PERIOD NUMBER               |                                                                                                    |                                               | х                    |                                |              |
| 5         | EFFECTIVE DATE                            | Value entered on K12-ScheduleInfo-<br>ClassStudent-EnterDate                                                                                                    | K12.ScheduleInfo.<br>Section                  | х                    |                                |              |
| 6         | ENROLLMENT<br>CODE                        |                                                                                                    |                                               | х                    |                                |              |
| 7         | STUDENT ID                                | Value entered on K12-Student-<br>StateStudentNumber                                                                                                    | K12.PA.Student.PA (Demographics)              | х                    |                                |              |
| 8         | NOT COLLECTED                             | N/A                                                                                                    | N/A                                           |                      |                                |              |
| 9         | NOT COLLECTED                             | N/A                                                                                                    | N/A                                           |                      |                                |              |
| 10        | REQUEST<br>SEQUENCE                       |                                                                                                    |                                               | х                    |                                |              |
| 11        | NOT COLLECTED                             | N/A                                                                                                    | N/A                                           |                      |                                |              |
| 12        | NOT COLLECTED                             | N/A                                                                                                    | N/A                                           |                      |                                |              |
| 13        | SUPPLEMENTARY<br>COURSE<br>DIFFERENTIATOR | Extract State code from Lookup Table<br>if populated; if the State Code is blank,<br>the value is extracted from the Code<br>field.<br>Value entered on K12-CourseInfo-<br>Course-CourseDuration.                                       | K12.CourseInfo.<br>Course District            | x                    |                                |              |
| 14        | COURSE CODE<br>LONG                       | Value entered on K12-CourseInfo-<br>Course-CourseID.                                                                                                    | K12.CourseInfo.<br>Course District            | х                    |                                |              |

| Ref<br>No | Data Element                     | Calculation                                                                                                    | Screen                            | Requirement<br>Codes |                                |              |
|-----------|----------------------------------|----------------------------------------------------------------------------------------------------|-----------------------------------|----------------------|--------------------------------|--------------|
|           |                                  |                                                                                                    |                                   | R — Required         | CR — Conditionally<br>Required | O — Optional |
| 15        | COURSE<br>DELIVERY MODEL<br>CODE | Extract State code from Lookup Table<br>if populated; if the State Code is blank,<br>the value is extracted from the Code<br>field.<br>Value entered on K12-Schedule Info-<br>Section-Instructional Strategy. |                                   |                      |                                | х            |
| 16        | NOT COLLECTED                    | N/A                                                                                                    | N/A                               |                      |                                |              |
| 17        | NOT COLLECTED                    | N/A                                                                                                    | N/A                               |                      |                                |              |
| 18        | NOT COLLECTED                    | N/A                                                                                                    | N/A                               |                      |                                |              |
| 19        | NOT COLLECTED                    | N/A                                                                                                    | N/A                               |                      |                                |              |
| 20        | SECTION CODE<br>LONG             | Value entered on K12-SectionInfo-<br>Section-SectionID.                                                                                                    | K12.Section<br>(Current Students) | Х                    |                                |              |

### **PIMS Student Snapshot Template**

The following table contains the calculations used to determine the values extracted for each calculated field included in the PIMS Student Snapshot Template. It also provides a cross-reference to the mandatory, required, and conditional fields.

| Ref<br>No | Data Element              | Calculation                                                                                                    | Screen                                        | Requirement<br>Codes |                                |              |
|-----------|---------------------------|----------------------------------------------------------------------------------------------------|-----------------------------------------------|----------------------|--------------------------------|--------------|
|           |                           |                                                                                                    |                                               | R — Required         | CR — Conditionally<br>Required | O — Optional |
| 1         | DISTRICT CODE             | Value entered on K12-Setup-<br>DistrictSetup-DistrictNumber                                                                                                    | Organization>District                         | х                    |                                |              |
| 2         | LOCATION CODE             | Extract State code from Lookup Table<br>if populated; if the State Code is blank,<br>the value is extracted from the Code<br>field.<br>Extract from K12-School-<br>StateSchoolCode<br>If blank, extract from K12-School-<br>School Code | K12.Setup.School<br>or<br>Organization>School | x                    |                                |              |
| 3         | SCHOOL YEAR<br>DATE       | Extract the last day in June of the current school year                                                                                                    | K12.Setup.School Setup                        | х                    |                                |              |
| 4         | STUDENT ID                | Value entered on K12-Student-<br>StateStudentNumber                                                                                                    | K12.PA.Student.PA (Demographics)              | х                    |                                |              |
| 5         | SOCIAL SECURITY<br>NUMBER | Value entered on K12-Student-<br>SocialSecurityNumber                                                                                                    | K12.PA.Student.PA (Other Info)                |                      |                                | х            |
| 6         | NOT COLLECTED             | N/A                                                                                                    | N/A                                           |                      |                                |              |
| 7         | NOT COLLECTED             | N/A                                                                                                    | N/A                                           |                      |                                |              |
| 8         | NOT COLLECTED             | N/A                                                                                                    | N/A                                           |                      |                                |              |
| 9         | NOT COLLECTED             | N/A                                                                                                    | N/A                                           |                      |                                |              |
| 10        | CURRENT GRADE<br>LEVEL    | Extract State code from Lookup Table<br>if populated; if the State Code is blank,<br>the value is extracted from the Code<br>field.<br>Value entered on K12-EnrollmentInfo-<br>StudentEnrollmentActivity-Grade                          | K12.PA.Student.PA (Enrollment)                | x                    |                                |              |
| 11        | NOT COLLECTED             | N/A                                                                                                    | N/A                                           |                      |                                |              |
| 12        | NOT COLLECTED             | N/A                                                                                                    | N/A                                           |                      |                                |              |
| 13        | HOME ROOM                 | Value entered on K12-Setup.School<br>Room-RoomName                                                                                                    | K12.PA.Student.PA (Other Info)                | х                    |                                |              |
| 14        | BIRTH DATE                | Value entered on K12-Student-<br>BirthDate                                                                                                    | K12.PA.Student.PA (Demographics)              | х                    |                                |              |

| Ref<br>No | Data Element  | Calculation                                                                                                    | Screen                           | Requirement<br>Codes |                                |              |
|-----------|---------------|----------------------------------------------------------------------------------------------------|----------------------------------|----------------------|--------------------------------|--------------|
|           |               |                                                                                                    |                                  | R — Required         | CR — Conditionally<br>Required | O — Optional |
| 15        | GENDER CODE   | Extract State code from Lookup Table<br>if populated; if the State Code is blank,<br>the value is extracted from the Code<br>field.<br>Value entered on K12-Student-Gender                                                                                                    | K12.PA.Student.PA (Demographics) | х                    |                                |              |
| 16        | ADDRESS 1     | Value entered on K12-Student-<br>MailAddress<br>Required only for CTE secondary<br>students and Perkins funded CTE adult<br>affidavit program students.<br>Extract the parents' home address for<br>special education students.                                                            | K12.PA.Student.PA (Demographics) |                      | x                              |              |
| 17        | ADDRESS 2     | Value entered on K12-PA-Student-<br>Address 2<br>Required only for CTE secondary<br>students and Perkins funded CTE adult<br>affidavit program students.<br>Extract the parents' home address for<br>special education students.                                                           | K12.PA.Student.PA (Demographics) |                      | x                              |              |
| 18        | CITY          | Value entered on K12-Student-MailCity<br>Required only for CTE secondary<br>students and Perkins funded CTE adult<br>affidavit program students.<br>Extract the parents' home address for<br>special education students.                                                                   | K12.PA.Student.PA (Demographics) |                      | x                              |              |
| 19        | STATE CODE    | Value entered on K12-Student-<br>MailState<br>Required only for CTE secondary<br>students and Perkins funded CTE adult<br>affidavit program students.<br>Extract the parents' home address for<br>special education students.                                                              | K12.PA.Student.PA (Demographics) |                      | x                              |              |
| 20        | FULL ZIP CODE | Concatenate the following values: K12-<br>Student-MailZipCode5<br>K12-Student-MailZipCode4 if not blank<br>Required only for CTE secondary<br>students and Perkins funded CTE adult<br>affidavit program students.<br>Extract the parents' home address for<br>special education students. | K12.PA.Student.PA (Demographics) |                      | x                              |              |
| 21        | NOT COLLECTED | N/A                                                                                                    | N/A                              |                      |                                |              |
| 22        | NOT COLLECTED | N/A                                                                                                    | N/A                              |                      |                                |              |

| Ref<br>No | Data Element                                        | Calculation                                                                                                    | Screen                                           | Requirement<br>Codes |                                | ient         |
|-----------|-----------------------------------------------------|----------------------------------------------------------------------------------------------------|--------------------------------------------------|----------------------|--------------------------------|--------------|
|           |                                                     |                                                                                                    |                                                  | R — Required         | CR — Conditionally<br>Required | O — Optional |
| 23        | GUARDIAN<br>RELATIONSHIP                            | Extract State code from Lookup Table<br>if populated; if the State Code is blank,<br>the value is extracted from the Code<br>field.<br>Value entered on K12-PA-Student-<br>Guardian<br>Relationship                                                                                              | K12.PA.Student.PA (State)                        | x                    |                                |              |
| 24        | NOT COLLECTED                                       | N/A                                                                                                    | N/A                                              |                      |                                |              |
| 25        | NOT COLLECTED                                       | N/A                                                                                                    | N/A                                              |                      |                                |              |
| 26        | NOT COLLECTED                                       | N/A                                                                                                    | N/A                                              |                      |                                |              |
| 27        | RACE OR<br>ETHNICITY CODE                           | Extract value entered on K12-Student-<br>HispanicIndicator if not blank.<br>If K12-Student-HispanicIndicator is<br>blank, extract value entered in the Alt<br>Code 3 field on Revelation-<br>RevPersonSecondaryEthnic-<br>EthnicCode for each populated K12-<br>Student-EthnicCode check box.    | K12.PA.Student.PA (Demographics)                 | x                    |                                |              |
| 28        | NOT COLLECTED                                       | N/A                                                                                                    | N/A                                              |                      |                                |              |
| 29        | NOT COLLECTED                                       | N/A                                                                                                    | N/A                                              |                      |                                |              |
| 30        | NOT COLLECTED                                       | N/A                                                                                                    | N/A                                              |                      |                                |              |
| 31        | NOT COLLECTED                                       | N/A                                                                                                    | N/A                                              |                      |                                |              |
| 32        | NOT COLLECTED                                       | N/A                                                                                                    | N/A                                              |                      |                                |              |
| 33        | ECONOMIC<br>STATUS (FOOD<br>PROGRAM<br>PARTICIPANT) | Extract State code from Lookup Table<br>if populated; if the State Code is blank,<br>the value is extracted from the Code<br>field.<br>Value entered on K12.ProgramInfo.<br>FRM-ProgramCode                                                                                                    | K12.ProgramInfo.<br>Free and Reduced Meals (FRM) | x                    |                                |              |
| 34        | CHALLENGE TYPE                                      | Extract State code from Lookup Table<br>if populated; if the State Code is blank,<br>the value is extracted from the Code<br>field.<br>Value entered on<br>K12.ProgramInfo.Setup.SpecialEd<br>NeedDefinition-StateCode<br>Extracted only if the Special Education<br>field (Field 38) equals IEP | K12.ProgramInfo.<br>Special Ed Student Services  |                      | x                              |              |
| 35        | NOT COLLECTED                                       | N/A                                                                                                    | N/A                                              |                      |                                |              |

| Ref<br>No | Data Element                        | Calculation                                                                                                  | Screen                                          | Requirement<br>Codes |                                |              |
|-----------|-------------------------------------|----------------------------------------------------------------------------------------------------|-------------------------------------------------|----------------------|--------------------------------|--------------|
|           |                                     |                                                                                                    |                                                 | R — Required         | CR — Conditionally<br>Required | O — Optional |
| 36        | NOT COLLECTED                       | N/A                                                                                                    | N/A                                             |                      |                                |              |
| 37        | NOT COLLECTED                       | N/A                                                                                                    | N/A                                             |                      |                                |              |
| 38        | SPECIAL<br>EDUCATION                | Extract a value of "Y" if K12-<br>ProgramInfo-<br>SpecialEdStudentServices record<br>exists for the student. | K12.ProgramInfo.<br>Special Ed Student Services | x                    |                                |              |
| 39        | NOT COLLECTED                       | N/A                                                                                                    | N/A                                             |                      |                                |              |
| 40        | NOT COLLECTED                       | N/A                                                                                                    | N/A                                             |                      |                                |              |
| 41        | LEP/ELL STATUS                      |                                                                                                    |                                                 |                      |                                |              |
| 42        | NOT COLLECTED                       | N/A                                                                                                    | N/A                                             |                      |                                |              |
| 43        | NOT COLLECTED                       | N/A                                                                                                    | N/A                                             |                      |                                |              |
| 44        | NOT COLLECTED                       | N/A                                                                                                    | N/A                                             |                      |                                |              |
| 45        | NOT COLLECTED                       | N/A                                                                                                    | N/A                                             |                      |                                |              |
| 46        | REPEATING LAST<br>YEAR              | Value entered on K12-EnrollmentInfo-<br>StudentSchoolYear.SRUserCheck01                                      | K12.PA.Student.PA (State)                       | х                    |                                |              |
| 47        | NOT COLLECTED                       | N/A                                                                                                    | N/A                                             |                      |                                |              |
| 48        | NOT COLLECTED                       | N/A                                                                                                    | N/A                                             |                      |                                |              |
| 49        | NOT COLLECTED                       | N/A                                                                                                    | N/A                                             |                      |                                |              |
| 50        | NOT COLLECTED                       | N/A                                                                                                    | N/A                                             |                      |                                |              |
| 51        | NOT COLLECTED                       | N/A                                                                                                    | N/A                                             |                      |                                |              |
| 52        | NOT COLLECTED                       | N/A                                                                                                    | N/A                                             |                      |                                |              |
| 53        | EXPECTED<br>GRADUATION<br>TIMEFRAME | Value entered on K12-Student-<br>ExpectedGraduationYear, K12-<br>Student-ExpectedGraduationMonth             | K12.PA.Student.PA (Other Info)                  |                      | х                              |              |
| 54        | NOT COLLECTED                       | N/A                                                                                                    | N/A                                             |                      |                                |              |
| 55        | NOT COLLECTED                       | N/A                                                                                                    | N/A                                             |                      |                                |              |
| 56        | NOT COLLECTED                       | N/A                                                                                                    | N/A                                             |                      |                                |              |
| 57        | NOT COLLECTED                       | N/A                                                                                                    | N/A                                             |                      |                                |              |
| 58        | NOT COLLECTED                       | N/A                                                                                                    | N/A                                             |                      |                                |              |
| 59        | NOT COLLECTED                       | N/A                                                                                                    | N/A                                             |                      |                                |              |
| 60        | NOT COLLECTED                       | N/A                                                                                                    | N/A                                             |                      |                                |              |

| Ref<br>No | Data Element                                                      | Calculation                                                                                                    | Screen                                                      | Re           | Requirement<br>Codes           |              |  |
|-----------|-------------------------------------------------------------------|----------------------------------------------------------------------------------------------------|-------------------------------------------------------------|--------------|--------------------------------|--------------|--|
|           |                                                                   |                                                                                                    |                                                             | R — Required | CR — Conditionally<br>Required | O — Optional |  |
| 61        | NOT COLLECTED                                                     | N/A                                                                                                    | N/A                                                         |              |                                |              |  |
| 62        | NOT COLLECTED                                                     | N/A                                                                                                    | N/A                                                         |              |                                |              |  |
| 63        | NOT COLLECTED                                                     | N/A                                                                                                    | N/A                                                         |              |                                |              |  |
| 64        | NOT COLLECTED                                                     | N/A                                                                                                    | N/A                                                         |              |                                |              |  |
| 65        | GRADUATION<br>STATUS CODE                                         | Extract State code from Lookup Table<br>if populated; if the State Code is blank,<br>the value is extracted from the Code<br>field.<br>Value entered on K12-Student-<br>GraduationStatus<br>Required only for students in grades 7-<br>12 and secondary ungraded (SUG)<br>students. Includes graduate status,<br>dropout status, and transfers. | K12.PA.Student.PA (Other Info)                              |              | x                              |              |  |
| 66        | EXPECTED POST-<br>GRADUATE<br>ACTIVITY                            | Extract State code from Lookup Table<br>if populated; if the State Code is blank,<br>the value is extracted from the Code<br>field.<br>Value entered on K12-Student-<br>PostSecondary<br>Extracted only for dropouts and high<br>school graduates.                                                                                              | K12.PA.Student.PA (Other Info)                              |              | x                              |              |  |
| 67        | STUDENT STATUS                                                    | Extract State code from Lookup Table<br>if populated; if the State Code is blank,<br>the value is extracted from the Code<br>field.<br>Value entered on K12-PA-<br>StudentStatus<br>Required only for students that meet<br>the criteria described in the state value<br>list.<br>CALCULATED from ELL based on first                            | K12.PA.Student.PA (State)<br>K12.PA.Student.PA (Other Info) |              | x                              |              |  |
|           | ENROLLED IN AN<br>ESL or BILINGUAL<br>EDUCATION<br>PROGRAM (CORE) | Program date.                                                                                                    |                                                             |              | x                              |              |  |
| 69        | NOT COLLECTED                                                     | N/A                                                                                                    | N/A                                                         |              |                                |              |  |

| Ref<br>No | Data Element                   | Calculation                                                                                                    | Screen                         | Requirement<br>Codes |                                |              |
|-----------|--------------------------------|----------------------------------------------------------------------------------------------------|--------------------------------|----------------------|--------------------------------|--------------|
|           |                                |                                                                                                    |                                | R — Required         | CR — Conditionally<br>Required | O — Optional |
| 70        | ADA STATUS<br>INDICATOR        | Extract State code from Lookup Table<br>if populated; if the State Code is blank,<br>the value is extracted from the Code<br>field.<br>Value entered on K12.Enrollment<br>Info.Student<br>EnrollmentActivity-Access504 | K12.PA.Student.PA (Enrollment) | x                    |                                |              |
| 71        | NOT COLLECTED                  | N/A                                                                                                    | N/A                            |                      |                                |              |
| 72        | NOT COLLECTED                  | N/A                                                                                                    | N/A                            |                      |                                |              |
| 73        | FOREIGN<br>EXCHANGE<br>STUDENT | Value entered on K12-PA-<br>PAForeignExch                                                                                                    | K12.PA.Student.PA (State)      | х                    |                                |              |
| 74        | NOT COLLECTED                  | N/A                                                                                                    | N/A                            |                      |                                |              |
| 75        | NOT COLLECTED                  | N/A                                                                                                    | N/A                            |                      |                                |              |
| 76        | NOT COLLECTED                  | N/A                                                                                                    | N/A                            |                      |                                |              |
| 77        | NOT COLLECTED                  | N/A                                                                                                    | N/A                            |                      |                                |              |
| 78        | NOT COLLECTED                  | N/A                                                                                                    | N/A                            |                      |                                |              |
| 79        | NOT COLLECTED                  | N/A                                                                                                    | N/A                            |                      |                                |              |
| 80        | GIFTED AND<br>TALENTED         | Value entered on K12-<br>StudentPrograms-StudentGate<br>History-Gate Code; if student has no<br>GATE record extract N.                                                                                                 | K12.ProgramInfo.StudentGATE    | х                    |                                |              |
| 81        | NOT COLLECTED                  | N/A                                                                                                    | N/A                            |                      |                                |              |
| 82        | NOT COLLECTED                  | N/A                                                                                                    | N/A                            |                      |                                |              |
| 83        | Snap Shot Date                 | Default to the Snapshot Date entered on the report interface                                                                                                    | PIMS Template Report Interface | х                    |                                |              |
| 84        | NOT COLLECTED                  | N/A                                                                                                    | N/A                            |                      |                                |              |
| 85        | NOT COLLECTED                  | N/A                                                                                                    | N/A                            |                      |                                |              |
| 86        | NOT COLLECTED                  | N/A                                                                                                    | N/A                            |                      |                                |              |
| 87        | NOT COLLECTED                  | N/A                                                                                                    | N/A                            |                      |                                |              |

| Ref<br>No | Data Element                             | Calculation                                                                                                    | Screen                                                                             | Requirement<br>Codes |                                |              |
|-----------|------------------------------------------|----------------------------------------------------------------------------------------------------|------------------------------------------------------------------------------------|----------------------|--------------------------------|--------------|
|           |                                          |                                                                                                    |                                                                                    | R — Required         | CR — Conditionally<br>Required | 0 — Optional |
| 88        | ECONOMIC<br>DISADVANTAGED<br>STATUS CODE | Extract State code from Lookup Table<br>if populated; if the State Code is blank,<br>the value is extracted from the Code<br>field.<br>Value entered on K12-Student-<br>Disadvantaged.<br>If blank, K12-ProgramInfo.<br>FRM-ProgramCode                  | K12.PA.Student.PA (State)<br>Or<br>K12.ProgramInfo.Free and Reduced<br>Meals (FRM) | x                    |                                |              |
| 89        | NOT COLLECTED                            | N/A                                                                                                    | N/A                                                                                |                      |                                |              |
| 90        | NOT COLLECTED                            | N/A                                                                                                    | N/A                                                                                |                      |                                |              |
| 91        | DIPLOMA TYPE                             | Extract State code from Lookup Table<br>if populated; if the State Code is blank,<br>the value is extracted from the Code<br>field.<br>Value entered on K12-Student-<br>DiplomaType<br>Required only for student that have<br>graduated                  | K12.PA.Student.PA (Other Info)                                                     |                      | x                              |              |
| 92        | NOT COLLECTED                            | N/A                                                                                                    | N/A                                                                                |                      |                                |              |
| 93        | ALTERNATE<br>STUDENT ID                  | Value entered on K12-Student-<br>SisStudentNumber                                                                                                    | K12.PA.Student.PA (Demographics)                                                   | х                    |                                |              |
| 94        | NOT COLLECTED                            | N/A                                                                                                    | N/A                                                                                |                      |                                |              |
| 95        | NOT COLLECTED                            | N/A                                                                                                    | N/A                                                                                |                      |                                |              |
| 96        | NOT COLLECTED                            | N/A                                                                                                    | N/A                                                                                |                      |                                |              |
| 97        | GRADE 09 ENTRY<br>DATE                   | Value entered on K12-PA-<br>PAGradeEntry; If blank, calculate using<br>First Entry Date where Grade = 009<br>Required only for students enrolled in<br>grades 9-12 or SUG students who are<br>considered at the 9 <sup>th</sup> grade level or<br>above. | K12.PA.Student.PA (Other Info)                                                     |                      | x                              |              |
| 98        | DISTRICT ENTRY<br>DATE                   | Calculated or use K12-Student-<br>OriginalEnterDate.If this field is blank<br>use the calculated date. If the<br>calculated date is later than the<br>Original Enter Date use the calculated<br>date.                                                    | K12.PA.Student.PA (Enrollment)                                                     | х                    |                                |              |
| 99        | SCHOOL ENTRY<br>DATE                     | Calculated or use K12-PA-<br>UsEntryDate. If this field is blank use<br>THE calculated date. If the calculated<br>date is later than the US enter date use<br>the calculated date.                                                                       | K12.PA.Student.PA (Enrollment)                                                     | х                    |                                |              |

| Ref<br>No | Data Element                             | Calculation                                                                                                    | Screen                         | Requirement<br>Codes |                                |              |
|-----------|------------------------------------------|----------------------------------------------------------------------------------------------------|--------------------------------|----------------------|--------------------------------|--------------|
|           |                                          |                                                                                                    |                                | R — Required         | CR — Conditionally<br>Required | O — Optional |
| 100       | NOT COLLECTED                            | N/A                                                                                                    | N/A                            |                      |                                |              |
| 101       | NOT COLLECTED                            | N/A                                                                                                    | N/A                            |                      |                                |              |
| 102       | NOT COLLECTED                            | N/A                                                                                                    | N/A                            |                      |                                |              |
| 103       | NOT COLLECTED                            | N/A                                                                                                    | N/A                            |                      |                                |              |
| 104       | NOT COLLECTED                            | N/A                                                                                                    | N/A                            |                      |                                |              |
| 105       | NOT COLLECTED                            | N/A                                                                                                    | N/A                            |                      |                                |              |
| 106       | NOT COLLECTED                            | N/A                                                                                                    | N/A                            |                      |                                |              |
| 107       | NOT COLLECTED                            | N/A                                                                                                    | N/A                            |                      |                                |              |
| 108       | NOT COLLECTED                            | N/A                                                                                                    | N/A                            |                      |                                |              |
| 109       | STATE ENTRY<br>DATE                      | Calculated or use K12-Student-<br>OriginalStateEnterDate. If this field is<br>blank use the calculated date. If the<br>calculated date is later than the<br>Original Enter Date use the calculated<br>date.                      | K12.PA.Student.PA (Enrollment) | x                    |                                |              |
| 110       | DATE FIRST<br>ENROLLED IN A<br>US SCHOOL | Calculated or use K12-PA-<br>UsEntryDateSchool. If this field is blank<br>use the calculated date.<br>Required only for ELL students                                                                                             | K12.PA.Student.PA (Enrollment) |                      | x                              |              |
| 111       | NOT COLLECTED                            | N/A                                                                                                    | N/A                            |                      |                                |              |
| 112       | NOT COLLECTED                            | N/A                                                                                                    | N/A                            |                      |                                |              |
| 113       | NOT COLLECTED                            | N/A                                                                                                    | N/A                            |                      |                                |              |
| 114       | NOT COLLECTED                            | N/A                                                                                                    | N/A                            |                      |                                |              |
| 115       | NOT COLLECTED                            | N/A                                                                                                    | N/A                            |                      |                                |              |
| 116       | NOT COLLECTED                            | N/A                                                                                                    | N/A                            |                      |                                |              |
| 117       | DISTRICT CODE<br>OF RESIDENCE            | Extract State code from Lookup Table<br>if populated; if the State Code is blank,<br>the value is extracted from the Code<br>field.<br>Value entered on K12.Enrollment<br>Info.StudentEnrollmentActivity-<br>DistrictOfResidence | K12.PA.Student.PA (Enrollment) | x                    |                                |              |
| 118       | NOT COLLECTED                            | N/A                                                                                                    | N/A                            |                      |                                |              |
| 119       | NOT COLLECTED                            | N/A                                                                                                    | N/A                            |                      |                                |              |

| Ref<br>No | Data Element                  | Calculation                                                                                                    | Screen                                           | Requirement<br>Codes |                                |              |
|-----------|-------------------------------|----------------------------------------------------------------------------------------------------|--------------------------------------------------|----------------------|--------------------------------|--------------|
|           |                               |                                                                                                    |                                                  | R — Required         | CR — Conditionally<br>Required | O — Optional |
| 120       | STUDENT IS A<br>SINGLE PARENT | Value entered on K12-StudentPA-<br>PASingleParent<br>Required only for secondary and APP                                                                                                    | K12.PA.Student.PA (State)                        | x                    |                                |              |
| 121       | NOT COLLECTED                 | N/A                                                                                                    | N/A                                              |                      |                                |              |
| 122       | NOT COLLECTED                 | N/A                                                                                                    | N/A                                              |                      |                                |              |
| 123       | HOME LANGUAGE<br>CODE         | Extract State code from Lookup Table<br>if populated; if the State Code is blank,<br>the value is extracted from the Code<br>field.<br>Value entered on K12-Student-<br>HomeLanguage                                                                                                    | K12.PA.Student.PA (Demographics)                 |                      | x                              |              |
|           |                               | Required only if language is not US<br>English                                                                                                    |                                                  |                      |                                |              |
| 124       | NOT COLLECTED                 | N/A                                                                                                    | N/A                                              |                      |                                |              |
| 125       | YEARS IN US<br>SCHOOLS        | Extract State code from Lookup Table<br>if populated; if the State Code is blank,<br>the value is extracted from the Code<br>field.<br>Value entered on K12-StudentPA-<br>YearsInUSSchools<br>Required if student meets the Title III<br>immigrant definition for federal funding<br>purposes. | K12.PA.Student.PA (Other Info)                   |                      | x                              |              |
| 126       | NAME SUFFIX                   | Value entered on K12-Student-Suffix                                                                                                    | K12.PA.Student.PA (Demographics)                 |                      |                                | х            |
| 127       | NOT COLLECTED                 | N/A                                                                                                    | N/A                                              |                      |                                |              |
| 128       | NOT COLLECTED                 | N/A                                                                                                    | N/A                                              |                      |                                |              |
| 129       | NOT COLLECTED                 | N/A                                                                                                    | N/A                                              |                      |                                |              |
| 130       | NOT COLLECTED                 | N/A                                                                                                    | N/A                                              |                      |                                |              |
| 131       | FOOD PROGRAM<br>ELIGIBILITY   | K12-ProgramInfo-FRM-ProgramCode.<br>If FRM code equals F or R, extract a<br>value of "Y". Otherwise, extract "N".                                                                                                    | K12.ProgramInfo.<br>Free and Reduced Meals (FRM) | х                    |                                |              |
| 132       | NOT COLLECTED                 | N/A                                                                                                    | N/A                                              |                      |                                |              |
| 133       | LAST NAME LONG                | Value entered on K12-Student-<br>LastName                                                                                                    | K12.PA.Student.PA (Demographics)                 | х                    |                                |              |
| 134       | FIRST NAME<br>LONG            | Value entered on K12-Student-<br>FirstName                                                                                                    | K12.PA.Student.PA (Demographics)                 | х                    |                                |              |

| Ref<br>No | Data Element  | Calculation                                 | Screen                           | Requirement<br>Codes |                                |              |
|-----------|---------------|---------------------------------------------|----------------------------------|----------------------|--------------------------------|--------------|
|           |               |                                             |                                  | R — Required         | CR — Conditionally<br>Required | O — Optional |
| 135       | NOT COLLECTED | N/A                                         | N/A                              |                      |                                |              |
| 136       | NOT COLLECTED | N/A                                         | N/A                              |                      |                                |              |
| 137       | NOT COLLECTED | N/A                                         | N/A                              |                      |                                |              |
| 138       | NOT COLLECTED | N/A                                         | N/A                              |                      |                                |              |
| 139       | NOT COLLECTED | N/A                                         | N/A                              |                      |                                |              |
| 140       | NOT COLLECTED | N/A                                         | N/A                              |                      |                                |              |
| 141       | NOT COLLECTED | N/A                                         | N/A                              |                      |                                |              |
| 142       | MIDDLE NAME   | Value entered on K12-Student-<br>MiddleName | K12.PA.Student.PA (Demographics) |                      |                                | Х            |
| 143       | NOT COLLECTED | N/A                                         | N/A                              |                      |                                |              |
| 144       | NOT COLLECTED | N/A                                         | N/A                              |                      |                                |              |
| 145       | NOT COLLECTED | N/A                                         | N/A                              |                      |                                |              |
| 146       | NOT COLLECTED | N/A                                         | N/A                              |                      |                                |              |
| 147       | NOT COLLECTED | N/A                                         | N/A                              |                      |                                |              |
| 148       | NOT COLLECTED | N/A                                         | N/A                              |                      |                                |              |
| 149       | NOT COLLECTED | N/A                                         | N/A                              |                      |                                |              |
| 150       | NOT COLLECTED | N/A                                         | N/A                              |                      |                                |              |
| 151       | NOT COLLECTED | N/A                                         | N/A                              |                      |                                |              |
| 152       | NOT COLLECTED | N/A                                         | N/A                              |                      |                                |              |
| 153       | NOT COLLECTED | N/A                                         | N/A                              |                      |                                |              |
| 154       | ADDRESS 3     | Value entered on K12-PA-Address3            | K12.PA.Student.PA (Demographics) |                      |                                | Х            |
| 155       | NOT COLLECTED | N/A                                         | N/A                              |                      |                                |              |
| 156       | NOT COLLECTED | N/A                                         | N/A                              |                      |                                |              |
| 157       | NOT COLLECTED | N/A                                         | N/A                              |                      |                                |              |
| 158       | NOT COLLECTED | N/A                                         | N/A                              |                      |                                |              |
| 159       | NOT COLLECTED | N/A                                         | N/A                              |                      |                                |              |
| 160       | NOT COLLECTED | N/A                                         | N/A                              |                      |                                |              |

| Ref<br>No | Data Element                  | Calculation                                                                                                    | Screen                           | Requirement<br>Codes |                                |              |
|-----------|-------------------------------|----------------------------------------------------------------------------------------------------|----------------------------------|----------------------|--------------------------------|--------------|
|           |                               |                                                                                                    |                                  | R — Required         | CR — Conditionally<br>Required | O — Optional |
| 161       | NOT COLLECTED                 | N/A                                                                                                    | N/A                              |                      |                                |              |
| 162       | NOT COLLECTED                 | N/A                                                                                                    | N/A                              |                      |                                |              |
| 163       | NOT COLLECTED                 | N/A                                                                                                    | N/A                              |                      |                                |              |
| 164       | NOT COLLECTED                 | N/A                                                                                                    | N/A                              |                      |                                |              |
| 165       | LOCATION CODE<br>OF RESIDENCE | K12.School.StateSchoolCode OR<br>K12.School.SchoolCode based off<br>K12-EnrolImentInfo-<br>StudentSchoolYear-<br>SchoolResidenceGU<br>Value entered on K12-EnrolImentInfo-<br>StudentSchool<br>Year-SchoolResidence | K12.PA.Student.PA (Demographics) | x                    |                                |              |
| 166       | DISPLACED<br>HOMEMAKER        | Value entered on K12-Student-<br>DisplacedHomemaker<br>Required only for secondary and AAP<br>CTE students.                                                                                                    | K12.PA.Student.PA (State)        |                      | x                              |              |
| 167       | NOT COLLECTED                 | N/A                                                                                                    | N/A                              |                      |                                |              |
| 168       | NOT COLLECTED                 | N/A                                                                                                    | N/A                              |                      |                                |              |
| 169       | NOT COLLECTED                 | N/A                                                                                                    | N/A                              |                      |                                |              |
| 170       | NOT COLLECTED                 | N/A                                                                                                    | N/A                              |                      |                                |              |
| 171       | NOT COLLECTED                 | N/A                                                                                                    | N/A                              |                      |                                |              |
| 172       | NOT COLLECTED                 | N/A                                                                                                    | N/A                              |                      |                                |              |
| 173       | NOT COLLECTED                 | N/A                                                                                                    | N/A                              |                      |                                |              |
| 174       | NOT COLLECTED                 | N/A                                                                                                    | N/A                              |                      |                                |              |
| 175       | NOT COLLECTED                 | N/A                                                                                                    | N/A                              |                      |                                |              |
| 176       | NOT COLLECTED                 | N/A                                                                                                    | N/A                              |                      |                                |              |
| 177       | NOT COLLECTED                 | N/A                                                                                                    | N/A                              |                      |                                |              |
| 178       | NOT COLLECTED                 | N/A                                                                                                    | N/A                              |                      |                                |              |
| 179       | NOT COLLECTED                 | N/A                                                                                                    | N/A                              |                      |                                |              |
| 180       | NOT COLLECTED                 | N/A                                                                                                    | N/A                              |                      |                                |              |
| 181       | NOT COLLECTED                 | N/A                                                                                                    | N/A                              |                      |                                |              |

| Ref<br>No | Data Element                        | Calculation                                                                                                    | Screen                         | Red          | Requirement<br>Codes           |              |  |
|-----------|-------------------------------------|----------------------------------------------------------------------------------------------------|--------------------------------|--------------|--------------------------------|--------------|--|
|           |                                     |                                                                                                    |                                | R — Required | CR — Conditionally<br>Required | O — Optional |  |
| 182       | HOME ADDRESS<br>STATE COUNY<br>CODE | Extract State code from Lookup Table<br>if populated; if the State Code is blank,<br>the value is extracted from the Code<br>field.<br>Value entered on K12-PA-<br>HomeAddressCounty                                                                                        | K12.PA.Student.PA (State)      |              |                                | х            |  |
| 183       | NOT COLLECTED                       | N/A                                                                                                    | N/A                            |              |                                |              |  |
| 184       | NOT COLLECTED                       | N/A                                                                                                    | N/A                            |              |                                |              |  |
| 185       | NOT COLLECTED                       | N/A                                                                                                    | N/A                            |              |                                |              |  |
| 186       | NOT COLLECTED                       | N/A                                                                                                    | N/A                            |              |                                |              |  |
| 187       | NOT COLLECTED                       | N/A                                                                                                    | N/A                            |              |                                |              |  |
| 188       | NOT COLLECTED                       | N/A                                                                                                    | N/A                            |              |                                |              |  |
| 189       | FUNDING<br>DISTRICT CODE            | Extract State code from Lookup Table<br>if populated; if the State Code is blank,<br>the value is extracted from the Code<br>field.<br>Value entered on K12.Enrollment<br>Info.StudentEnrollmentActivity -<br>SrEnrUserDD01<br>If blank, extract<br>K12-School-DistrictCode | K12.PA.Student.PA (Enrollment) | x            |                                |              |  |

### **PIMS Student Template**

The following table contains the calculations used to determine the values extracted for each calculated field included in the PIMS Student Snapshot Template. It also provides a cross-reference to the mandatory, required, and conditional fields.

| Ref<br>No | Data Element              | Calculation                                                                                                    | Screen                                        | Requirement<br>Codes |                                |              |
|-----------|---------------------------|----------------------------------------------------------------------------------------------------|-----------------------------------------------|----------------------|--------------------------------|--------------|
|           |                           |                                                                                                    |                                               | R — Required         | CR — Conditionally<br>Required | O — Optional |
| 1         | DISTRICT CODE             | Value entered on K12-Setup-<br>DistrictSetup-DistrictNumber                                                                                                    | Organization>District                         | х                    |                                |              |
| 2         | LOCATION CODE             | Extract State code from Lookup Table<br>if populated; if the State Code is blank,<br>the value is extracted from the Code<br>field.<br>Extract from K12-School-<br>StateSchoolCode<br>If blank, extract from K12-School-<br>School Code | K12.Setup.School<br>or<br>Organization>School | х                    |                                |              |
| 3         | SCHOOL YEAR<br>DATE       | Extract the last day in June of the current school year                                                                                                    | K12.Setup.School Setup                        | х                    |                                |              |
| 4         | STUDENT ID                | Value entered on K12-Student-<br>StateStudentNumber                                                                                                    | K12.PA.Student.PA (Demographics)              | х                    |                                |              |
| 5         | SOCIAL SECURITY<br>NUMBER | Value entered on K12-Student-<br>SocialSecurityNumber                                                                                                    | K12.PA.Student.PA (Other Info)                |                      |                                | х            |
| 6         | NOT COLLECTED             | N/A                                                                                                    | N/A                                           |                      |                                |              |
| 7         | NOT COLLECTED             | N/A                                                                                                    | N/A                                           |                      |                                |              |
| 8         | NOT COLLECTED             | N/A                                                                                                    | N/A                                           |                      |                                |              |
| 9         | NOT COLLECTED             | N/A                                                                                                    | N/A                                           |                      |                                |              |
| 10        | CURRENT GRADE<br>LEVEL    | Extract State code from Lookup Table<br>if populated; if the State Code is blank,<br>the value is extracted from the Code<br>field.<br>Value entered on K12-EnrollmentInfo-<br>StudentEnrollmentActivity-Grade                          | K12.PA.Student.PA (Enrollment)                | x                    |                                |              |
| 11        | NOT COLLECTED             | N/A                                                                                                    | N/A                                           |                      |                                |              |
| 12        | NOT COLLECTED             | N/A                                                                                                    | N/A                                           |                      |                                |              |
| 13        | HOME ROOM                 | Value entered on K12-Setup.School<br>Room-RoomName                                                                                                    | K12.PA.Student.PA (Other Info)                | х                    |                                |              |
| 14        | BIRTH DATE                | Value entered on K12-Student-<br>BirthDate                                                                                                    | K12.PA.Student.PA (Demographics)              | х                    |                                |              |

| Ref<br>No | Data Element  | Calculation                                                                                                    | Screen                           | Requirement<br>Codes |                                |              |
|-----------|---------------|----------------------------------------------------------------------------------------------------|----------------------------------|----------------------|--------------------------------|--------------|
|           |               |                                                                                                    |                                  | R — Required         | CR — Conditionally<br>Required | O — Optional |
| 15        | GENDER CODE   | Extract State code from Lookup Table<br>if populated; if the State Code is blank,<br>the value is extracted from the Code<br>field.<br>Value entered on K12-Student-Gender                                                                                                    | K12.PA.Student.PA (Demographics) | х                    |                                |              |
| 16        | ADDRESS 1     | Value entered on K12-Student-<br>MailAddress<br>Required only for CTE secondary<br>students and Perkins funded CTE adult<br>affidavit program students.<br>Extract the parents' home address for<br>special education students.                                                            | K12.PA.Student.PA (Demographics) |                      | x                              |              |
| 17        | ADDRESS 2     | Value entered on K12-PA-Student-<br>Address 2<br>Required only for CTE secondary<br>students and Perkins funded CTE adult<br>affidavit program students.<br>Extract the parents' home address for<br>special education students.                                                           | K12.PA.Student.PA (Demographics) |                      | x                              |              |
| 18        | CITY          | Value entered on K12-Student-MailCity<br>Required only for CTE secondary<br>students and Perkins funded CTE adult<br>affidavit program students.<br>Extract the parents' home address for<br>special education students.                                                                   | K12.PA.Student.PA (Demographics) |                      | x                              |              |
| 19        | STATE CODE    | Value entered on K12-Student-<br>MailState<br>Required only for CTE secondary<br>students and Perkins funded CTE adult<br>affidavit program students.<br>Extract the parents' home address for<br>special education students.                                                              | K12.PA.Student.PA (Demographics) |                      | x                              |              |
| 20        | FULL ZIP CODE | Concatenate the following values: K12-<br>Student-MailZipCode5<br>K12-Student-MailZipCode4 if not blank<br>Required only for CTE secondary<br>students and Perkins funded CTE adult<br>affidavit program students.<br>Extract the parents' home address for<br>special education students. | K12.PA.Student.PA (Demographics) |                      | x                              |              |
| 21        | NOT COLLECTED | N/A                                                                                                    | N/A                              |                      |                                |              |
| 22        | NOT COLLECTED | N/A                                                                                                    | N/A                              |                      |                                |              |

| Ref<br>No | Data Element                                        | Calculation                                                                                                    | Screen                                           | Requirement<br>Codes |                                |              |
|-----------|-----------------------------------------------------|----------------------------------------------------------------------------------------------------|--------------------------------------------------|----------------------|--------------------------------|--------------|
|           |                                                     |                                                                                                    |                                                  | R — Required         | CR — Conditionally<br>Required | O — Optional |
| 23        | GUARDIAN<br>RELATIONSHIP                            | Extract State code from Lookup Table<br>if populated; if the State Code is blank,<br>the value is extracted from the Code<br>field.<br>Value entered on K12-PA-Student-<br>Guardian<br>Relationship                                                                                              | K12.PA.Student.PA (State)                        | x                    |                                |              |
| 24        | NOT COLLECTED                                       | N/A                                                                                                    | N/A                                              |                      |                                |              |
| 25        | NOT COLLECTED                                       | N/A                                                                                                    | N/A                                              |                      |                                |              |
| 26        | NOT COLLECTED                                       | N/A                                                                                                    | N/A                                              |                      |                                |              |
| 27        | RACE OR<br>ETHNICITY CODE                           | Extract value entered on K12-Student-<br>HispanicIndicator if not blank.<br>If K12-Student-HispanicIndicator is<br>blank, extract value entered in the Alt<br>Code 3 field on Revelation-<br>RevPersonSecondaryEthnic-<br>EthnicCode for each populated K12-<br>Student-EthnicCode check box.    | K12.PA.Student.PA (Demographics)                 | x                    |                                |              |
| 28        | NOT COLLECTED                                       | N/A                                                                                                    | N/A                                              |                      |                                |              |
| 29        | NOT COLLECTED                                       | N/A                                                                                                    | N/A                                              |                      |                                |              |
| 30        | NOT COLLECTED                                       | N/A                                                                                                    | N/A                                              |                      |                                |              |
| 31        | NOT COLLECTED                                       | N/A                                                                                                    | N/A                                              |                      |                                |              |
| 32        | NOT COLLECTED                                       | N/A                                                                                                    | N/A                                              |                      |                                |              |
| 33        | ECONOMIC<br>STATUS (FOOD<br>PROGRAM<br>PARTICIPANT) | Extract State code from Lookup Table<br>if populated; if the State Code is blank,<br>the value is extracted from the Code<br>field.<br>Value entered on K12.ProgramInfo.<br>FRM-ProgramCode                                                                                                    | K12.ProgramInfo.<br>Free and Reduced Meals (FRM) | x                    |                                |              |
| 34        | CHALLENGE TYPE                                      | Extract State code from Lookup Table<br>if populated; if the State Code is blank,<br>the value is extracted from the Code<br>field.<br>Value entered on<br>K12.ProgramInfo.Setup.SpecialEd<br>NeedDefinition-StateCode<br>Extracted only if the Special Education<br>field (Field 38) equals IEP | K12.ProgramInfo.<br>Special Ed Student Services  |                      | x                              |              |
| 35        | NOT COLLECTED                                       | N/A                                                                                                    | N/A                                              |                      |                                |              |

| Ref<br>No | Data Element                        | Calculation                                                                                                  | Screen                                          | Requirement<br>Codes |                                |              |
|-----------|-------------------------------------|----------------------------------------------------------------------------------------------------|-------------------------------------------------|----------------------|--------------------------------|--------------|
|           |                                     |                                                                                                    |                                                 | R — Required         | CR — Conditionally<br>Required | O — Optional |
| 36        | NOT COLLECTED                       | N/A                                                                                                    | N/A                                             |                      |                                |              |
| 37        | NOT COLLECTED                       | N/A                                                                                                    | N/A                                             |                      |                                |              |
| 38        | SPECIAL<br>EDUCATION                | Extract a value of "Y" if K12-<br>ProgramInfo-<br>SpecialEdStudentServices record<br>exists for the student. | K12.ProgramInfo.<br>Special Ed Student Services | x                    |                                |              |
| 39        | NOT COLLECTED                       | N/A                                                                                                    | N/A                                             |                      |                                |              |
| 40        | NOT COLLECTED                       | N/A                                                                                                    | N/A                                             |                      |                                |              |
| 41        | LEP/ELL STATUS                      |                                                                                                    |                                                 |                      |                                |              |
| 42        | NOT COLLECTED                       | N/A                                                                                                    | N/A                                             |                      |                                |              |
| 43        | NOT COLLECTED                       | N/A                                                                                                    | N/A                                             |                      |                                |              |
| 44        | NOT COLLECTED                       | N/A                                                                                                    | N/A                                             |                      |                                |              |
| 45        | NOT COLLECTED                       | N/A                                                                                                    | N/A                                             |                      |                                |              |
| 46        | REPEATING LAST<br>YEAR              | Value entered on K12-EnrollmentInfo-<br>StudentSchoolYear.SRUserCheck01                                      | K12.PA.Student.PA (State)                       | х                    |                                |              |
| 47        | NOT COLLECTED                       | N/A                                                                                                    | N/A                                             |                      |                                |              |
| 48        | NOT COLLECTED                       | N/A                                                                                                    | N/A                                             |                      |                                |              |
| 49        | NOT COLLECTED                       | N/A                                                                                                    | N/A                                             |                      |                                |              |
| 50        | NOT COLLECTED                       | N/A                                                                                                    | N/A                                             |                      |                                |              |
| 51        | NOT COLLECTED                       | N/A                                                                                                    | N/A                                             |                      |                                |              |
| 52        | NOT COLLECTED                       | N/A                                                                                                    | N/A                                             |                      |                                |              |
| 53        | EXPECTED<br>GRADUATION<br>TIMEFRAME | Value entered on K12-Student-<br>ExpectedGraduationYear, K12-<br>Student-ExpectedGraduationMonth             | K12.PA.Student.PA (Other Info)                  |                      | х                              |              |
| 54        | NOT COLLECTED                       | N/A                                                                                                    | N/A                                             |                      |                                |              |
| 55        | NOT COLLECTED                       | N/A                                                                                                    | N/A                                             |                      |                                |              |
| 56        | NOT COLLECTED                       | N/A                                                                                                    | N/A                                             |                      |                                |              |
| 57        | NOT COLLECTED                       | N/A                                                                                                    | N/A                                             |                      |                                |              |
| 58        | NOT COLLECTED                       | N/A                                                                                                    | N/A                                             |                      |                                |              |
| 59        | NOT COLLECTED                       | N/A                                                                                                    | N/A                                             |                      |                                |              |
| 60        | NOT COLLECTED                       | N/A                                                                                                    | N/A                                             |                      |                                |              |

| Ref<br>No | Data Element                                                                    | Calculation                                                                                                    | Screen                         | Requirement<br>Codes |                                |              |
|-----------|---------------------------------------------------------------------------------|----------------------------------------------------------------------------------------------------|--------------------------------|----------------------|--------------------------------|--------------|
|           |                                                                                 |                                                                                                    |                                | R — Required         | CR — Conditionally<br>Required | O — Optional |
| 61        | NOT COLLECTED                                                                   | N/A                                                                                                    | N/A                            |                      |                                |              |
| 62        | NOT COLLECTED                                                                   | N/A                                                                                                    | N/A                            |                      |                                |              |
| 63        | NOT COLLECTED                                                                   | N/A                                                                                                    | N/A                            |                      |                                |              |
| 64        | NOT COLLECTED                                                                   | N/A                                                                                                    | N/A                            |                      |                                |              |
| 65        | GRADUATION<br>STATUS CODE                                                       | Extract State code from Lookup Table<br>if populated; if the State Code is blank,<br>the value is extracted from the Code<br>field.<br>Value entered on K12-Student-<br>GraduationStatus<br>Required only for students in grades 7-<br>12 and secondary ungraded (SUG)<br>students. Includes graduate status,<br>dropout status, and transfers. | K12.PA.Student.PA (Other Info) |                      | x                              |              |
| 66        | EXPECTED POST-<br>GRADUATE<br>ACTIVITY                                          | Extract State code from Lookup Table<br>if populated; if the State Code is blank,<br>the value is extracted from the Code<br>field.<br>Value entered on K12-Student-<br>PostSecondary<br>Extracted only for dropouts and high<br>school graduates.                                                                                              | K12.PA.Student.PA (Other Info) |                      | x                              |              |
| 67        | STUDENT STATUS                                                                  | Extract State code from Lookup Table<br>if populated; if the State Code is blank,<br>the value is extracted from the Code<br>field.<br>Value entered on K12-PA-<br>StudentStatus<br>Required only for students that meet<br>the criteria described in the state value<br>list.                                                                  | K12.PA.Student.PA (State)      |                      | x                              |              |
| 68        | DATE FIRST<br>ENROLLED IN AN<br>ESL or BILINGUAL<br>EDUCATION<br>PROGRAM (CORE) | CALCULATED from ELL based on first<br>Program date.                                                                                                    | K12.PA.Student.PA (Other Info) |                      | ×                              |              |
| 69        | NOT COLLECTED                                                                   | N/A                                                                                                    | N/A                            |                      |                                |              |

| Ref<br>No | Data Element                   | Calculation                                                                                                    | Screen                         | Requirement<br>Codes |                                |              |
|-----------|--------------------------------|----------------------------------------------------------------------------------------------------|--------------------------------|----------------------|--------------------------------|--------------|
|           |                                |                                                                                                    |                                | R — Required         | CR — Conditionally<br>Required | O — Optional |
| 70        | ADA STATUS<br>INDICATOR        | Extract State code from Lookup Table<br>if populated; if the State Code is blank,<br>the value is extracted from the Code<br>field.<br>Value entered on K12.Enrollment<br>Info.Student<br>EnrollmentActivity-Access504 | K12.PA.Student.PA (Enrollment) | x                    |                                |              |
| 71        | NOT COLLECTED                  | N/A                                                                                                    | N/A                            |                      |                                |              |
| 72        | NOT COLLECTED                  | N/A                                                                                                    | N/A                            |                      |                                |              |
| 73        | FOREIGN<br>EXCHANGE<br>STUDENT | Value entered on K12-PA-<br>PAForeignExch                                                                                                    | K12.PA.Student.PA (State)      | х                    |                                |              |
| 74        | NOT COLLECTED                  | N/A                                                                                                    | N/A                            |                      |                                |              |
| 75        | NOT COLLECTED                  | N/A                                                                                                    | N/A                            |                      |                                |              |
| 76        | NOT COLLECTED                  | N/A                                                                                                    | N/A                            |                      |                                |              |
| 77        | NOT COLLECTED                  | N/A                                                                                                    | N/A                            |                      |                                |              |
| 78        | NOT COLLECTED                  | N/A                                                                                                    | N/A                            |                      |                                |              |
| 79        | NOT COLLECTED                  | N/A                                                                                                    | N/A                            |                      |                                |              |
| 80        | GIFTED AND<br>TALENTED         | Value entered on K12-<br>StudentPrograms-StudentGate<br>History-Gate Code; if student has no<br>GATE record extract N.                                                                                                 | K12.ProgramInfo.StudentGATE    | х                    |                                |              |
| 81        | NOT COLLECTED                  | N/A                                                                                                    | N/A                            |                      |                                |              |
| 82        | NOT COLLECTED                  | N/A                                                                                                    | N/A                            |                      |                                |              |
| 83        | NOT COLLECTED                  | N/A                                                                                                    | N/A                            |                      |                                |              |
| 84        | NOT COLLECTED                  | N/A                                                                                                    | N/A                            |                      |                                |              |
| 85        | NOT COLLECTED                  | N/A                                                                                                    | N/A                            |                      |                                |              |
| 86        | NOT COLLECTED                  | N/A                                                                                                    | N/A                            |                      |                                |              |
| 87        | NOT COLLECTED                  | N/A                                                                                                    | N/A                            |                      |                                |              |

| Ref<br>No | Data Element                             | Calculation                                                                                                    | Screen                                                                             | Requirement<br>Codes |                                |              |
|-----------|------------------------------------------|----------------------------------------------------------------------------------------------------|------------------------------------------------------------------------------------|----------------------|--------------------------------|--------------|
|           |                                          |                                                                                                    |                                                                                    | R — Required         | CR — Conditionally<br>Required | 0 — Optional |
| 88        | ECONOMIC<br>DISADVANTAGED<br>STATUS CODE | Extract State code from Lookup Table<br>if populated; if the State Code is blank,<br>the value is extracted from the Code<br>field.<br>Value entered on K12-Student-<br>Disadvantaged.<br>If blank, K12-ProgramInfo.<br>FRM-ProgramCode                    | K12.PA.Student.PA (State)<br>Or<br>K12.ProgramInfo.Free and Reduced<br>Meals (FRM) | x                    |                                |              |
| 89        | NOT COLLECTED                            | N/A                                                                                                    | N/A                                                                                |                      |                                |              |
| 90        | NOT COLLECTED                            | N/A                                                                                                    | N/A                                                                                |                      |                                |              |
| 91        | DIPLOMA TYPE                             | Extract State code from Lookup Table<br>if populated; if the State Code is blank,<br>the value is extracted from the Code<br>field.<br>Value entered on K12-Student-<br>DiplomaType<br>Required only for student that have<br>graduated                    | K12.PA.Student.PA (Other Info)                                                     |                      | x                              |              |
| 92        | NOT COLLECTED                            | N/A                                                                                                    | N/A                                                                                |                      |                                |              |
| 93        | ALTERNATE<br>STUDENT ID                  | Value entered on K12-Student-<br>SisStudentNumber                                                                                                    | K12.PA.Student.PA (Demographics)                                                   | х                    |                                |              |
| 94        | NOT COLLECTED                            | N/A                                                                                                    | N/A                                                                                |                      |                                |              |
| 95        | NOT COLLECTED                            | N/A                                                                                                    | N/A                                                                                |                      |                                |              |
| 96        | NOT COLLECTED                            | N/A                                                                                                    | N/A                                                                                |                      |                                |              |
| 97        | GRADE 09 ENTRY<br>DATE                   | Value entered on K12-PA-<br>PAGradeEntry; If blank, calculate using<br>First Entry Date where Grade = $009$<br>Required only for students enrolled in<br>grades 9-12 or SUG students who are<br>considered at the 9 <sup>th</sup> grade level or<br>above. | K12.PA.Student.PA (Other Info)                                                     |                      | x                              |              |
| 98        | DISTRICT ENTRY<br>DATE                   | Calculated or use K12-Student-<br>OriginalEnterDate.If this field is blank<br>use the calculated date. If the<br>calculated date is later than the<br>Original Enter Date use the calculated<br>date.                                                      | K12.PA.Student.PA (Enrollment)                                                     | х                    |                                |              |
| 99        | SCHOOL ENTRY<br>DATE                     | Calculated or use K12-PA-<br>UsEntryDate. If this field is blank use<br>THE calculated date. If the calculated<br>date is later than the US enter date use<br>the calculated date.                                                                         | K12.PA.Student.PA (Enrollment)                                                     | х                    |                                |              |

| Ref<br>No | Data Element                             | Calculation                                                                                                    | Screen                         | Requirement<br>Codes |                                |              |
|-----------|------------------------------------------|----------------------------------------------------------------------------------------------------|--------------------------------|----------------------|--------------------------------|--------------|
|           |                                          |                                                                                                    |                                | R — Required         | CR — Conditionally<br>Required | O — Optional |
| 100       | NOT COLLECTED                            | N/A                                                                                                    | N/A                            |                      |                                |              |
| 101       | NOT COLLECTED                            | N/A                                                                                                    | N/A                            |                      |                                |              |
| 102       | NOT COLLECTED                            | N/A                                                                                                    | N/A                            |                      |                                |              |
| 103       | NOT COLLECTED                            | N/A                                                                                                    | N/A                            |                      |                                |              |
| 104       | NOT COLLECTED                            | N/A                                                                                                    | N/A                            |                      |                                |              |
| 105       | NOT COLLECTED                            | N/A                                                                                                    | N/A                            |                      |                                |              |
| 106       | NOT COLLECTED                            | N/A                                                                                                    | N/A                            |                      |                                |              |
| 107       | NOT COLLECTED                            | N/A                                                                                                    | N/A                            |                      |                                |              |
| 108       | NOT COLLECTED                            | N/A                                                                                                    | N/A                            |                      |                                |              |
| 109       | STATE ENTRY<br>DATE                      | Calculated or use K12-Student-<br>OriginalStateEnterDate. If this field is<br>blank use the calculated date. If the<br>calculated date is later than the<br>Original Enter Date use the calculated<br>date.                      | K12.PA.Student.PA (Enrollment) | x                    |                                |              |
| 110       | DATE FIRST<br>ENROLLED IN A<br>US SCHOOL | Calculated or use K12-PA-<br>UsEntryDateSchool. If this field is blank<br>use the calculated date.<br>Required only for ELL students                                                                                             | K12.PA.Student.PA (Enrollment) |                      | x                              |              |
| 111       | NOT COLLECTED                            | N/A                                                                                                    | N/A                            |                      |                                |              |
| 112       | NOT COLLECTED                            | N/A                                                                                                    | N/A                            |                      |                                |              |
| 113       | NOT COLLECTED                            | N/A                                                                                                    | N/A                            |                      |                                |              |
| 114       | NOT COLLECTED                            | N/A                                                                                                    | N/A                            |                      |                                |              |
| 115       | NOT COLLECTED                            | N/A                                                                                                    | N/A                            |                      |                                |              |
| 116       | NOT COLLECTED                            | N/A                                                                                                    | N/A                            |                      |                                |              |
| 117       | DISTRICT CODE<br>OF RESIDENCE            | Extract State code from Lookup Table<br>if populated; if the State Code is blank,<br>the value is extracted from the Code<br>field.<br>Value entered on K12.Enrollment<br>Info.StudentEnrollmentActivity-<br>DistrictOfResidence | K12.PA.Student.PA (Enrollment) | x                    |                                |              |
| 118       | NOT COLLECTED                            | N/A                                                                                                    | N/A                            |                      |                                |              |
| 119       | NOT COLLECTED                            | N/A                                                                                                    | N/A                            |                      |                                |              |

| Ref<br>No | Data Element                  | Calculation                                                                                                    | Screen                                           | Requirement<br>Codes |                                |              |
|-----------|-------------------------------|----------------------------------------------------------------------------------------------------|--------------------------------------------------|----------------------|--------------------------------|--------------|
|           |                               |                                                                                                    |                                                  | R — Required         | CR — Conditionally<br>Required | O — Optional |
| 120       | STUDENT IS A<br>SINGLE PARENT | Value entered on K12-StudentPA-<br>PASingleParent<br>Required only for secondary and APP                                                                                                    | K12.PA.Student.PA (State)                        | х                    |                                |              |
| 121       | NOT COLLECTED                 | N/A                                                                                                    | N/A                                              |                      |                                |              |
| 122       | NOT COLLECTED                 | N/A                                                                                                    | N/A                                              |                      |                                |              |
| 123       | HOME LANGUAGE<br>CODE         | Extract State code from Lookup Table<br>if populated; if the State Code is blank,<br>the value is extracted from the Code<br>field.<br>Value entered on K12-Student-<br>HomeLanguage<br>Required only if language is not US                                                                    | K12.PA.Student.PA (Demographics)                 |                      | x                              |              |
| 124       |                               | English<br>N/A                                                                                                    | N/A                                              |                      |                                |              |
| 125       | YEARS IN US<br>SCHOOLS        | Extract State code from Lookup Table<br>if populated; if the State Code is blank,<br>the value is extracted from the Code<br>field.<br>Value entered on K12-StudentPA-<br>YearsInUSSchools<br>Required if student meets the Title III<br>immigrant definition for federal funding<br>purposes. | K12.PA.Student.PA (Other Info)                   |                      | x                              |              |
| 126       | NAME SUFFIX                   | Value entered on K12-Student-Suffix                                                                                                    | K12.PA.Student.PA (Demographics)                 |                      |                                | Х            |
| 127       | NOT COLLECTED                 | N/A                                                                                                    | N/A                                              |                      |                                |              |
| 128       | NOT COLLECTED                 | N/A                                                                                                    | N/A                                              |                      |                                |              |
| 129       | NOT COLLECTED                 | N/A                                                                                                    | N/A                                              |                      |                                |              |
| 130       | NOT COLLECTED                 | N/A                                                                                                    | N/A                                              |                      |                                |              |
| 131       | FOOD PROGRAM<br>ELIGIBILITY   | K12-ProgramInfo-FRM-ProgramCode.<br>If FRM code equals F or R, extract a<br>value of "Y". Otherwise, extract "N".                                                                                                    | K12.ProgramInfo.<br>Free and Reduced Meals (FRM) | х                    |                                |              |
| 132       | NOT COLLECTED                 | N/A                                                                                                    | N/A                                              |                      |                                |              |
| 133       | LAST NAME LONG                | Value entered on K12-Student-<br>LastName                                                                                                    | K12.PA.Student.PA (Demographics)                 | х                    |                                |              |
| 134       | FIRST NAME<br>LONG            | Value entered on K12-Student-<br>FirstName                                                                                                    | K12.PA.Student.PA (Demographics)                 | х                    |                                |              |

| Ref<br>No | Data Element  | Calculation                                 | Screen                           | Requirement<br>Codes |                                |              |
|-----------|---------------|---------------------------------------------|----------------------------------|----------------------|--------------------------------|--------------|
|           |               |                                             |                                  | R — Required         | CR — Conditionally<br>Required | O — Optional |
| 135       | NOT COLLECTED | N/A                                         | N/A                              |                      |                                |              |
| 136       | NOT COLLECTED | N/A                                         | N/A                              |                      |                                |              |
| 137       | NOT COLLECTED | N/A                                         | N/A                              |                      |                                |              |
| 138       | NOT COLLECTED | N/A                                         | N/A                              |                      |                                |              |
| 139       | NOT COLLECTED | N/A                                         | N/A                              |                      |                                |              |
| 140       | NOT COLLECTED | N/A                                         | N/A                              |                      |                                |              |
| 141       | NOT COLLECTED | N/A                                         | N/A                              |                      |                                |              |
| 142       | MIDDLE NAME   | Value entered on K12-Student-<br>MiddleName | K12.PA.Student.PA (Demographics) |                      |                                | х            |
| 143       | NOT COLLECTED | N/A                                         | N/A                              |                      |                                |              |
| 144       | NOT COLLECTED | N/A                                         | N/A                              |                      |                                |              |
| 145       | NOT COLLECTED | N/A                                         | N/A                              |                      |                                |              |
| 146       | NOT COLLECTED | N/A                                         | N/A                              |                      |                                |              |
| 147       | NOT COLLECTED | N/A                                         | N/A                              |                      |                                |              |
| 148       | NOT COLLECTED | N/A                                         | N/A                              |                      |                                |              |
| 149       | NOT COLLECTED | N/A                                         | N/A                              |                      |                                |              |
| 150       | NOT COLLECTED | N/A                                         | N/A                              |                      |                                |              |
| 151       | NOT COLLECTED | N/A                                         | N/A                              |                      |                                |              |
| 152       | NOT COLLECTED | N/A                                         | N/A                              |                      |                                |              |
| 153       | NOT COLLECTED | N/A                                         | N/A                              |                      |                                |              |
| 154       | ADDRESS 3     | Value entered on K12-PA-Address3            | K12.PA.Student.PA (Demographics) |                      |                                | х            |
| 155       | NOT COLLECTED | N/A                                         | N/A                              |                      |                                |              |
| 156       | NOT COLLECTED | N/A                                         | N/A                              |                      |                                |              |
| 157       | NOT COLLECTED | N/A                                         | N/A                              |                      |                                |              |
| 158       | NOT COLLECTED | N/A                                         | N/A                              |                      |                                |              |
| 159       | NOT COLLECTED | N/A                                         | N/A                              |                      |                                |              |
| 160       | NOT COLLECTED | N/A                                         | N/A                              |                      |                                |              |

| Ref<br>No | Data Element                  | Calculation                                                                                                    | Screen                           | Requirement<br>Codes |                                |              |
|-----------|-------------------------------|----------------------------------------------------------------------------------------------------|----------------------------------|----------------------|--------------------------------|--------------|
|           |                               |                                                                                                    |                                  | R — Required         | CR — Conditionally<br>Required | O — Optional |
| 161       | NOT COLLECTED                 | N/A                                                                                                    | N/A                              |                      |                                |              |
| 162       | NOT COLLECTED                 | N/A                                                                                                    | N/A                              |                      |                                |              |
| 163       | NOT COLLECTED                 | N/A                                                                                                    | N/A                              |                      |                                |              |
| 164       | NOT COLLECTED                 | N/A                                                                                                    | N/A                              |                      |                                |              |
| 165       | LOCATION CODE<br>OF RESIDENCE | K12.School.StateSchoolCode OR<br>K12.School.SchoolCode based off<br>K12-EnrolImentInfo-<br>StudentSchoolYear-<br>SchoolResidenceGU<br>Value entered on K12-EnrolImentInfo-<br>StudentSchool<br>Year-SchoolResidence | K12.PA.Student.PA (Demographics) | x                    |                                |              |
| 166       | DISPLACED<br>HOMEMAKER        | Value entered on K12-Student-<br>DisplacedHomemaker<br>Required only for secondary and AAP<br>CTE students.                                                                                                    | K12.PA.Student.PA (State)        |                      | x                              |              |
| 167       | NOT COLLECTED                 | N/A                                                                                                    | N/A                              |                      |                                |              |
| 168       | NOT COLLECTED                 | N/A                                                                                                    | N/A                              |                      |                                |              |
| 169       | NOT COLLECTED                 | N/A                                                                                                    | N/A                              |                      |                                |              |
| 170       | NOT COLLECTED                 | N/A                                                                                                    | N/A                              |                      |                                |              |
| 171       | NOT COLLECTED                 | N/A                                                                                                    | N/A                              |                      |                                |              |
| 172       | NOT COLLECTED                 | N/A                                                                                                    | N/A                              |                      |                                |              |
| 173       | NOT COLLECTED                 | N/A                                                                                                    | N/A                              |                      |                                |              |
| 174       | NOT COLLECTED                 | N/A                                                                                                    | N/A                              |                      |                                |              |
| 175       | NOT COLLECTED                 | N/A                                                                                                    | N/A                              |                      |                                |              |
| 176       | NOT COLLECTED                 | N/A                                                                                                    | N/A                              |                      |                                |              |
| 177       | NOT COLLECTED                 | N/A                                                                                                    | N/A                              |                      |                                |              |
| 178       | NOT COLLECTED                 | N/A                                                                                                    | N/A                              |                      |                                |              |
| 179       | NOT COLLECTED                 | N/A                                                                                                    | N/A                              |                      |                                |              |
| 180       | NOT COLLECTED                 | N/A                                                                                                    | N/A                              |                      |                                |              |
| 181       | NOT COLLECTED                 | N/A                                                                                                    | N/A                              |                      |                                |              |

| Ref<br>No | Data Element                        | Calculation                                                                                                    | Screen                         | Requirement<br>Codes |                                |              |
|-----------|-------------------------------------|----------------------------------------------------------------------------------------------------|--------------------------------|----------------------|--------------------------------|--------------|
|           |                                     |                                                                                                    |                                | R — Required         | CR — Conditionally<br>Required | O — Optional |
| 182       | HOME ADDRESS<br>STATE COUNY<br>CODE | Extract State code from Lookup Table<br>if populated; if the State Code is blank,<br>the value is extracted from the Code<br>field.<br>Value entered on K12-PA-<br>HomeAddressCounty                                                                                        | K12.PA.Student.PA (State)      |                      |                                | х            |
| 183       | NOT COLLECTED                       | N/A                                                                                                    | N/A                            |                      |                                |              |
| 184       | NOT COLLECTED                       | N/A                                                                                                    | N/A                            |                      |                                |              |
| 185       | NOT COLLECTED                       | N/A                                                                                                    | N/A                            |                      |                                |              |
| 186       | NOT COLLECTED                       | N/A                                                                                                    | N/A                            |                      |                                |              |
| 187       | NOT COLLECTED                       | N/A                                                                                                    | N/A                            |                      |                                |              |
| 188       | NOT COLLECTED                       | N/A                                                                                                    | N/A                            |                      |                                |              |
| 189       | FUNDING<br>DISTRICT CODE            | Extract State code from Lookup Table<br>if populated; if the State Code is blank,<br>the value is extracted from the Code<br>field.<br>Value entered on K12.Enrollment<br>Info.StudentEnrollmentActivity -<br>SrEnrUserDD01<br>If blank, extract<br>K12-School-DistrictCode | K12.PA.Student.PA (Enrollment) | x                    |                                |              |

# **INDEX**

About Tab, 146 Academic Instruction Code field mapping, 43 Academic Type field mapping, 48 Activity Code field mapping, 88 ADA Status Indicator field mapping, 59 Assignment Code field mapping, 89 Calendar Program Code field mapping, 84 Caution, 10 Course Delivery Model Code field mapping, 83 Course Duration field mapping, 49 CTE Program.PA Screen CTE Program Tab, 100 CTE Programs.PA Screen, 100 Current District Code field mapping, 68 Current School Code field mapping, 69 Delivery Method Cd Over field mapping, 46 Diploma Type field mapping, 37 District code, 64 District Code of Residence field mapping, 64 District Code of Sending Charter School field mapping, 67 District Course Screen, 94 Course Tab. 94 Description Tab, 96 District Discipline Code Setup, 28 District Disposition Code Setup, 30 District of Sending Charter School code, 67 **District Setup** Allowing No-Shows, 20 Economically Disadvantaged Status field mapping, 37 Employment Eligibility Verification field mapping, 71 English Language Learners Screen, 114 Enter Code field mapping, 60 Ethnicity field mapping, 90 Expected Post Graduate Activity field mapping, 50 Extract Viewer, 145 Deleting the data, 146 Modifying the data, 146 Field Calculations PASecureID Extract. 212 PIMS Course Instructor Template, 214

PIMS Course Template, 216 PIMS CTE Student Fact Template, 219 PIMS CTE Student Industry Credential Template, 223 PIMS Incident Offender Disciplinary Action Template, 224 PIMS Incident Offender Infraction Template, 225 PIMS Incident Offender Parent Involvement Template, 226 PIMS Incident Template, 227 PIMS Incident Victim Template, 229 PIMS Program Fact Template, 232 PIMS School Calendar Template, 234 PIMS School Enrollment Template, 236 PIMS Staff Assignment Template, 237 PIMS Staff Development Template, 239 PIMS Staff Snapshot Template, 240 PIMS Staff Template, 246 PIMS Student Calendar Template, 251 PIMS Student Course Enrollment Template, 254 PIMS Student Snapshot Template, 256 PIMS Student Template, 268 Field definitions CTE Programs.PA – CTE Program tab, 100 Demographics — Home Address and Mail Address, 103 Demographics — Race and Ethnicity, 103 Demographics — Student Information, 102 District Course – Course tab, 94 District Course – Course tab – Course Subject Areas, 95 District Course - Course tab - Other Information, 95 District Course - Description tab, 96 ELL – ELL Status, 114 Enrollment— Enrollment Activity, 105 Enrollment History, 106 Enrollment— State Enrollment Activity, 105 FRM, 116 General — Experience, 137 General — Home Address, 135 General - Other Info, 136 General — Phone Numbers, 135 General — Race and Ethnicity, 135 General — Staff Information, 134 History tab, 143

Incident — Student Involved Details>Incident Violations, 126, 127 Incidents — Information tab, 124 Incidents — Other Involved Person details, 130 Incidents — Student Involved Details. 125 Incidents — Students Involved > Additional Information, 128 Other Info — Graduation Information, 104 Other Info — Other Information, 104 Section – Current Students tab, 98 Services, 118 Staff.PA — Credentials, 137 State, 107 Student CTE Grid Detail - CTE Student Fact, 110 Student CTE Grid Detail — Industry Credentials, 111 Student Disposition, 131 Student GATE, 120 Student Needs, 122 Free and Reduced Meals Screen, 116 FRM field mapping, 79 Funding District Code field mapping, 64 GATE Code field mapping, 80 Gender field mapping, 91 Getting Started After Installation, 13 Gifted Talented field mapping, 72 Grade field mapping, 38 Graduation Status field mapping, 40 Guardian Relationship field mapping, 73 Highest Education Level field mapping, 42 Hispanic Ethnicity field mapping, 92 History Tab, 142 Home Address County Code field mapping, 70 Home Language field mapping, 41 Homeless field mapping, 81 Incident Violation Screen, 127 Incidents Screen, 124 Additional Information Tab, 128 Incident Violations Tab, 126 Information Tab, 124 Other Involved Persons Details, 129 Student Incident Detail Tab, 125 Industry Credential Code field mapping, 47 Job Class field mapping, 86 K12 CourseHistoryInfo.PALookup Tables, 43 K12 Lookup Tables, 37 Cte Program Performance, 44 CTE Status Type Code, 45 Disadvantaged, 37 Grade, 38 Language, 41

K12.CourseHistoryInfo.PALookup Tables Delivery Method Code, 43, 46 Industry Credential Code, 47 K12.CourseInfo Lookup Tables, 48 K12.Demographics Lookup Tables, 50 Academic Type, 48 Course Duration, 49 Diploma Type, 37 Graduation Status, 40 Post Secondary, 50 Staff Education Level, 42 K12.Discipline Lookup Tables, 52 Incident Context, 52 Incident Location, 53 Referral Results, 54 Relationship to School, 55 K12.DisciplineInfo.PA Lookup Tables, 56 Arrested Code, 56 Parent Involvement, 57 Weapon Detected Method, 58 K12.Enrollment Lookup Tables, 59 Access 504, 59 Enter Code, 60 Leave Code, 61 Special Program Code, 63 SRUserDd01 (District of Residence), 64 SRUserDd02 (Residence Status Code), 65 SRUserDd03 (Sending Charter School [Location] Code), 66 SRUserDd04 (District Code of Sending Charter School), 67 SRUserDd05 (Current District Code), 68 SRUserDd06 (Current School Code), 69 K12.PA Lookup Tables, 70 County Codes, 70 **Employment Verification**, 71 Gifted Talented, 72 Guardian Relationship, 73 Local Contract, 74 Staff Qualification Status, 75 Student Status, 76 Termination Code, 77 Yearsinusschools, 78 K12.ProgramInfo Lookup Tables, 79 FRM Code, 79 GATE Code, 80 Homeless Code, 81 Program Provider Type Code, 82 K12.ProgramInfo.PA Lookup Tables, 81 K12.ScheduleInfo Lookup Tables, 83 Instructional Strategy, 83 K12.Setup.PA Lookup Tables, 84 Calendar Program Code, 84 Rotation Pattern Code, 85 K12.Staff Lookup Tables

Job Class, 86 Position Status, 87 K12.Staff. Lookup Tables, 86 K12.Staff.PA Lookup Tables, 88 Activity Code, 88 Assignment Code, 89 Leave Code field mapping, 61 Local Contract field mapping, 74 Lookup table cross-reference, 34 Lookup Tables Overview, 34 Mapping tables PASecureID, 156 PIMS Course Instructor Template, 158 PIMS Course Template, 159 PIMS CTE Student Fact Template, 161 PIMS CTE Student Industry Credential Template, 165 **PIMS Incident Offender Disciplinary Action** Template, 167 PIMS Incident Offender Infraction Template, 168 PIMS Incident Offender Parent Involvement Template, 169 PIMS Incident Template, 170 PIMS Incident Victim Template, 171 PIMS Program Fact Template, 174 PIMS School Calendar Template, 175 PIMS School Enrollment Template, 177 PIMS Staff Assignment Template, 178 PIMS Staff Development Template, 179 PIMS Staff Snapshot Template, 181 PIMS Staff Template, 185 PIMS Student Calendar Template, 190 PIMS Student Course Enrollment Template, 191 PIMS Student Snapshot Template, 192 PIMS Student Template, 201 Navigating About tab, 146 Extract Viewer, 145 History tab. 142 PASecureID Screen, 152 PIMS Template Screen, 149 Report Interface tab, 142 Navigating the Report Views, 140 Note, 10 **Organization Setup** District. 18 Hiding Schools From Use, 19 School, 18 PASecureID Extract Field Calculations, 212 PASecureID Extract, 152 Generating, 153 Mapping Table, 156

PASecureID Screen Navigating, 152 Pattern Rotation Code field mapping, 85 Pennsylvania State Reporting Screens Accessing, 14 **PIMS** Course Instructor Template Field Calculations, 214 Mapping table, 158 **PIMS** Course Template Mapping tables, 159 **PIMS** Course Template Field Calculations, 216 **PIMS CTE Student Fact Template** Field Calculations, 219 Mapping tables, 161 PIMS CTE Student Industry Credential Template Field Calculations, 223 Mapping tables, 165 PIMS Incident Offender Disciplinary Action Template Field Calculations, 224 Mapping tables, 167 PIMS Incident Offender Infraction Template Field Calculations, 225 Mapping tables, 168 **PIMS Incident Offender Parent Involvement** Template Field Calculations, 226 Mapping tables, 169 **PIMS** Incident Template Field Calculations, 227 Mapping tables, 170 **PIMS** Incident Victim Template Field Calculations, 229 Mapping tables, 171 PIMS Program Fact Template Field Calculations, 232 Mapping tables, 174 PIMS School Calendar Template Field Calculations, 234 Mapping tables, 175 PIMS School Enrollment Template Field Calculations, 236 Mapping tables, 177 PIMS Staff Assignment Template Field Calculations, 237 Mapping tables, 178 PIMS Staff Development Template Field Calculations, 239 Mapping tables, 179 **PIMS Staff Snapshot Template** Field Calculations, 240 Mapping tables, 181

**PIMS Staff Template** Field Calculations. 246 Mapping tables, 185 **PIMS Student Calendar Template** Field Calculations, 251 Mapping tables, 190 PIMS Student Course Enrollment Template Field Calculations, 254 Mapping tables, 191 **PIMS Student Snapshot Template** Field Calculations, 256 Mapping tables, 192 **PIMS Student Template** Field Calculations. 268 Mapping tables, 201 **PIMS** Template Screen Navigating, 149 PIMS Templates, 147 Descriptions, 147 Generating, 150 PIMS Course, 159 PIMS Course Instructor, 158 PIMS CTE Student Fact, 161 PIMS CTE Student Industry Credential, 165 PIMS Incident, 170 PIMS Incident Offender Infraction, 168 PIMS Incident Victim, 171 PIMS Offender Disciplinary Action, 167 PIMS Offender Parent Involvement, 169 PIMS Programs Fact, 174 PIMS School Calendar, 175 PIMS School Enrollment, 177 PIMS Staff, 185 PIMS Staff Assignment, 178 PIMS Staff Development, 179 PIMS Staff Snapshot, 181 PIMS Student, 201 PIMS Student Calendar, 190 PIMS Student Course Enrollment, 191 PIMS Student Snapshot, 192 Pop-up blockers, 10 Position Status field mapping, 87 Program Provider field mapping, 82 Programs/Levels Definition screen, 27 Reference, 10 Report Interface Tab, 142 Residence Status Code field mapping, 65 **Revelation Lookup Tables**, 90 Ethnicity, 90 Gender, 91 Hispanic Ethnicity, 92 School Calendar, 23 School Room Setup, 24 School Setup

284

Graduation Status, 40 Guardian Relationship, 73 Hispanic Ethnicity Code, 92 Home Address County Code, 70 Homeless Code, 81 Incident Place Code, 53 Incident Time Frame Code, 52 Job Class, 86 Leave Code, 61 Local Contract, 74 Parental Involvement Code, 57 Position Status, 87 Post Secondary, 51 Program Provider Type, 82 Copyright© 2012 Edupoint Educational Systems, LLC

Exclude From State Reporting, 22

Sending Charter School [Location] Code field

State Requirements, 23

Current Students Tab. 98

Sending Charter School code, 66

Special Ed Service Definition, 25

Special Ed Student Services View, 118

Special Program Code field mapping, 63

Staff Qualification Status field mapping, 75

Software Installation Steps, 12

Section Screen. 98

mapping, 66

Staff Screen, 134

State Code tables

Credentials Tab. 137

Current District, 68

Academic Type, 48

Adjudication Code, 54

Assignment Code, 89

Calendar Program Code, 84

CTE Status Type Code, 45

Delivery Method Code, 47

Diploma Type Code, 37

Course Delivery Model Code, 83

**District Code of Sending Charter School** 

Economically Disadvantaged Status, 38

**Employment Eligibility Verification**, 71

Access 504, 59

Activity Code, 88

Arrested Code, 56

Current School, 69

code, 67

Enter Code, 60

FRM Code, 79

GATE Code, 80

Gender Code, 91

Gifted Talented, 72

Ethnicity, 91

Grade, 38

Academic Instructional Code, 44

General Tab. 134

Relation to School, 55 Residence Status Code, 65 Rotation Pattern Code, 85 Sending Charter School [Location] code, 66 Special Education, 63 Staff Education Level, 42 Staff Qualification Status, 75 Student Status, 76 Supplementary Course Differentiator, 49 Termination Code, 77 Weapon Detected Method, 58 Years in US Schools, 78 State Requirements School Calendar, 23 Status Type Code field mapping, 44, 45 Student CTE.PA Screen, 110 Student Disposition Screen, 131

Student GATE View, 120 Student Grid Detail Screen CTE Student Fact Tab, 110 Industry Credentials, 111 Student Needs Programs, 27 Student Needs Screen, 122 Student Screen, 102 Demographics Tab, 102 Enrollment History Tab, 106 Enrollment Tab, 105 Other Info Tab, 104 State Tab, 107 Student Status field mapping, 76 Termination Code field mapping, 77 Tip, 10 Years in US Schools field mapping, 78

## INDEX OF ILLUSTRATIONS

| Figure 1.1 – Synergy SIS Navigation Tree                                                                                              | 15        |
|----------------------------------------------------------------------------------------------------|-----------|
| Figure 1.2 – Synergy SIS Folder                                                                                                    | 15        |
| Figure 1.3 – Synergy SIS Folder Expanded                                                                                              | 15        |
| Figure 1.4 – PA Folder                                                                                                    | 16        |
| Figure 1.5 – PA Folder Expanded                                                                                                    | 16        |
| Figure 2.1 – Organization, District Setup                                                                                             | 19        |
| Figure 2.2 – Organization, School Setup                                                                                               | 19        |
| Figure 2.3 – Organization, School Setup                                                                                               | 20        |
| Figure 2.4 – District Setup, System tab.                                                                                              | 21        |
| Figure 2.5 – District State Requirements Screen                                                                                       | 22        |
| Figure 2.6 – School Setup, Other Into section.                                                                                        | 23        |
| Figure 2.7 – State Requirements, School Calendar                                                                                      | 24        |
| Higure 2.8 – School Room Screen.                                                                                                    | 25        |
| Hgure 2.9 – Special Ed Service Definition screen.                                                                                     | 27        |
| Figure 2.10 – Programs/Levels Derimition screen                                                                                       | 29        |
| Figure 2.11 – District Discipline Code Setup screen.                                                                                  | 30        |
| Figure 2.12 – District Discipline Code Setup screen, Discipline Codes ynd, Detair 7 Codes ynd.                                        | 30        |
| i igure 2.15 – District Dispositioni Code Setup scieen                                                                                | 32<br>27  |
| Figure 3.2 – Student PA screen State tab                                                                                              |           |
| Figure 3.2 – Student PA screen, Forollment tab with Grade field                                                                       | 38        |
| Figure 3.4 – Student screen Other Info tab                                                                                            | 40        |
| Figure 3.5 – Student PA screen Demographics tab                                                                                       |           |
| Figure 3.6 – Staff PA screen, General tab.                                                                                            | 42        |
| Figure 3.7 – Student CTE Grid Detail, in CTE Programs                                                                                 | 43        |
| Figure 3.8 – Student CTE Grid Detail, in Student CTE.PA                                                                               | 44        |
| Figure 3.9 – Student CTE Grid Detail, in Student CTE.PA                                                                               | 45        |
| Figure 3.10 – Student CTE Grid Detail, in Student CTE.PA                                                                              | 46        |
| Figure 3.11 – Student CTE Grid Detail, in Student CTE.PA                                                                              | 47        |
| Figure 3.12 – District Course screen, Course tab                                                                                      | 48        |
| Figure 3.13 – District Course screen, Course tab                                                                                      | 49        |
| Figure 3.14 – Student.PA screen, Other Info tab                                                                                       | 50        |
| Figure 3.15 – Incidents screen, Information tab                                                                                       | 52        |
| Figure 3.16 – Incidents screen, Information tab, Location grid                                                                        | 53        |
| Figure 3.17 – Student Disposition, Referral to Law Enforcement section                                                                | 54        |
| Hgure 3.18 – Inclaents screen, Other Involved Person grid, Information tab.                                                           | 55        |
| Figure 3.19 – Student Incident screen, Discipline Incidents grid, Additional Information tab                                          | 50        |
| ngure 3.20 – Student Incident screen, Discipline Incidents grid, Additional Information rab, Patental Involvement grid                |           |
| rigure 5.2 – Student Michaeli Scieer, Discipline moderits grid, Additional miornation tab                                             | 50        |
| Figure 3.23 – Student PA screen Enrollment tab                                                                                        | 60        |
| Figure 3.24 – Student PA screen, Enrollment tab                                                                                       | 61        |
| Figure 3.25 – Special Ed Student Services screen. Services tab                                                                        | 63        |
| Figure 3.26 – Student PA view, Enrollment tab                                                                                         | 64        |
| Figure 3.27 – Student PA view, Enrollment tab                                                                                         | 65        |
| Figure 3.28 – Student.PA view, Enrollment tab                                                                                         | 66        |
| Figure 3.29 – Student.PA view, Enrollment tab                                                                                         | 67        |
| Figure 3.30 – Student.PA screen, Enrollment tab, Current District Code field                                                          | 68        |
| Figure 3.31 – Student PA screen, Enrollment tab, Current School Code field                                                            | 69        |
| Figure 3.32 – Student PA screen, State tab with County Code field                                                                     | 70        |
| Figure 3.33 – Staff.PA screen, General tab                                                                                            | 71        |
| Figure 3.34 – Student GATE screen                                                                                                    | 72        |
| Figure 3.35 – Student PA screen, State tab with Guardian Relationship field                                                           | 73        |
| Figure 3.36 – Staff.PA screen, General tab.                                                                                           | 74        |
| Figure 3.37 – Stall.PA screen, General tab                                                                                            | /5        |
| Figure 3.30 – Student PA Screen, State tab with Student Status field                                                                  | 70<br>حح  |
| i iyure 3.39 - Stail.FA, Utiltial lab                                                                                                 | //<br>70  |
| rigure 3.40 – Suudeni. FA Scheen, Other Into tab with Teals III US Schools Held<br>Figure 3.41 — Free and Reduced Meals view, ERM tab | / Ø<br>70 |
| Figure 3.42 — Student GATE screen                                                                                                    | פיי<br>הפ |
| Figure 3.43 — Student Programs Needs screen                                                                                           | 00<br>81  |
| Figure 3.44 — Student Programs Needs screen                                                                                           |           |
| Figure 3.45 – Section screen                                                                                                    | 83        |
| Figure 3.46 — School Calendar Detail screen                                                                                           | 84        |
| Figure 3.47 — School Calendar Detail screen                                                                                           | 85        |
| Figure 3.48 — Staff PA screen. Other Info section                                                                                     |           |
|                                                                                                    |           |

| Figure 3.40 - Staff PA screen Other Info section                                                             | 87       |
|----------------------------------------------------------------------------------------------------|----------|
| Figure 5.45 — Staff PA screen, Cure into section                                                             | 07<br>00 |
| Figure 3.51 Staff PA screen, Orodentials tab. Additional Job Classes grid/DISTPICT Additional Job Class grid | 00       |
| Figure 3.57 Student DA server Demographics teb                                                               |          |
| Figure 5.32 – Student, FA screen, Demographics tab                                                           |          |
| Figure 3.53 – Revelation, Etimicity Lookup Table                                                             |          |
| Figure 3.54 – Student PA View, Demographics tab                                                              |          |
| Figure 3.55 – Student PA screen, Demographics tab                                                            |          |
| Figure 4.1 – District Course view, Course tab                                                                | 94       |
| Figure 4.2 – District Course View, Course tab, Course Subject Areas and Other Information sections           | 95       |
| Figure 4.3 – District Course View, Course tab, Other Provider Information section                            | 95       |
| Figure 4.4 – District Course view, Description tab                                                           | 96       |
| Figure 4.5 – District Course view, Description tab                                                           | 96       |
| Figure 5.1 – Section screen, Current Students tab                                                            | 98       |
| Figure 6.1 – CTE Programs.PS screen, CTE Program tab                                                         | 100      |
| Figure 7.1 – Student PA screen, Demographics tab, Student Information and Race and Ethnicity                 | 102      |
| Figure 7.2 – Student PA screen, Demographics tab, Race and Ethnicity                                         | 103      |
| Figure 7.3 – Student PA screen, Demographics tab, Home Address and Mail Address                              | 103      |
| Figure 7.4 – Student PA screen, Other Info tab. Other Information                                            | 104      |
| Figure 7.5 – Student PA screen, Other Info tab, Graduation Information                                       | 104      |
| Figure 7.6 – Student PA screen Enrollment tab Enrollment Activity                                            | 105      |
| Figure 7.5 Gladent A screen, Emoliment tab, Emoliment Advis, Christian Advis,                                | 105      |
| Figure 7.7 – Student: A Screen, Enrollment tab, State Enrollment Activity                                    | 106      |
| Figure 7.0 – Student, FA Screen, Emoliment History tab                                                       | 100      |
| Figure 7.9 – Student, FA Screen, State lab.                                                                  | 107      |
| Figure 8.1 – Student CTE.PA screen, Student CTE Grid Detail, CTE Student Fact                                | 110      |
| Figure 8.2 – Student CTE.PA screen, Student CTE Grid Detail, Industry Credentials                            | 111      |
| Figure 9.1 – English Language Learners, ELL tab, ELL Status                                                  | 114      |
| Figure 10.1 – Free and Reduced Meals screen                                                                  | 116      |
| Figure 11.1 – Special Ed Student Services, Services tab                                                      | 118      |
| Figure 12.1 – Student GATE screen                                                                            | 120      |
| Figure 13.1 – Student Needs screen                                                                           | 122      |
| Figure 14.1 – Incidents screen, Information tab                                                              | 124      |
| Figure 14.2 – Incidents screen, Participants tab, Students Involved details for Offender Incident Role       | 125      |
| Figure 14.3 — Incidents screen, Participants tab, Students Involved grid, Incident Violations tab            | 126      |
| Figure 14.4 – Incident Violation Screen                                                                      | 127      |
| Figure 14.5 – Incidents screen, Participants tab, Students Involved grid, Additional Information tab 1 of 2  | 128      |
| Figure 14.6 – Incidents screen, Participants tab, Students Involved grid, Additional Information tab 2 of 2  | 128      |
| Figure 14.7 – Incidents screen, Participants tab. Other Involved Person details 1 of 3                       | 129      |
| Figure 14.8 – Incidents screen, Participants tab. Other Involved Person details 2 of 3                       | 130      |
| Figure 14.9 – Incidents screen, Participants tab. Other Involved Person details 3 of 3                       | 130      |
| Figure 14.10 – Student Disposition add                                                                       | 131      |
| Figure 15.1 – Staff PA screen, General tab. Staff Info                                                       | 134      |
| Figure 15.2 Staff PA screen General tab, Race and Ethnicity Info                                             | 135      |
| Figure 15.2 – Staff PA screen Coneral tab. Home Address and Phone Numbers Info                               | 125      |
| Figure 15.4 Staff PA screen, General tab, Home Audress and Fhome Numbers into                                | 126      |
| Figure 10.4 – Staff DA Scient, General tab, Other michael                                                    | 107      |
| Figure 1.5 C Staff DA screen, General (a), LApenence.                                                        | 137      |
| Figure 13.0 – Stain PA Scieeri, Credenitais tab                                                              | 137      |
| Figure 16.1 – PA Reports folder content.                                                                     | 140      |
| Figure 16.2 – PIMS Templates Screen                                                                          | 141      |
| Figure 16.3 – PIMS Templates Screen, History tab                                                             | 143      |
| Figure 16.4 – History tab with details example                                                               | 144      |
| Figure 16.5 –History tab, Files tab example                                                                  | 145      |
| Figure 16.6 – Extract Viewer example                                                                         | 145      |
| Figure 16.7 – About tab example                                                                              | 146      |
| Figure 16.8 – PIMS Templates screen                                                                          | 149      |
| Figure 16.9 – PASecureID screen                                                                              | 152      |